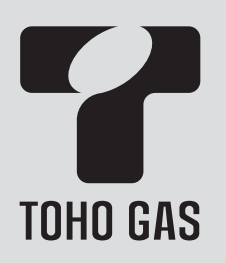

# ふろ給湯器

リモコン RC-G001W-2シリーズ

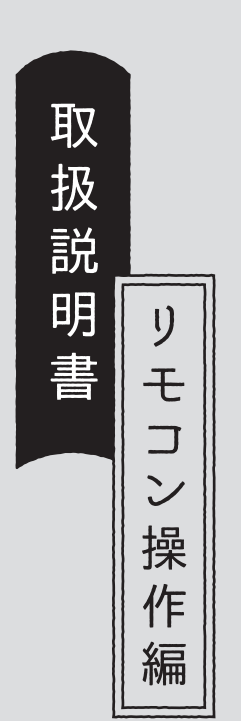

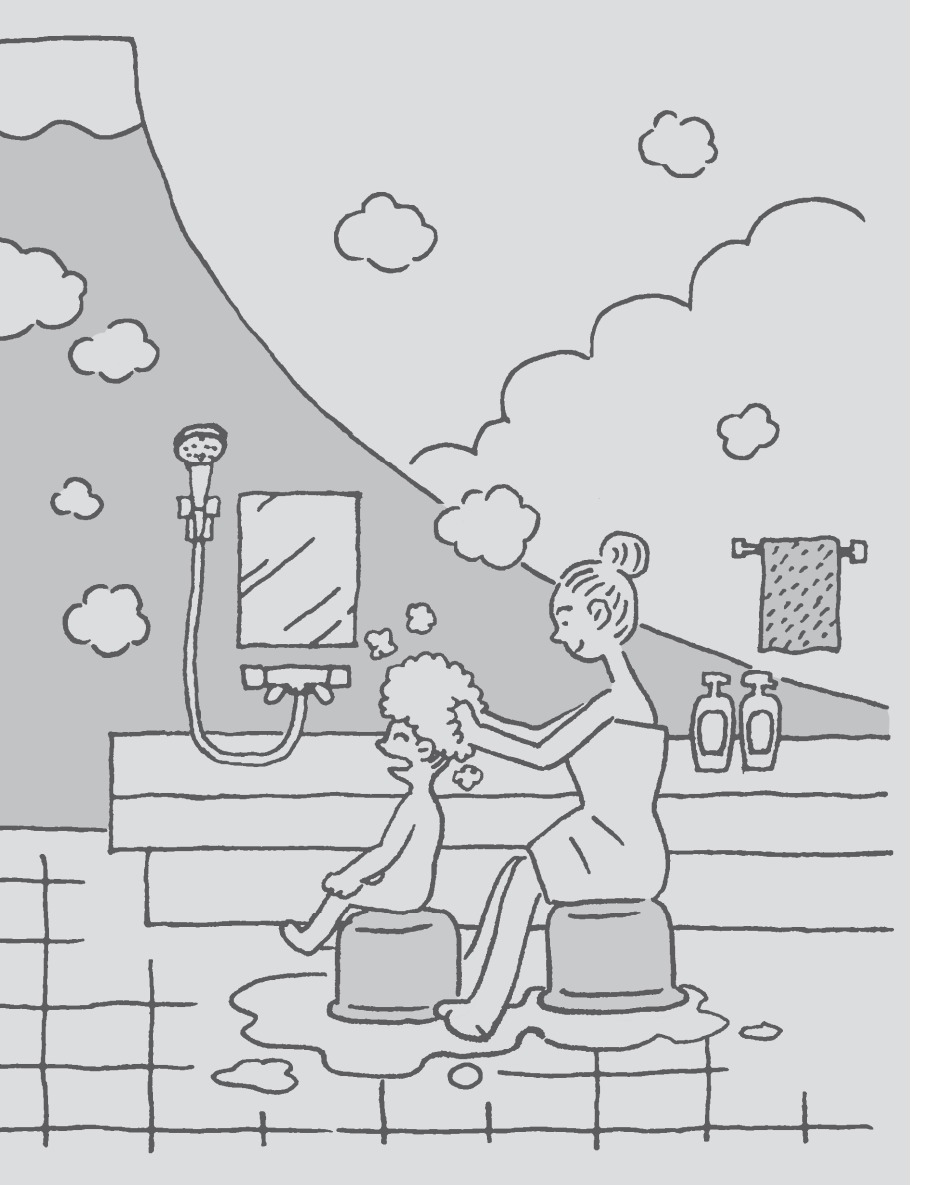

| はじめに                         | <u> </u>   |
|------------------------------|------------|
| ご使用前に                        | _/         |
| お湯・シャワー<br>                  | _ <u>`</u> |
| おふろ                          | /<br>->    |
| その他の機能                       | ->         |
| eco(エ⊐)                      | ->         |
| エネルック                        | ->         |
|                              | _>         |
| マイクロバブル浴<br>                 |            |
| メニューからの運転・設定<br>(ユーザー設定)<br> |            |
| 困ったとき                        |            |
| ご参考                          |            |

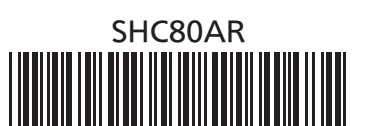

# 事前にご確認ください

## このたびは当社製品をお求めいただきまして、ま ことにありがとうございます

- この取扱説明書をよくお読みになって、正しくご使用 ください。
- ●この取扱説明書は、別冊の機器本体編の取扱説明書(保 証書付)と併せて、いつでもご覧になれるところに保管 してください。

## リモコン操作に関する内容のみ記載しています

- リモコン操作以外については、別冊の機器本体編の取扱 説明書で説明していますので、併せてお読みください。
- ●その他の別売品リモコンをお使いの場合は、それぞれ の取扱説明書をご覧ください。
- 専用アプリ「わかすアプリ」やスマートスピー
   カーの設定・操作については、わかすアプリ
   のウェブページをご覧ください。

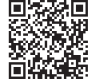

#### 文中の(P○)の数字は参照ページを表します

#### 説明中のリモコン表示画面は一例です

●実際の表示画面は、設置状態や使用状況によって異な ります。

## 製品タイプを確認してください

●お使いの給湯機器は、製品タイプ(全自動タイプ/自動 タイプ)によってしくみや操作が異なる部分がありま す。

機器本体編の取扱説明書で製品タイプをご確認のうえ、 必要なページをお読みください。

## リモコン品番を確認してください

- 複数の種類のリモコンの説明をしていますので、お使いのリモコン品番をご確認のうえ、お読みください。
- ●操作方法が共通する内容は、RC-G001SE-2、RC-G001MW-2で説明しています。

### この取扱説明書での呼びかた

- ●この取扱説明書では、「ふろ給湯器」を「給湯機器」と呼んでいます。
- ●この取扱説明書とリモコンの設定画面の「スマートフォン」とは、タブレット端末も含んだ表現です。

## 以前の入居者が給湯機器を使用していた可能性が ある場合

●以前の入居者の無線LANルーターやスマートフォンの 情報が残っている可能性があるため、給湯機器をご使 用になる前に、リモコンの「全設定初期化」をしてくだ さい。(P109「ユーザー設定を初期値に戻す」)

## このリモコンはECHONETLiteに対応しています

- ●他社製のECHONETLite対応機器の操作については、ご 使用になる機器の取扱説明書をご覧ください。他社製 のECHONETLite対応機器の動作について、当社は一切 その責任を負いません。あらかじめご了承ください。
- ●「ECHONETLite」はエコーネットコンソーシアムの商標 です。

# もくじ

## はじめに

| 事前にご確認ください・・・・・・                            | 2  |
|---------------------------------------------|----|
| もくじ・・・・・                                    | 3  |
| こんなことができます・・・・・                             | 5  |
| 1 お湯まわりの生活に役立つ、充実の機能・・・・・                   | 5  |
| 2 意識せずに省エネ・節約できるエコ機能・・・・・                   | 6  |
| 3 気づかい見まもるケア機能・・・・・                         | 9  |
| 4 熱でキレイ・・・・・・・・・・・・・・・・・・・・・・・・・・・・・・・・・・・・ | 14 |
| コラム:安全な入浴は、「血圧」が大きく関係する?!・・・                | 8  |
| 必ずお守りください(安全上の注意)・・・・・・・・・・                 | 16 |

## ご使用前に

| 各部のなまえとはたらき(浴室リモコン)・・・・・  | 18 |
|---------------------------|----|
| 浴室リモコンのスイッチ・ランプ・マーク・・・・   | 18 |
| エコ・ケアセンサー・・・・・            | 20 |
| 浴室リモコンの表示画面・・・・・          | 21 |
| 各部のなまえとはたらき(台所リモコン)・・・・・・ | 22 |
| 台所リモコンのスイッチ・ランプ・マーク・・・・   | 22 |
| 台所リモコンの表示画面・・・・・          | 23 |
| トップ画面・・・・・                | 24 |
| 台所リモコンのトップ画面のモードを切り替える・・・ | 26 |
| よく使う機能を台所リモコンの            |    |
| お気に入りスイッチに登録する・・・・・       | 27 |
| 台所リモコンで日時をあわせる・・・・・・      | 28 |

## お湯・シャワー

| お湯の温度を調節してお湯を出す・・・・・     | 29 |
|--------------------------|----|
| 「ピピピ」と鳴ってお湯の温度を調節できないときは |    |
| <優先切替>・・・・               | 31 |

## おふろ

| ふろ自動のお湯はりのしくみ・・・・・       | 32 |
|--------------------------|----|
| おふろを沸かす<ふろ自動>・・・・・       | 32 |
| 自動保温・自動たし湯の時間を変更する・・・・・・ | 35 |
| 入浴タイマーについて・・・・・          | 36 |
| 残り湯を沸かし直す・・・・・           | 37 |
| 沸き上がりのふろ温度を調節する・・・・・     | 38 |
| 沸き上がりのふろ湯量を調節する・・・・・     | 38 |

| ぬるいおふろのお湯を沸かす<追いだき>・・・・・ | 39 |
|--------------------------|----|
| おふろのお湯を増やすくたし湯>・         |    |
| ぬるくする<たし水>・・・・・          | 42 |
| おふろ沸かしを予約する<ふろ予約>・・・・・   | 43 |

はじめに

## その他の機能

| ふろ配管クリーンについて・・・・・                                        | 45 |
|----------------------------------------------------------|----|
| 自動ふろ配管クリーン・・・・・・・・・・・・・・・・・・・・・・・・・・・・・・・・・・・・           | 45 |
| 手動ふろ配管クリーン・・・・・・・・・・・・・・・・・・・・・・・・・・・・・・・・・・・・           | 46 |
| リモコンの音量を変更する・・・・・                                        | 47 |
| 操作ロックをする・・・・・                                            | 48 |
| 浴室リモコンに呼出スイッチがある場合<br>浴室または台所を呼び出す<呼出>・・・・・              | 49 |
| 浴室リモコンに通話スイッチ(インターホン機能)がある場合<br>インターホンで話す<通話>・・・・・・・・・・・ | 50 |
| 浴室リモコンに通話スイッチ(インターホン機能)がある場合<br>音楽を聴く<音楽スピーカー機能>・・・・・    | 52 |

## eco(⊥⊐)

| エコ機能で省エネ・節約する<エコ>・・・・・ | 55 |
|------------------------|----|
| エコ機能の内容をお好みで選択する・・・・・  | 57 |

## エネルック

| エネルックとは・・・・・             | 58  |
|--------------------------|-----|
| 台所リモコンのトップ画面で            | - 0 |
| 現在のエネルキーの状況を見る・・・・・・     | 59  |
| エネルックで詳しい使用状況を見る・・・・・    | 60  |
| 現在使っているエネルギーについて確認する・・・  | 60  |
| 各エネルギーの使用量などの履歴を確認する・・・  | 61  |
| 各エネルギーの状況を料金で確認する・・・・・・  | 62  |
| 使用開始から現在までの発電の累積値を確認する・・ | 63  |
| この機器を使用したことによる二酸化炭素の     |     |
| 削減の度合(エコ貢献度)を確認する・・・・・・  | 64  |
| エネルックの設定を変える・・・・・・       | 65  |

## 無線LAN機能

| 無線LANルーターと接続してできること ・・・・・・                     | 71 |
|------------------------------------------------|----|
| トップ画面に「無線LAN設定をおこなって<br>ください」の表示が出ているとき・・・・・・・ | 72 |
| 利用規約・・・・・・・・・・・・・・・・・・・・・・・・・・・・・・・・・・・・       | 74 |
| 台所リモコンと無線LANルーターを接続する ・・・・・                    | 75 |
| 台所リモコンとスマートフォンを接続する・・・・・・                      | 78 |
| 宅外お知らせ機能/全自動タイプの場合<br>わかすアプリからの呼びかけに応答する・・・・・  | 80 |
| すべてのスマートフォンとの接続を解除する・・・・・・                     | 81 |
|                                                |    |

## マイクロバブル浴 マイクロバブル浴専用循環アダプター が付いている場合

| マイクロバブル浴ってどんなもの?・・・・・     | 82 |
|---------------------------|----|
| マイクロバブル浴専用循環アダプターの        |    |
| 各部のなまえとはたらき・・・・・          | 82 |
| マイクロバブル浴をする<温浴>・・・・・      | 83 |
| マイクロバブル浴・おすすめ入浴法・・・・・     | 85 |
| マイクロバブル浴をしばらく使わなかったあとは・・・ | 86 |

## メニューからの運転・設定(ユーザー設定)

| メニューから運転操作をする・設定を変える(ユーザー設定)・・             | 87 |
|--------------------------------------------|----|
| メニュー一覧・・・・・・・・・・・・・・・・・・・・・・・・・・・・・・・・・・・・ | 87 |

| 給湯·····                                  | 89  |
|------------------------------------------|-----|
| ふろ・・・・・                                  | 89  |
| エコ・ケア・・・・・・・・・・・・・・・・・・・・・・・・・・・・・・・・・・・ | 95  |
| 音・その他・・・・・・・・・・・・・・・・・・・・・・・・・・・・・・・     | 98  |
| 機器の水抜きをする・・・・・・・・・・・・・                   | 107 |

## 困ったとき

| 故障・異常かな?と思ったら・・・・・110           |
|---------------------------------|
| 設定したふろ湯量にならないときは                |
| (水位のリセット)/全自動タイプのみ・・・・ 117      |
| リモコンに3桁の英数字が点滅しているとき ・・・・・・ 118 |

## ご参考

| リモコン音声一覧・・・・・・・・・・・・・・・・・・・・・・・ 1        | 19 |
|------------------------------------------|----|
| 設定範囲と初期設定・・・・・ 1                         | 21 |
| 台所リモコンにアップデートに関する<br>お知らせを表示したとき・・・・・・ 1 | 22 |
| 冬期の入浴について・・・・・ 1                         | 22 |
| 転居されるとき・・・・・ 1                           | 22 |
| アフターサービス・・・・・・1                          | 22 |

| 下記の内容については、機器本体編の取扱説明書に                                                            | こ記載していますので、併せてご覧ください                                                                                                    |
|------------------------------------------------------------------------------------|----------------------------------------------------------------------------------------------------|
| 内容                                                                                 | 機器本体編の取扱説明書の該当ページ<br>(タイトルは異なる場合があります)                                                                                                    |
| 機器全般に関する必ず守っていただきたい内容・・・・・・<br>品番や製品タイプを調べたいとき・・・・・・・・・・・・・・・・・・・・・・・・・・・・・・・・・・・・ | 必ずお守りください(安全上の注意)<br>品番・製品タイプをご確認ください<br>凍結による破損を予防する<br>長期間使用しないとき(水抜きのしかた)<br>水抜き後の再使用のとき<br>日常の点検・お手入れのしかた<br>故障・異常かな?と思ったら<br>リモコンに3桁の英数字が点滅しているとき<故障表示><br>主な仕様<br>アフターサービス |

## こんなことができます $\chi \pm \chi$ お湯まわりの生活に役立つ、充実の機能 はじめに 浴室・台所間を呼出スイッチで連絡。 自動でおふろを沸かします。 熱くしたり、ぬるくしたり、増やしたりも インターホン機能付なら通話もできます。 思いのまま。 インターホン機能付なら 音楽プレーヤーを接続して 台所・浴室で音楽を 聴くことができます。 ふろ自動(P32) 追いだき(P39) 呼出(P49) 通話(P50) たし湯・たし水(P42) 音楽スピーカー機能(P52) ガスやお湯など、 使ったエネルギーが 誤ってスイッチを押したりしても 確認できます。 作動しないように 省エネ・節約の 操作ロック お助けに。 ができます。 エネルック(P58) 操作ロック(P48) 【マイクロバブル浴専用循環アダプターが ふろ配管クリーンで 付いている場合】 マイクロバブル浴 おふろの配管内に残ったお湯を流します。 お楽しみ 次のおふろも安心。 いただけます。 🗘 🖯 ふろ配管クリーン(P45) マイクロバブル浴(P82) 使い勝手にあわせて いろいろな設定を変更したり、 運転操作をしたりすることが できることは できます。

メニュー・ユーザー設定(P87)

2~4∧ ➡

これだけではありません さらにかしこい機能

# 2 意識せずに省エネ・節約できる 工 一機能

- ●エコ機能を「入」にするだけで、意識せずに省エネ・節約できます。(設定のしかた→P55)
- ●それぞれのエコ機能の内容を、お好みで選択できます。(設定のしかた→P57)

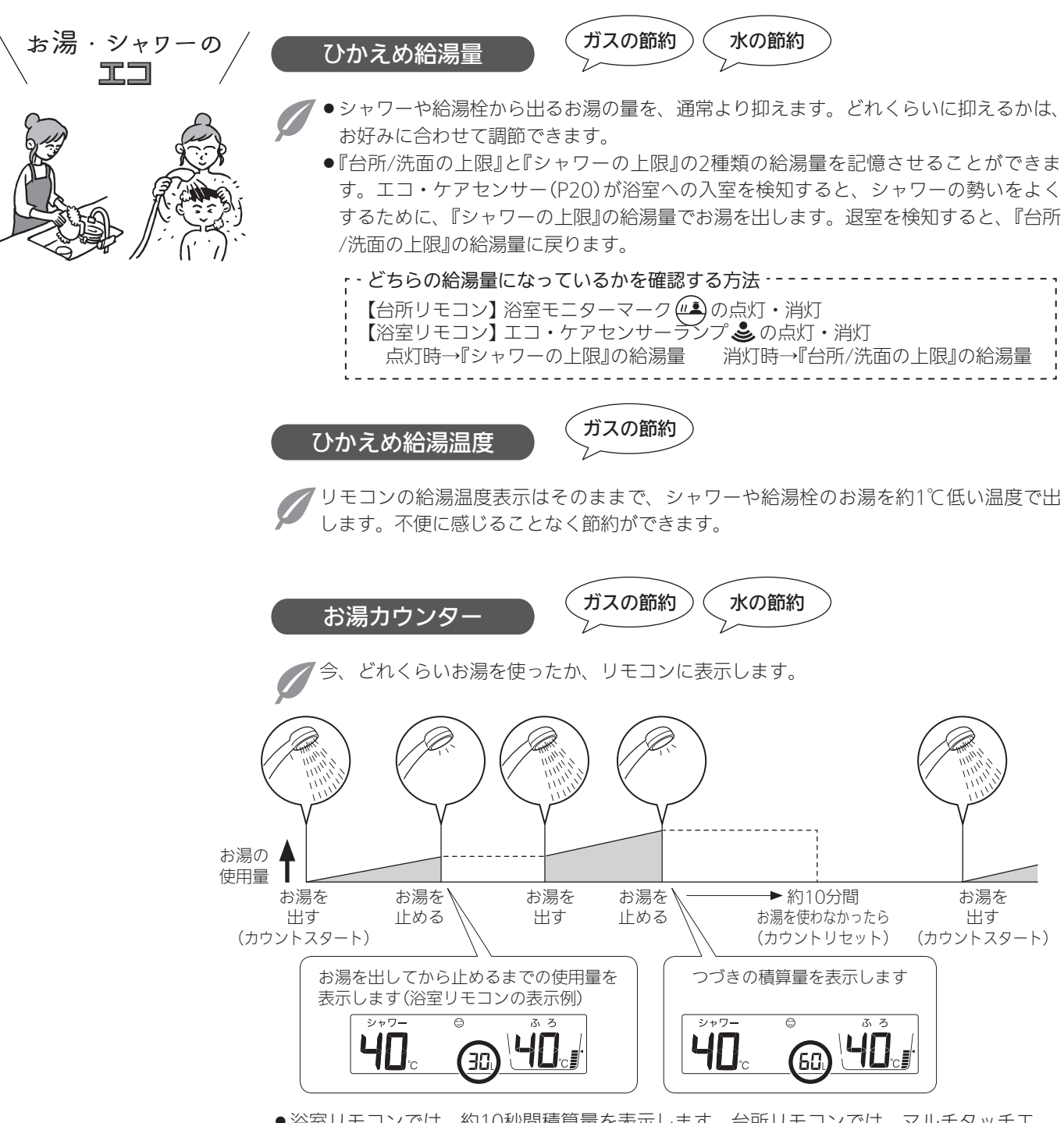

- 浴室リモコンでは、約10秒間積算量を表示します。台所リモコンでは、マルチタッチエリアに「今日のお湯使用量」を表示させていると(P60)、約30秒間積算量を表示します。
   ※宮い外で使ったお湯の景や、たし湯・たし水の景も薄質します。
- ●浴室以外で使ったお湯の量や、たし湯・たし水の量も積算します。

ガスの節約 おふろの エコふろ自動 II 給湯機器が自動的にガスを最適に調節して、エコ効果の最も高い熱効率でお湯はりをし ます。 ) ※お湯はりに少し時間がかかる場合があります。 ガスの節約 水の節約 ひかえめお湯はり リモコンのふろ湯量表示はそのままで、少しひかえめにお湯はりします。 自動タイプ:約-10L) (全自動タイプ:約-1cm) いつもと変わらない感覚で節約ができます。 ガスの節約 ひかえめふろ保温 「リモコンのふろ温度表示はそのままで、約1℃低い温度で保温します。 また、通常(エコ機能「切」時)より少し長めの間隔で追いだきをします。 ※保温性の高い浴槽をお使いの場合など、設置状況や使用環境により、充分な効果が得 られない場合があります。 電気の節約 リモコンの もっと表示節電 IΠ

お湯やおふろを使わないあいだ、表示を消す「表示の節電」(P18,23)。
 通常は使用後約10分で表示が消えますが、エコ機能を「入」にしていれば、
 ●台所リモコンでは、使用後約1分で表示が消えます。

οΓ

0

●浴室リモコンでは、エコ・ケアセンサー(P20)が退室を検知すると、表示が消えます。

はじめに

## コラム:安全な入浴は、「血圧」が大きく関係する?! =

暖かいリビングから寒い脱衣室、浴室へ。冷えた身体に熱いお湯。あたたまりすぎたあと、浴槽から 急に立ち上がったり。そのたびに血圧は大きく変動して、身体に大きな負担となります。冷え込む季 節の入浴、お年寄り、持病のある方は、特にご注意を。

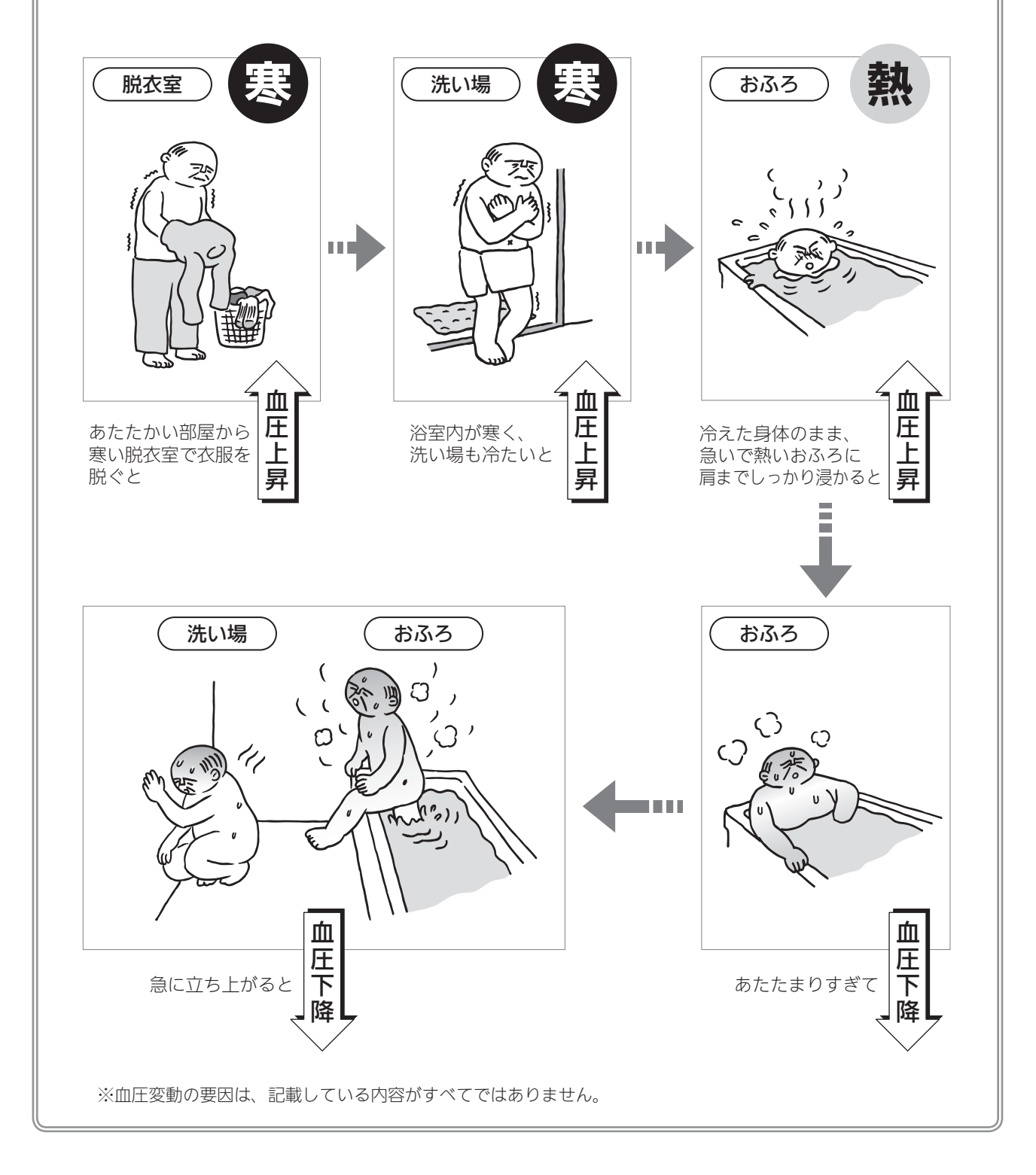

# 3 気づかい見まもるケア機能

## リモコン・給湯機器が、安全な入浴をサポートします!

リモコンや給湯機器に、安全な入浴をサポートするセンサーや表示機能が付いています。上手に活用してください。

※センサーや表示は、安全な入浴をお約束するものではありません。あくまでも補助機能としてご活用ください。 ※P9~12「入浴の心得」は、入浴時のコツや注意の一例です。

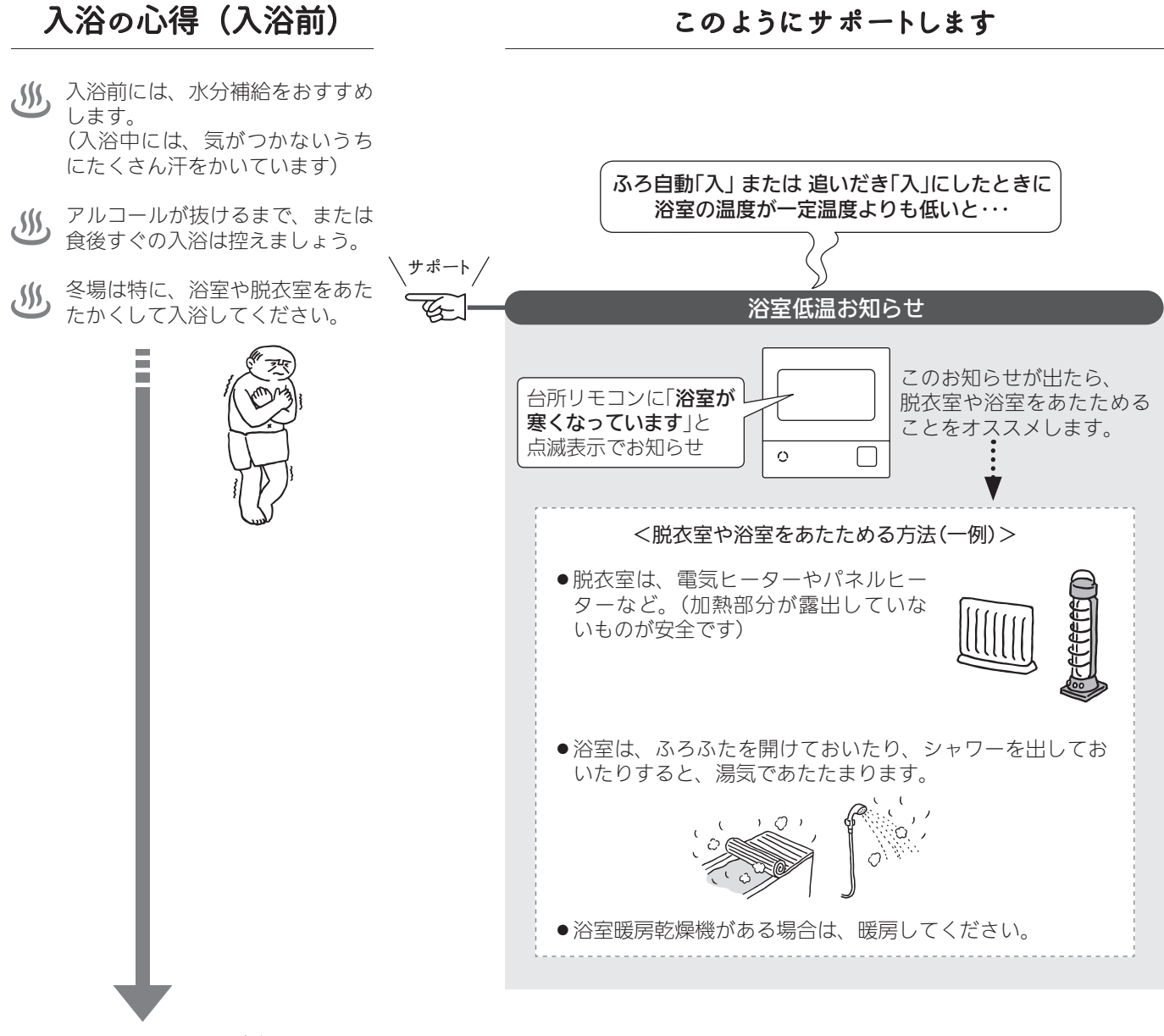

あたたかいおふろが待ってます 次のページへどうぞ

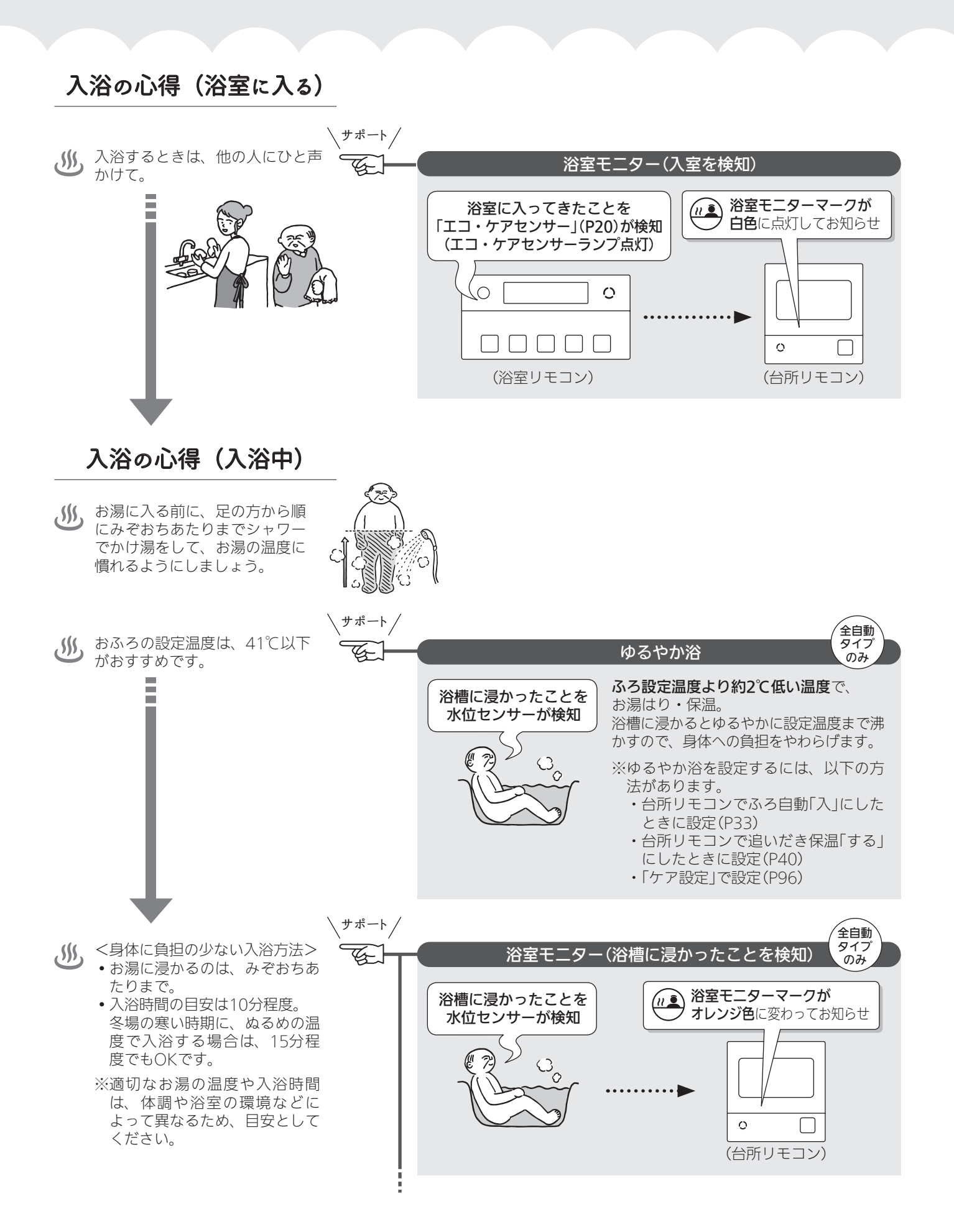

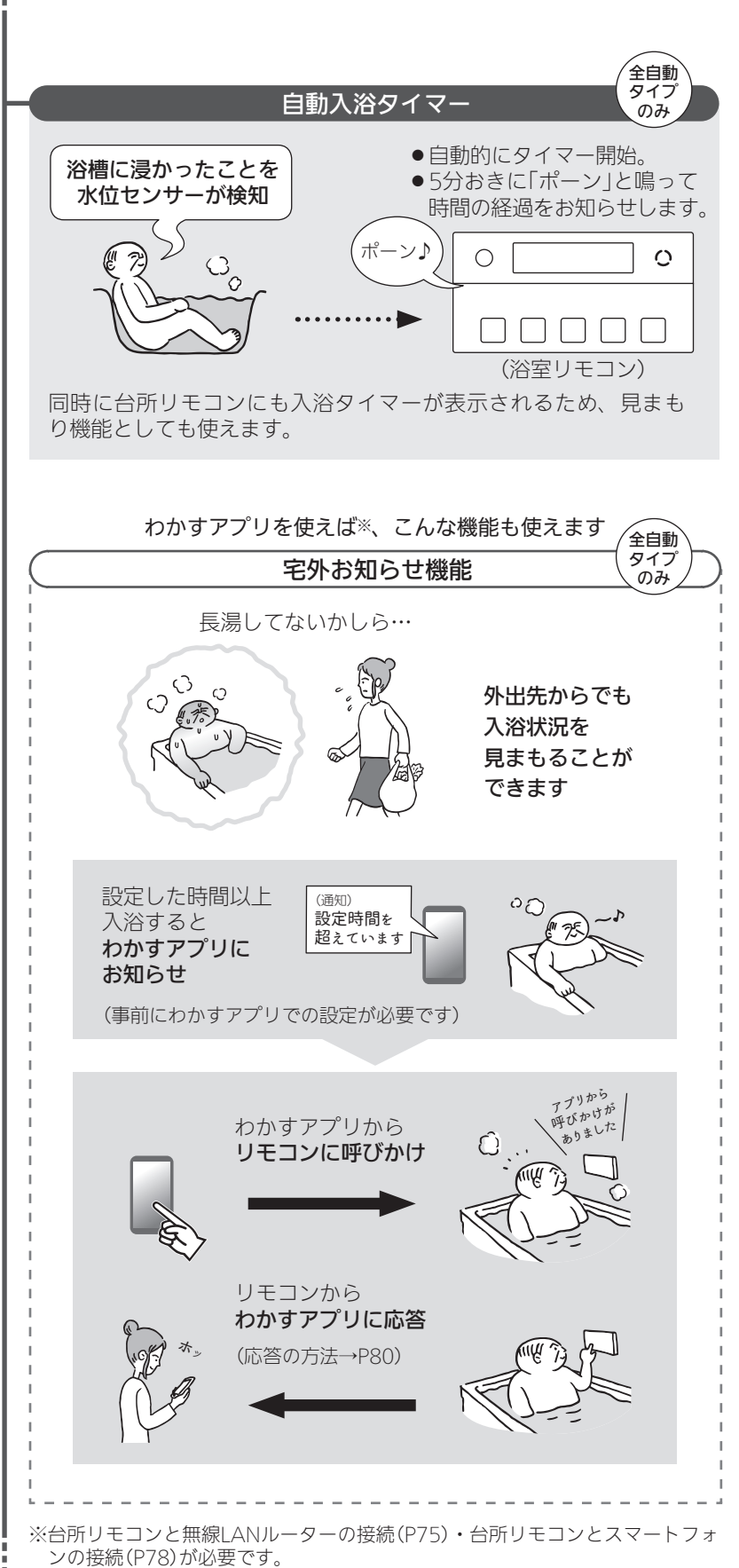

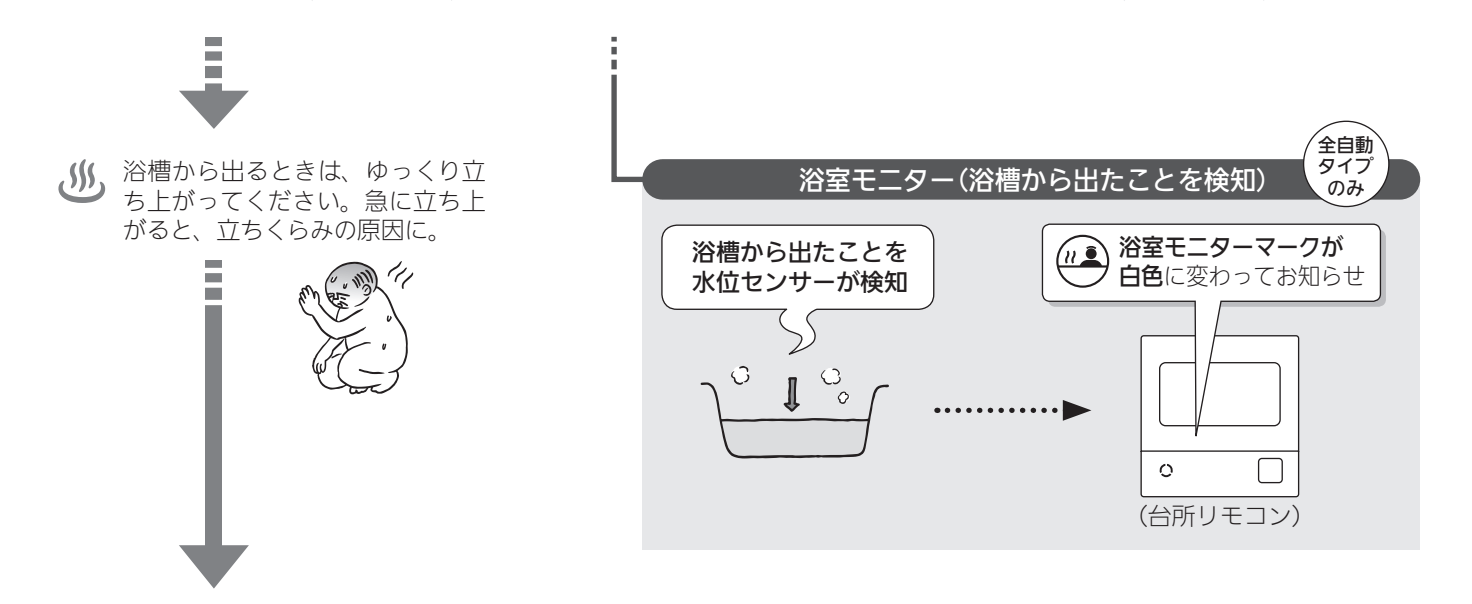

## 入浴の心得(浴室を出る)

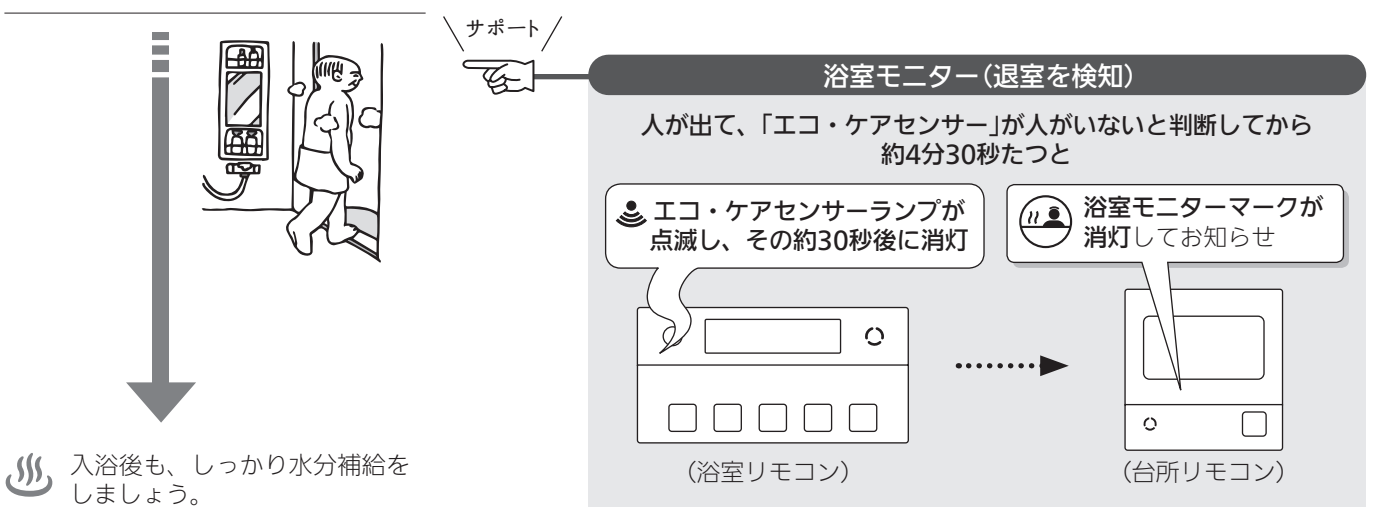

# 各機能とセンサーの関係について、知っておいて

各機能とセンサーの関係について、知っておい いただきたいこと

## 浴室低温お知らせ

- 浴室リモコン内蔵の温度センサーで温度を検知して、 お知らせします。
- 浴室リモコンの中で温度を検知するため、実際の浴室 の温度とは異なる場合があります。

## 浴室モニター

● 浴室リモコンのエコ・ケアセンサーで、浴室への入室・ 退室を検知します。

- 入室・退室が検知されない場合→P20「次のようなときは、エコ・ケアセンサーが正しく検知できない場合があります」を確認してください。
- ●給湯機器内蔵の水位センサーで、浴槽に浸かったこと・
   浴槽から出たことを検知します。
- ・浴槽に浸かったこと・浴槽から出たことが検知されない場合→P13「次のようなときは、浴槽に浸かったこと・ 浴槽から出たことを正しく検知できない(水位センサー が正しく検知できない)場合があります」を確認してく ださい。

## ゆるやか浴

●給湯機器内蔵の水位センサーと、浴室リモコンのエコ・

はじめに

ケアセンサーで、ゆるやか浴がはたらきます。

● センサーが正しく検知できない場合(次項およびP20) は、ゆるやか浴が始まりません。

## 自動入浴タイマー

- ●給湯機器内蔵の水位センサーと、浴室リモコンのエコ・ ケアセンサーで、自動入浴タイマーがはたらきます。
- ●水位センサーが正しく検知できない場合(次項)は、自動入浴タイマーが正しく開始・停止できません。

次のようなときは、浴槽に浸かったこと・浴槽から出たことを正しく検知できない(水位センサーが正しく検知できない)場合があります

- 浴槽に浸かる前と浸かったあとで、水位の上昇が少ない。(例:浴槽サイズ(面積)が大きい、身体の小さい方の入浴、中腰姿勢での入浴、椅子などを用いた段階的な入浴、など)
- 浴槽に浸かった状態で、水位が大きく変化した。(例: 深く浸かった状態から浅く浸かった状態に体勢を変えた、浴槽に浸かりながら排水した、浴槽に浸かりながら 多量にお湯をくみ出した、2人以上で入浴し1人が浴槽から出た、など)
- ●ゆっくりとした動きで浴槽に浸かった、または出た。
- ●給湯栓・シャワーなどから多量のお湯(水)を浴槽にたした。

※浴槽にお湯や水をたすときは、たし湯スイッチ・た し水スイッチでおこなってください。

- ●お湯があふれる状態で、浴槽に浸かった。
- ●浴槽の水位が循環アダプター付近まで下がった。
- 浴槽が空の状態からお湯をためるときに、ふろ自動を 使わず、給湯栓などからお湯をためた。
- ※給湯栓などからお湯をためた場合でも、一度ふろ自動を「入」にすると、浴槽に浸かったこと・浴槽から 出たことを検知できるようになります。(その後はふろ自動を「切」にしても問題ありません) ただし、浴槽に浸かっているときにふろ自動を「入」

にした場合や、ふろ自動を「入」にしてから沸き上が るまでの間に浴槽に浸かった場合は、正しく検知で きないことがあります。

- ※給湯使用直後・ふろ自動中・追いだき中・たし湯中・ たし水中・マイクロバブル浴中・凍結予防運転中に、 浴槽に浸かったり浴槽から出たりした場合は、検知の タイミングが遅れることがあります。
- ※浴槽に浸かっているときにON/OFFスイッチを「切」に すると、浴槽に浸かったこと・浴槽から出たことを検 知できなくなります。

宅外お知らせ機能について、知っておいていただ きたいこと

宅外お知らせ機能はわかすアプリに関連して提供されるサービスです

- ●スマートフォンに搭載されているOSのバージョンに よって、宅外お知らせ機能が使用できなくなる場合が あります。
- ●わかすアプリのアップデートによって、宅外お知らせ 機能の仕様が変更になる場合があります。
- ●次のようなときは、宅外お知らせ機能が正しく作動しない場合があるため、ご注意ください。
- ネットワークの通信状況が悪いとき (スマートフォンや無線LANルーターの通信状況が悪 かったり、電源が切れていたりするとき/台所リモコ ンと無線LANルーターが接続されていないとき/通 信事業者の事情により通信障害が発生しているときな ど)
- ・前項「次のようなときは、浴槽に浸かったこと・浴槽から出たことを正しく検知できない(水位センサーが正しく検知できない)場合があります」にあてはまるとき
- 宅外お知らせ機能を使うためには、わかすアプリでの 設定が必要です。詳細は、わかすアプリのウェブペー ジをご覧ください。

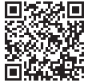

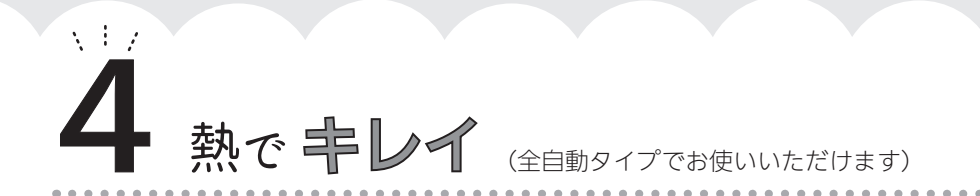

## おふろの配管、もっとキレイに!

ふろ配管内に残ったお湯は、キレイに流してしまいたい。熱めのお湯なら、さらにいいかも。

## スマート配管クリーン機能

自動ふろ配管クリーンが作動すると、ふろ配管内の残り湯を新しいお湯で押し流します。 流すお湯の温度・量については、機器が入浴人数・気温・ふろ設定温度から配管内の汚れ度 合いを推定して自動的に判断し、必要な場合は熱めの温度のお湯・多めの量のお湯を流します。

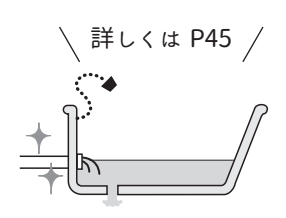

※熱めのお湯を流すことで、皮脂成分などを落としやすくします。(すべての汚れを落とすもので はありません)

# memo

はじめに

# 必ずお守りください (安全上の注意)

## ●機器本体編の取扱説明書の内容も併せてご覧ください。

 ●お使いになる方や他の方への危害・財産への損害を未然に 防止するために、つぎのような区分・表示をしています。 いずれも安全に関する重要な内容ですので、必ずお守りい ただき、内容をよく理解して正しくお使いください。

## ≜警告

この表示を無視して誤った取り扱いをすると、人が死亡、 重傷を負う可能性、または火災の可能性が想定されます。

## ∕∖注意

この表示を無視して誤った取り扱いをすると、人が軽傷 を負う可能性や物的損害の発生が想定されます。

## お願い

安全に快適に使用していただくために、理解していただ きたい内容です。

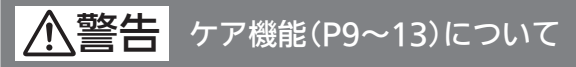

ケア機能は、安全な入浴をお約束するものではありません。 あくまでも補助機能としてご活用ください。

#### 警告 給湯・おふろの使用時

●シャワーなどお湯の使用時は、リモコンに表示の温 度をよく確かめ、手で湯温を確認してから使用する <sub>高温注意</sub>やけど予防のため。

ください。

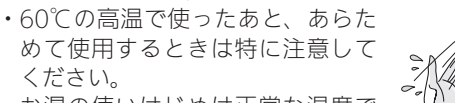

・お湯の使いはじめは正常な温度で も、使用中に熱くなる場合があり ます。熱いお湯が出た場合は、す

ぐに使用を中止してください。なお、使用中にお湯が 熱くなる状態が続く場合は機器故障の可能性がありま すので、販売店または、当社事業所にご連絡ください。 ・夏場などの水温が高いときやお湯の量を絞って使った

とき、設定温度より高い温度のお湯が出る場合は、湯 量を増やしたり水を混ぜたりしてから湯温を確認して 使用してください。

●浴槽の湯温を手で確認してから入浴する やけど予防のため。

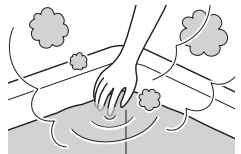

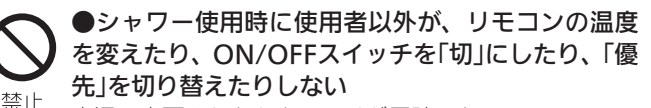

高温に変更されたときのやけど予防のため。 また、低温に変更されたりON/OFFスイッチを「切」にさ れたりすると、冷水になって使用者が驚く原因になります。

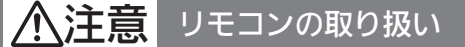

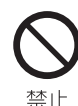

## ●リモコンのスピーカーに耳を近づけない

大きな音が出る場合があり、聴覚障害などを引き起こす 原因になります。

## ●リモコンには磁石を使用しています

磁石の力は非常に微弱ですが、ペースメーカーなど医療機器を 使用している方は、医師とご相談のうえ使用してください。

#### お願い リモコンの取り扱い

#### ●リモコンを子供がいたずらしないよう注意する

●リモコンのふたに衝撃を与えない

リモコンのふたが破損する原因になります。 ふろふたを取り扱うときなどは、リモコンのふたに当たらない よう注意してください。

●台所リモコンに水しぶきをかけない、蒸気を当てない 炊飯器、電気ポットなどに注意。故障の原因になります。

●浴室リモコンに故意に水をかけない 防水型ですが、多量の水は故障の原因になります。

●浴室リモコンに、シャンプー・リンス・入浴剤などを故意 にかけない

変色などの原因になります。

●表示画面(タッチパネル)は、必ず指でタッチする

●表示画面(タッチパネル)は、鋭利なものや固いもの(ボール ペン、ピンなど)で押したり、必要以上に強く押したりしない 正常に動作しなかったり、タッチパネルの表面を傷つける原因 になります。また、必要以上に強く押すと、タッチした部分に 画面のゆがみやムラが出ます。パネルの特性で異常ではありま せんが、何度も強く押すと故障の原因になります。

●エコ・ケアセンサーのセンサー部分を強く押したり、こすっ たりしない

変形や傷により、正確に作動しない原因になります。

●エコ・ケアセンサーは、常に高い信頼性を求められる用途 には適していません。常に高い信頼性を求められる監視の用 途に使用しないでください。

お願い リモコンのメンテナンス

#### ●リモコンを分解しない

故障や、思わぬ事故の原因になります。

●リモコンの掃除には、塩素系・酸性・アルカリ性の洗剤や ベンジン・シンナーなどの有機溶剤、メラミンスポンジを使 用しない

変色・変形・傷・割れなどの原因になります。

#### お願い リモコンの設置環境

## ●台所リモコンは0℃~40℃の室温で、浴室リモコンは0℃ ~50℃の室温で使用する

故障の原因になります。

#### ●浴室リモコンを設置している浴室で、ドライサウナを使用 しない

ミストサウナを使用される場合も、50℃以下の室温でご使用く ださい。

#### お願い インターホン機能付のリモコンの場合

#### ●台所リモコン下部から20cm以内に物を置かない

マイクがさえぎられて音が拾えず、通話が途切れる原因になり ます。

●台所リモコンの入力端子に針金などを差し込まない

●台所リモコンの入力端子にプラグを抜き差しするときは、 無理な力を加えない

●接続した音楽プレーヤーなどを、落下のおそれがある不安 定な場所や、ガスレンジ・電子レンジの近くに置かない 台所リモコンや音楽プレーヤーの破損・故障の原因になります。

●音楽プレーヤーをご家庭のコンセントに接続してお使いの 場合、雷が発生しはじめたら、すみやかにリモコンのON/ OFFスイッチを「切」にし、接続コードのプラグを抜く 雷による一時的な過電流で電子部品を損傷することがあります。

●台所リモコンの入力端子に接続した接続コードが、ガスレ ンジなどの火気に近づかないように注意する 破損・故障の原因になります。

●台所リモコンの近くに、無線子機を持つドアホンなど常時 電波を発生する機器が設置されていると、インターホンや音 楽スピーカー機能の使用中に雑音が聞こえることがあります

●電波や電磁波の発生する機器※の影響を受け、インターホンや 音楽スピーカー機能の使用中に雑音が聞こえることがあります ※電子レンジ、無線LAN(ルーターなど)、ワイヤレス機器(TV、 ステレオ、パソコンなど)

※台所リモコンと無線LANルーター間の通信は影響ありません。

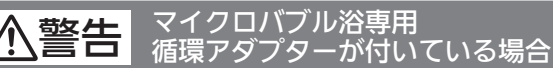

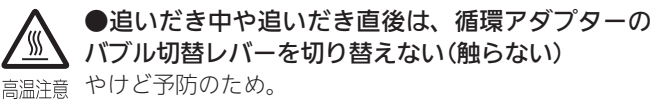

バブル切替レバーを切り替えるときは、必ず追いだきを 「切」にし、循環アダプターから熱いお湯が出ないことを 確認してから切り替えてください。

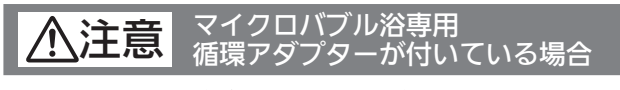

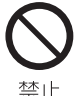

**/**{}}

●循環アダプターの穴やバブル切替レバーのすきま に、指を入れない 思わぬ事故の原因になります。

#### マイクロバブル浴専用 お願い 循環アダプターが付いている場合

## ●マイクロバブル浴をしないときは、必ず循環アダプターの バブル切替レバーを「normal」(左)側にする

マイクロバブル浴以外のときにバブル切替レバーを[bubble] (右)側のままで使用しても、機器が故障することはありません が、以下のような現象が起きる場合があります。

- ・「温浴」を開始にしていないのに、ふろ運転や凍結予防のため ポンプが作動したときも気泡が出る
- ・ふろ自動や追いだきに時間がかかる
- ・自動タイプの場合、残り湯をふろ自動で沸かし直すと、設定 したふろ湯量までお湯はりしない
- ・追いだきのとき、設定温度まで沸き上がらない
- ・ふろ自動のとき、循環アダプターから音がする

#### ●バブル切替レバーは、確実にレバーが止まる位置まで動か す(途中の位置で止めない)

気泡が出なかったり、正常におふろ沸かしや追いだきができな い場合があります。

#### ●循環アダプターの穴やバブル切替レバーのすきまに、物を 入れたりタオルなどでふさいだりしない

おふろ沸かしやマイクロバブル浴ができません。 機器の故障の原因になります。

# 各部のなまえとはたらき(浴室リモコン)

## ● リモコン品番: RC-G001SE-2、RC-G001SPE-2(インターホン機能付)

●スイッチを押すと操作音が鳴り、操作の内容を音声でお知らせします。

## 浴室リモコンのスイッチ・ランプ・マーク/ふたを閉めた状態

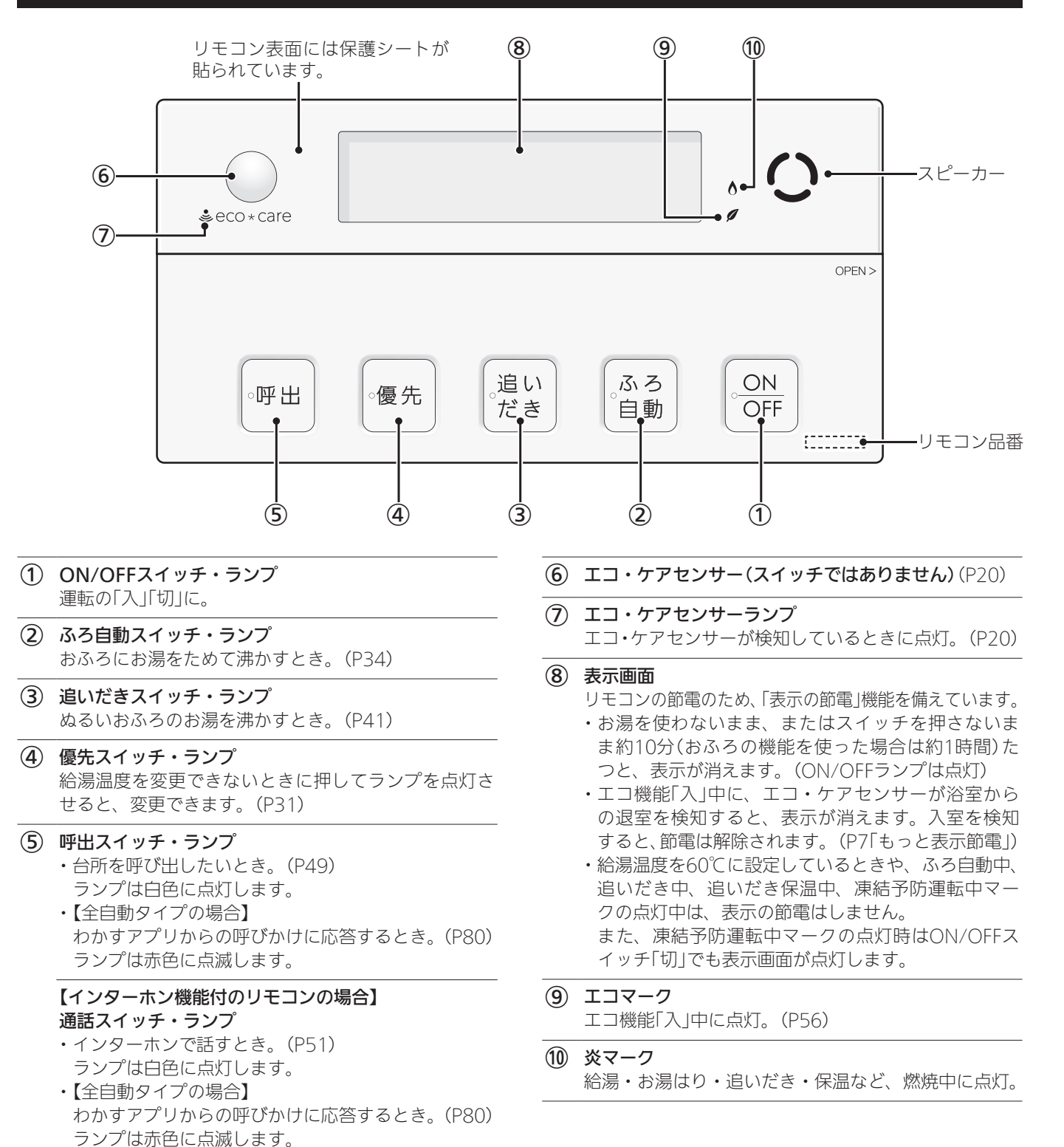

## 浴室リモコンのスイッチ・ランプ/ふたを開けた状態

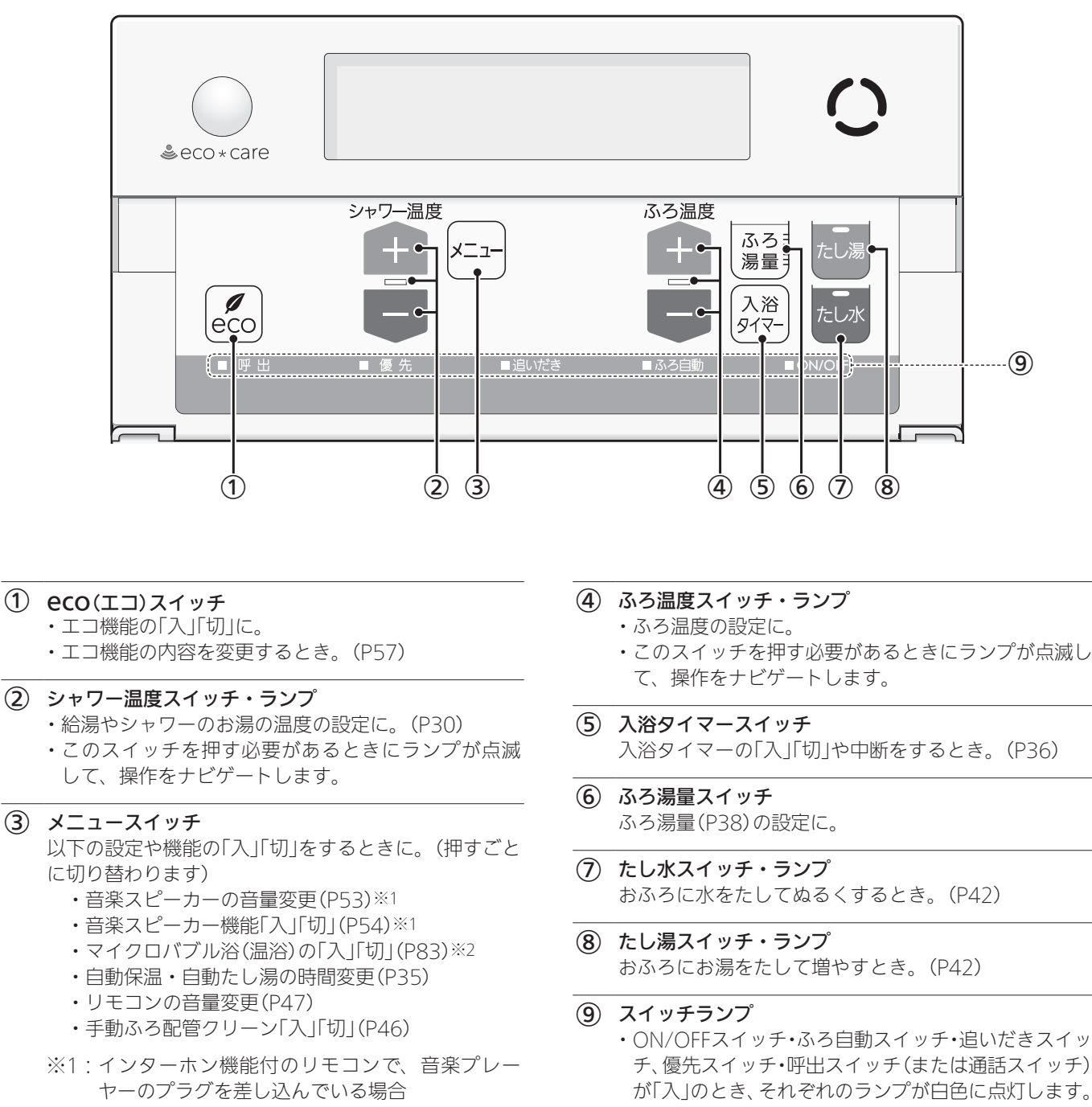

- ※2:マイクロバブル浴専用循環アダプターが付いて いる場合
- ・【全自動タイプの場合】 わかすアプリからの呼びかけがあったとき、呼出ラ ンプ(または通話ランプ)が赤色に点滅します。

ご使用前に

## エコ・ケアセンサー

人(発熱体)の動きや温度変化から、浴室内に人がい ることを検知します。

## - エコ・ケアセンサー

- エコ・ケアセンサーの上に貼られている青
   い保護シートをはがして使用してください。
- エコ・ケアセンサーを、強く押したりこすったりしないでください。また、お手入れの際は柔らかい布でふいてください。(変形や傷により、正確に作動しない原因になります)

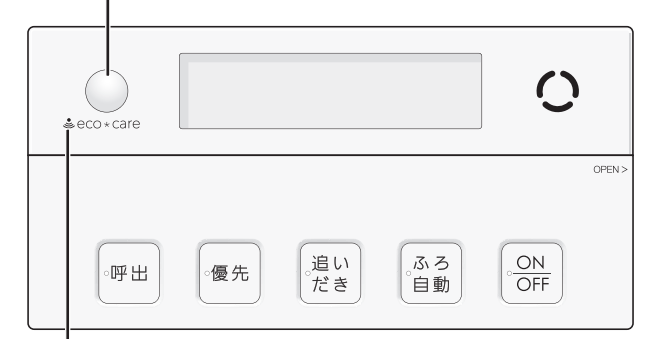

## エコ・ケアセンサーランプ 🕹

エコ・ケアセンサーが検知しているときに点灯します。

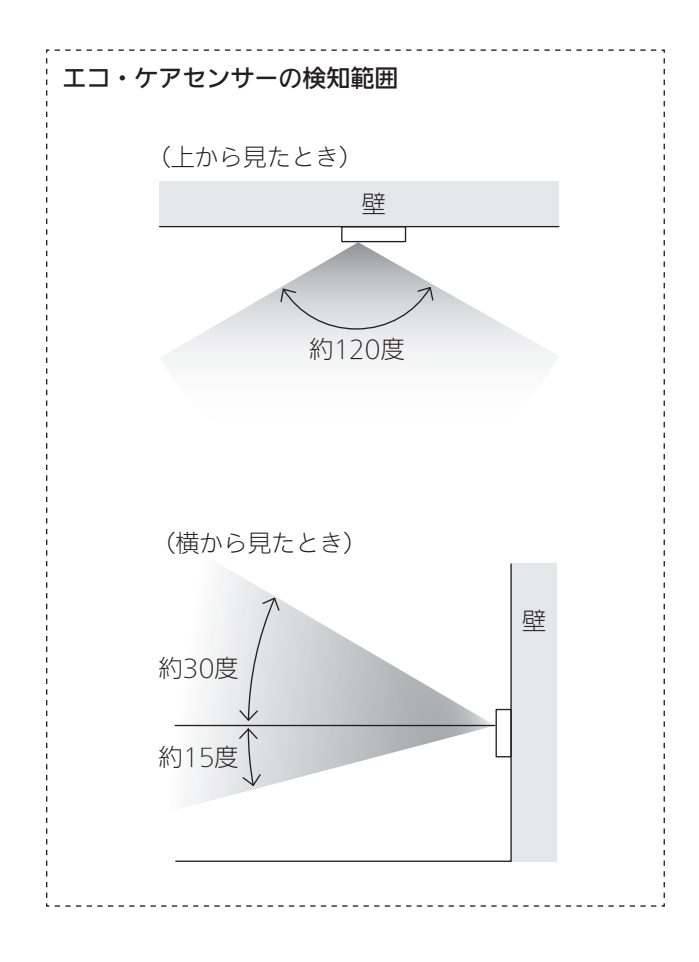

- 浴室に入ったとき、エコ・ケアセンサーが検知して、 エコ・ケアセンサーランプが点灯することを確認して ください。(浴室リモコンの取り付け位置によっては、 すぐに点灯しないことがあります)
- 浴室から人が出たり、浴室内で動かずじっとしていると、エコ・ケアセンサーが人がいないと判断します。いないと判断してから約4分30秒経過すると、エコ・ケアセンサーランプが点滅します。そのまま約30秒経過すると、退室と判定してエコ・ケアセンサーランプが消灯します。(人がいないと判断してから消灯するまでの時間は、変更することができます(P97「エコ・ケアセンサー検知時間」))
- ●エコ・ケアセンサーは、ON/OFFスイッチ「入」時には たらきます。
- ●エコ・ケアセンサーが故障すると、ON/OFFスイッチ「入」 のときにエコ・ケアセンサーランプが点滅しつづけます。
- 次のようなときは、エコ・ケアセンサーが正し く検知できない場合があります
- ●エコ・ケアセンサーの表面が汚れている。
- ●エコ・ケアセンサーの前に障害物が置かれている。
- ●浴室暖房、ミストサウナ、浴室乾燥などを使用している。
- ●浴室内の室温が30℃以上(夏場など)になっている。
- ●エコ・ケアセンサーに日光が当たっている。
- 人がゆっくりと動いたり、動かないままじっとしているとき。
- 小さな子供が動いたときや、大人でも小さな動きのとき。
- ●リモコンに対してまっすぐに向かう動きをしたとき。
- 浴室の扉を開けたままにしている。(人が通るたびに検 知することがあります)
- 浴室の窓を開けたままにしている。(窓の外を検知する ことがあります)
- ●リモコンの取り付け位置が高い。
- ●エコ・ケアセンサーの検知範囲に、冷暖房器具などの 発熱体や吸熱体がある。

エコ・ケアセンサーの感度を変更することで、改善で きる場合があります。(P97「エコ・ケアセンサー感度」)

## 浴室リモコンの表示画面

●下記の表示画面は説明用です。実際は、運転の状態によって表示が異なります。

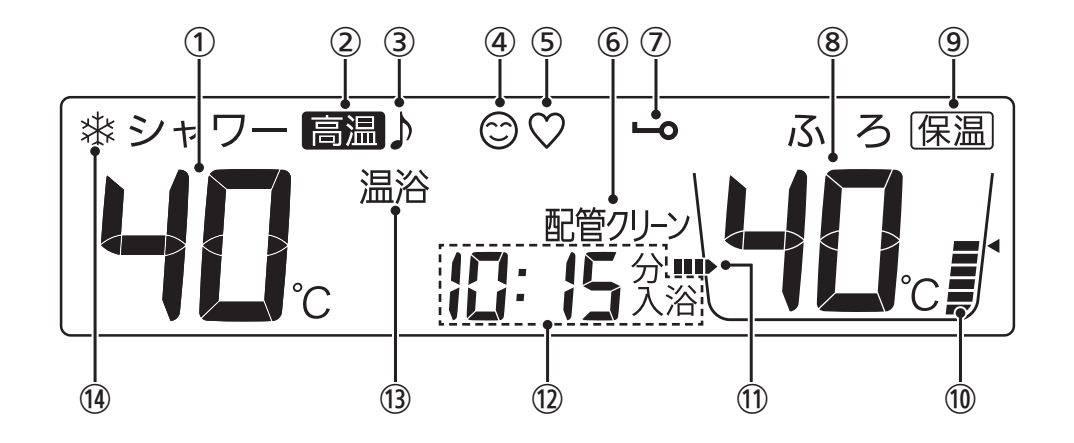

- (1) 給湯温度表示
- ② 高温表示 給湯温度を60℃に設定したときに点灯。
- ③【インターホン機能付のリモコンの場合】 音楽スピーカーマーク 音楽スピーカー機能使用中に点灯。(P52)
- ケアマーク
   ケア機能「入」中に点灯。
- (全自動タイプの場合)
   ゆるやか浴マーク
   ゆるやか浴「する」に設定中、ふろ自動(P34)や追いだ
   き保温(P41)をすると点灯。
- 6 配管クリーン表示
   ふろ配管クリーン中に点灯。(P45)
- ⑦ 操作ロックマーク 操作ロック中に点灯。(P49)
- ふろ温度表示
  - ふろ湯量表示

ふろ湯量の設定中に点滅。(P38)

- (9) 保温表示自動保温中(P34)・追いだき保温中(P41)に点灯。
- ふろ湯量目盛
  - ・ふろ湯量を目盛で表示。
  - ・ふろ自動ランプ点滅中に動きます。(P34)

## 

おふろを沸かしているときや、浴槽への注湯(注水)中 に動きます。(自動保温・自動たし湯中は表示しません)

#### (12) 時計表示

台所リモコンがある場合のみ表示。

**たし湯量/たし水量表示** たし湯量・たし水量の設定中に点滅。(P42)

**ひかえめ給湯量表示** eco(エコ)スイッチを「入」にすると、シャワーのひか えめ給湯量(L/分)が約10秒間点滅。(P56)

**入浴タイマー表示** 入浴タイマーの経過時間を「〇分入浴」と表示。(P36)

**お湯カウンター表示** 今、どれくらいお湯を使ったかを表示。(P6) **故障表示** 不具合が生じたときに点滅。(機器本体編の取扱説明書 参照)

【全自動タイプの場合】 スマート配管クリーン中表示【 し / / 【 し 2 / 【 し 3 自動ふろ配管クリーン中に点滅。(P45)

- (3) 【マイクロバブル浴専用循環アダプターが付いている場合】
   温浴表示
   マイクロバブル浴中に点灯。(P83)
- (1) 凍結予防運転中マーク
   凍結予防のためにポンプが作動しているときに点灯。
   (機器本体編の取扱説明書参照)

# 各部のなまえとはたらき(台所リモコン)

## ● リモコン品番: RC-G001MW-2、RC-G001MPW-2(インターホン機能付)

●スイッチを押したり、タッチパネルを操作したりすると操作音が鳴り、操作の内容を音声でお知らせします。

## 台所リモコンのスイッチ・ランプ・マーク

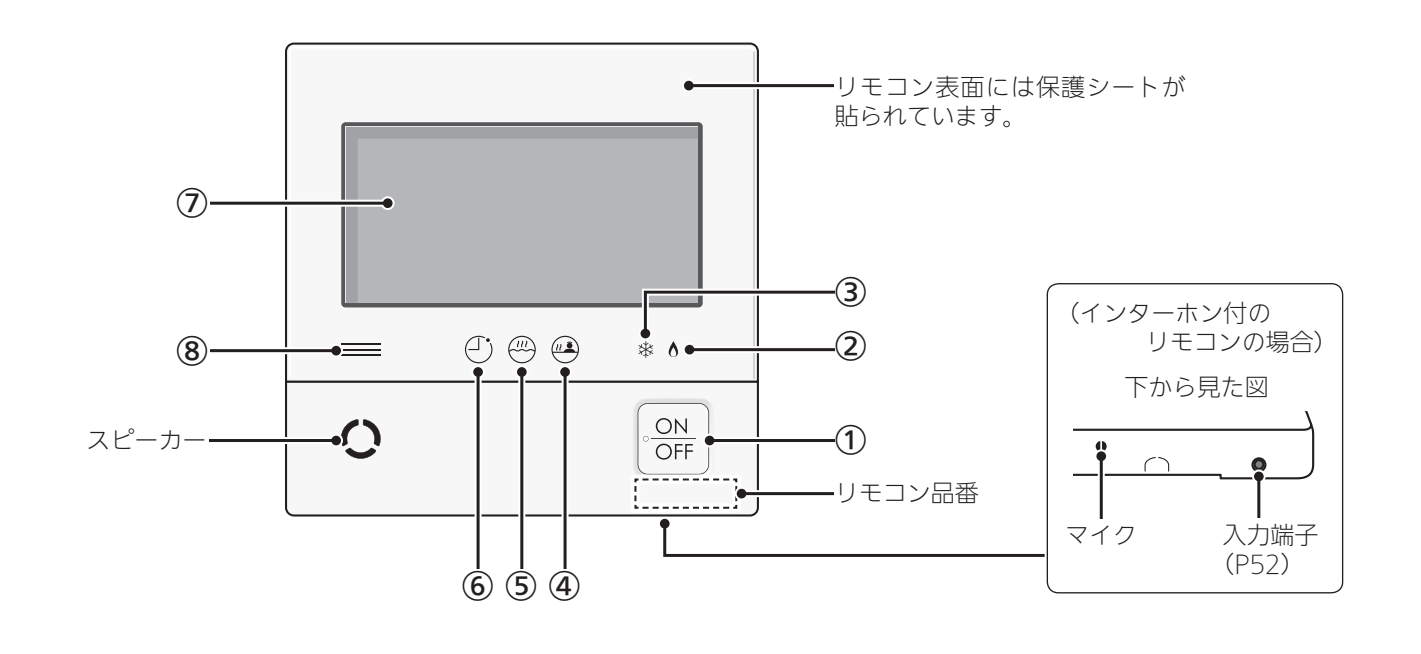

- ON/OFFスイッチ・ランプ 運転の「入」「切」に。
- ② 炎マーク 給湯・お湯はり・追いだき・保温など、燃焼中に点灯。
- ③ 凍結予防運転中マーク 凍結予防のためにポンプが作動しているときに点灯。 (機器本体編の取扱説明書参照)
- 谷室モニターマーク

   ・エコ・ケアセンサーで入室を検知すると、白色に点灯。
   (P10)

   ・【全自動タイプのみ】
  - 浴槽に浸かると、オレンジ色に点灯。(P10)
- ⑤ ふろマーク
  - ふろ自動中(P32)・追いだき中(P39)・たし湯/たし水 中(P42)に点滅。 自動保温(自動たし湯)中・追いだき保温中は点灯。

- 6 予約マークふろ予約中に点灯。(P43)
- ⑦ 表示画面(P23~25)・タッチパネルです。(P23)
  - ON/OFFスイッチ「切」でも、表示画面をタッチする と、表示画面が点灯します。
  - ・リモコンの節電のため、「表示の節電」機能を備えて います。(P23)
  - ・表示画面のお手入れをするときは、P104「タッチパ ネルのお手入れをする」の方法でタッチ操作を無効に してください。
- 【太陽光発電システムがある場合】発電ランプ 太陽光発電中に点灯します。
   売電時:青色
   買電時:オレンジ色

## 台所リモコンの表示画面

#### 表示画面(タッチパネル)の操作の基本

- ●台所リモコンの表示画面は、指でタッチするとスイッ チ操作ができます。
- 圧力を感知するタイプのタッチパネルです。ある程度の力で確実にタッチしてください。
- ※片方の指で画面を触りながらもう片方の指で操作するな ど、2点以上同時にタッチすると、正常に動作しません。
- ※使用していくうちに、タッチの位置にずれが生じることがあります。P102の方法で、タッチ位置のずれを直してください。

## お願い

- ●表示画面(タッチパネル)は、必ず指でタッチする
- 表示画面(タッチパネル)は、鋭利なものや固いもの (ボールペン、ピンなど)で押したり、必要以上に強 く押したりしない

正常に動作しなかったり、タッチパネルの表面を傷つ けたりする原因になります。また、必要以上に強く押 すと、タッチした部分に画面のゆがみやムラが出ます。 パネルの特性で異常ではありませんが、何度も強く押 すと故障の原因になります。

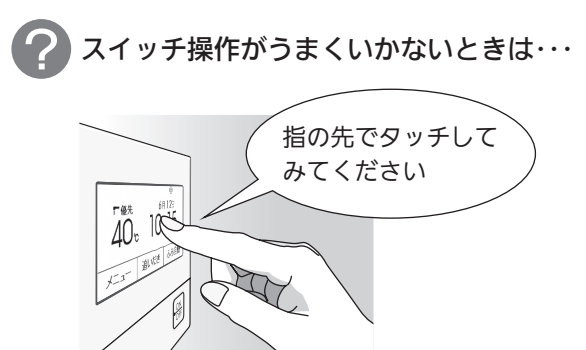

スイッチに指が当たる前に、 爪や指の先端が スイッチ以外の場所に 当たると、スイッチが タッチを感知しない ことがあります。

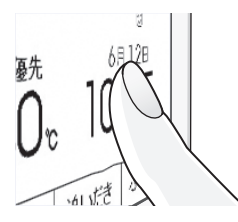

## 表示の節電について

- お湯を使わないまま、またはON/OFFスイッチを押したり画面をタッチしたりしないまま約10分たつと、表示が消えます。
- エコ機能「入」にしているときは、約1分で表示が消えま す。(P7「もっと表示節電」)
- ●画面が黒くなっていて、ON/OFFスイッチが「入」か「切」 かわからない場合は、ON/OFFランプの点灯の有無で 確認してください。
- ●以下の操作で表示の節電が解除されます。
  - ・画面をタッチする
  - ・お湯を使う
  - ・ON/OFFスイッチを押す
- ●以下の場合は、表示の節電はしません。
  - ・給湯温度を60℃に設定している
  - ・ふろマーク쯷点滅中、点灯中

ON/OFFスイッチ「切」時でも、表示画面をタッチす ると画面が復帰し、メニューの設定・呼出(または通 話)などができます。

※ON/OFFスイッチ「切」時に画面復帰させた場合は、 未操作で約1分たつと、表示の節電がはたらきます。

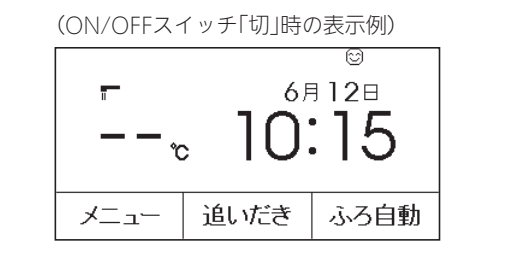

#### お知らせ

- ●表示画面に市販の保護シートなどを貼り付けると、 正常に動作しないことがあります。
- 画面の液晶には、一部に点灯しないドット(点)、ま たは常時点灯するドット(点)が存在する場合があり ますが、故障ではありません。

## トップ画面/タッチできるスイッチ表示

●下記の表示画面は説明用です。実際は、運転の状態によって表示が異なります。

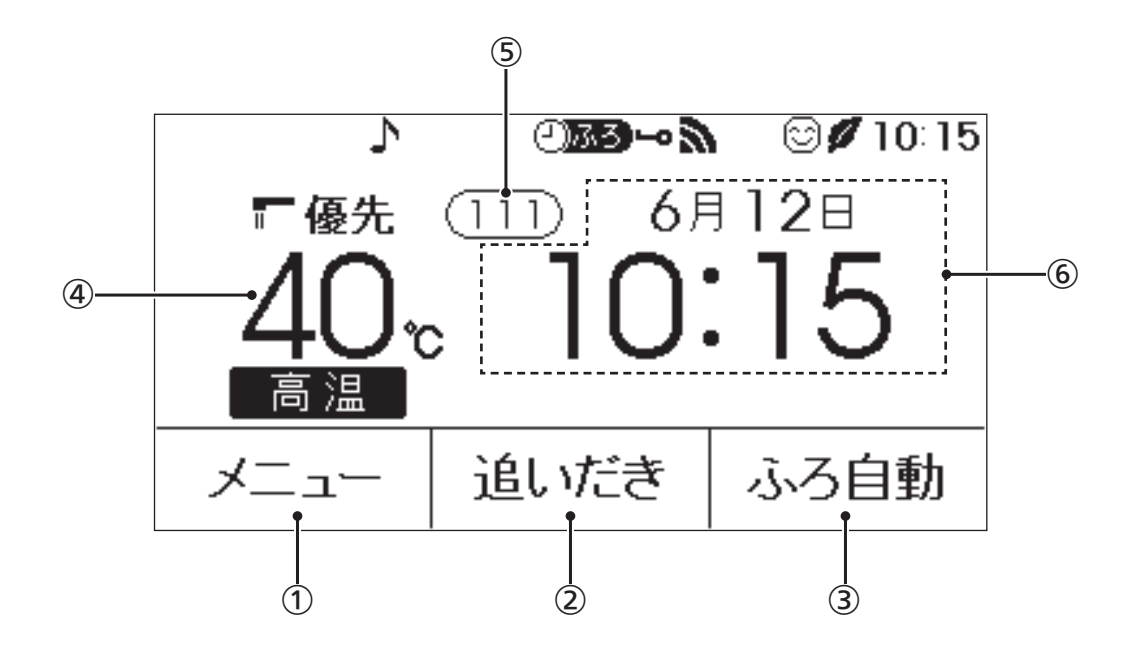

#### (1) メニュースイッチ

- いろいろな設定を変えたり、メニューから運転する とき。
- ・お気に入りスイッチを操作するとき。(P27)

#### (2) 追いだきスイッチ

ぬるいおふろのお湯を沸かすとき。(P39) スイッチが「入」のときは白黒反転します。

#### ③ ふろ自動スイッチ

おふろにお湯をためて沸かすとき。(P32) スイッチが「入」のときは白黒反転します。

## ④ 給湯温度表示・スイッチ

タッチすると、給湯やシャワーのお湯の温度変更画面 に変わります。(P29)

#### (5) 故障表示

不具合が生じたときに表示。(機器本体編の取扱説明書 参照) 故障表示をタッチすると、機器情報画面(P108)を表示

します。

#### 【全自動タイプの場合】

スマート配管クリーン中表示 (CL1)(CL2)(CL3) 自動ふろ配管クリーン中に点滅。(P45)

## ⑥ ふろ状態表示

- ふろ自動や追いだきなど、おふろの機能の使用中に 状態表示します。
- ・ゆるやか浴でふろ自動や追いだき保温している場合 は、♡マークを表示します。
- ・ふろ自動中のお湯はりの状況をお知らせします。(P33 「お湯はりナビ」)

#### マルチタッチエリア

お好みで表示内容を変更できます。タッチするごとに、 下記の表示内容に切り替わります。(P59)

日付・時計表示(工場出荷時はこれを表示しています)

現在の使用量表示 マ 今日のお湯使用量表示 国標達成アイコン

## トップ画面/タッチしても変わらない表示

●下記の表示画面は説明用です。実際は、運転の状態によって表示が異なります。

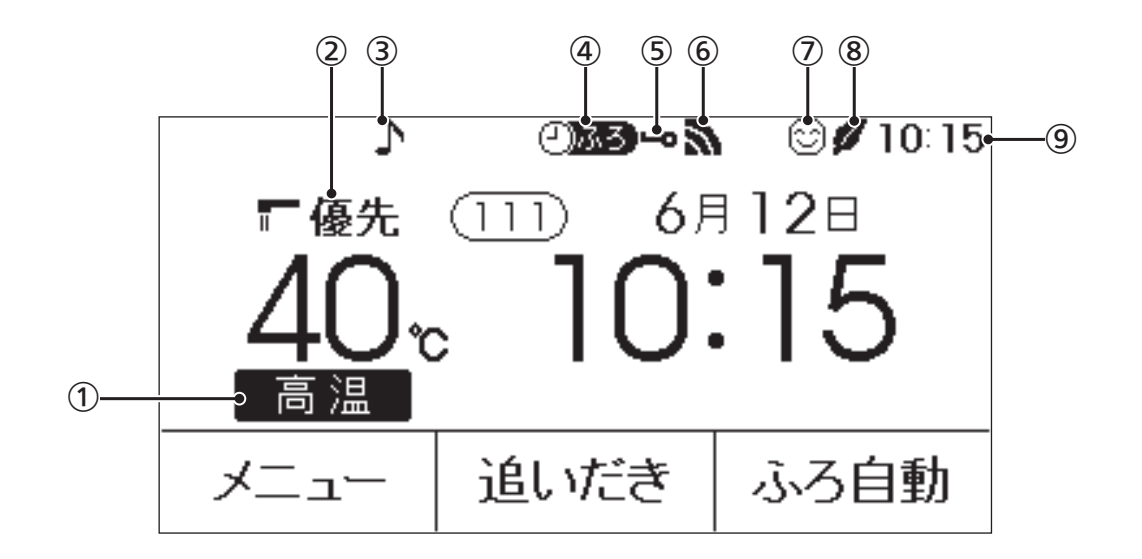

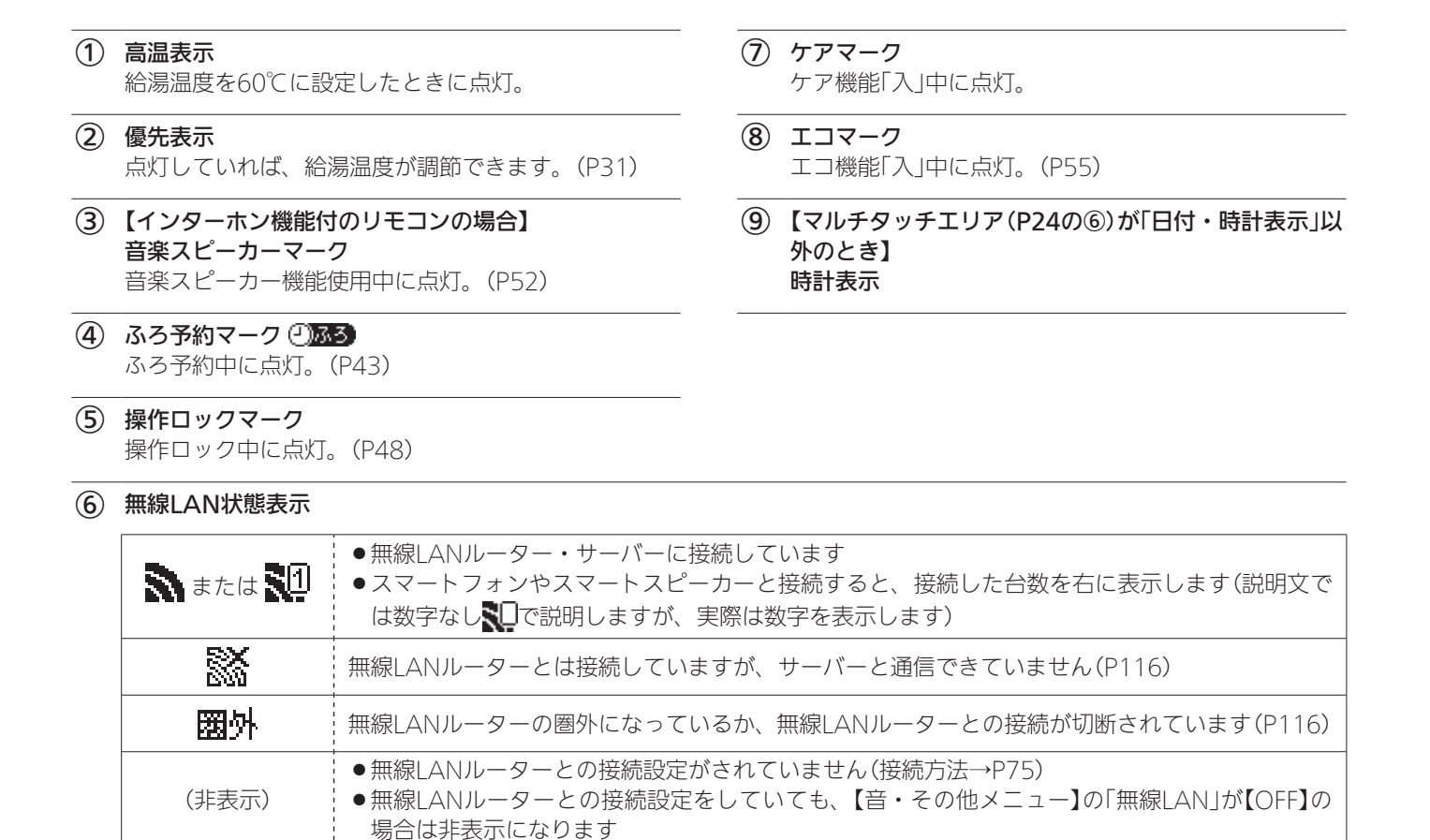

●台所リモコンに内蔵されているエコーネットライトをご利用の場合、 NUSSの表示は、HEMSコントローラーとエ コーネットライト接続ができる状態であることも意味します。 エコーネットライト接続の確認については、HEMSコントローラーの取扱説明書をご覧ください。

# 台所リモコンのトップ画 面のモードを切り替える

- トップ画面を、標準モードか、かんたんモード(大きめの字で表示し、よく使う機能のスイッチだけのトップ 画面)か、英字モード(英語表記のトップ画面)に切り替えられます。
- ●この取扱説明書では、標準モードのトップ画面で説明 しています。
- ON/OFFスイッチ「入」「切」どちらでも変更できます。

(標準モードのトップ画面の表示例)

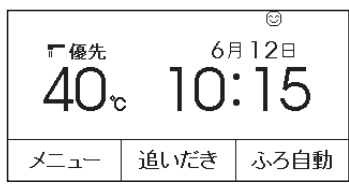

(かんたんモードのトップ画面の表示例)

| 呼出   | 40 <sub>°</sub> | 10:15 |
|------|-----------------|-------|
| רבא– | 追いだき            | ふろ自動  |

(英字モードのトップ画面の表示例)

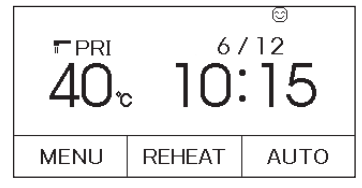

## 手順(台所リモコンで操作します)

1. トップ画面で【メニュー】をタッチする

| (ON/OFFスイッチ  人] 時の表示例) |      |      |  |
|------------------------|------|------|--|
|                        |      | 8    |  |
| ■ 優先 (                 |      |      |  |
| Δ( )"                  |      | :15  |  |
|                        |      |      |  |
| -ב_א                   | 追いだき | ふろ自動 |  |

2. 【音・その他メニュー】をタッチする

| 戻る                | メニュー |               | 「お気に入り」              |
|-------------------|------|---------------|----------------------|
| <b>給湯</b><br>メニュー | ふろ   | エコ・ケア<br>メニュー | <b>音・その他</b><br>メニュー |
| エネルック             |      |               |                      |
| 「呼出               | Т    | ⊐ (໓          | 気に入り3                |

3. 右下の▼でページを送り、【画面設定】をタッチ する

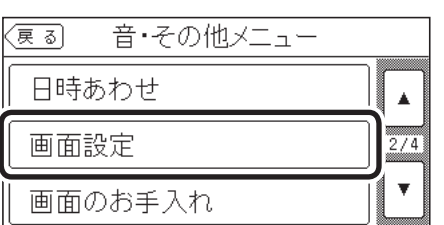

4. 「トップ画面の設定」の【次へ】をタッチする

| <b>戻る</b> | 画面設定 |      |  |
|-----------|------|------|--|
| 画面の明る     | Č    | 次~>  |  |
| 表示の節電     |      | (次へ) |  |
| コントラスト    |      | (次へ) |  |
| トップ画面の    | )設定  | 次~>  |  |

5. 「画面モードの切替」の【次へ】をタッチする

| 戻る  | トップ画面の設定 |             |
|-----|----------|-------------|
| 画面モ | ードの切替    | <u>次</u> ~) |
|     |          |             |
|     |          |             |
|     |          |             |

6. 設定したい内容をタッチする

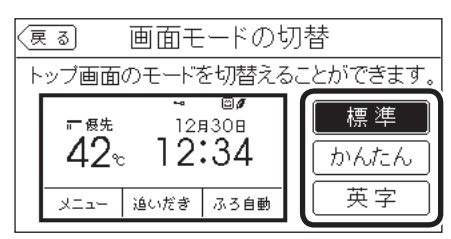

| お知らせ |                 |       |                          |
|------|-----------------|-------|--------------------------|
| 呼出   | 40 <sub>°</sub> | 10:15 | ここをタッチすると                |
| メニュー | 追いだき            | ふろ自動  | P28の手順4にジャン<br>プし、日時あわせが |
|      |                 |       | できます。                    |

# よく使う機能を台所リモコンの お気に入りスイッチに登録する

- ●手早く「入」「切」したい機能を、メニュー画面の「お気に 入りスイッチ」に登録できます。
- ●ON/OFFスイッチ「入」「切」どちらでも変更できます。

## 手順(台所リモコンで操作します)

1. トップ画面で【メニュー】をタッチする

(ON/OFFスイッチ「入」時の表示例)

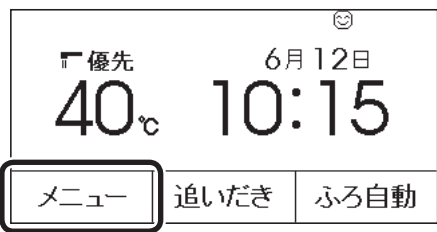

2. 【お気に入り】をタッチする

| (戻る)              | УЩ | お気に入り                |                      |
|-------------------|----|----------------------|----------------------|
| <b>給湯</b><br>メニュー | ふろ | <b>エコ・ケア</b><br>メニュー | <b>音•その他</b><br>メニュー |
| エネルック             |    |                      |                      |
| 「呼出               | L  | ⊐ (ສ                 | 気に入り3                |

 ●初期設定では、「お気に入り1」には「呼出スイッ チ」または「通話スイッチ」、「お気に入り2」には 「エコスイッチ」が登録されています。

## 3. 登録したいお気に入りスイッチをタッチする

※既に登録されている「エコスイッチ(お気に入り2ス イッチ)」を変更する例で説明します。

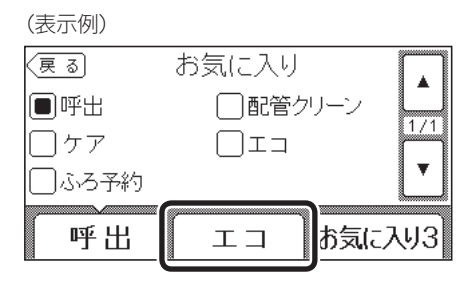

4. 登録したい機能をタッチする

※登録したい機能が表示されていない場合は、右の ▼でページを送る。

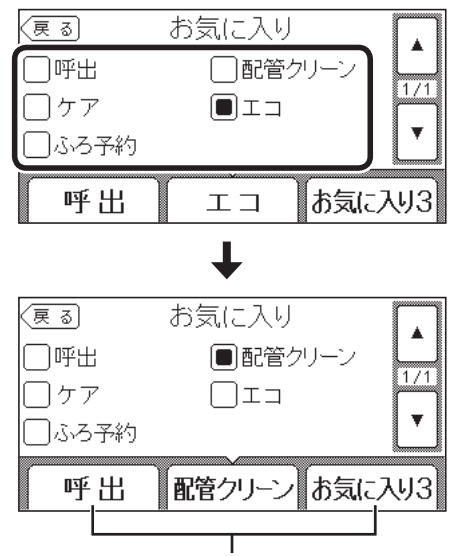

他のお気に入りスイッチにも続けて登録できます

# 台所リモコンで日時を あわせる

- ●無線LANルーターと接続すると(P75)、インターネットを介して自動で日時を取得するため、「日時あわせ」の必要はありません。また、手動で日時あわせをしても自動的にインターネットで取得した日時に変更されます。(ただし、「無線LAN」の設定(P105)を【OFF】にすると、自動で日時は取得されません)
- ●ON/OFFスイッチ「入」「切」どちらでも設定できます。

## 手順(台所リモコンで操作します)

1. トップ画面で【メニュー】をタッチする

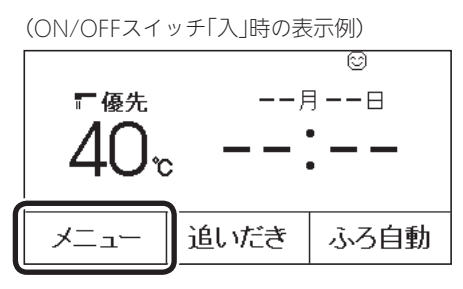

2. 【音・その他メニュー】をタッチする

| 戻る                | メニュー |               | お気に入り                |
|-------------------|------|---------------|----------------------|
| <b>給湯</b><br>メニュー | ふろ   | エコ・ケア<br>メニュー | <b>音・その他</b><br>メニュー |
| エネルック             |      |               |                      |
| 「呼出               | ГI   | ⊐ (໓          | 気に入り3                |

 右下の▼でページを送り、【日時あわせ】をタッ チする

| 夏る 音・その他メニュー |     |
|--------------|-----|
| 日時あわせ        |     |
| 画面設定         | 2/4 |
| 画面のお手入れ      |     |

4. 【次へ】をタッチする

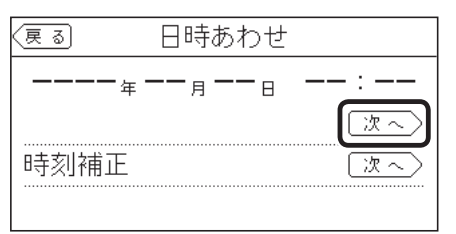

5. 設定したい項目をタッチしてから、数字をタッ チして日付と時刻を入力

| (夏る) 日時あわせ                     |        |  |
|--------------------------------|--------|--|
| 20 <b>21</b> ≇                 | 1 2 3  |  |
| 6 <sub>月</sub> 12 <sub>日</sub> | 4 5 6  |  |
| 10:15                          | 789    |  |
| 決定                             | II I O |  |

●【決定】をタッチしないと、日時あわせは完了し ません。

## お知らせ

- 停電のあとや電源プラグを抜いたあとはリセットさ れる場合があります。無線LANルーターと接続して いない場合は、手動で日時をあわせ直してください。
- おふろの予約や、エネルック機能などを使うには、 日時をあわせておく必要があります。
- 通常、ON/OFFスイッチを「切」にすると日時表示も 消えますが、ON/OFFスイッチを「切」にしても日時 表示をするよう、設定を変更できます。(P103「ON/ OFFスイッチ「切」でも日時または時計を表示させ る」)
- ●日時を変更すると、エネルックのデータが上書きさ れたり「0」になったりすることがあります。
- 無線LANルーターと接続していない場合、時計は室 温の変化によって多少ずれることがあります。ずれ が大きい場合は、補正することができます。(P103)

# お湯の温度を調節して お湯を出す

## ∕≜警告

シャワーなどお湯の使用時は、リモコンに表示 の温度をよく確かめ、手で湯温を確認してから 使用する やけど予防のため。

・60℃の高温で使ったあと、あらためて使用す るときは特に注意してください。

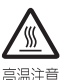

禁止

・お湯の使いはじめは正常な温度でも、使用中 に熱くなる場合があります。熱いお湯が出た 場合は、すぐに使用を中止してください。なお、 使用中にお湯が熱くなる状態が続く場合は機 器故障の可能性がありますので、販売店また は、当社事業所にご連絡ください。 ・夏場などの水温が高いときやお湯の量を絞っ て使ったとき、設定温度より高い温度のお湯 が出る場合は、湯量を増やしたり水を混ぜた りしてから湯温を確認して使用してください。

度を変えたり、ON/OFFスイッチを「切 Iにした り、「優先」を切り替えたりしない 高温に変更されたときのやけど予防のため。ま た、低温に変更されたりON/OFFスイッチを「切」 にされたりすると、冷水になって使用者が驚く 原因になります。

シャワー使用時に使用者以外が、リモコンの温

## 台所リモコンでの手順

- 1. ON/OFFスイッチを「入」にする 《ON/OFFランプ点灯》
- 2. 優先表示が点灯していることを確認し、給湯温 度を調節する場合は給湯温度をタッチする

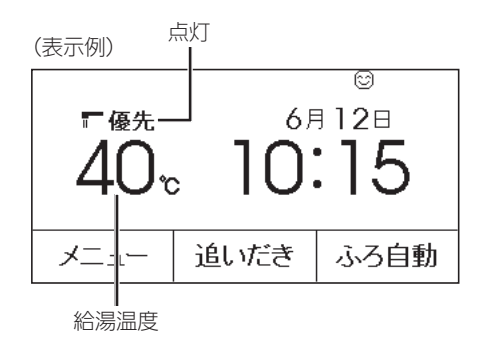

3. 【-】【+】をタッチして給湯温度を調節する

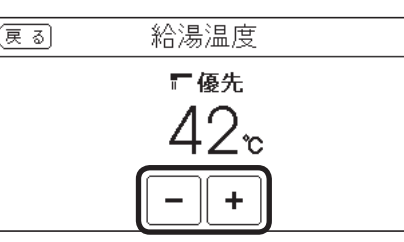

- ●1回タッチするごとに1段階ずつ、長押しすると 連続で表示が変わります。ただし、44℃以上に 上げるときは、1回ずつタッチしてください。
- ●優先表示が点灯していない場合は、【-】【+】を タッチすると「ピピピ」と鳴って温度調節ができ ないことをお知らせします。(台所リモコンで温 度調節ができないとき→P31)
- 4. 給湯栓を開ける または シャワーを出す

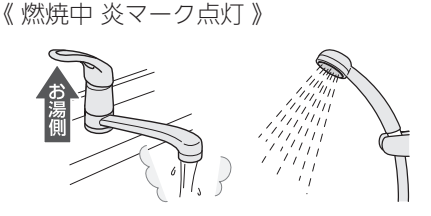

●サーモスタット式混合水栓の場合は、ハンドル の設定よりぬるいお湯が出ることがあります。 その場合は、リモコンの給湯温度をハンドルの 温度より約10℃高めに設定してください。 ※ただし、エコ機能を「入」にするときは、リモ コンの給湯温度をやけどしない温度に設定し てください。

## お湯を止めたいとき

給湯栓を閉める または シャワーを止める 《炎マーク消灯》

(つづく)

ご使用前に

## 浴室リモコンでの手順

## ON/OFFスイッチを「入」にし、優先ランプが点 灯したことを確認する

《 ON/OFFランプ点灯 》

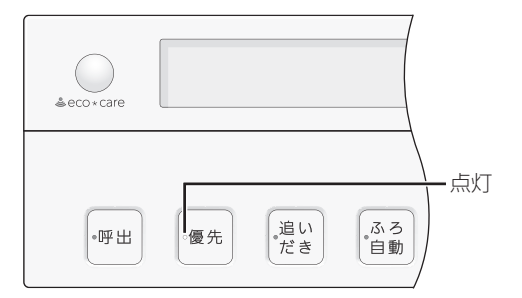

 2. 給湯温度を調節する場合は、ふたの中のシャワー 温度スイッチでお湯の温度を調節する

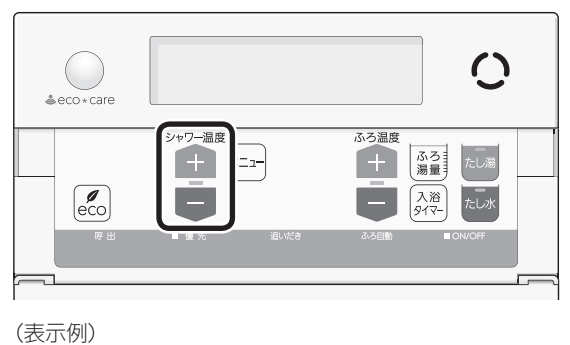

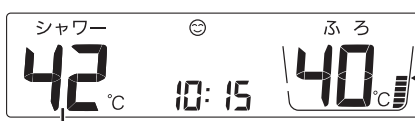

給湯温度

- 1回押すごとに1段階ずつ、長押しすると連続で 表示が変わります。ただし、44℃以上に上げる ときは、1回ずつ押してください。
- 優先ランプが点灯していない場合は、シャワー 温度スイッチを押すと「ピピピ」と鳴って温度調 節ができないことをお知らせします。(浴室リモ コンで温度調節ができないとき→P31)
- 3. 給湯栓を開ける または シャワーを出す

《 燃焼中 炎マーク点灯 》

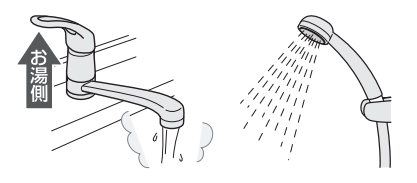

●サーモスタット式混合水栓の場合は、ハンドル の設定よりぬるいお湯が出ることがあります。 その場合は、リモコンの給湯温度をハンドルの 温度より約10℃高めに設定してください。 ※ただし、エコ機能を「入」にするときは、リモコンの 給湯温度をやけどしない温度に設定してください。

## お湯を止めたいとき

給湯栓を閉める または シャワーを止める 《 炎マーク消灯 》

## ■お湯の温度(℃)の目安

| 60 | 高温 一      | 60℃に設定すると、 |
|----|-----------|------------|
| 55 |           | 高温表示が      |
| 50 |           | 約10秒間点滅→点灯 |
| 48 |           |            |
| 47 | 給湯など      |            |
| 46 |           |            |
| 45 |           |            |
| 44 |           |            |
| 43 |           |            |
| 42 |           |            |
| 41 | シャワー、給湯など |            |
| 40 |           |            |
| 39 |           |            |
| 38 | 合哭洗いたど    |            |
| 37 |           |            |
| 35 | MZM       |            |
| 32 | Va a V)   |            |

- ●目安の温度ですので、季節や配管の長さなどの条件に より、実際の温度とは異なります。
- ●低い給湯温度(ぬるめ、食器洗いなど)に設定した場合、 水温が高いとその温度にならないことがあります。
- ●表示の温度をよく確かめてから使用してください。高 温で使ったあと、あらためて使用するときは特に注意 してください。

# 「ピピピ」と鳴ってお湯の温度を 調節できないときは <優先切替>

## ⚠警告

禁止

## シャワー使用時に使用者以外が、リモコンの温 度を変えたり、ON/OFFスイッチを「切」にした り、「優先」を切り替えたりしない 高温に変更されたときのやけど予防のため。ま た、低温に変更されたりON/OFFスイッチを「切」 にされたりすると、冷水になって使用者が驚く

浴室リモコンで温度調節ができないとき

## 優先スイッチを押す

原因になります。

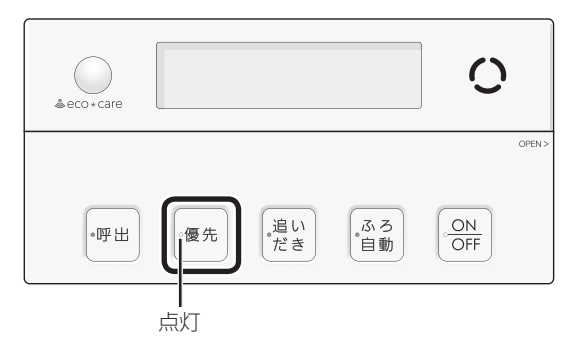

- ●優先ランプが点灯すると、浴室リモコンで記憶してい た給湯温度を表示し、お湯の温度が調節できます。
- 再度優先スイッチを押すと、台所リモコンに優先が切 り替わります。

## 台所リモコンで温度調節ができないとき

## ON/OFFスイッチをいったん「切」にし、再度「入」 にする

《 ON/OFFランプ点灯 》

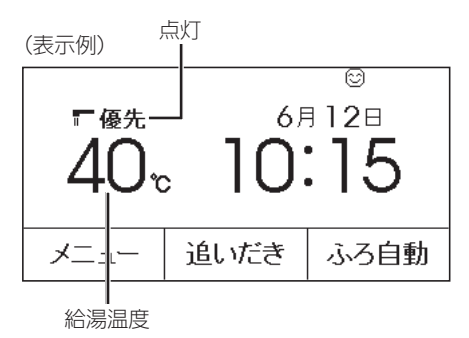

- ●優先表示が点灯すると、台所リモコンで記憶していた 給湯温度を表示し、お湯の温度が調節できます。
- 運転が停止します。運転を停止させたくない場合は、 浴室リモコンの優先スイッチで切り替えてください。

 ふろ予約をしたあとでON/OFFスイッチを「切」にする と、ふろ予約は解除されます。

## 「優先」とは

台所、洗面所、シャワーなど、機器からお湯を供給 しているところには、同じ温度のお湯が出ます。 そのため、お湯を使っているときに他の人が給湯温 度を変えてしまうと、出ているお湯の温度が変わり、 使っている人がやけどをしたり、急に冷たくなって 驚いたりする原因になります。このような事故など を防ぐために、リモコンが複数ある場合は1つのリモ コンでしか給湯温度が変えられないようになってい ます。

給湯温度を調節できることを「優先」と呼び、給湯温 度を調節できるリモコンには、優先表示または優先 ランプが点灯します。

- ●ON/OFFスイッチを「入」にしたリモコンが優先に なります。
- 浴室リモコンの優先スイッチで、リモコンの優先 を切り替えることができます。

# ふろ自動のお湯はりの しくみ

全自動タイプと自動タイプで、お湯はりのしくみが異なります。

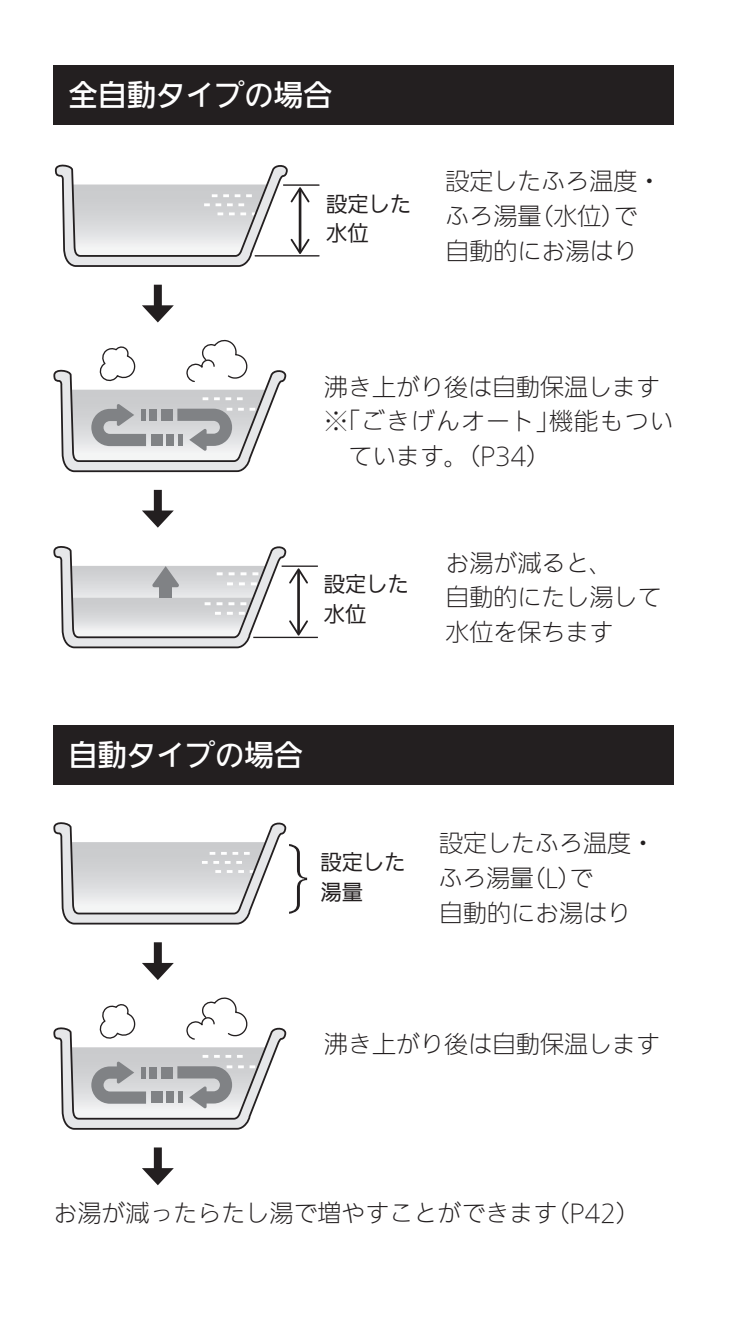

# おふろを沸かす<ふろ自動>

● 浴槽が空の状態からおふろを入れる場合は、この方法 をおこなってください。

# 

於槽の湯温を手で確認してから入浴する
 やけど予防のため。
 お

## 準備

 ①浴槽の排水栓を閉める
 ②循環アダプターにフィルターがついていることを確認 する
 ③浴槽のふたをする

## 台所リモコンでの手順

- 1. ON/OFFスイッチを「入」にする 《 ON/OFFランプ点灯 》
- 2. 【ふろ自動】をタッチして「入」にする 《ふろマーク<sup>(の</sup>点滅》 《【ふろ自動】が反転表示になります》

(表示例)

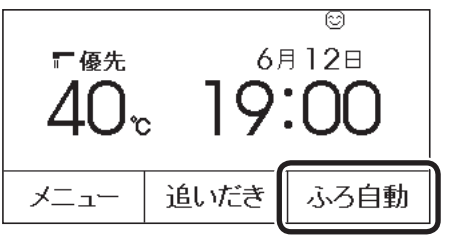

■ ふろ自動開始 《燃焼中炎マーク点灯》

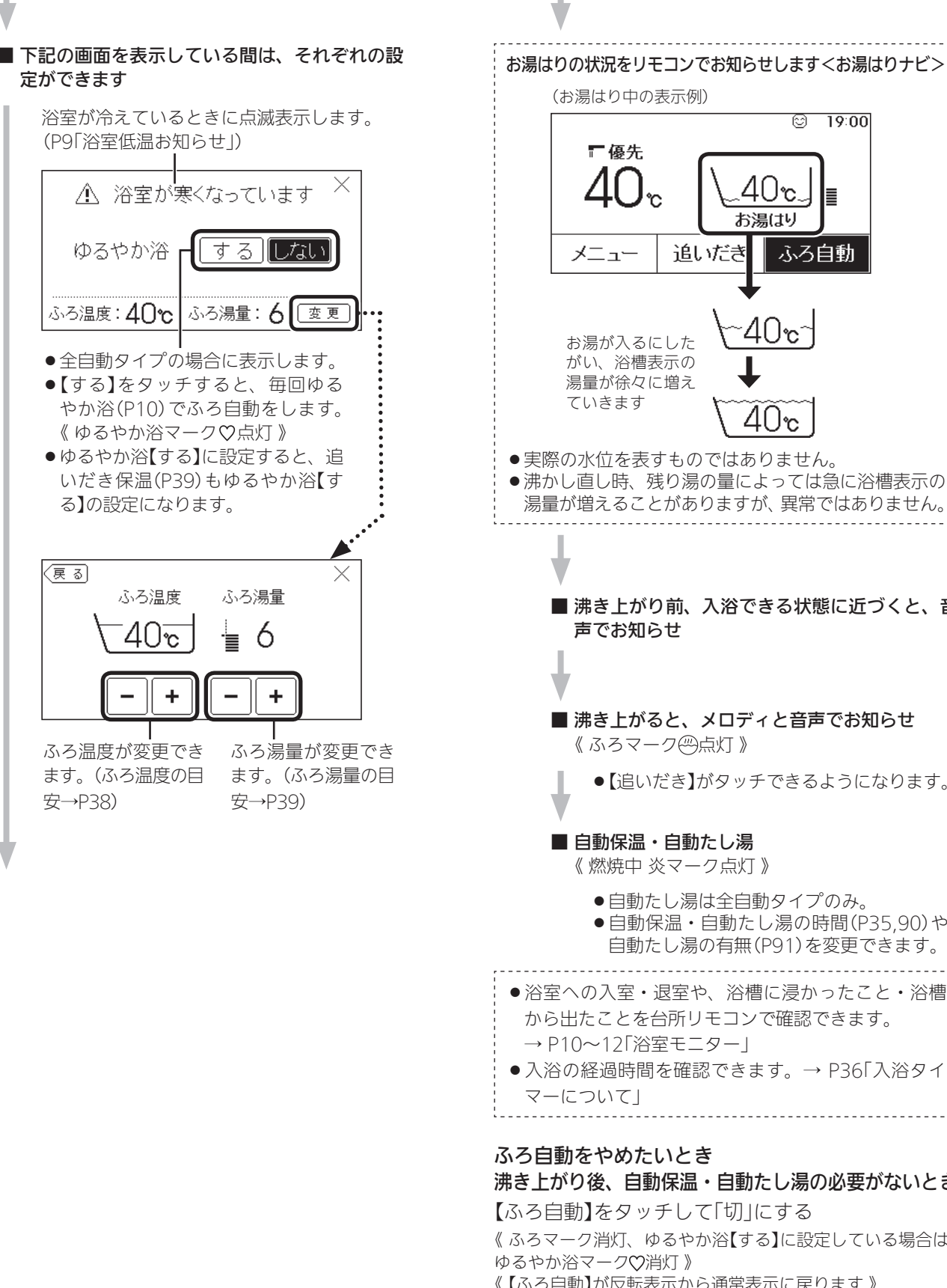

4U°c お湯はり ふろ自動 40°C 4()c ●実際の水位を表すものではありません。 ●沸かし直し時、残り湯の量によっては急に浴槽表示の 湯量が増えることがありますが、異常ではありません。 ■ 沸き上がり前、入浴できる状態に近づくと、音 ■ 沸き上がると、メロディと音声でお知らせ 《ふろマーク四点灯》

19:00

おふろ

●【追いだき】がタッチできるようになります。

- 自動保温・自動たし湯 《 燃焼中 炎マーク点灯 》
  - ●自動たし湯は全自動タイプのみ。
  - ●自動保温・自動たし湯の時間(P35,90)や、 自動たし湯の有無(P91)を変更できます。

●浴室への入室・退室や、浴槽に浸かったこと・浴槽 から出たことを台所リモコンで確認できます。 → P10~12「浴室モニター」

●入浴の経過時間を確認できます。→ P36「入浴タイ

沸き上がり後、自動保温・自動たし湯の必要がないとき 【ふろ自動】をタッチして「切」にする 《ふろマーク消灯、ゆるやか浴【する】に設定している場合は、 《【ふろ自動】が反転表示から通常表示に戻ります》

(つづく)

## 浴室リモコンでの手順

- 1. ON/OFFスイッチを「入」にする 《 ON/OFFランプ点灯 》
- 2. ふろ湯量・ふろ温度を確認する

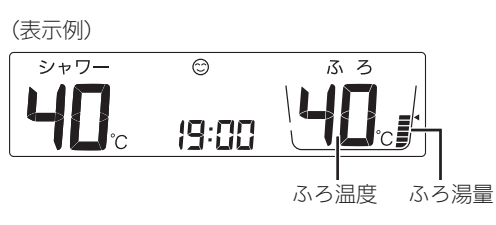

<sup>●</sup>参照:ふろ温度の調節(P38) ふろ湯量の調節(P38)

## 3. ふろ自動スイッチを「入」にする

《 ふろ自動ランプが約10秒間点灯→その後沸き上が りまで点滅 》

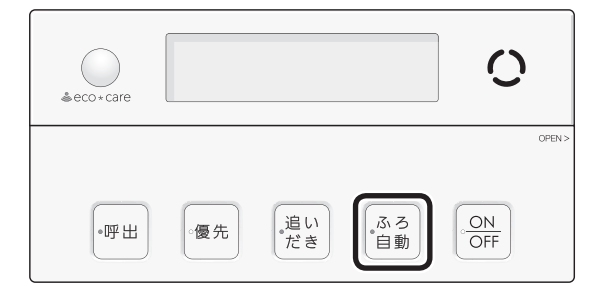

### ■ ふろ自動 開始

- 《 燃焼中 炎マーク点灯 》
- 《 ゆるやか浴【する】に設定している場合は、ゆ るやか浴マーク♡点灯 》

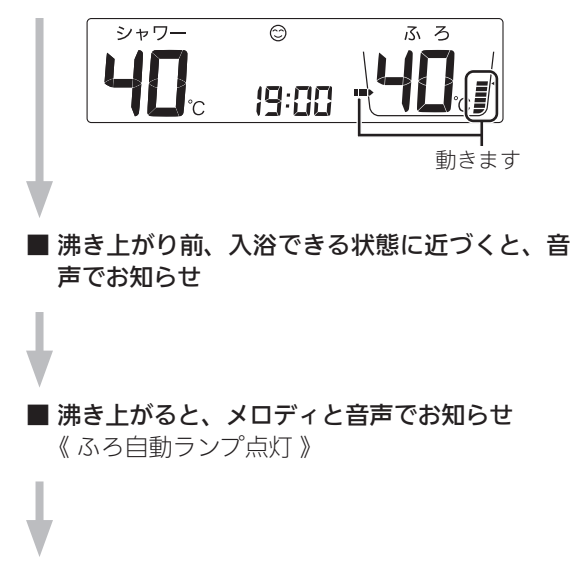

- 自動保温・自動たし湯
   《 燃焼中 炎マーク点灯 》
  - ●自動たし湯は全自動タイプのみ。
  - 自動保温・自動たし湯の時間(P35,90)や、 自動たし湯の有無(P91)を変更できます。

保温中 点灯 \_\_\_\_\_\_ ふ ろ 保温

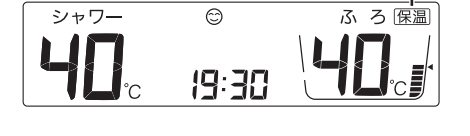

● 入浴の経過時間を確認できます。→ P36「入浴タイ マーについて」

## ふろ自動をやめたいとき

沸き上がり後、自動保温・自動たし湯の必要がない とき

ふろ自動スイッチを「切」にする 《ふろ自動ランプ消灯》 《ゆるやか浴【する】に設定している場合は、ゆるやか浴マー ク♡消灯》

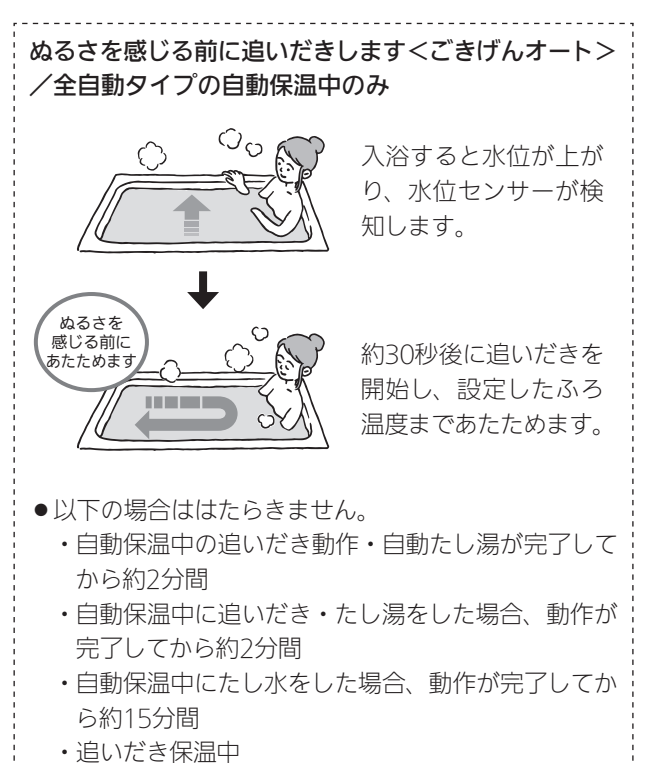

・迫いたさ休温

## 自動保温・自動たし湯の時間を変更する

●ON/OFFスイッチ「入」「切」どちらでも変更できます。

- ●ふろ自動「入」中は変更できません。
- ユーザー設定では台所リモコンからも変更できます。 (P90)

#### 浴室リモコンでの手順

ふたの中のメニュースイッチを「保温時間」の画面になるまで数回押す

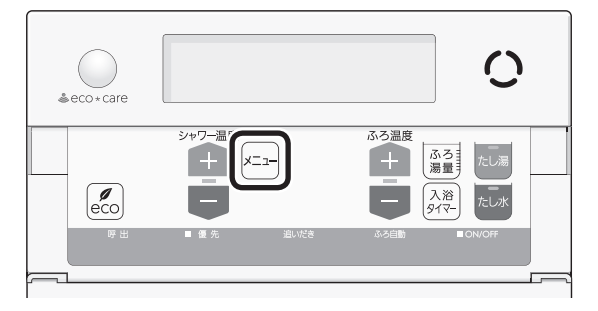

2. シャワー温度スイッチで調節する

(表示例)

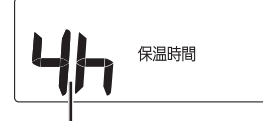

保温時間 点滅

設定範囲(h=時間) oF:自動保温をしません。 (全自動タイプは自動たし湯もしません) 1h~9h(1h刻み):1~9時間

●約10秒そのままにすると、元の画面に戻ります。

#### お知らせ

 ふろ自動をはじめると、しばらくは浴槽の循環アダ プターからお湯が出たり止まったりします。残り湯 の量を確認しているためで、故障ではありません。

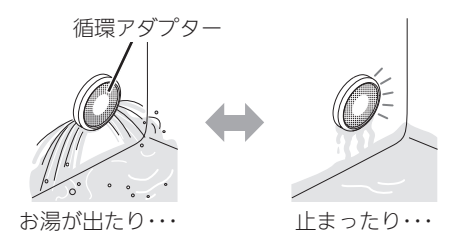

- ●ふろ自動運転中、循環アダプター付近にお湯がたまってきたときに、循環アダプターから音が出る場合があります。これは空気を吸い込む音であり、故障ではありません。
- ●水温が高いときや、ふろ温度を低く設定していると きは、お湯はりのはじめに水が出る場合があります。
- ●ふろ自動開始~沸き上がりの間に、台所やシャワーでお湯を使うと、ふろ自動を中断します。お湯を使い終わると再開します。
- ●入浴剤を使用するときの注意については、機器本体 編の取扱説明書「必ずお守りください(安全上の注 意)」をご覧ください。
- 沸き上がらないうちに、何度もふろ自動の「切」「入」
   をくりかえすと、お湯があふれることがあります。
- 浴槽のお湯(水)を排水するときは、ふろ自動が「切」 になっていることを確認してから排水してください。

# 入浴タイマーについて

●入浴の経過時間を、リモコンの表示と音でお知らせします。

(浴室リモコンの表示例)

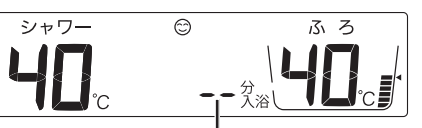

・時計表示と入浴タイマー表示を交互に表示。
 ・約1分たつまでは「ーー」を表示。
 数字は1分ごとに増えます。

(台所リモコンの表示例)

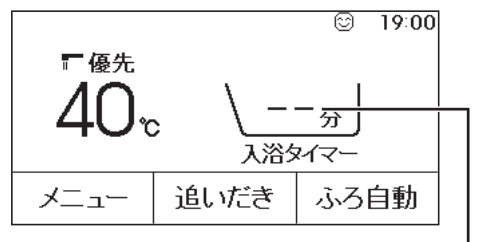

約1分たつまでは「ーー」を表示。 数字は1分ごとに増えます。

- ●浴室リモコンでは、約5分おきに「ポーン」と鳴って時間 経過をお知らせします。(お知らせ音の間隔を変更また はお知らせ音なしに変更できます→P93) 台所リモコンでは、音のお知らせはしません。(音のお 知らせをするように変更できます→P93)
- ●99分のあとは、タイマーは終了します。

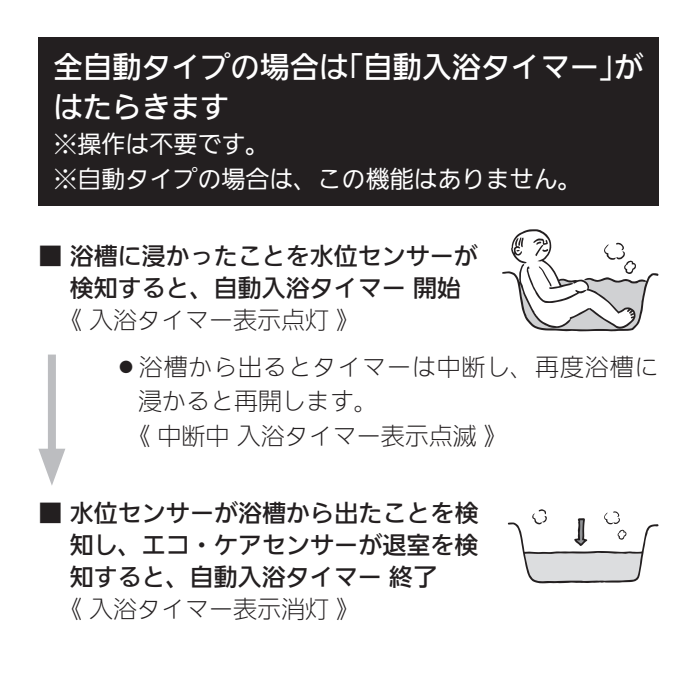

## 手動で中断したいとき

浴室リモコンの入浴タイマースイッチを押す

●手動で中断したあとは、自動入浴タイマーが取り消されま

す。タイマーが止まったところから再開したい場合は、手 動で入浴タイマーを操作してください。

## 手動で終了したいとき

浴室リモコンの入浴タイマースイッチを約2秒長押 しする(ピッと鳴るまで)

## 前の入浴者の自動入浴タイマーが中断中(入浴タイ マー表示点滅中)に次の入浴者が入浴するとき

浴槽に浸かる前に、「手動で終了したいとき」の操作 で、前の人の自動入浴タイマーを終了する

●前の入浴者の自動入浴タイマーが再開するため、いったん 自動入浴タイマーをリセットする必要があります。

## 手動で入浴タイマーを使用したいとき

●全自動タイプ・自動タイプ、どちらでも使用できます。

## 手順(浴室リモコンで操作します)

- ON/OFFスイッチを「入」にする 《 ON/OFFランプ点灯 》
- ふたの中の入浴タイマースイッチを押す (入浴タイマー開始)

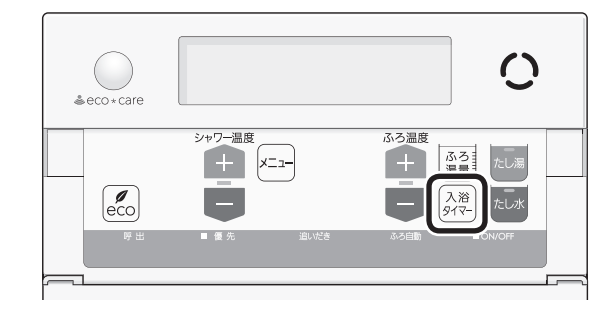

## 中断したいとき

入浴タイマースイッチを押す

●再開するときは、再度入浴タイマースイッチを押してください。

終了したいとき

入浴タイマースイッチを約2秒長押しする(ピッと鳴 るまで)
# 残り湯を沸かし直す

浴槽に残り湯がある場合は、ふろ自動または追いだきで沸かし直しできます。
 ただし、下記の条件によって沸き上がりの湯量が異なる場合がありますのでご注意ください。

## 全自動タイプの場合は「ふろ自動」で沸かし直 しできます

「ふろ自動」(P32)を「入」にするだけで、設定したふろ温度・ふろ湯量で沸かし直しできます

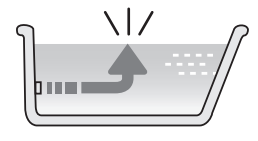

## 自動タイプの場合はご注意ください

●残り湯の量が充分あるとき(循環アダプターがか くれているとき)

➡「追いだき」で沸かし直してください(P39)

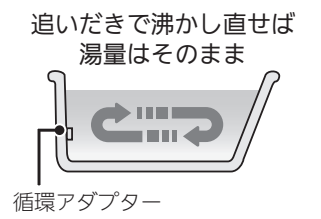

- ●「ふろ自動」でも沸かし直しできますが、沸き上がりの 湯量が異なる場合があります。
  - ・沸き上がりの湯量がばらつき、あふれる場合があります。
  - ・ふろ設定温度と残り湯の温度が近い場合、残り湯の量 はそのままで沸かし直します。

## ●残り湯が少なく、循環アダプターより下にあるとき

➡「ふろ自動」で沸かし直してください(P32)

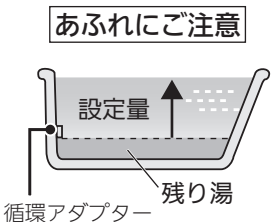

● 設定量分のお湯はりをするため、残り湯の量だけ沸き 上がりの量が増えますのでご注意ください。

## お知らせ

 残り湯を沸かし直す場合は、ふろ自動ではじめから お湯はりするよりも、沸き上がり時刻が遅くなる場 合があります。(残り湯の湯温によって異なります) 沸き上がりに時間はかかりますが、ガスの消費量が それほど多くなるわけではありません。

# 沸き上がりのふろ温度を 調節する

手順(浴室リモコンで操作します)

- 1. ON/OFFスイッチを「入」にする 《 ON/OFFランプ点灯 》
- 2. ふたの中のふろ温度スイッチで、お好みの温度 に調節する

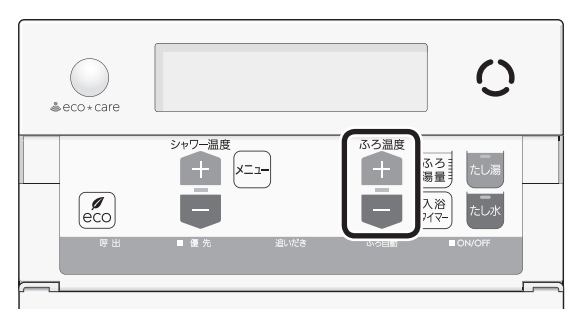

(表示例)

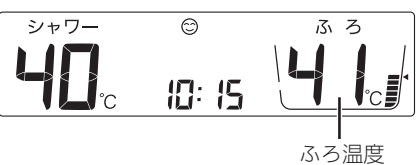

- ●変更した温度は記憶します。
- 1回押すごとに1℃ずつ、長押しすると連続で表示が変わります。ただし、46℃以上に上げるときは、1回ずつ押してください。

## ■ ふろ温度(℃)の目安

| 48 |         |
|----|---------|
| 47 |         |
| 46 | あつめ     |
| 45 |         |
| 44 |         |
| 43 |         |
| 42 | ふつう     |
| 41 | 151 2 2 |
| 40 |         |
| 39 |         |
| 38 |         |
| 37 |         |
| 36 | ぬるめ     |
| 35 |         |
| 34 |         |
| 33 |         |

● 設定するふろ温度は目安です。実際の沸き上がり温度 と設定温度は、季節や配管の長さなどの条件により異 なります。

# 沸き上がりのふろ湯量を 調節する

手順(浴室リモコンで操作します)

- 1. ON/OFFスイッチを「入」にする 《 ON/OFFランプ点灯 》
- 2. ふたの中のふろ湯量スイッチを押す

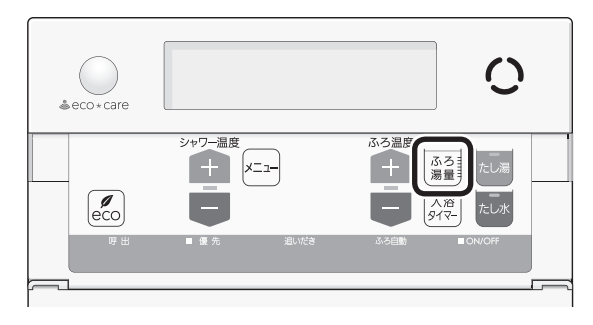

3. ふろ温度スイッチで、お好みの湯量に調節する

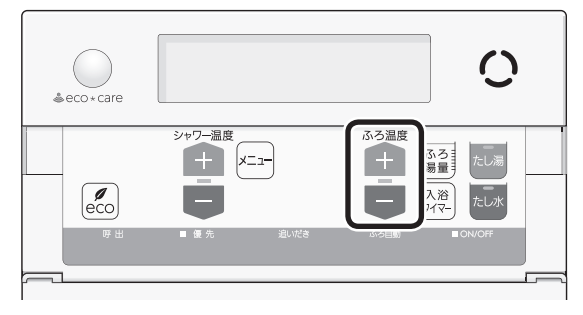

(表示例)

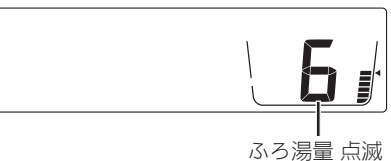

- 変更した湯量は記憶します。
   操作後約10秒たつと、元の画面に戻ります。
- 設定したふろ湯量どおりに沸き上がらない場合 は、以下をご確認ください。
  - ・浴槽の循環アダプターのフィルターにゴミや
     毛髪などが詰まっていたら、お手入れしてく
     ださい。(機器本体編の取扱説明書「日常の点
     検・お手入れのしかた」)
  - ・全自動タイプで、フィルターをお手入れして もなお問題があるときは、記憶しているふろ 湯量(水位)が合っていない場合があります。 P94の方法で、水位をリセットしてください。
- ・自動タイプの場合、残り湯をふろ自動で沸かし直すと、設定した湯量どおりになりません。 (P37)

# ぬるいおふろのお湯を 沸かす<追いだき>

●設定したふろ温度まで追いだきができます。

## 準備

## 循環アダプターまでお湯(水)があることを確認する

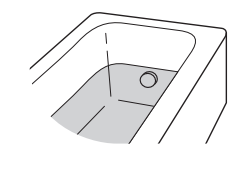

台所リモコンでの手順

- 1. ON/OFFスイッチを「入」にする 《 ON/OFFランプ点灯 》
- **2. 【追いだき】をタッチして「入」にする** 《 ふろマーク<sup>(2)</sup>点滅 》
  - 《【追いだき】が反転表示になります 》

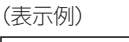

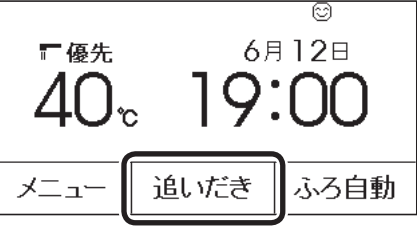

- ●【ふろ自動】が反転表示し、ふろマーク@が点滅しているときは、追いだきができません。
- 追いだき 開始

《 燃焼中 炎マーク点灯 》

(つづく)

## ■ ふろ湯量の目安

## 【全自動タイプ】

| ファ油戸主二 | 「6」を基準とした |  |
|--------|-----------|--|
| いり海重衣尓 | 水位(目安)    |  |
|        |           |  |
| 11     | +10cm     |  |
| 10     | +8cm      |  |
| 9      | +6cm      |  |
| 8      | +4cm      |  |
| 7      | +2cm      |  |
| 6      | 基準        |  |
| 5      | —2cm      |  |
| 4      | —4cm      |  |
| 3      | —6cm      |  |
| 2      | —8cm      |  |
| 1      | —10cm     |  |

- ●基準「6」の水位は、設置されている浴槽の形状などに よって異なります。
- 水位の数値は目安です。浴槽の形状などによって、誤 差が生じます。

#### 【自動タイプ】

| ふろ湯量表示 | 湯量(目安) | 浴槽の大きさ<br>(目安) |
|--------|--------|----------------|
| 11     | 330L   |                |
| 10     | 300L   | 1600タイプ        |
| 9      | 270L   |                |
| 8      | 245L   | 1400タイプ        |
| 7      | 220L   |                |
| 6      | 200L   | 1200タイプ        |
| 5      | 180L   | 1100タイプ        |
| 4      | 165L   | 900タイプ         |
| 3      | 150L   | 800タイプ         |
| 2      | 140L   |                |
| 1      | 130L   |                |

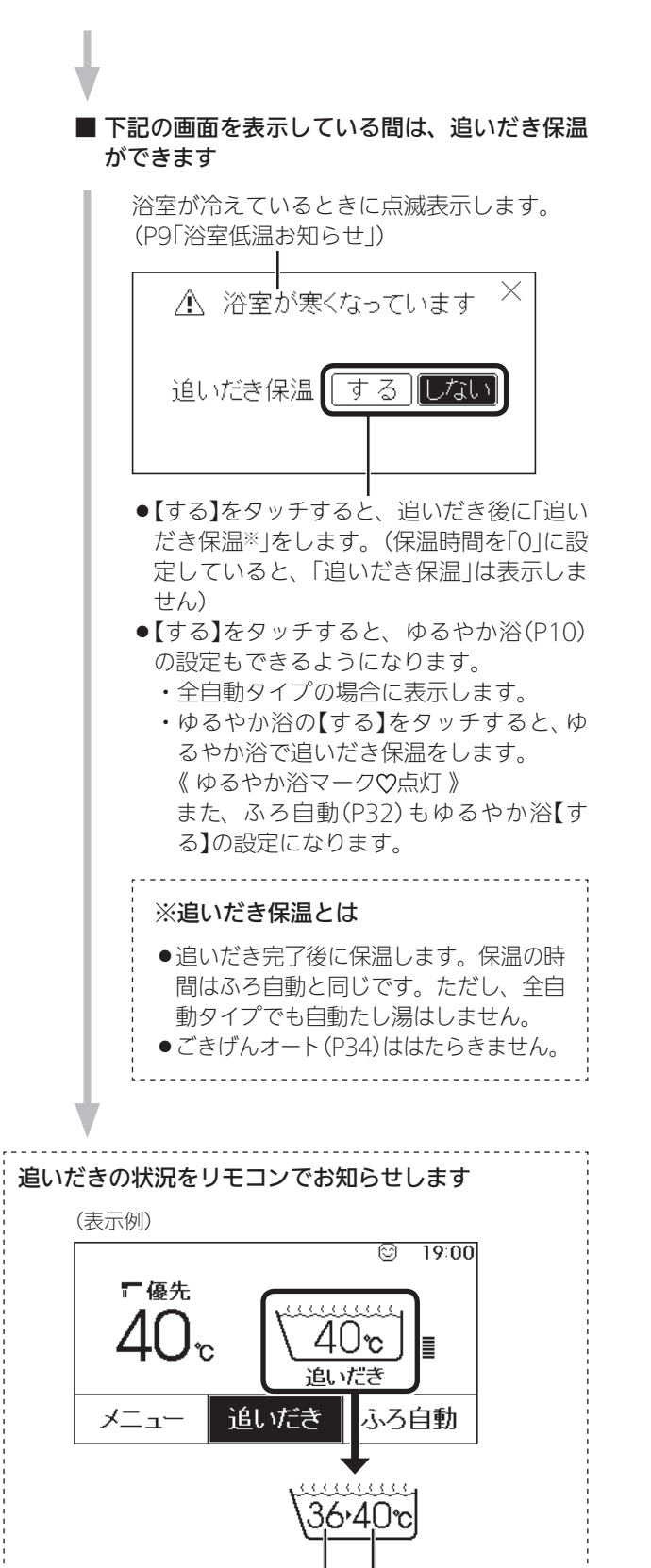

現在のふろ温度(目安) 設定したふろ温度

■ 沸き上がり前、入浴できる状態に近づくと、音 声でお知らせ

追いだき完了
 《【追いだき】が反転表示から通常表示に戻ります》
 追いだき保温をしない場合・・・、《ふろマーク(空)消灯》
 追いだき保温をする場合・・・・、《ふろマーク(空)点灯、
 【ふろ自動】が反転表示になります》
 ・メロディと音声でお知らせします。

■ (追いだき保温「する」にした場合)追いだき保温 《 燃焼中 炎マーク点灯 》

### 追いだきを途中でやめたいとき

【追いだき】をタッチして「切」にする 《 ふろマーク@消灯 》 《【追いだき】が反転表示から通常表示に戻ります 》

### 追いだき完了後に追いだき保温をやめたいとき

【ふろ自動】をタッチして「切」にする 《ふろマーク消灯、ゆるやか浴【する】に設定している場合は、 ゆるやか浴マーク♡消灯》 《【ふろ自動】が反転表示から通常表示に戻ります》

### 浴室リモコンでの手順

- ON/OFFスイッチを「入」にする 《 ON/OFFランプ点灯 》
- 2. 追いだきスイッチを「入」にする

《追いだきランプ点灯》

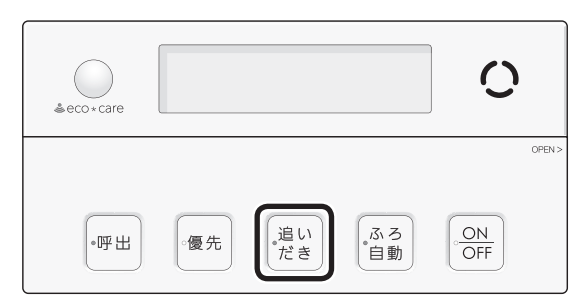

●ふろ自動ランプ点滅中は、追いだきができません。

## 追いだき後に「追いだき保温≫」をしたいときは、 追いだきスイッチを約2秒長押しする(ピッと鳴 るまで)

《 追いだきランプ点灯、ゆるやか浴【する】に設定して いる場合は、ゆるやか浴マーク♡ 点灯 》

#### ※追いだき保温とは

- 追いだき完了後に保温します。保温の時間は ふろ自動と同じです。ただし、全自動タイプ でも自動たし湯はしません。
- ●ごきげんオート(P34)ははたらきません。
- ●ふろ自動の自動保温中に追いだきスイッチを 長押しすると、ふろ自動スイッチが「切」にな り追いだきスイッチが「入」になります。(自動 保温は追いだき保温に変わります)
- 追いだき 開始 《 燃焼中 炎マーク点灯 》

(表示例)

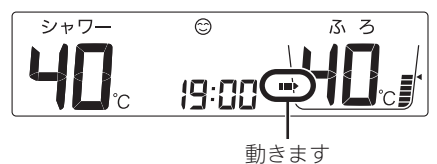

- ●長押しで追いだきした場合は、台所リモ コンに追いだきの状況をお知らせします。 (P40)
- ●長押しで追いだきした場合は、沸き上がり 前、入浴できる状態に近づくと、音声でお 知らせします。

## ■ 追いだき完了 《 追いだきランプ消灯 》

- 長押しで追いだきした場合は、メロディと 音声でお知らせします。
- ・設定したふろ温度まで追いだきしますが、
   そのあとは1回押すと1℃上がり、くりかえし押すと設定温度+3℃を上限に(設定温度
   45℃以上の場合は、約48℃まで)追いだきします。やけどに注意してください。

#### ■ (長押しで追いだきした場合)追いだき保温 《 ふろ自動ランプ点灯、燃焼中炎マーク点灯》

| シャワー | 9     | ふ ろ 保温 🕂 点灯 |
|------|-------|-------------|
|      | 19:30 |             |

ふろ湯量目盛 消灯

### 追いだきを途中でやめたいとき

追いだきスイッチを「切」にする 《追いだきランプ消灯》

#### 追いだき完了後に追いだき保温をやめたいとき

ふろ自動スイッチを「切」にする 《ふろ自動ランプ消灯、保温表示 消灯、ゆるやか浴【する】に 設定している場合は、ゆるやか浴マーク♡消灯》

## おふろのお湯を増やす<たし湯>

## ゆるくする<たし水>

手順(浴室リモコンで操作します)

- 1. ON/OFFスイッチを「入」にする 《 ON/OFFランプ点灯 》
- たし湯をするとき、
   ふたの中のたし湯スイッチを「入」にする 《 たし湯ランプ点灯 》

## たし水をするとき、

**ふたの中のたし水スイッチを「入」にする** 《 たし水ランプ点灯 》

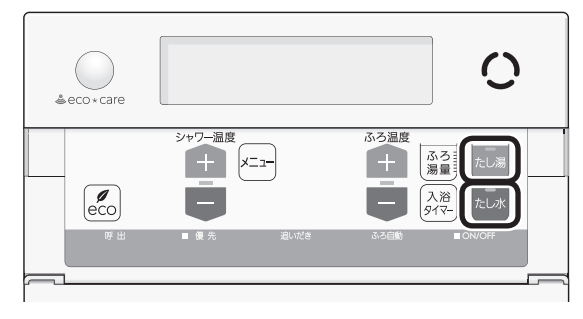

ふろ自動ランプ点滅中は、たし湯・たし水をすることができません。

#### ■ たし湯・たし水 開始

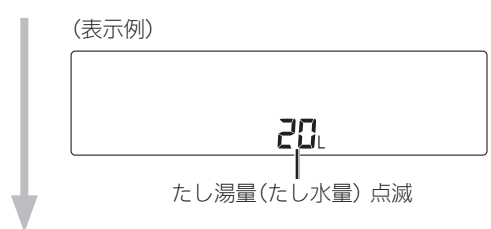

■たし湯量(たし水量)表示が点滅している約10秒 間は、ふろ温度スイッチで、たし湯量(たし水量) が変更できます

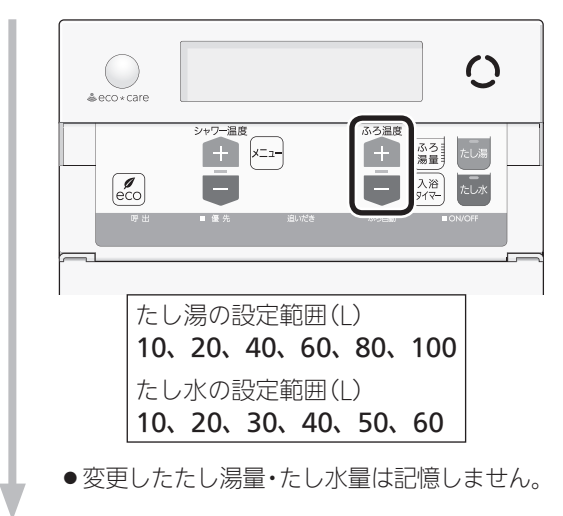

(操作してから約10秒後の表示例)

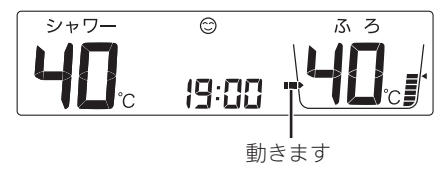

- 台所リモコンでは、たし湯・たし水中はふ ろマーク
- ●たし湯の場合は、設定したふろ温度のお湯が入ります。《燃焼中炎マーク点灯》
- ●たし水の場合は、たし水後に約3Lのお湯が 入ります。《お湯が入るとき炎マーク点灯》

■ たし湯・たし水 完了 《 たし湯ランプ・たし水ランプ消灯 》

#### たし湯を途中でやめたいとき

たし湯スイッチを「切」にする 《たし湯ランプ消灯》

#### たし水を途中でやめたいとき

たし水スイッチを「切」にする 《 たし水ランプ消灯 》

●たし水を途中でやめても、約3Lのお湯が入ります。 《 お湯が入るとき炎マーク点灯 》

#### お知らせ

●たし湯・たし水中に台所やシャワーでお湯を使うと、
 たし湯・たし水を中断します。お湯を使い終わると
 再開します。

## おふろ沸かしを予約する <ふろ予約>

- ご希望の時刻におふろを沸かすことができます。一度 予約時刻を設定すれば記憶しますので、ふろ予約「する」 にするだけで同じ時刻におふろが沸き上がります。
- ●予約時刻(沸き上がり時刻)の約30分~60分前にふろ自動を開始するため、60分前までには予約してください。
- ●残り湯があっても、ふろ予約できます。その場合の沸き 上がり湯量は、P37「残り湯を沸かし直す」と同じになり ます。

#### 準備

①浴槽の排水栓を閉める

②循環アダプターにフィルターがついていることを確認 する

③浴槽のふたをする

④浴室リモコンで、ふろ温度・ふろ湯量・現在時刻を確認する

手順(台所リモコンで操作します)

- ON/OFFスイッチを「入」にする 《 ON/OFFランプ点灯 》
- 2. 【メニュー】をタッチする

(表示例)

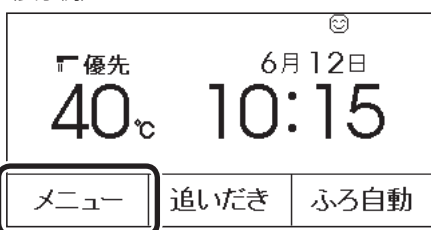

3. 【ふろメニュー】をタッチする

| <u>ह</u> ठ | × <u> </u> | <u>_</u>             | お気に入り                |
|------------|------------|----------------------|----------------------|
| 給湯         | ふろ         | <b>エコ・ケア</b><br>メニュー | <b>音•その他</b><br>メニュー |
| エネルック      |            |                      |                      |
| 呼出         | ; T        | ⊐ ති                 | 気に入り3                |

4. 【ふろ予約】をタッチする

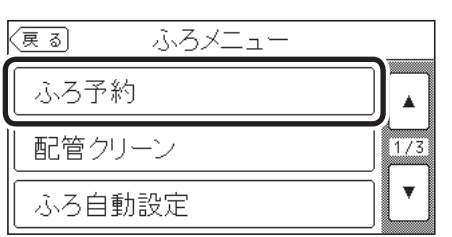

<予約時刻を設定(変更)する場合>
 ①「予約終了時刻」の【次へ】をタッチする

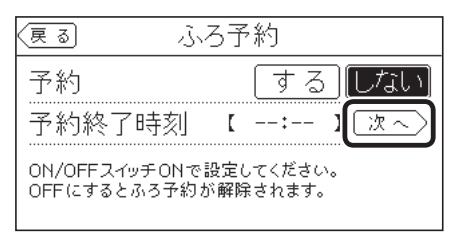

②【-】【+】をタッチして沸き上がり時刻を設定 し、【戻る】をタッチする

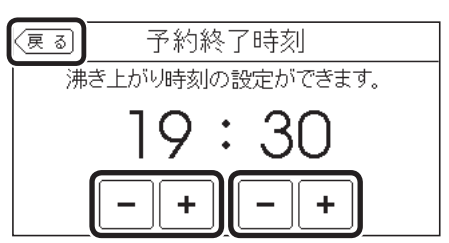

- 10分単位で設定できます。
- ●設定した予約時刻は記憶します。

## ③「予約」の【する】をタッチする

《予約マーク①点灯》

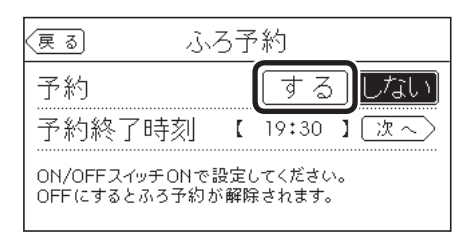

#### (ふろ予約中のトップ画面の表示例)

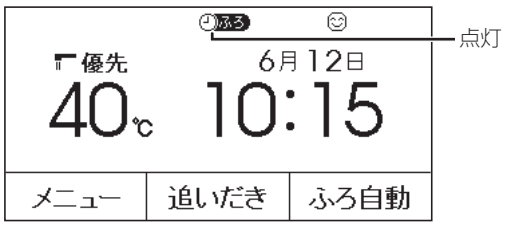

● ふろ自動が始まる前にON/OFFスイッチを「切」 にすると、ふろ予約は解除されます。

(つづく)

## <予約時刻を変更せずに予約する場合> 「予約」の【する】をタッチする

《予約マーク②点灯》

| (夏る) ふろ予                           | 約                              |
|------------------------------------|--------------------------------|
| 予約<br>予約終了時刻 【<br>ON/OFFスイッチONで設定し | するしない<br>19:30 】 沈へ)<br>てください。 |
| OFFにするとふろ予約が解除                     | されます。                          |

前回設定した予約時刻

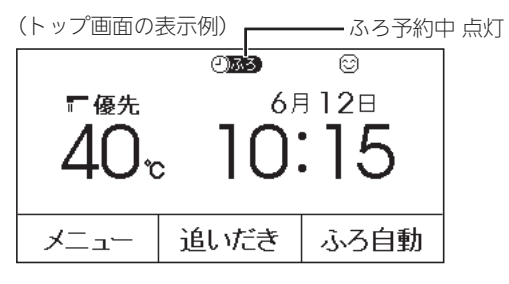

 ●ふろ自動が始まる前にON/OFFスイッチを「切」 にすると、ふろ予約は解除されます。

#### ■ ふろ自動 開始

《 ふろマーク <sup>(1)</sup> 点滅、燃焼中 炎マーク点灯 》 《【ふろ自動】が反転表示になります 》

- ●予約した時刻におふろが沸き上がるように、
   約30~60分前に開始します。
- ふろ予約の場合は、お湯はりナビ(P33)を しません。 また、入浴できる状態に近づいても音声で

のお知らせはしません。

#### ■ 沸き上がると、メロディと音声でお知らせ 《 ふろマーク(型)ふり、ふろ予約マーク(2)ふう) 消

灯、予約マーク巴消灯》

## ■ 自動保温・自動たし湯

《 燃焼中 炎マーク点灯 》

●自動たし湯は全自動タイプのみ。

## ふろ自動が始まる前に、予約をやめたいとき

【メニュー】→【ふろメニュー】→【ふろ予約】→ 「予約」の【しない】をタッチして予約を解除する 《ふろ予約マーク②ふ3 消灯、予約マーク④ 消灯》

#### ふろ自動が始まったあとで、ふろ自動をやめたいとき

【ふろ自動】をタッチして「切」にする

- 《 ふろマーク ④ 消灯、ふろ予約マーク **④ふろ** 消灯、予約マーク 〇 消灯 》
- 《【ふろ自動】が反転表示から通常表示に戻ります》
- ●「予約」の【しない】をタッチして予約を解除しても、「切」に できます。

#### お知らせ

●前日などの残り湯(水)があるときや、ふろ自動が始 まったあとでお湯を使ったときは、沸き上がり時刻 が遅くなる場合があります。

ふろ配管クリーンについて

●「ふろ配管クリーン」は、ふろ配管内の残り湯を新しい お湯で押し流す機能です。

## 自動ふろ配管クリーン (全自動タイプでできます)

- 1. ふろ自動でお湯はりをし、完了させる
  - ●ふろ自動を途中で止めると、自動ふろ配管クリーンは作動しません。
  - ふろ自動のあとに追いだきしたり、ON/OFFス イッチを「切」にしても問題ありません。
- 2. 入浴が終わったら、ふろ自動を「切」にする
  - ●スマート配管クリーン機能をはたらかせるため には、ON/OFFスイッチを「入」にしておいてく ださい。
- 3. 残り湯が、循環アダプターの上部より5cm以上 あることを確認する

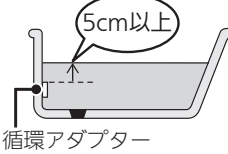

- 残り湯が循環アダプターの上部より5cm以下になっている場合は、作動しないことがあります。
   (たし湯操作や給湯栓などからお湯を増やした場合でも作動しません)
   作動させたい場合は、手動でおこなってくださ
- 2 でふろ自動を「切」にして1分30秒以上たって から、排水栓を抜く

い。(P46)

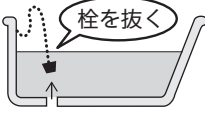

- ふろ自動を「切」にしてすぐに排水栓を抜くと、 自動ふろ配管クリーンは作動しない場合があり ます。
- ■残り湯が循環アダプター付近になると、ふろ配 管クリーン開始

《ON/OFFランプ点滅、燃焼中 炎マーク点灯》

ON/OFFスイッチ「入」の場合は、スマート配管クリーン機能がはたらき、ふろ配管内の残り湯を新しいお湯で押し流します。

流すお湯の温度・量については、機器が入

浴人数・気温・ふろ設定温度から配管内の 汚れ度合いを推定して自動的に判断し、必 要な場合は熱めの温度のお湯・多めの量の お湯を流します。完了後は自動的に止まり ます。

※熱めのお湯を流すことで、皮脂成分など を落としやすくします。(すべての汚れ を落とすものではありません)

(浴室リモコンの表示例)

Г

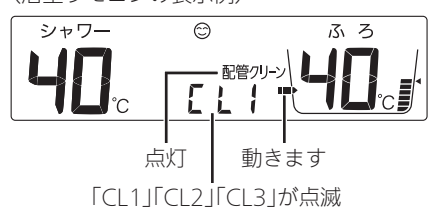

| ターン | お湯の温度 | 湯 |
|-----|-------|---|

| ハターン | お湯の温度 | 湯重 |
|------|-------|----|
| CL1  | 標準    | 標準 |
| CL2  | 熱め    | 標準 |
| CL3  | 熱め    | 多め |

その他の機能

おふろ

- ※「CL2」「CL3」でふろ配管クリーン中は、熱 めのお湯が出るので注意してください。
- ON/OFFスイッチ「切」の場合は、スマート 配管クリーン機能ははたらかず、水で流し ます。(「CL1」「CL2」「CL3」は表示しません)

次のようなときは、作動しなかったり中断したりする 場合があります

- ●お湯・シャワーの使用中や使用直後に、排水栓を抜 いたとき。
- 排水スピードが遅いとき。(例:浴槽の排水□が詰 まっているなど)
- ふろ配管クリーン中にお湯やシャワーを使うと、ふろ配管クリーンを中断します。(使い終わったら再開します)

#### 途中でふろ配管クリーンをやめたいとき

ON/OFFスイッチを「切」にする

(ON/OFFスイッチ「切」の場合は、いったん「入」にし再度 「切」にする)

#### お知らせ

 湯あかはたまりにくくなっていますが、雑菌などが 気になる場合は市販のふろがま洗浄剤をお試しくだ さい。(ふろがま洗浄剤の説明書に従って正しく洗浄 してください)

## **手動ふろ配管クリーン** (全自動タイプ・自動タイプのどちらもできます)

- 自動タイプの場合や、自動ふろ配管クリーンの手順を おこなっても自動ふろ配管クリーンがはたらかない場 合は、手動でおこなってください。
- 手動ふろ配管クリーンでは、スマート配管クリーンは はたらかず、ふろ設定温度のお湯(約7L)で残り湯を押 し流します。
- ●台所リモコンからも手動ふろ配管クリーンができます。 (P90)

浴室リモコンでの手順

- 1. 浴槽の残り湯を排水する
- 2. ON/OFFスイッチを「入」にする 《 ON/OFFランプ点灯 》
- ふたの中のメニュースイッチを「配管クリーン」
   の画面になるまで数回押す

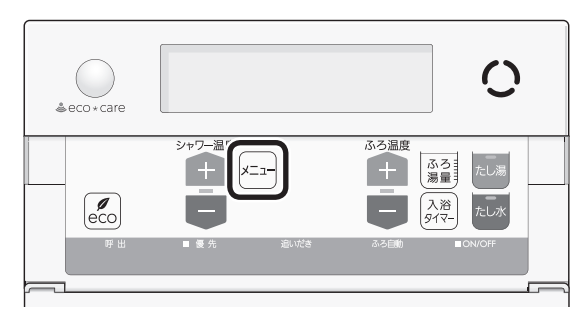

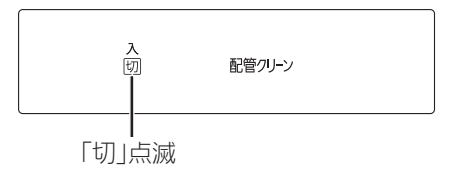

4. シャワー温度スイッチの【+】を押して、「入」を 点滅させる

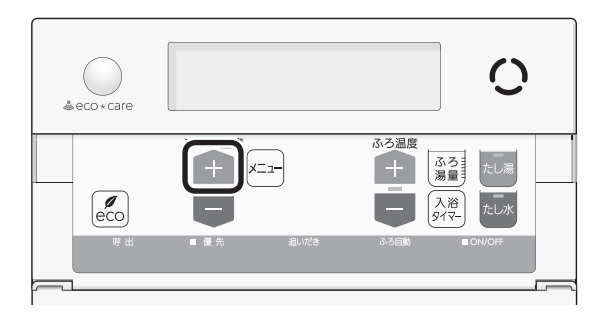

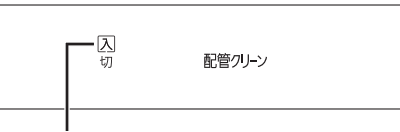

「入」点滅

●約10秒そのままにすると、元の画面に戻ります。

#### ■ ふろ配管クリーン 開始

●機器がふろ設定温度のお 湯を約7L流して、ふろ 配管内の残り湯を押し流 します。完了後は自動的 に止まります。

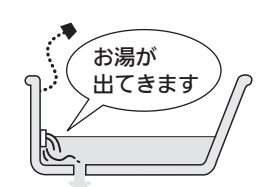

(浴室リモコンの表示例) 《 燃焼中 炎マーク点灯 》

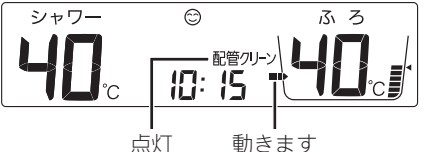

- ●途中でふろ配管クリーンをやめたいときは、 ON/OFFスイッチを「切」にするか、手順3~4で 「切」にしてください。
- ふろ配管クリーン中にお湯やシャワーを使うと、
   ふろ配管クリーンを中断します。(使い終わった
   ら再開します)

#### お知らせ

 ●湯あかはたまりにくくなっていますが、雑菌などが 気になる場合は市販のふろがま洗浄剤をお試しくだ さい。(ふろがま洗浄剤の説明書に従って正しく洗浄 してください)

## リモコンの音量を変更する

- ●リモコンの以下の音量が変わります。
  - ・スイッチを押したときに鳴る音(操作音)
  - ・音声ガイド(声によるお知らせ)
  - ・呼出スイッチによる呼び出し音
  - ・メロディ
- ●ON/OFFスイッチ「入」「切」どちらでも変更できます。
- ●変更したリモコンのみ音量が変わります。

## 台所リモコンでの手順

1. トップ画面で【メニュー】をタッチする

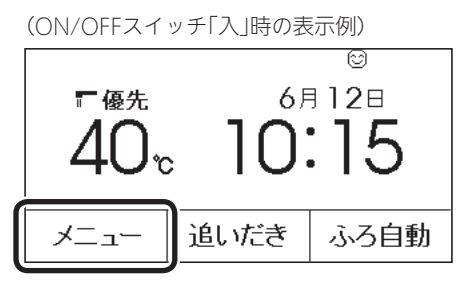

2. 【音・その他メニュー】をタッチする

| 戻る                | メニュー |               | 「お気に入り」              |
|-------------------|------|---------------|----------------------|
| <b>給湯</b><br>メニュー | ふろ   | エコ・ケア<br>メニュー | <b>音・その他</b><br>メニュー |
| エネルック             |      |               |                      |
| 「呼出               | T    | ⊐ b           | 気に入り3                |

3.【音】をタッチする

| (戻る) | 音・その他メニュー |     |
|------|-----------|-----|
| 呼出   |           |     |
| 音    |           | 1/4 |
| タッチ/ | 《ネル補正     |     |

4. 「音量」の【次へ】をタッチする

| ्रहु हु ह  |       |
|------------|-------|
| 音量         | 次~)   |
| 音声ガイド      | 次~ _  |
| 呼出音設定      | 次~ [] |
| 沸き上がりのお知らせ | [次~]  |

5. 【-】【+】をタッチして調節する

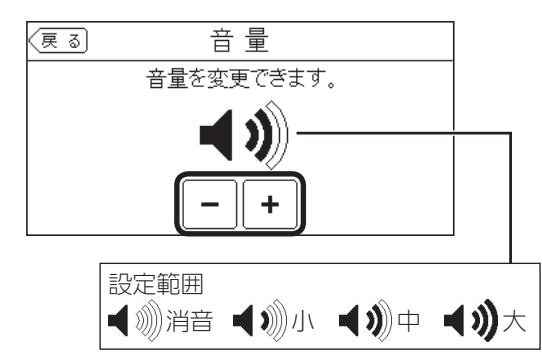

●リモコンの音量「消音」の設定でも、呼び出し音 は鳴ります。

## 浴室リモコンでの手順

- その他の機能
- 1. ふたの中のメニュースイッチを「音量」の画面に なるまで数回押す

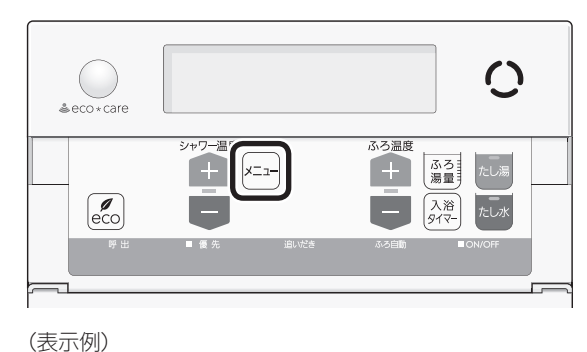

**2** 章

2. シャワー温度スイッチで調節する

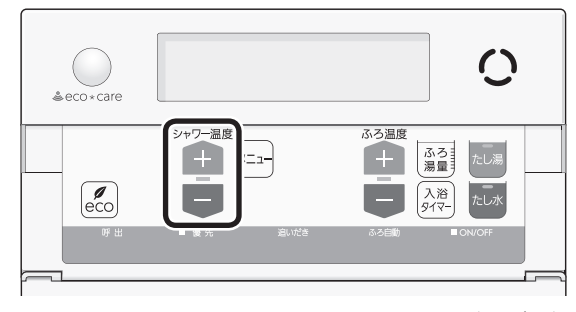

(つづく)

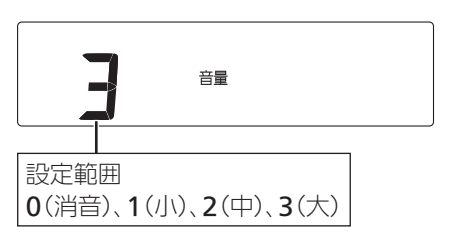

- ●約10秒そのままにすると、元の画面に戻ります。
- ●リモコンの音量「0」の設定でも、呼び出し音は鳴ります。

## 操作ロックをする

- 誤ってスイッチを押したりしても作動しないように、 スイッチをロックできます。
- ●ON/OFFスイッチ「入」「切」どちらでも設定できます。
- ●台所リモコン・浴室リモコンそれぞれで、操作ロック・ ロック解除ができます。

## 台所リモコンでの手順

 トップ画面で【メニュー】を約3秒長押しする (ピッと鳴るまで)

> (ON/OFFスイッチ「入」時の表示例) ©

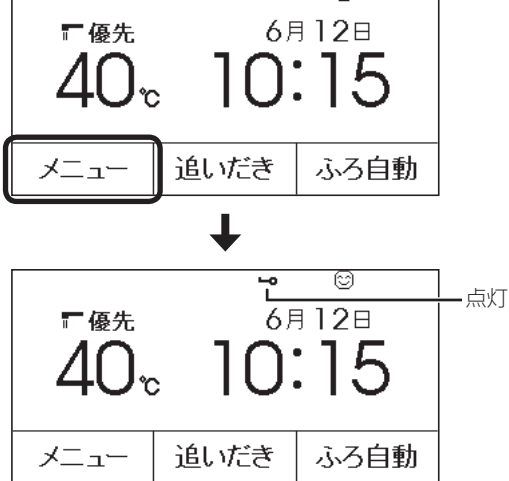

- ●お湯やおふろの使用中でも操作ロックができます。
- 操作ロック中でも、ON/OFFスイッチを「切」に することができます。
- 操作ロック中に画面をタッチしたり、ON/OFF スイッチを「入」にしようとすると、操作ロック マークが約3秒点滅して、ロックされていること をお知らせします。

## 操作ロックを解除したいとき

【メニュー】を約3秒長押しする(ピッと鳴るまで)

- ※画面が黒くなっているときは、画面をタッチすると復帰します。
- 《 操作ロックマーク消灯 》

## お知らせ

- ●「音声ガイド(声によるお知らせ)」のみ消したいとき → P99
- ●「沸き上がりのお知らせ」のみ消したいとき → P100
- 「沸き上がり前のお知らせ」のみ消したいとき
   → P101

ふたの中のメニュースイッチを約3秒長押しする(ピッと鳴るまで)

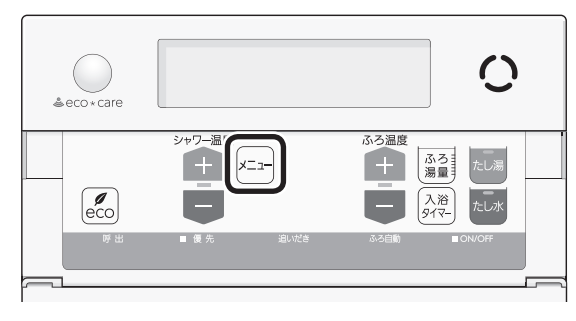

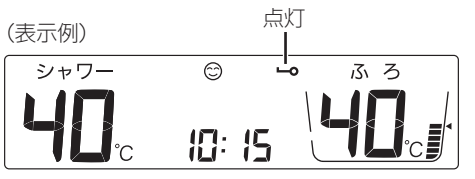

- ●お湯やおふろの使用中でも操作ロックができます。
- ●操作ロック中でも、ON/OFFスイッチを「切」にしたり、呼出スイッチ・通話スイッチを操作したりすることができます。
- ●操作ロック中にスイッチを押すと、操作ロック マークが約3秒点滅してロックされていることを お知らせします。

### 操作ロックを解除したいとき

メニュースイッチを約3秒長押しする(ピッと鳴るま で) 《 操作ロックマーク消灯 》

## 浴室リモコンに呼出スイッチがある場合 浴室または台所を呼び出す <呼出>

- 浴室から台所を、台所から浴室を、呼び出すことがで きます。(インターホンではないので会話はできません)
- ●ON/OFFスイッチ「入」「切」どちらでも呼び出しできま す。

## 台所リモコンでの手順

1. トップ画面で【メニュー】をタッチする

(ON/OFFスイッチ「入」時の表示例)

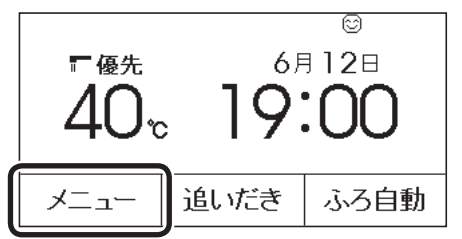

2. 【呼出】をタッチする

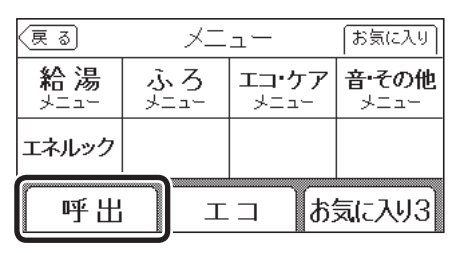

- ●呼び出し音が鳴ります。
- ●お気に入りに【呼出】を設定していない場合(P27) は、P98「台所から浴室を呼び出す」の方法でも呼 び出しできます。

#### 浴室リモコンでの手順

1. 呼出スイッチを押す

《呼出ランプ点灯→消灯》

| ≜eco∗care |               |      | 0  |        |
|-----------|---------------|------|----|--------|
| ●呼出  ●優先  | 。<br>追い<br>だき | ふろ自動 | ON | OPEN > |

- ●呼び出し音が鳴ります。
- 押し続けると、手を離すまで呼び出し音をくり かえします。

(つづく)

## お知らせ

- ●操作ロック中にON/OFFスイッチを「切」にすると、 操作ロックマークは消灯しますが、操作ロックは解 除されません。
- 停電したり電源プラグを抜くと、操作ロックは解除 されます。

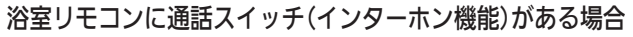

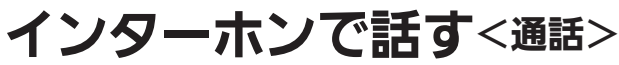

- ●台所と浴室で通話ができます。(両方から同時に話すことはできません)
- ●ON/OFFスイッチ「入」「切」どちらでも通話できます。

### 台所リモコンでの手順

1. トップ画面で【メニュー】をタッチする

(ON/OFFスイッチ「入」時の表示例)

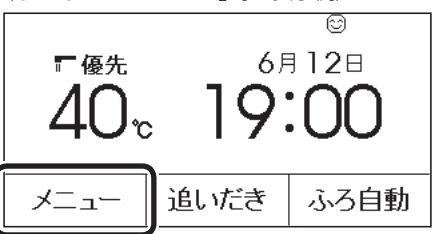

2. 【通話】をタッチする

| (戻る)              | メニ | メニュー                 |                      |
|-------------------|----|----------------------|----------------------|
| <b>給湯</b><br>メニュー | ふろ | <b>エコ・ケア</b><br>メニュー | <b>音•その他</b><br>メニュー |
| エネルック             |    |                      |                      |
| 通話                | Т  | . ⊐ [ີສ              | 気に入り3                |

- ●お気に入りに【通話】を設定していない場合(P27) は、P98「インターホンで話す」の方法でも通話で きます。
- ●インターホンの呼び出し音が鳴ります。鳴り終 わると、通話を開始します。
- 台所リモコンで話すときは、【通話】をタッチし ながらリモコンに向かって話す

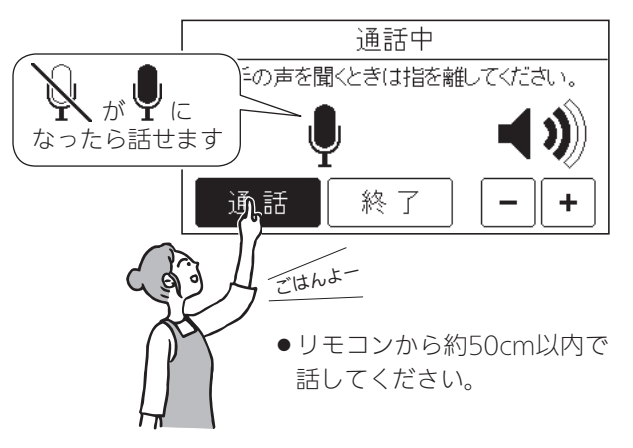

#### お知らせ

●リモコンの音量「消音」(P47)でも、呼び出し音は鳴 ります。 4. 話さないときは【通話】から手を離す

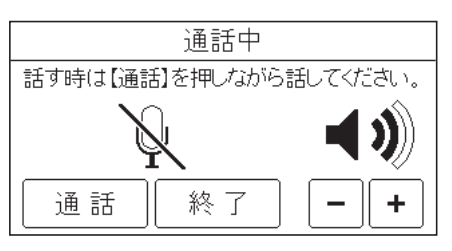

- ●ポンと鳴って相手が話せます。
- 浴室リモコンでは、ピッと鳴り「on」表示が出て 話せるようになります。
- 呼び出し音が鳴り終わってから約30秒たつと、 自動的に通話終了
  - 終了約5秒前に「もうすぐ通話が終了します」 と表示します。
  - ●通話終了後は、トップ画面に戻ります。
  - ●【終了】をタッチしても、通話を終了できます。

## 間こえる音量(通話音量)を変更したいとき

通話中の画面を表示している間に、【-】【+】をタッ チして音量を変更する

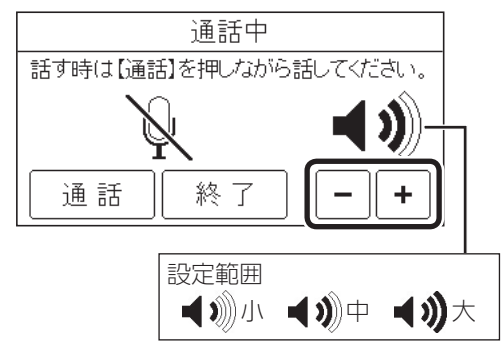

- ●台所リモコンのみ音量が変わります。
- ●変更した音量は記憶します。

#### 浴室リモコンでの手順

1. 通話スイッチを押す

《 通話ランプ点灯 》

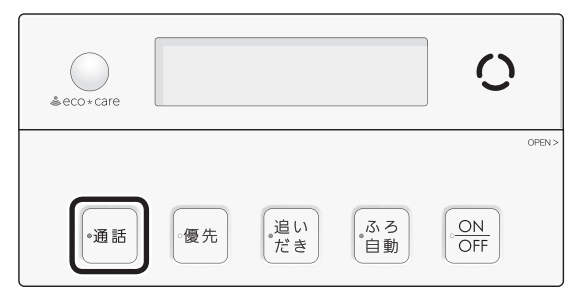

- ●インターホンの呼び出し音が鳴ります。鳴り終 わると、通話を開始します。
- ピッと鳴って「on」表示が出たら、リモコンに向かって話す

(表示例)

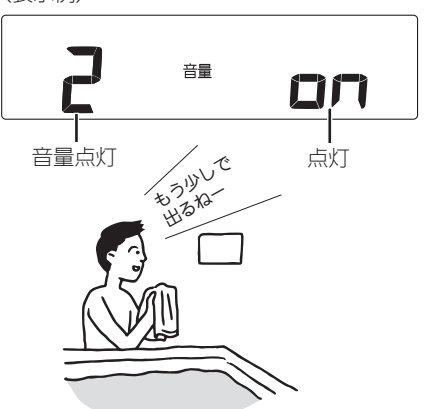

- ●リモコンから約50cm以内で話してください。
- ●台所リモコンで通話スイッチが押されると、浴室リモコンではポンと鳴って「on」表示が消え、 台所リモコンからの声が聞こえます。
   再び浴室リモコンから通話したいときは、「on」表示が出てから話しはじめてください。
- 呼び出し音が鳴り終わってから約30秒たつと、 自動的に通話終了 《終了約5秒前に通話ランプが点滅し、その後消灯》
  - ●通話終了後は、元の画面に戻ります。
  - 通話スイッチを押しても、通話を終了できます。
     (つづく)

浴室リモコンに通話スイッチ(インターホン機能)がある場合

音楽を聴く<音楽スピーカー機能>

## 間こえる音量(通話音量)を変更したいとき

通話中に、ふたの中のシャワー温度スイッチで音量 を変更する

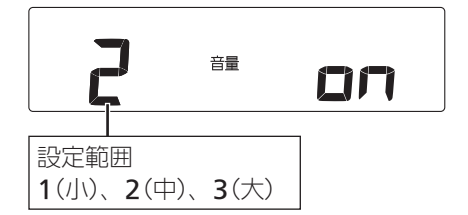

- ●浴室リモコンのみ音量が変わります。
- ●変更した音量は記憶します。

- ・音楽プレーヤーで再生した音楽などを、リモコンのス ピーカーで聴くことができます。
- 音楽プレーヤーの準備・操作方法については、音楽プレーヤーの取扱説明書をご覧ください。
- 音楽スピーカー機能を使うために適した音楽プレーヤー や接続コード(プラグ)などの条件があります。(P55)

#### 手順

- リモコンのON/OFFスイッチを「入」にする 《ON/OFFランプ点灯》
- 2. 台所リモコンの入力端子に音楽プレーヤーをつなぐ

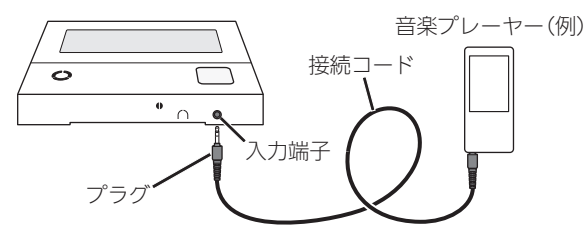

- ●奥まで確実に差し込んでください。
- 接続コードに無理な力がかからないよう、音楽 プレーヤーの置きかたに注意してください。

#### ■ 音楽スピーカー機能 開始

《 プラグを差し込んでいる間は、音楽スピーカー マーク**」**点灯 》

(台所リモコンの表示例)

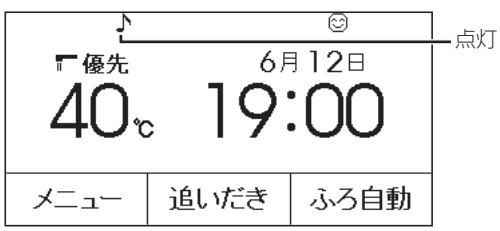

(浴室リモコンの表示例)

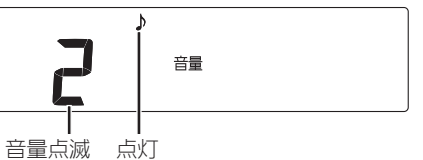

 ● 音楽スピーカーの音量表示中(約10秒間) は、シャワー温度スイッチで音楽スピーカー の音量を調節できます。

↓約10秒後 シャワー、◎ ふろ **ЧО**с 19:00 **ЧО**с]

#### お知らせ

通話中、「ザザッ」という音がする場合がありますが、
 故障ではありません。

3. 音楽プレーヤーを「再生」にする

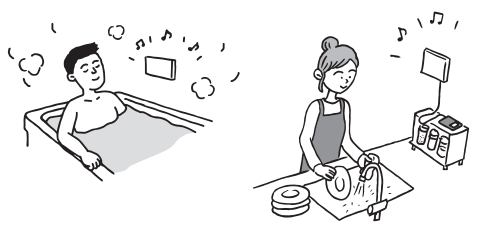

●台所・浴室の両方のリモコンで音が流れます。

■ プラグを差し込んでから約120分たつと、音楽 スピーカー機能停止 《 音楽スピーカーマーク♪点滅 》

- ●音楽スピーカー機能が終了しても、音楽プ レーヤーは停止しません。
- ●引き続き使いたい場合は、台所リモコンの入 力端子からプラグを抜いて、再度差し込んで ください。

## 音楽スピーカー機能の音量を変更したいとき

- 音楽プレーヤーのプラグを差し込んでいるときのみ、
   変更できます。
- ●操作したリモコンのみ、音量が変わります。

#### 台所リモコンでの手順

①トップ画面で【メニュー】→【音・その他メニュー】
 →【音】→「音楽スピーカー」の【次へ】をタッチする
 ②「音量」の【次へ】をタッチする

| 戻る         | 音楽スヒ | ピーカー |   |
|------------|------|------|---|
| 音楽スピ<br>音量 | ピーカー |      | 切 |
|            |      |      |   |

③【-】【+】をタッチして音量を調節する

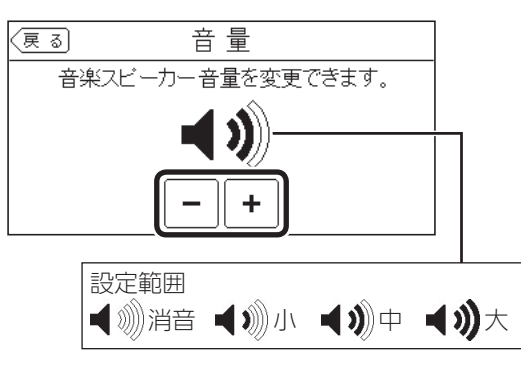

- ●変更した音量は記憶します。(消音に設定すると、 次回音楽スピーカー機能を使用したときには音が出 ません)
- ●音楽プレーヤー側でも音量を変更できます。

#### 浴室リモコンでの手順

①ふたの中のメニュースイッチを押して、「♪」と「音量」の画面にする

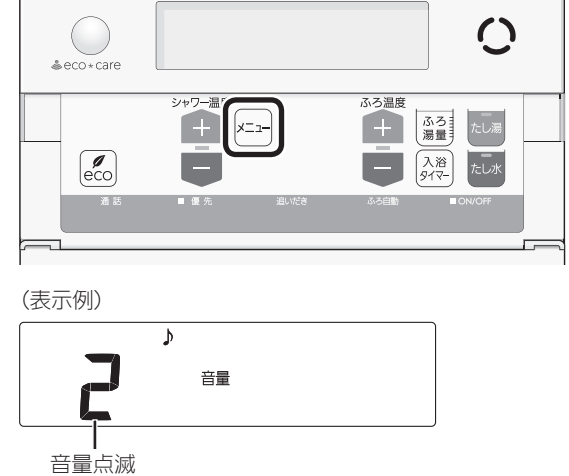

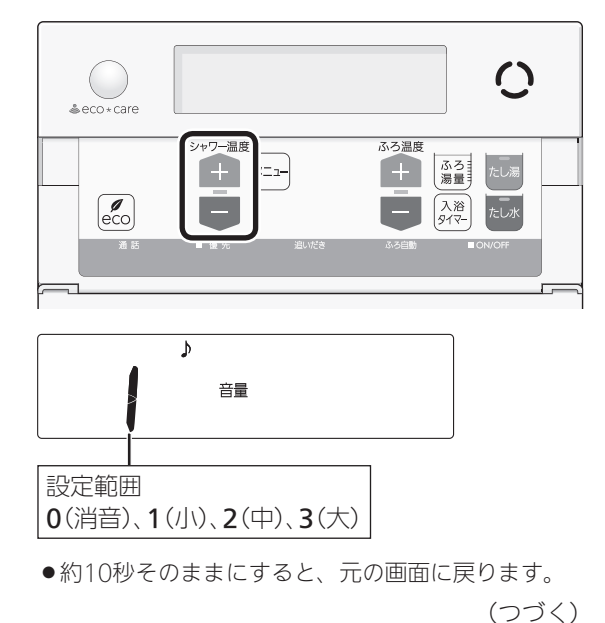

②シャワー温度スイッチで音量を調節する

#### 音楽スピーカー機能を停止(再開)したいとき

●操作したリモコンのみ、停止(再開)します。

### 台所リモコンでの手順

①トップ画面で【メニュー】→【音・その他メニュー】
 →【音】→「音楽スピーカー」の【次へ】をタッチする
 ②「音楽スピーカー」の【切】をタッチする
 《音楽スピーカーマーク】点滅》

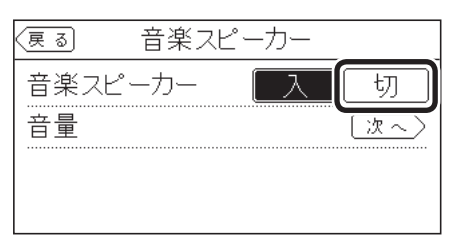

- ●音楽スピーカー機能が停止します。
- ③音楽スピーカー機能を再開したい場合は、音楽ス ピーカーマーク♪が点滅している間に、①②の手 順で「音楽スピーカー」の【入】をタッチする 《元の画面に戻ると音楽スピーカーマーク♪点灯》
  - ●プラグを差し込んでから約120分以上たっている場合は、台所リモコンの入力端子からプラグを抜いて、 再度差し込んでください。

#### 浴室リモコンでの手順

 ①ふたの中のメニュースイッチを、「♪」と「入」「切」 の画面になるまで数回押す

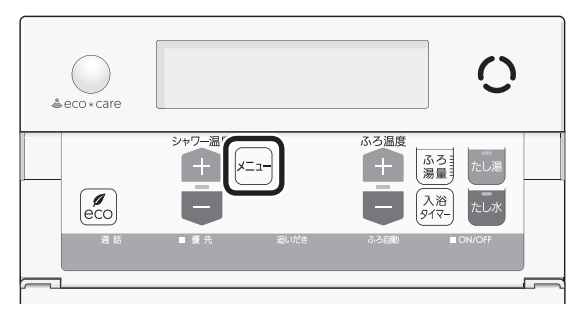

(表示例)

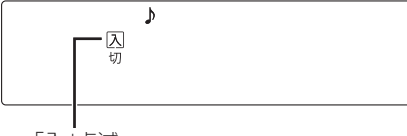

「入」点滅

②シャワー温度スイッチの【-】を押して、「切」を点 滅させる

《 元の画面に戻ると、音楽スピーカーマーク♪ 点滅 》

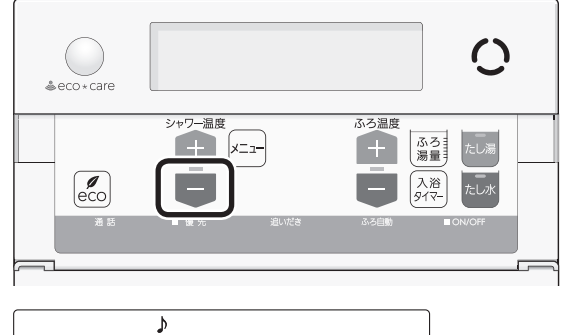

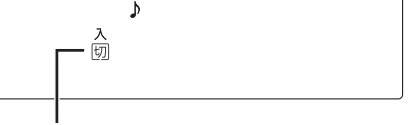

「切」点滅

- ●音楽スピーカー機能が停止します。
- ●約10秒そのままにすると、元の画面に戻ります。
- ③音楽スピーカー機能を再開したい場合は、音楽ス ピーカーマーク♪が点滅している間に、①②の手 順でシャワー温度スイッチの【+】を押して、「入」 にする

《 元の画面に戻ると、音楽スピーカーマーク♪点灯 》

プラグを差し込んでから約120分以上たっている場合は、台所リモコンの入力端子からプラグを抜いて、
 再度差し込んでください。

### 使い終わったら

音楽プレーヤーを停止し、台所リモコンの入力端子 からプラグを抜く 《プラグを抜くと、音楽スピーカーマーク♪消灯》

#### お知らせ

- 音楽スピーカー機能使用中、「ザザッ」という音がす る場合がありますが、故障ではありません。
- 音楽スピーカー機能使用中でも、インターホンで話 せます。(その間、音楽スピーカーの音は消えます)

音楽プレーヤー、接続コード(プラグ)、その他の条件 について ●音楽プレーヤーについて ・音楽プレーヤーは下記の出力のものを使用してくだ さい。 最大出力レベル:2Vrms以下 出力インピーダンス:2.2kΩ以下 ・上記の出力であれば、音楽プレーヤー以外の、ヘッ ドホン(イヤホン)などの出力端子がついた機器(ラジ オ・テレビなど)も、使用できます。 ・リモコンから音楽プレーヤーの操作はできません。 ● 接続コード(プラグ)について ・お使いの音楽プレーヤーの種類に合った接続コード をご使用ください。 ・必ず「ゆ3.5ステレオミニプラグ」の接続コードをご 使用ください。

- マイク用など抵抗入りの延長コードやアダプターは 使用しないでください。
- ・接続コードのみを使用しているときに、音楽プレー ヤー側のプラグの電気接点に手で触れると、リモコ ンで大きな雑音がすることがあります。

#### ●音量・音質について

- ・再生はモノラルですので、音楽プレーヤーがステレ オタイプでも、リモコンから聞こえる音はモノラル (L+R)となります。そのため、お使いの音楽プレー ヤーと同等の音質では再生できません。
- ・音楽プレーヤーの音量が大きいと、リモコンの音楽 スピーカーの音量を小さくしても音が割れることが あります。

# エコ機能で 省エネ・節約する<エコ>

- ●エコ機能の詳しい説明は、P6~7をご覧ください。
- ●台所リモコンか浴室リモコンのどちらかで設定してく ださい。

## 台所リモコンでの手順

- 1. ON/OFFスイッチを「入」にする 《ON/OFFランプ点灯》
- 2. 給湯温度がやけどしない温度であることを確認 する
- 3. 【メニュー】をタッチする

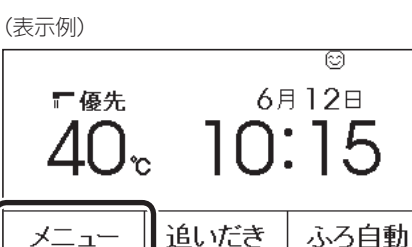

4. 【エコ】をタッチする

メニュー

《【エコ】が反転表示します》

| (戻る)              | УШ | <u>-</u> –           | お気に入り                |
|-------------------|----|----------------------|----------------------|
| <b>給湯</b><br>メニュー | ふろ | <b>エコ・ケア</b><br>メニュー | <b>音•その他</b><br>メニュー |
| エネルック             |    |                      |                      |
| 「呼出               | Т  | ]∂:                  | 気に入り3                |

●【エコ】をお気に入りに設定していない場合(P27) は、P95「エコ機能を入にする」の方法でエコ機能 の「入」「切」ができます。

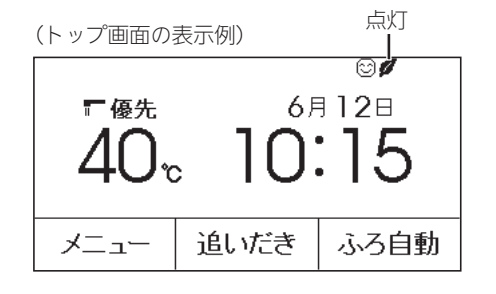

## ひかえめ給湯量を変更したいとき

P95「ひかえめ給湯量を変更する」の方法で変更する

e∪o(HΠ)

(つづく)

#### エコ機能をやめたいとき

【メニュー】→「エコ」を【切】にする 《エコマーク**ダ**消灯》

### 浴室リモコンでの手順

- ON/OFFスイッチを「入」にする 《 ON/OFFランプ点灯 》
- 2. 給湯温度がやけどしない温度であることを確認 する
- 3. ふたの中のeco(エコ)スイッチを「入」にする

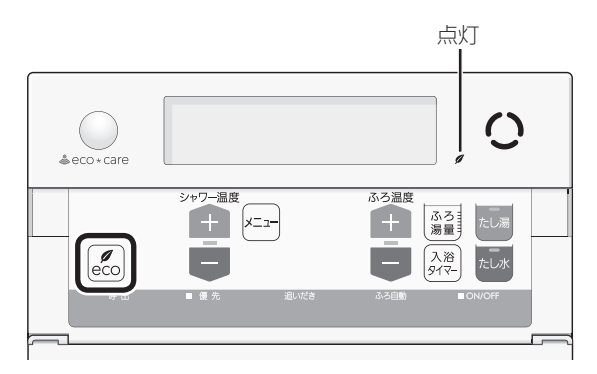

下記画面を表示している間(約10秒間)は、シャワー温度スイッチでシャワーのひかえめ給湯量が変更できます

(表示例)

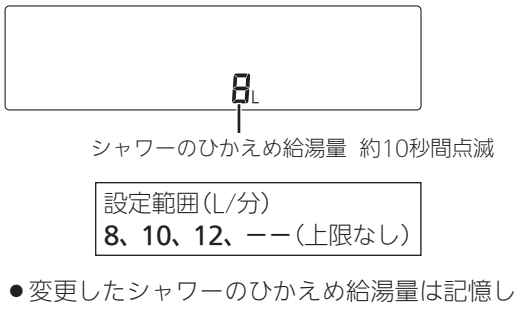

- ●変更したシャワーのひかえめ結湯重は記憶し ます。
- ●台所/洗面のひかえめ給湯量は変わりません。 (変えたい場合はP95)
- ●操作後約10秒たつと、元の画面に戻ります。

### エコ機能をやめたいとき

eco(エコ)スイッチを「切」にする 《エコマーク♥消灯》

#### お知らせ

- ●一度エコ機能を「入」にすれば、ON/OFFスイッチを「切」にしてもエコ機能は「切」にはなりません。停電したり電源プラグを抜いたりすると、エコ機能は「切」になります。(ひかえめ給湯量は記憶しています)
- 給湯栓のレバーを完全にお湯側にして使用するのが、 エコな給湯のコツです。(水側にレバーを傾けると、 水が混ざって設定した量より多く出ます)やけどしない温度に設定してください。
   サーモスタット式混合水栓の場合は、最高温度側にして水が混ざらないようにしてください。

# エコ機能の内容をお好みで 選択する

- エコ機能を「入」にしたとき(P55)にはたらく内容を選 択できます。
- 台所リモコンか浴室リモコンのどちらかで設定してく ださい。

## 台所リモコンでの手順

- ON/OFFスイッチ「入」「切」どちらでも設定でき ます
- 2. トップ画面で【メニュー】をタッチする

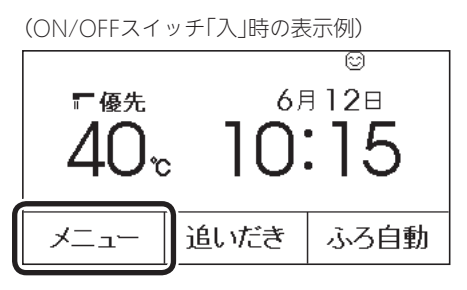

3. 【エコ・ケアメニュー】をタッチする

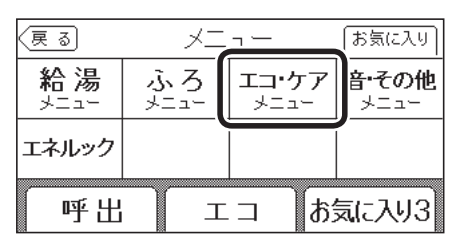

4. 【エコ】をタッチする

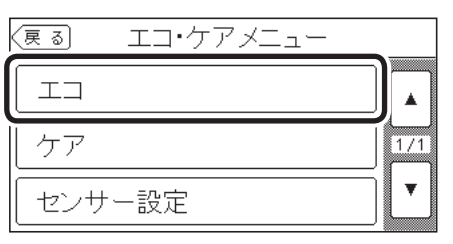

5. 「エコ設定」の【次へ】をタッチする

| ( <u>戻る</u> ) エ | . コ  |      |
|-----------------|------|------|
|                 | 入    | 切    |
|                 | エコ設定 | (次へ) |
| ひかえめ給湯量調        | 设定   | 次~>  |
|                 |      |      |

6. 変更したい内容をタッチする

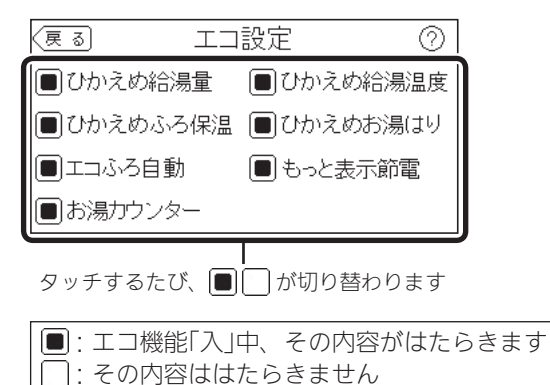

## 浴室リモコンでの手順

- 1. ON/OFFスイッチを「切」にする 《 ON/OFFランプ消灯 》
- ふたの中のeco(エコ)スイッチを約2秒長押し する(ピッと鳴るまで)

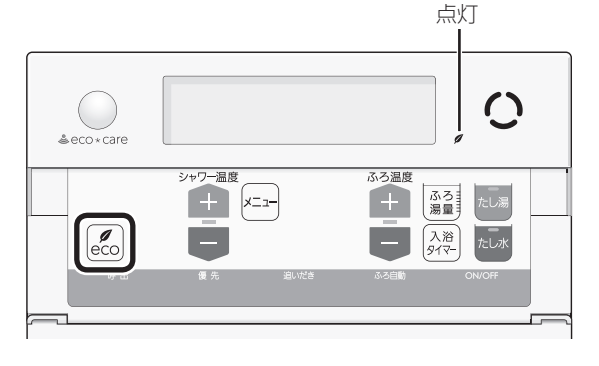

 シャワー温度スイッチで、点滅している数字を 変更する

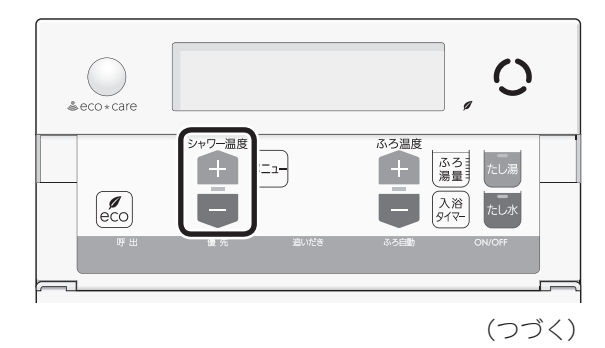

58 エコ機能の内容をお好みで選択する/エネルックとは

# エネルックとは

## エネルックは、ガス・お湯などの使用状況を 台所リモコンで確認できる機能です

- ●現在の使用状況をトップ画面で手軽に確認できます。 (P60)また、詳しい使用状況は、【メニュー】→【エネルッ ク】で確認できます。(P60)
- 必要に応じて、表示や料金単価・目標値などの設定を 変更できます。(P65「エネルックの設定を変える」)
- ●エネルックの表示は、1時間に1回、または【エネルック】 をタッチしたときに更新されます。

確認できるエネルギーや表示する値について

機器の設置状態によって、確認できる内容が異な ります

## 給湯機器で使用したガス・お湯の使用状況を確認で きます

- ●0:00から次の0:00までの使用分を「1日分」として、 積算します。
- ガス使用量・お湯使用量は、家庭内すべての使用量で はありません。給湯機器を通らないガス(ガスコンロ、 ガスファンヒーターなど)や給湯機器を通らない水道 (トイレ、屋外水栓など)の使用分は、積算しません。
- ●ON/OFFスイッチ「切」時にお湯側から水を出した場合 は、給湯機器を通るので「お湯使用分」として積算しま す。
- 停電があった場合は、当日分のデータが削除されたり 正しい値を表示しなかったりします。

## 電力測定ユニット(別売品)がある場合

- ●給湯機器で使用したガス・お湯の使用状況と、家中の 電気の使用状況が確認できます。
- パルス出力対応のガスメーター(マイコンメーター)/ 水道メーターがある場合は、「家中のガス・湯水」の状況をエネルックで確認できます。(給湯機器を通らないガス(ガスコンロ、ガスファンヒーターなど)や給湯機器を通らない水道(トイレ、屋外水栓など)の使用分も含みます)

※トップ画面の現在の使用量表示(P59)、現在状況画 面(P60)では、給湯機器で使用したガス・お湯使用 量のみ表示します。

## 太陽光発電システムがある場合

- ●電力測定ユニットが太陽光発電システムの発電量を測 定している場合に確認できます。
- ●給湯機器で使用したガス・お湯の使用状況、家中の電

4. eco(エコ)スイッチを押す

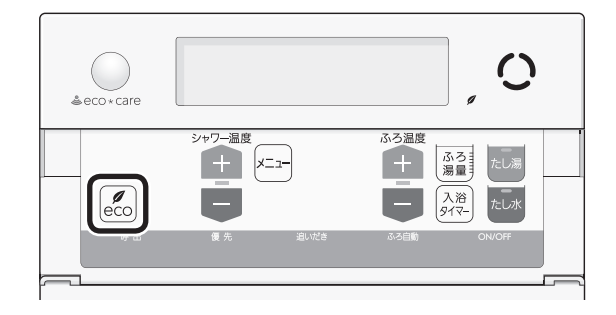

5. シャワー温度スイッチで、点滅している設定値 を変更する

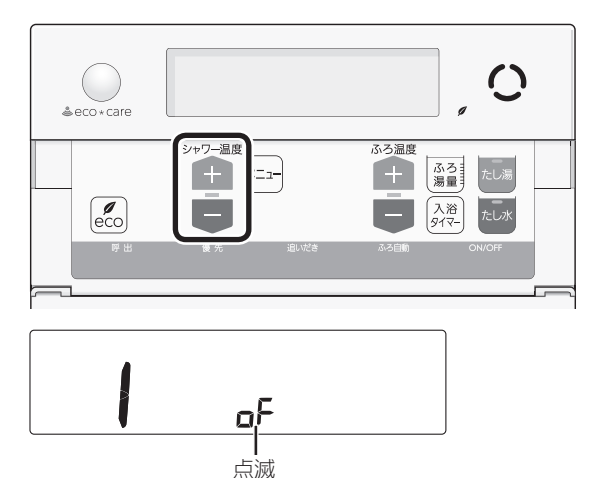

on:エコ機能「入」時、その内容がはたらきます oF:その内容ははたらきません

 ● ON/OFFスイッチ「入」にするか、約60秒間その ままにすると、設定画面が終了します。
 《エコマーク
 グ消灯》 気の使用状況、太陽光発電システムの発電状況、売電量・ 買電量が確認できます。

#### 売電・買電とは

(太陽光発電システムがある場合)

-----

- 売電とは、太陽光発電の発電電力が使用電力より多い場合に、余った電力を電力会社に売ることです。
- 買電とは、太陽光発電の発電電力が使用電力より少 ない場合に、不足している電力を電力会社から買う ことです。

#### 表示する値は、実際の使用量や料金とは異なります

- ●料金設定(P66)が0円の場合、エネルック画面の料金表 示は「---円」になります。
- リモコンに表示する使用量・料金などの値は目安です。
- ▶ップ画面・現在状況画面に表示されている電力などの値は、タイミングによっては実際の値とはずれが生じることがあります。
- ●台所リモコンのソフトウェアを更新した場合は、当日 分のデータが削除されたり正しい値を表示しなかった りします。
- ●リモコンに表示する料金に基本料金は含みません。
- ガス・水道・電気の料金は、ご家庭に設置されている 各メーターの使用量に応じて請求されます。リモコン に表示する金額で請求されることはありません。(特に ガス・水道については、給湯機器以外で使用する場合 があるため、請求額が大きく異なります)
- ガス・水道・電気の実際の料金単価は、使用量に応じ て変動します。また、料金プランによっては、料金単 価が時間毎に変わる場合もあります。
- ●エネルックの値がリモコンに表示できる桁数より大き くなった場合は、「#」を表示します。

## 台所リモコンのトップ画面で 現在のエネルギーの状況を見る

●現在使っているガス・お湯などのエネルギーの状況や、 今日使っているお湯の量、昨日の目標値を手軽に確認 できます。

### 手順(台所リモコンで操作します)

1. トップ画面でマルチタッチエリアをタッチする

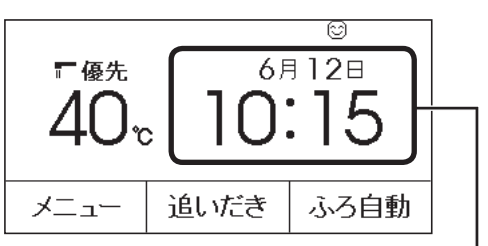

タッチするごとに表示が切り替わります

(最後に切り替えた表示を記憶します)

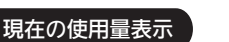

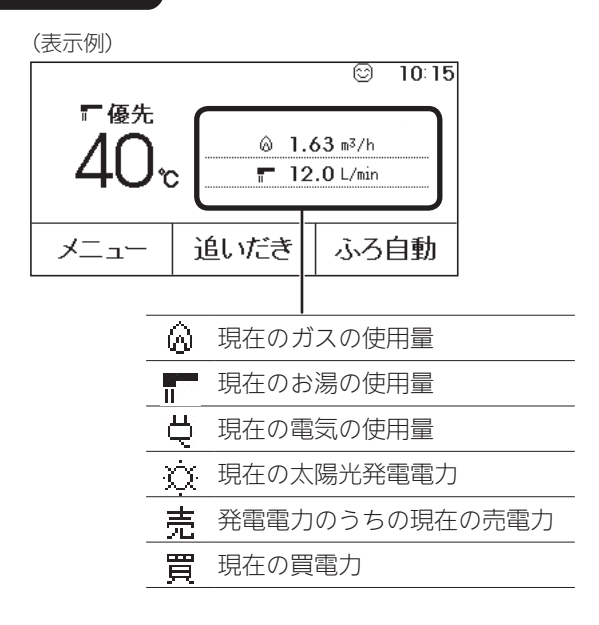

## 設置状態によって、表示する項目が異なります

| 設置状態               | 表示す         | る項目                       |
|--------------------|-------------|---------------------------|
| 給湯機器のみの場合          | ۵/          |                           |
| 電力測定ユニットがある場合      | ۵/ <b>۳</b> | <b>-</b> /Ą               |
|                    | 1ページ目       | 2ページ目 <sup>※</sup>        |
| 太陽光発電システムが<br>ある場合 | @/ <b>T</b> | ☆/売<br><sup>または</sup> 買/党 |

※マルチタッチエリアをタッチするとページが切り替わります。 (つづく)

e∪o(H∏)

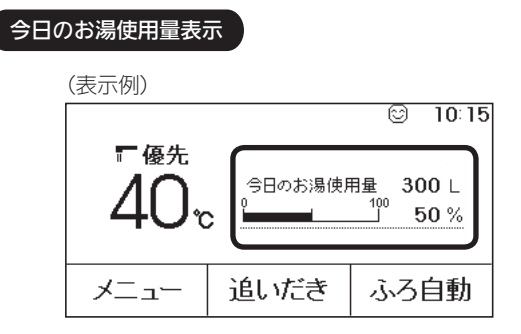

- ●今日どれだけお湯を使っているかを表示します。 (ON/OFFスイッチ「切」時にお湯側から水を出した場合 も、お湯使用量に含まれます)
- ●今日の目標(月の目標を日割りした値)を100%として、 今日の実績が何%かを表示します。
- ●パルス出力対応の水道メーターがある場合は、「今日の お湯使用量」が「今日の水道使用量」になります。
- ●エコ機能「入」にしている場合、お湯を使い終わってか ら約30秒間は、お湯を出してから止めるまでの使用量 を表示します。(P6「お湯カウンター」)

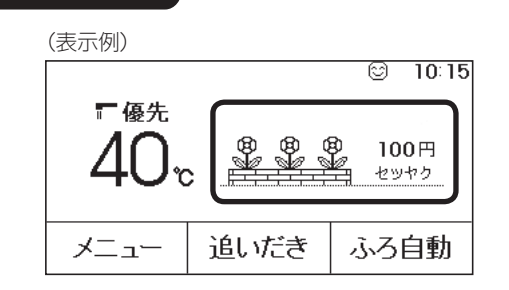

目標達成アイコン

- ●目標値より使用実績が多いか少ないかを、花の数でお 知らせします。(昨日までの使用状況を反映します)
- ●月初(1日)は、先月1か月の節約結果を表示します。

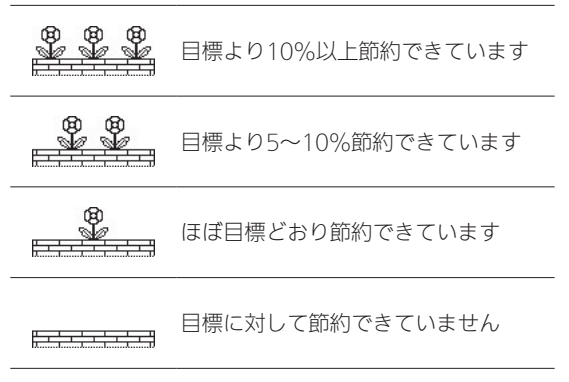

<sup>●</sup>参照:P67「目標値とは」

# エネルックで 詳しい使用状況を見る

●台所リモコンで、トップ画面の【メニュー】→【エネルック】をタッチすると、各エネルギーの使用料金(昨日と過去30日)を確認できます。

| 表示例》        | )     |         |  |  |
|-------------|-------|---------|--|--|
| 戻る          | エネル   | ック      |  |  |
|             | 昨日の結果 | 過去30日   |  |  |
| ガス          | 150 円 | 5,000 円 |  |  |
| お湯          | 150 円 | 5,000 円 |  |  |
| 現在状況 データ 設定 |       |         |  |  |

#### 設置状態によって、表示する項目が異なります

| 設置状態           | 表示する項目          |
|----------------|-----------------|
| 給湯機器のみの場合      | ガス・お湯           |
| 電力測定ユニットがある場合  | ガス・お湯・電気        |
| 太陽光発電システムがある場合 | ガス・お湯・電気(買電・売電) |

●パルス出力対応の水道メーターがある場合は、「お湯」 表示は「水道」表示になります。

## 現在使っているエネルギーについて確認する

●現在のエネルギー(ガス・お湯・電気)の使用状況を確認 できます。

※「電気」は給湯機器のみ設置されている場合は確認で きません。

●ON/OFFスイッチ「入」「切」どちらでも確認できます。

手順(台所リモコンで操作します)

 トップ画面の【メニュー】→【エネルック】→ 【現在状況】をタッチする

| (表示例) | )                                        |      |         |
|-------|------------------------------------------|------|---------|
| 戻る    |                                          | エネル  | ック      |
|       | B. B. B. B. B. B. B. B. B. B. B. B. B. B | の結果  | 過去30日   |
| ガス    | 1                                        | 50 円 | 5,000 円 |
| お湯    | 1                                        | 50 円 | 5,000 円 |
| 現在    | お況                                       | デー   | ターご設定   |

## 給湯機器のみの場合の表示例

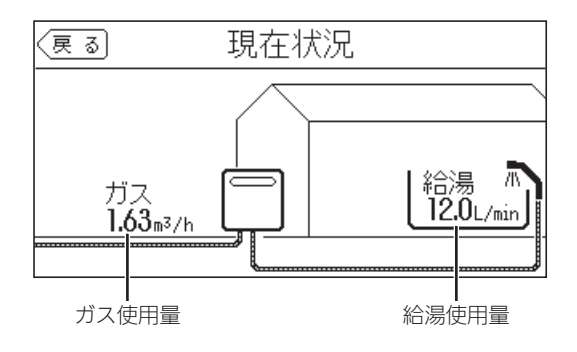

#### 電力測定ユニットがある場合の表示例

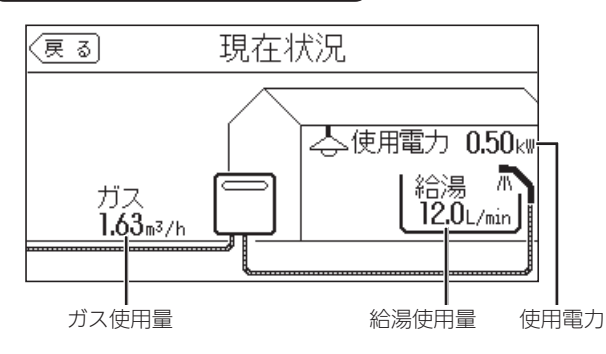

●パルス出力対応のガスメーター/水道メーターがあ る場合でも、ガス使用量・給湯使用量は、給湯機器 を通った使用量のみ表示します。(家庭内すべての 使用量ではありません)

#### 太陽光発電システムがある場合の表示例

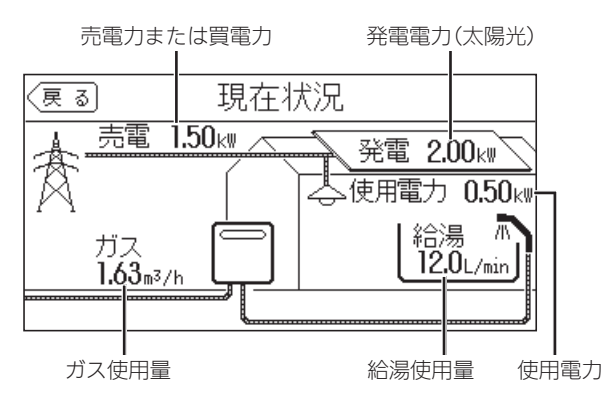

パルス出力対応のガスメーター/水道メーターがある場合でも、ガス使用量・給湯使用量は、給湯機器を通った使用量のみ表示します。(家庭内すべての使用量ではありません)

## 各エネルギーの使用量などの履歴を確認する

- ●エネルギーの項目ごとに日・月・年単位で確認できます。
- ON/OFFスイッチ「入」「切」どちらでも確認できます。

#### 手順(台所リモコンで操作します)

 トップ画面の【メニュー】→【エネルック】→ 【データ】をタッチする

(表示例)

| (20) 20 | ·    |              |          |         |
|---------|------|--------------|----------|---------|
| (戻る)    |      | エネルック        |          |         |
|         | B/FE | 昨日の結果   過去30 |          | 去30日    |
| ガス      |      | 150 円        | Ę        | 5,000 円 |
| お湯      |      | 150 円        |          | 5,000 円 |
| 現在      | 状況   | デー           | <u>ل</u> | 設定      |

2.【使用量】をタッチする

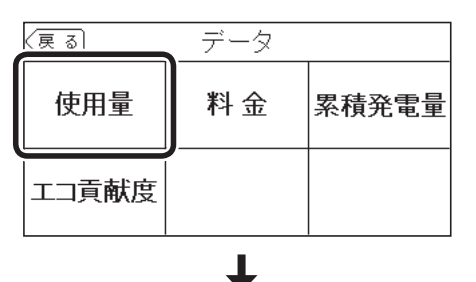

(電力測定ユニットがある場合の表示例) 日単位の場合は「今日」「昨日」、月単位の場合は「今月」 「先月」、年単位の場合は「今年」「昨年」に切り替え 使用電力量 戻る 今日( 6月12日) [kWh]  $\square$ 1.20 0.80 0.40 月 [時] 重 **---10.00** kWh 年 [使用電力] CO2 ガス お湯 目標値(次項) 現在までの使用量 料金(次項) 確認したいエネルギーの項目を 日単位・月単位・ タッチして切り替え 年単位に切り替え (つづく)

| エネルギー<br>の項目        | 給湯機器<br>のみの<br>場合 | 電力測定<br>ユニット<br>がある<br>場合 | 太陽光発電<br>システム<br>がある<br>場合 | 料金<br>表示    | 目標値<br>表示   |
|---------------------|-------------------|---------------------------|----------------------------|-------------|-------------|
| 使用電力量               | (表示<br>しない)       | 表示                        | 表示                         | (表示<br>しない) | 「月」のみ<br>表示 |
| ガス                  | 表示                | 表示                        | 表示                         | 表示          | 「月」のみ<br>表示 |
| お湯                  | 表示                | 表示                        | 表示                         | 表示          | 「月」のみ<br>表示 |
| CO <sub>2</sub> 排出量 | 表示                | 表示                        | 表示                         | (表示<br>しない) | (表示<br>しない) |
| 〇 発電量<br>(太陽光)      | (表示<br>しない)       | (表示<br>しない)               | 表示                         | (表示<br>しない) | (表示<br>しない) |
| 買電量                 | (表示<br>しない)       | (表示<br>しない)               | 表示                         | 表示          | 「月」のみ<br>表示 |
| ○ 売電量<br>(太陽光)      | (表示<br>しない)       | (表示<br>しない)               | 表示                         | 表示          | (表示<br>しない) |

#### CO2排出量とは

● 各エネルギーの使用量×「CO₂換算値」(P69)で計算 したものです。「CO₂排出量の内訳」(P69)で設定し たエネルギーの合計を表示します。

## 各エネルギーの状況を料金で確認する

- ●各エネルギーの料金、料金全体の比率、エネルギー項目 ごとの詳細(グラフ)を、月・年単位で確認できます。グ ラフでは今日の目標と今月の目標も表示するので、省エ ネの意識づけに役立ちます。
- ●料金単価の設定は、P66「料金設定」の方法で変更できます。
- ●ON/OFFスイッチ「入」「切」どちらでも確認できます。

## 手順(台所リモコンで操作します)

 トップ画面の【メニュー】→【エネルック】→ 【データ】をタッチする

| 表示例)     | )   |       |   |         |
|----------|-----|-------|---|---------|
| 戻る       |     | エネルック |   |         |
|          | BJE | の結果   | 過 | 去30日    |
| ガス       |     | 150 円 |   | ō,000 円 |
| お湯       |     | 150 円 | į | 5,000 円 |
| 現在状況 デー: |     | 5     |   |         |

2. 【料金】をタッチする

| <u>्</u> रहु ठ | データ |       |
|----------------|-----|-------|
| 使用量            | 料金  | 累積発電量 |
| エコ貢献度          |     |       |

## 3. 確認したい項目をタッチする

#### (給湯機器のみの場合の表示例) 月単位・ (戻る) 料金 今月(6月) 年単位に 支出 計 切り替え ガス 2,500 円 合計 5,000 円 月 お湯 2,500 円 年

#### 設置状態によって、表示する項目が異なります

| 設置状態           | 表示する項目                               |
|----------------|--------------------------------------|
| 給湯機器のみの場合      | ガス/お湯/合計                             |
| 電力測定ユニットがある場合  | 電気/ガス/お湯/光熱費※1                       |
| 太陽光発電システムがある場合 | 買電/ガス/お湯/売電**2/<br>光熱費* <sup>3</sup> |

## お知らせ

●パルス出力対応の水道メーターがある場合は、「お湯」 表示は「水道」表示になります。

- ※1:電気・ガス・お湯の使用料金を合計したものです。(P68「光熱費の内訳」)
- ※2:「目標」の値は表示しません。
- ※3:買電量と売電量の料金の差・ガスの使用料金・ お湯の使用料金を合計したものです。(P68「光 熱費の内訳」)

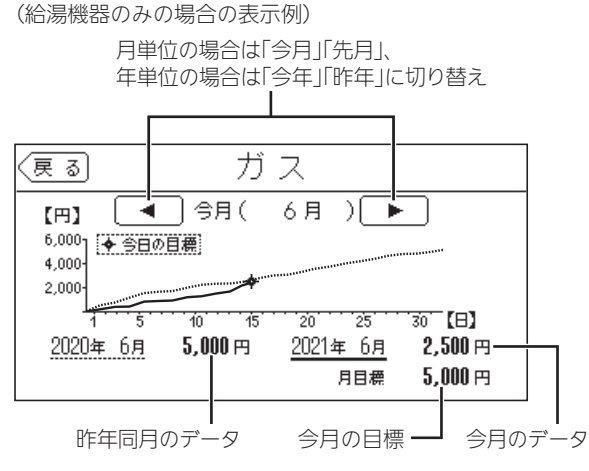

●実線グラフ:今年の実績、点線グラフ:昨年の実績

使用開始から現在までの発電の累積値を確認 する

- ●太陽光発電システムがある場合に確認できます。
- ●ON/OFFスイッチ「入」「切」どちらでも確認できます。

## 手順(台所リモコンで操作します)

 トップ画面の【メニュー】→【エネルック】→ 【データ】をタッチする

| 表示例) |      |       |   |        |    |
|------|------|-------|---|--------|----|
| 戻る   |      | エネルック |   |        |    |
|      | BļĒE | の結果   |   | 530日   | ガス |
| ガス   |      | 150 円 | 5 | 6,000円 | 湯  |
| お湯   |      | 150 円 | 5 | 5,000円 | 電気 |
| 現在   | 况    | 「デー   | १ | 設定     |    |

2. 【累積発電量】をタッチする

| 戻る    | データ |       |
|-------|-----|-------|
| 使用量   | 料金  | 累積発電量 |
| エコ貢献度 |     |       |

(表示例) 戻る 累積発電量 #太陽光 売電量 3,500 kWh ( 10万5千円) 自家用 500 kWh ( 1万0千円) 「自家用」の累積発電量は、 「自家用」の累積発電量(料 「太陽光発電量 - 売電量」 金)は、「買電の料金設定 (P66)の値 × 自家用の累 で計算されます。 積発電量の値」で計算され ます。

●料金は千円単位で表示します。(千円未満は切り 捨て)

#### お知らせ

●パルス出力対応の水道メーターがある場合は、「お湯」 表示は「水道」表示になります。

## この機器を使用したことによる二酸化炭素の 削減の度合(エコ貢献度)を確認する

- ●日・月単位と年間・使用開始からの累計が確認できます。
- ●ON/OFFスイッチ「入」「切」どちらでも確認できます。

手順(台所リモコンで操作します)

 トップ画面の【メニュー】→【エネルック】→ 【データ】をタッチする

(表示例)

| 1 |    | ,<br>     |       |          |         |
|---|----|-----------|-------|----------|---------|
| < | 戻る | <br>エネルック |       |          |         |
|   |    | e Bije E  | 日の結果  | 過        | 去30日    |
|   | ガス |           | 150 円 | !        | 5,000 円 |
|   | お湯 | 150 円     |       | ļ        | 5,000 円 |
| ( | 現在 | 况         |       | <u>م</u> | 設定      |
|   |    |           |       |          |         |

2. 【エコ貢献度】をタッチする

| (夏る)  | データ |       |
|-------|-----|-------|
| 使用量   | 料金  | 累積発電量 |
| エコ貢献度 |     |       |
|       | _   |       |

(表示例)

| (1/) 1/) |        |      |   |
|----------|--------|------|---|
| (戻る)     | エコ貢献度  |      |   |
| 今日、      | 🌲 小さなだ | 5*分  | Η |
| (6月15日)  | u<br>  |      | 月 |
|          | 🌲 小さな杉 | 15*9 | 計 |

- ●「日」では「♣ 小さな杉」、「月」「計」では「♣ 大き な杉」で表示します。
- ●「月」「計」のエコ貢献度が「♣ 小さな杉」230本分 に満たない場合は、「♣ 大きな杉0本分」と表示 します。

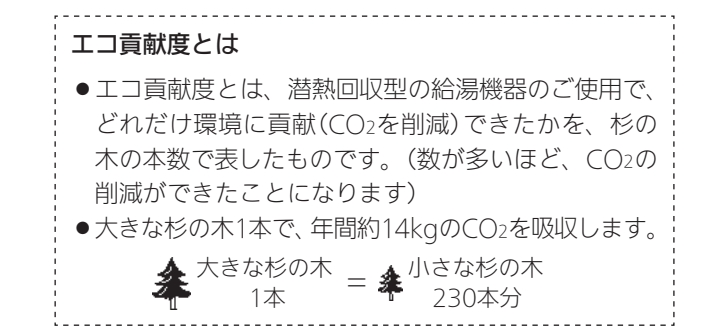

# エネルックの設定を変える

●エネルックをより便利に使うために、お好みに合わせて設定が変更できます。

●機器の設置状態によって、設定できる項目が異なります。

| 1 給湯機器のみの場合      |
|------------------|
| 2 電力測定ユニットがある場合  |
| ③ 太陽光発電システムがある場合 |

|            |                                        |   | $\sim$ |   |                                          |       |
|------------|----------------------------------------|---|--------|---|------------------------------------------|-------|
|            |                                        | 設 | 置状     | 態 |                                          | 参照    |
| リークリンクロション |                                        | 1 | 2      | 3 | 初期設定                                     | ページ   |
| 料金設定       |                                        |   |        | 0 | 20円/kWh                                  |       |
|            | 売電                                     |   |        | 0 | 24円/kWh                                  | -     |
|            | 電気                                     |   | 0      |   | 20円/kWh                                  | P66   |
|            | ガス                                     | 0 | 0      | 0 | 100円/m <sup>3</sup>                      | -     |
|            | 水道                                     | 0 | 0      | 0 | 200円/m <sup>3</sup>                      | -     |
| 目標値設定      | 電気代                                    |   | 0      | 0 | 100%                                     |       |
|            | ガス代                                    | 0 | 0      | 0 | 100%                                     | P67   |
|            | 水道代                                    | 0 | 0      | 0 | 100%                                     |       |
| 目標達成アイコン   | ガス/お湯                                  | 0 |        |   | ガス                                       |       |
|            | 光熱費/電気/ガス/お湯 ※1                        |   | 0      |   | 光熱費                                      | P68   |
|            | 光熱費/買電/ガス/お湯 ※1                        |   |        | 0 | 光熱費                                      |       |
| 光熱費の内訳 ※2  | 電気+ガス+お湯 *1 電気+ガス                      |   | 0      |   | 電気+ガス+お湯 <sup>※1</sup>                   |       |
|            | [買電-売電+ガス+お湯] <sup>※1</sup> [買電-売電+ガス] |   |        | 0 | 買電-売電+ガス+お湯 <sup>※1</sup>                | 7 708 |
| CO2排出量の内訳  | 電気 含む 含まない                             |   | 0      | 0 | 含む                                       |       |
|            | ガス 含む 含まない                             | 0 | 0      | 0 | 含む                                       | P69   |
|            | <b>お湯</b> <sup>※1</sup> 含む 含まない        | 0 | 0      | 0 | 含む                                       |       |
| CO2換算値     | 電気                                     |   | 0      | 0 | 0.65kgCO2/kWh <sup>%3</sup>              |       |
|            | ガス                                     | 0 | 0      | 0 | 2.21kgCO <sub>2</sub> /m <sup>3 %4</sup> | P69   |
|            | 水道                                     | 0 | 0      | 0 | 0.36kgCO2/m <sup>3 %5</sup>              |       |
| エネルック初期化   | 開始                                     | 0 | 0      | 0 | _                                        | P70   |

※1:パルス出力対応の水道メーターがある場合、「お湯」表示は「水道」表示になります。

※2:電力測定ユニットがある場合、または太陽光発電システムがある場合に設定できます。

※3:2013年度火力平均のCO2排出係数(『地球温暖化対策計画(平成28年5月)』より)

※4:都市ガス13Aの代表組成より

※5:環境省発表資料より

## 料金設定

- ●単価料金は「ガス使用量のお知らせ」「水道使用量のお知らせ」「電気使用量のお知らせ」などの明細書を参考にしてください。(各明細書について不明な場合は、ガス事業者・水道事業者・電気事業者にお問い合わせください)
- ON/OFFスイッチ「入」「切」どちらでも確認できます。

## 手順(台所リモコンで操作します)

- トップ画面の【メニュー】→【エネルック】→
   【設定】をタッチする
- 2. 【料金設定】をタッチする

| <u>ह</u> ु ठ | 設定  |
|--------------|-----|
| 料金設定         |     |
| 目標値設定        | 1/3 |
| 目標達成アイ       | 1コン |

#### 3. 設定したい項目の【次へ】をタッチする

(表示例)

| (戻る) | 料金設定            |
|------|-----------------|
| 電気   | 【 20円/kWh】 [次へ) |
| ガス   | 【100円/m³】 [次へ)  |
| 水道   | 【200円/m³】 [次へ)  |
|      |                 |

●設定できる項目は、設置状態によって異なります。

| 設置状態               | 設定できる項目     |
|--------------------|-------------|
| 給湯機器のみの場合          | ガス・水道       |
| 電力測定ユニットが<br>ある場合  | 電気・ガス・水道    |
| 太陽光発電システム<br>がある場合 | 買電・売電・ガス・水道 |

4. 料金を変更 → 【決定】をタッチして確定する

(表示例)

| हरू ह           | 気     |
|-----------------|-------|
| 25 PJ/kWh       | 1 2 3 |
| 現在設定値           | 4 5 6 |
| <b>20</b> 円/k₩h | 789   |
| 決定              | TE O  |

- ●【決定】をタッチしないと、設定は完了しません。
- ●変更後の単価は、過去のデータにも反映されます。

## 目標値設定

- < <目標値のヒント>昨年の実績と同じ程度の電気代・ガ ス代・水道代でよい場合は100%に、昨年より節約した い場合は100%より少なく、昨年より多く使用する見込 みがある場合などは100%より多く設定してください。
- ●ON/OFFスイッチ「入」「切」どちらでも設定できます。

## 手順(台所リモコンで操作します)

 【メニュー】→【エネルック】→【設定】をタッチ する

#### 2. 【目標値設定】をタッチする

| 戻る     | 設定 |     |
|--------|----|-----|
| 料金設定   |    |     |
| 目標値設定  |    | 1/3 |
| 目標達成アイ | עב |     |

#### 3. 設定したい項目の【次へ】をタッチする

(表示例)

| (戻る) | 目標値調 | 没定    |        |
|------|------|-------|--------|
| 電気代  | ľ    | 100 % | :[次へ)  |
| ガス代  | Ľ    | 100 % | 2 [次~> |
| 水道代  | Ľ    | 100 % | : 次~)  |
|      |      |       |        |

●設定できる項目は、設置状態によって異なります。

| 設置状態               | 設定できる項目     |  |
|--------------------|-------------|--|
| 給湯機器のみの場合          | ガス代・水道代     |  |
| 電力測定ユニットが<br>ある場合  | 電気代・ガス代・水道代 |  |
| 太陽光発電システム<br>がある場合 | 電気代・ガス代・水道代 |  |

4. 目標値を変更 → 【決定】をタッチして確定する

(表示例)

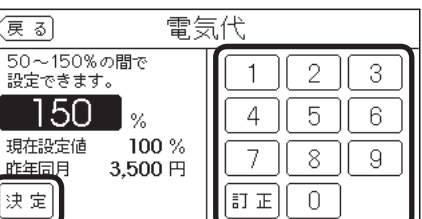

●【決定】をタッチしないと、設定は完了しません。

●「昨年同月」の値は、初年度は0円になります。

#### 目標値とは

- ●昨年※の同月の実績値を基準として、「今月の目標 値」が算出されます。
- ●「目標達成アイコン」(P68)での「目標値」は、今月 の目標値を日割りした値と、月のはじめから昨日 までの日数分をかけたものです。
- ●【料金】(P62)で表示される「今日の目標値」は、今 月の目標値を日割りした値と、月のはじめから今 日までの日数分をかけたものです。
- ※使用開始から14か月に満たない場合は、以下の値 を基準として算出されます。
  - ・使用開始から2か月以内:『総務省統計局の「平成 27年以降の結果-二人以上の世帯」のデータ』を 参考にした値
  - ・使用開始から3か月~13か月:先月の使用状況 から予測した値

エネルック

## 目標達成アイコン

- ●トップ画面の目標達成アイコンで、どのエネルギーの 状態を表示するかを変更できます。
- ●ON/OFFスイッチ「入」「切」どちらでも設定できます。

手順(台所リモコンで操作します)

- 1. 【メニュー】→【エネルック】→【設定】をタッチ する
- 2. 【目標達成アイコン】をタッチする

| 戻る    | 設定     |     |
|-------|--------|-----|
| 料金設定  |        |     |
| 目標値設定 |        | 1/3 |
| <br>  | <br>ゴン | ] • |

3. 目標達成アイコンで表示させたい対象をタッチ する

(表示例)

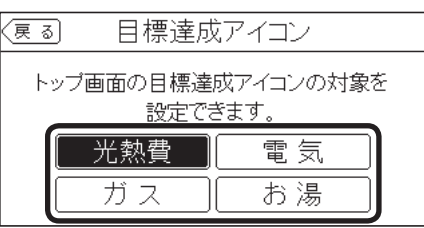

●設定できる項目は、設置状態によって異なります。

| 設置状態               | 設定できる項目      |  |
|--------------------|--------------|--|
| 給湯機器のみの場合          | ガス・お湯        |  |
| 電力測定ユニットが<br>ある場合  | 光熱費・電気・ガス・お湯 |  |
| 太陽光発電システム<br>がある場合 | 光熱費・買電・ガス・お湯 |  |

## 光熱費の内訳

- ●電力測定ユニットがある場合、または太陽光発電シス テムがある場合に設定できます。
- ●「光熱費」として表示するエネルギーの内訳を変更でき ます。
- ●ON/OFFスイッチ「入」「切」どちらでも設定できます。

手順(台所リモコンで操作します)

- 1. 【メニュー】→【エネルック】→【設定】をタッチ する
- 2. 右下の▼でページを送り、【光熱費の内訳】をタッ チする

| 2/3 |
|-----|
|     |
|     |

3. 表示させたい設定をタッチする

- 7-112

| (表示例)                          |       |  |
|--------------------------------|-------|--|
| (夏る) 光辨                        | 熱費の内訳 |  |
| 料金画面に表示される【光熱費】の<br>内訳を変更できます。 |       |  |
| 電気+ガス+お湯 電気+ガス                 |       |  |
|                                |       |  |

●設定できる項目は、設置状態によって異なります。

| 設置状態      | 設定できる項目       |
|-----------|---------------|
| 電力測定ユニットが | [電気+ガス+お湯]    |
| ある場合      | [電気+ガス]       |
| 太陽光発電システム | [買電-売電+ガス+お湯] |
| がある場合     | [買電-売電+ガス]    |

#### お知らせ

 ●パルス出力対応の水道メーターがある場合は、「お湯」 表示は「水道」表示になります。

#### お知らせ

 ●パルス出力対応の水道メーターがある場合は、「お湯」 表示は「水道」表示になります。

## CO2排出量の内訳

- ●CO₂排出量として表示するエネルギーを設定できます。
- ●ON/OFFスイッチ「入」「切」どちらでも設定できます。

手順(台所リモコンで操作します)

- 【メニュー】→【エネルック】→【設定】をタッチ する
- 2. 右下の▼でページを送り、【CO₂排出量の内訳】 をタッチする

| (戻る) | 設定    |     |
|------|-------|-----|
| 光熱費  | の内訳   |     |
| CO2排 | 出量の内訳 | 2/3 |
| CO2換 | 算値    |     |

### 3. 表示させたい設定をタッチする

(表示例)

| 戻る | CO2排出量   | しの内訳     |
|----|----------|----------|
| CO | 2排出量の内訳を | を変更できます。 |
| 電気 |          | 含む含ない    |
| ガス |          | 含む含む     |
| お湯 |          | 含む含む     |

●設定できる項目は、設置状態によって異なります。

| 設置状態               | 設定できる項目  |  |
|--------------------|----------|--|
| 給湯機器のみの場合          | ガス・お湯    |  |
| 電力測定ユニットが<br>ある場合  | 電気・ガス・お湯 |  |
| 太陽光発電システム<br>がある場合 | 電気・ガス・お湯 |  |

## CO<sub>2</sub>換算值

- CO₂排出量を算出するためのCO₂換算値を変更できます。
- ●ON/OFFスイッチ「入」「切」どちらでも確認できます。

## 手順(台所リモコンで操作します)

- 【メニュー】→【エネルック】→【設定】をタッチ する
- 2. 右下の▼でページを送り、【CO₂換算値】をタッ チする

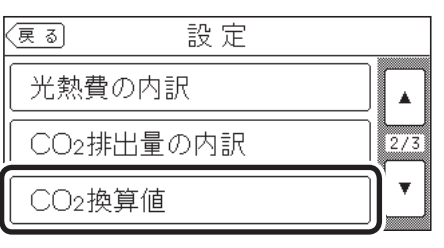

3. 設定したい項目の【次へ】をタッチする

(表示例)

| 戻る | CO2換算値            |      |
|----|-------------------|------|
| 電気 | 【 0.65 kgCO2/kWh】 | (次へ) |
| ガス | 【2.21 kgCO2/m³】   | [次へ] |
| 水道 | [0.36 kgCO2/m³]   | [次へ] |
|    |                   |      |

●設定できる項目は、設置状態によって異なります。

| 設置状態               | 設定できる項目  |  |
|--------------------|----------|--|
| 給湯機器のみの場合          | ガス・水道    |  |
| 電力測定ユニットが<br>ある場合  | 電気・ガス・水道 |  |
| 太陽光発電システム<br>がある場合 | 電気・ガス・水道 |  |

#### 4. 数値を変更 → 【決定】をタッチして確定する

(表示例)

| (更る) ガ                    | ス       |
|---------------------------|---------|
| 2.21 kgC02/m <sup>3</sup> | 123     |
| 現在設定値                     | 4 5 6   |
| 2.21 kgCO2/m <sup>3</sup> | 789     |
| 決定                        | ITE O . |

●【決定】をタッチしないと、設定は完了しません。

## お知らせ

●パルス出力対応の水道メーターがある場合は、「お湯」 表示は「水道」表示になります。

## エネルック初期化

- ●変更したエネルック設定の値や、エネルギーデータ(数 値・グラフ)を初期化できます。
- ●ON/OFFスイッチ「入」「切」どちらでも設定できます。

手順(台所リモコンで操作します)

- 【メニュー】→【エネルック】→【設定】をタッチ する
- 右下の▼でページを送り、【エネルック初期化】 をタッチする

| (戻る) | 設定   |     |
|------|------|-----|
| エネルッ | ク初期化 |     |
|      |      | 3/3 |
|      |      | •   |

3. 【開始】を約5秒長押しする(ピピッと鳴るまで)

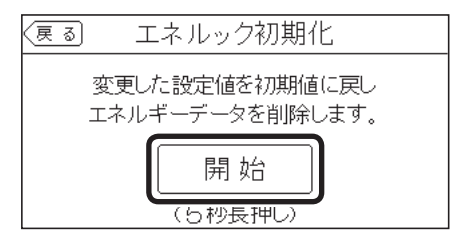

#### お知らせ

●初期化しても、当日分の数値やグラフは表示します。

<sup>●</sup>累積発電量(P63)は初期化されません。

# 無線LANルーターと接続してできること

- ●台所リモコンを無線LANルーターに接続すると、インターネットを利用した下記に示すサービス等がご利用いただけます。 ご利用にはお客さまによる設定が必要です。この取扱説明書では、台所リモコンと無線LANルーター、台所リモコンとスマー トフォンの設定を説明しています。
- ●下記の無線LAN機能を使用するには、台所リモコンで「無線LAN」を【ON】にしておく必要があります。(P75の手順1~4)

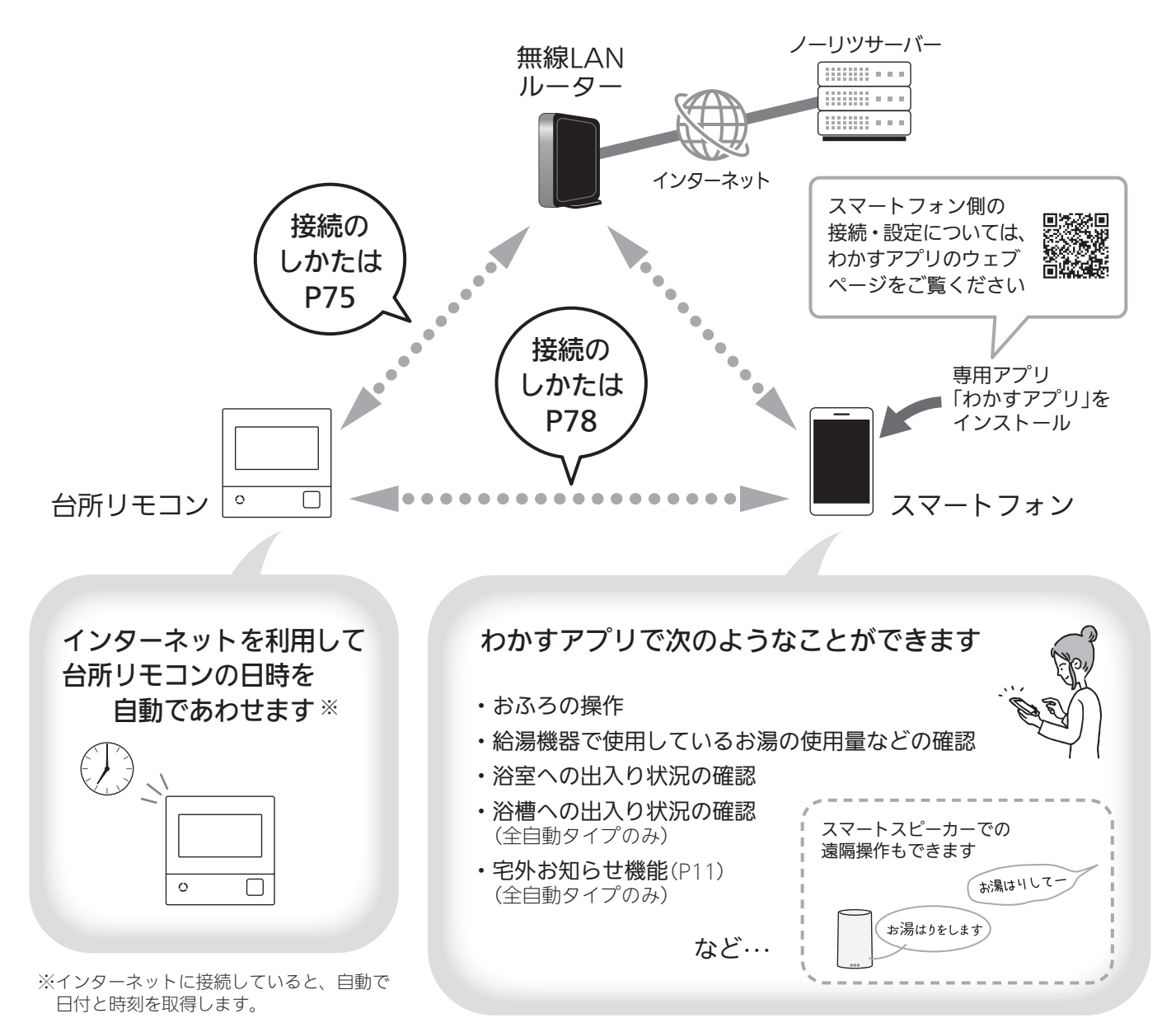

無線LAN機能

## 無線LAN機能のご使用について

- ●サービスのご利用には常時接続のインターネット環境 が必要となります。
- ●インターネット環境・無線LAN環境・スマートフォン・ スマートスピーカーはお客さまでご準備ください。
- ●ご使用の無線LANルーター、スマートフォン、スマー トスピーカー、通信環境によってはご利用できない場 合があります。
- 台所リモコンがノーリツサーバーと通信するため、インターネットの通信費がかかります。
- インターネット、スマートフォン、スマートスピーカーのご利用に関わる料金は、お客さまのご負担となります。
- 台所リモコンにエコーネットライトが内蔵されているので、無線LANルーターと台所リモコンを接続し(P75)、「エコーネットライト」(P107)を【有効】にすれば、HEMSコントローラーと台所リモコンを接続できる状態になります。
- ●台所リモコンのソフトウェアをノーリツサーバーから 自動的にダウンロードし、更新する場合があります。(無 線LANルーターのファームウェアが最新でないと、自 動更新ができない場合があります。随時ファームウェ アが最新であることを確認してください)
- ●無線LANを利用したサービスの内容は、予告なく変更 することがあります。
- 宅外・宅内から給湯機器の遠隔操作をするときは、給 湯機器やその周辺、在宅している人などの状態を確認 することができないため、事前に安全を充分ご確認の うえお使いください。
- 事前に他の人が設定したタイマー予約など、設定状況 を充分把握しておいてください。
- ●浴室またはその周辺に人がいることがわかっていると きは、事前に宅外から給湯機器の運転や停止などの操 作をすることを知らせておいてください。
- ●宅外・宅内からの遠隔操作でふろ自動をする場合は、
   浴槽の排水栓や浴槽のふたが閉まっていることを事前
   に確認しておいてください。
- ●以下の場合は、電波が届かなくなったり途切れたりす ることがあります。
  - ・無線LANルーターが台所リモコンと離れすぎている とき
  - ・壁・ドア・家具・金属などの障害物が近くにあるとき
  - ・この台所リモコンの使用周波数帯(2.4GHz)と同じ周 波数を利用する機器が近くにあるとき

## トップ画面に「無線LAN設定をおこなってく ださい」の表示が出ているとき

## 無線LANルーターと接続するまでお知らせ表示を します

台所リモコンと無線LANルーターを接続するまでは、トッ プ画面上方に下記のようなお知らせをくりかえし表示し ます。(状況によっては、あいだに違うお知らせ表示をは さむこともあります)

P75~78の方法で台所リモコンと無線LANルーターを接続すると、お知らせ表示は消えます。

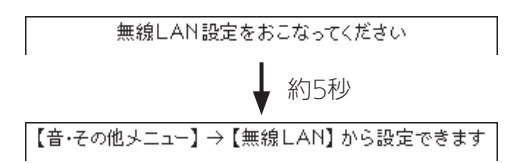

## 無線LANルーターと接続するまでのあいだ、一時的 にお知らせ表示を消したいときは

- P105「無線LAN機能をOFFにする」の方法で、「無線 LANJを【OFF】にしてください。
- ※無線LANルーターと接続する際には「無線LAN」を【ON】 に戻してください。(【OFF】の状態では接続できません)

## 使用できる無線LANルーター

- IEEE802.11bまたはg,nに対応していること(2.4GHzのみ) 無線LANルーターの本体(側面や底面)に貼り付けされ ているシールや、パッケージの表示で確認できます。 詳しくは、無線LANルーターの取扱説明書をご確認く ださい。
- セキュリティに関する設定が「WPA/WPA2」「WPA2」「WPA」いずれかの暗号化方式に対応していること 無線LANルーターの取扱説明書でご確認ください。
   ※「WPA」「WPA2」は、Wifi Allianceの商標です。
- DHCPサーバー機能を搭載していること 無線LANルーターの取扱説明書でご確認ください。
   ※モバイルルーターやテザリングではご使用いただけません。

## 無線LAN通信についての注意

この台所リモコンの使用周波数帯(2.4GHz)では、電子レ ンジや産業・科学・医療用機器のほか工場の製造ライン などで使用されている移動体識別用の構内無線局(免許を 要する無線局)、特定小電力無線局(免許を要しない無線 局)、アマチュア無線局(免許を要する無線局)が運用され ています。
- ●この台所リモコンを使用する前に、近くで移動体識別 用の構内無線局、特定小電力無線局、アマチュア無線 局が運用されていないことを確認してください。
- ●万一、この台所リモコンから移動体識別用の構内無線 局に対して有害な電波干渉が発生した場合は、「無線 LANJ(P105)を【OFF】にし、販売店または、当社事業 所にお問い合わせください。
- ●その他、この台所リモコンから移動体識別用の特定小 電力無線局かアマチュア無線局に対して有害な電波干 渉の事例が発生した場合は、販売店または、当社事業所 にお問い合わせください。
- ●この台所リモコンに表示した 2.4DS/0F4 は、次 の内容を表します。

| 2.4   | 使用周波数帯域が2.4GHz帯である<br>ことを表します                              |
|-------|------------------------------------------------------------|
| DS/OF | 変調方式が、DS-SS(直接拡散)方式<br>およびOFDM(直交波周波数分割多<br>重)方式であることを表します |
| 4     | 想定される干渉距離が40m以下で<br>あることを表します                              |
|       | 使用周波数の全帯域を使用し、かつ、<br>移動体識別装置の帯域の回避が可能<br>であることを表します        |

## 無線LANルーター使用時のセキュリティに 関する注意

- ●無線LANルーターをご使用になる前に、無線LANルーターのセキュリティに関する設定が「WPA/WPA2」「WPA2」「WPA」の暗号化方式であることを確認してください。これら以外のセキュリティ設定(WEPや暗号化なし)をおこなうと、無線LANルーターに接続できません。「WPA/WPA2」「WPA2」「WPA」の暗号化方式で無線LANルーターに接続することで、以下のようなセキュリティ問題が発生する可能性が少なくなります。
  - 悪意ある第三者が、無断で個人のネットワークへア クセスし、
    - ・個人情報や機密情報を取り出す(情報漏えい)
    - ・特定の人物になりすまして通信し、不正な情報 を流す(なりすまし)
    - ・傍受した通信内容を書き替えて発信する(改ざん)
    - ・コンピュータウイルスなどを流しデータやシス テムを破壊する(破壊)
- ●本件のために生じた損害について、当社に責めのある 場合を除き、当社は一切の責任を負い兼ねますのであ らかじめご了承ください。

## 無線LANルーターを交換するとき

無線LANルーターを交換したら、以下の手順で接続設定 をやり直してください。

- ①台所リモコンと無線LANルーターとの接続(P75)を する
- ②「接続ルーター情報」(P106)で、交換した無線LAN ルーターのSSIDになっていることを確認する

③台所リモコンとスマートフォンの接続(P78)をする

※交換した無線LANルーターに接続すると、それまで接続していたスマートフォンやスマートスピーカーの情報はすべて解除されます。

## ご使用のスマートフォンを変更するとき

機種変更、修理交換、譲渡等で、台所リモコンと接続さ れているスマートフォンを手放す場合は、手放す前に、 そのスマートフォンのわかすアプリから接続を解除して ください。

接続されたままだと、第三者にそのスマートフォンからお 客さまの給湯機器の使用状況を見られたり、わかすアプ リから操作されたりするおそれがあります。

接続を解除し忘れた場合は、台所リモコンで「スマート フォンとの接続全解除」(P81)をしてください。(ただし、 接続されているすべてのスマートフォンやスマートス ピーカーが接続解除されます)

無線し

AN

機能

## 電波法に関する注意

この台所リモコンは、電波法に基づく特定小電力無線機器として、技術基準適合証明を受けています。したがって、 このリモコンを使用するときに無線局の免許は必要あり ません。

- 分解、改造をしないでください。分解、改造は法律 で禁止されています。
   この台所リモコンは、電波法に基づく特定無線設備 の技術基準適合証明等に関する規則、および電気通 信事業法に基づく端末機器の技術基準適合認定等に
   関する規則を順守しています。その証明となる「技適 マーク 全」はリモコンで確認できます。(P106「認 証」)
- ●この台所リモコンは日本国外での電波法には準じて いません。日本国内でご使用ください。
- ●この台所リモコンは、電気通信事業者(移動通信会社・ 固定通信会社・インターネットプロバイダー等)の通 信回線(公衆無線LANを含む)に直接接続することが できません。この台所リモコンをインターネットに 接続する場合は、必ずルーター等を経由し接続して ください。

利用規約

#### 無線LAN接続サービス・わかすアプリ利用規約

本規約は、株式会社ノーリツ(以下「当社」といいます)が提供する給湯機器、温水暖房 機器およびおそうじ浴槽(以下「給湯・暖房システム」といいます)への無線LAN接続サー ビス(以下「本接続サービス」といいます)および給湯・暖房システムに対応したスマート フォン用アプリケーション(以下「本アプリ」といい、本接続サービスと併せて以下「本 サービス」といいます)をご利用いただく方(以下「利用者」といいます)に適用される利用 条件を規定することを目的とするものです。

本サービスの利用希望者(以下「利用希望者」といいます)は本規約に同意し、これを遵 守することを条件として本サービスを利用することができます。なお、利用希望者が本 規約に「同意する」を選択した場合、利用希望者は、本規約の内容を承諾したものとみな します。

なお、本サービスや給湯・暖房システムに関する利用条件、利用方法、ご利用上の注 意およびその他規定(以下、併せて「諸規定等」といいます)は、本規約の一部を構成する ものとします。本規約の定めと諸規定等の定めが異なる場合は、本規約の定めが優先さ れるものとします。

#### 第1条(本サービスの利用環境)

利用者は、別途当社の定める場合を除き、本サービスを無料で利用することができま す。ただし、本サービスを利用するために必要となる給湯・暖房システム、スマートフォ ン、ルーター等の全ての機器、ネットワークサービス提供者との接続等の各種の設定、 設置、操作、通信等に関する責任と費用は利用者自らの負担において行うものとします。

#### 第2条(本サービスの変更・中止・停止)

1. 当社は、利用者に事前の通知なく、本サービスの全部または一部を変更、追加、一時 中断、停止等ならびに本規約および諸規定等の改定を行うことができるものとします。 この場合、本サービスの利用条件は改定後の本規約によるものとし、利用者はこれに異 議なく承諾するものとします。

2. 前項にかかわらず、法令等により、本規約および諸規定等の変更について、利用者の 再承諾が必要な場合、当社は利用者の再承諾を得るものとします。

3. 本規約および諸規定等の改定につき、本アプリへの通知その他当社が妥当と判断する 方法で利用者への通知を行うことができるものとします。

#### 第3条(本サービスの著作権等)

1. 本サービスおよび本サービスにおいて当社が取得する情報にかかる著作権、商標権そ の他知的財産権等の一切の権利は、当社に帰属します。

2. 本サービスで当社が提供する情報にかかる著作権、商標権その他の知的財産権は当社 または当社が本サービスにおける利用許諾を受けた他の権利保有者に帰属します。

#### 第4条(取得情報)

1. 当社は、本サービスにより、次の各号に定める利用者の情報を取得するものとします。 (1)給湯・暖房システムおよびその接続機器の運転、操作、設定等の情報 (2)給湯・暖房システムおよびその接続機器の燃料、電気、水等の使用履歴 (3)給湯・暖房システムおよびその接続機器のエラー情報

(4)給湯・暖房システムおよびその接続機器のソフトウェア情報

(5)給湯・暖房システムおよびその接続機器の通信履歴

(6)給湯・暖房システム、その接続機器および端末の情報 (7)家族構成、設置地域情報などのお客様の属性情報その他個人情報

(8) ルーター等のネットワーク情報

(9)当社から通知したおしらせの閲覧状況

2. 当社は、前項の情報を次の各号に定める目的で利用します。

(1)給湯・暖房システムおよびその接続機器の最適な操作情報の提供

(2)給湯・暖房システムおよびその接続機器の運転、使用履歴等の情報の提供

(3)給湯・暖房システムおよびその接続機器に関するアフターサービス時またはお問合 せ時における、給湯・暖房システムおよびその接続機器の運転、使用履歴等の情報の確 题

(4)本サービスおよび当社が提供するサービスの改善およびお客様の利便性向上

(5)本サービスの利用に関する統計数値作成および分析結果の利用

(6)本サービスにより得られた情報を基にした新たなサービスの検討、製品開発および 案内

3. 当社は前項に定める利用のほか、開示、譲渡(利用許諾を含む)および処分することの ほか、当該情報にかかる一切の権限を有するものとします。

#### 第5条(情報の第三者提供)

当社は、利用者の個人情報および前条第1項各号の情報を前条第2項の目的の範囲内で、 当社が契約によって厳格な秘密保持義務を課したうえで、データベースへのアクセスを 認めた第三者に対し、提供します。

#### 第6条(取得情報の共同利用)

当社は、利用者から取得した個人データおよび情報を次の通り共同利用いたします。 ①共同利用される個人データおよび情報の項目

第4条第1項各号の情報

②共同して利用する者の範囲

当社および当社が契約によって厳格な秘密保持義務を課したうえで、データベース へのアクセスを認めた第三者

- ③共同して利用する者の利用目的
- 第4条第2項各号の利用目的

④共同して利用する個人データおよび情報の管理について責任を有する者の氏名また は名称

株式会社ノーリツ

#### 第7条(利用解除および免責事項)

1. 当社は、利用者が本アプリを起動しておらず、アプリからの通信が半年以上にわたっ て途絶えた場合など、利用状況によって、本アプリの設定や接続情報などの一部または すべてを自動的にデータベースから削除することができるものとします。

2. 当社は給湯・暖房システムからの通信が5日以上途絶えた場合など、通信状況によって、 本サービスの設定情報や接続情報などの一部またはすべてを自動的にデータベースから 削除することができるものとします。

3. 前二項の規定は、当社が利用者の情報について削除する義務を負うものではありません。 4. 当社は、第1項および第2項に定める削除により利用者に損害が生じたとしてもその 責任を負わないものとします。

#### 第8条(禁止事項)

利用者は、本サービスの利用において以下の行為を行わないものとします。

(1)当社または第三者の知的財産、プライバシー権、その他の権利を侵害する行為また は侵害するおそれのある行為

(2)詐欺、業務妨害等の犯罪行為またはこれを誘発もしくは扇動する行為

(3)本規約、法令の定めに違反する行為、法令違反を助長する行為またはそれらのおそ れのある行為

(4)その他公序良俗に違反し、または他人の権利を著しく侵害すると当社が判断する行為 (5)本サービスによる当社サービス等の円滑な運営を妨げる行為

(6)本サービスを営利目的で利用する行為 (7)本サービスのデータ、プログラム等を逆コンパイル、逆アセンブル、リバースエン ジニアリングその他の解析、ならびに複製、編集、改変および翻案等する行為 (8)本サービスの全部または一部を、第三者に開示、提供、頒布、譲渡、貸与、再使用

許諾等する行為

(9)その他当社が不適切と判断する行為

#### 第9条(利用資格の取消)

1. 当社は、利用者が本規約もしくは諸規定等に違反した場合、またはこれに該当すると 当社が判断した場合、直ちに当該利用者に対して、本サービスの提供を停止するかまた は利用者資格を事前の通知なく取り消すことができるものとします。

2. 利用者と当社との本サービスの利用に関する契約は、前項に基づき利用者資格が取り 消された場合は解除されるものとし、以後利用者は、本サービスを利用してはならない ものとします。

#### 第10条(保証対象外)

1. 当社は、本サービスについて、その完全性、正確性、妥当性、有用性等いかなる保証 を行うものではなく、利用者の使用目的および使用機器への適合性、本サービスに知的 財産権の侵害がないこと、不具合なく動作すること、ならびに瑕疵のないこと等につい て何ら保証するものではありません。

2. 当社は、利用者に対し、本サービスに関するサポート、保守、デバッグ等いかなる役 第の提供の義務を負いません。また、本サービスに関して、当社から口頭または書面等 により提供する情報について、その正確性、合法性、信頼性等の保証を生じさせるもの ではありません。

3. 当社は、利用者が本規約および諸規定等を遵守しなかったことにより利用者またはそ の他いかなる第三者に生じた損害についても免責されるものとします。

4. 当社は、当社の責めに帰すべき事由により利用者または第三者が損害を被った場合、 利用者または第三者が現実に直接被った通常損害の範囲内で責任を負うものとします。 ただし、当社の責めに帰すべき事由が故意・重過失の場合には、この限りではありません。

#### 第11条(紛争処理)

利用者は、本サービスの利用に伴って他の利用者あるいは第三者から問い合わせ、申 立等を受けた場合、または紛議が生じた場合、自己の責任と費用をもってそれを処理解 決するものとします。

#### 第12条(準拠法および管轄裁判所)

1. 本規約の成立、効力、履行および解釈に関しては、日本法が適用されるものとします。 2. 本サービスに関して生じた紛争の第一審の専属的合意管轄裁判所は、神戸地方裁判所 とします。

#### 第13条(規約の改定)

1. 当社は、以下のいずれかの場合に、本規約を改定することができるものとします。 (1)本規約の改定が利用者の一般の利益に適合するとき

(2)本規約の改定が、本サービス提供の目的に反せず、かつ、変更の必要性、変更後の内 、 容の相当性および変更の内容その他の変更に係る事情に照らして合理的なものであるとき 2. 当社は前項による本規約の改定に当たり、本規約を改定する旨および改定後の利用規 約の内容を本アプリにて通知し、当該通知をもって改定後の利用規約の効力発生とします。 3. 改定後の利用規約の効力発生以降に利用者が本サービスを利用したときは、利用規 約の改定に同意したものとみなします。

株式会社ノーリツ 発行日2018年9月3日 改定日2020年9月1日

# 台所リモコンと無線LAN ルーターを接続する

- 操作前に必ずP74「利用規約」の内容をご確認いただき、 同意いただいたうえで、無線LANルーターとの接続を 実施してください。
- ON/OFFスイッチ「入」「切」どちらでも設定できます。

#### 準備

#### ①無線LANルーターの以下の設定を確認する

- ・無線LANルーターのセキュリティに関する設定が 「WPA/WPA2」「WPA」の暗号化方式であ ること
- ・無線LANルーターのDHCP機能が「有効」に設定して あること
- ・無線LANルーターがステルス設定(SSIDの隠蔽状態) となっていないこと

※これら以外の設定では接続できません。

#### ②無線LANルーターに自動接続設定用のプッシュボタン があるかどうか確認しておく

- ●プッシュボタンがない場合、またはわからない場合 は、無線LANルーターのSSIDと暗号化キーを控えて おいてください。(自動接続設定用のプッシュボタン の有無により、あとの手順が異なります)
- ●無線LANルーターの自動接続設定用のプッシュボタ ンや各設定については、無線LANルーターの取扱説 明書をご覧ください。
- 無線LANルーターのSSID・暗号化キーについては、 無線LANルーターの本体に貼ってあるラベルまたは 取扱説明書をご覧ください。

#### ③無線LANルーターの電源を入れる

 ④無線LANルーターがインターネットにつながっている ことを確認する

#### 手順(台所リモコンで操作します)

1. 【メニュー】をタッチする

(表示例)

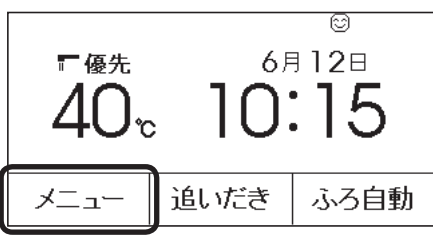

2. 【音・その他メニュー】をタッチする

| (戻る)  | メニュー |               | (お気に入り)              |
|-------|------|---------------|----------------------|
| 給湯    | ふろ   | エコ・ケア<br>メニュー | <b>音・その他</b><br>メニュー |
| エネルック |      |               |                      |
| 呼出    | T    | ⊐ b           | 気に入り3                |

3. 右下の▼でページを送り、【無線LAN】をタッチ する

| (夏る) 音・その他メニュー | _   |
|----------------|-----|
| 無線LAN          |     |
| 機器の水抜き         | 3/4 |
| 機器情報           |     |

4.「無線LAN」が【ON】であることを確認する

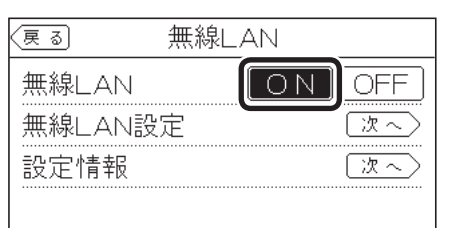

- ●【OFF】になっている場合は【ON】にしてください。
- 5.「無線LAN設定」の【次へ】をタッチする

|        | 戻る      |
|--------|---------|
| ]      | 無線LAN   |
| $\geq$ | 無線LAN設) |
| $\geq$ | 設定情報    |
|        | 設定情報    |

6. 「ルーターとの接続」の【次へ】をタッチする

| ्र<br>हुउ | 無線LAN診    | 定      |
|-----------|-----------|--------|
| ルーター      | -との接続     |        |
| スマート      | フォンとの接続   | 次へ)    |
| 遠隔操       | 作         | 次~ -   |
| スマートフ     | フォンとの接続全解 | 除 [次へ] |

●「受付できません」が表示される場合は、【戻る】 をタッチして「無線LAN」が【ON】になっている か確認してください。

(つづく)

7. 表示内容を確認し、【同意して次へ】をタッチする

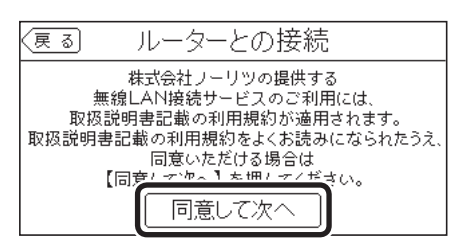

●無線LANルーターに自動接続設定用のプッシュボタンがある場合

→この続きの「簡単接続」の手順8へ

●無線LANルーターに自動接続設定用のプッ
 シュボタンがない場合/わからない場合
 →P77「検索接続」の手順8へ

**簡単接続**(無線LANルーターに自動接続設定用の プッシュボタンがある場合)

#### 8.「簡単接続」の【次へ】をタッチする

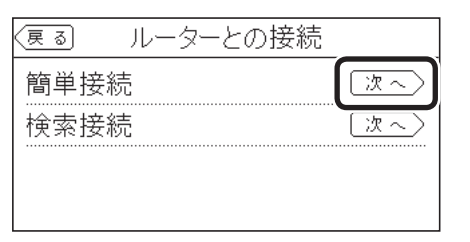

## 9. 【開始】をタッチする

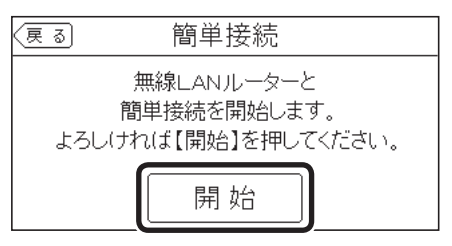

## 10.2分以内に、無線LANルーターの自動接続設定 用のプッシュボタンを長押しする

●ボタンの操作方法(長押しのタイミングなど)は、 無線LANルーターによって異なります。無線 LANルーターの取扱説明書をご覧ください。 11.この画面になったら【OK】をタッチする

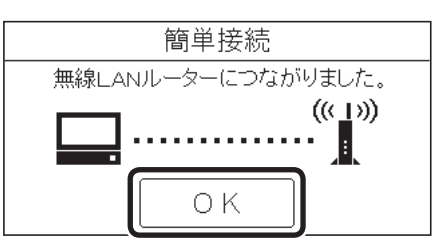

- 無線LANルーターの機種や電波状態によって、 接続までの時間は異なります。
- 無線LANルーターに接続すると、トップ画面に 無線LAN状態表示 ♪を表示します。
- ●無線LANルーターに接続した直後に、「処理中です。しばらく待ってから再度操作してください。」と表示されることがあります。続けて無線LAN機能に関する操作をしたい場合は、10分程度時間をおいてから操作してください。

# 「無線LANルーターとの接続に失敗しました」の

# メッセージを表示したとき

①次のことを確認する

- ・無線LANルーターの電源が切れていないか
   →電源を入れる
- ・無線LANルーターが正常に動作しているか
   →同じ無線LANルーターを使っている機器がインター
   ネットに接続できているか確認する
   接続できていない場合は、無線LANルーターに異常
   がないか確認する
- ・無線LANルーターや台所リモコンの近くで、電子レンジを使用していないか
  - →電子レンジを使用していないときに操作をする
- ・無線LANルーターが台所リモコンと離れすぎていないか、 壁・ドア・家具・金属などの障害物がないか
  - →無線LANルーターがつながる場所に無線LANルー ターを移動させる
- ・他の無線機器が電波を妨害していないか →無線LANルーターの取扱説明書やウェブサイトなど を参考に、無線LANルーターの無線チャンネルを、 他の無線機器が使用していないチャンネルに変更する
- ・無線LANルーターのDHCP機能を「無効」にしていないか →DHCP機能を「有効」にする
- ・無線LANルーターが暗号化されているか、また、暗号化 方式がWEP方式になっていないか
   →暗号化方式を「WPA/WPA2」「WPA2」「WPA」のい ずれかに設定する。
- ②【OK】をタッチし(手順8の画面に戻ります)、再度 「簡単接続」の手順8からやり直す
  - ●①の内容を確認後、手順8からやり直しても接続できない場合は、次の項の「検索接続」で接続してください。

#### 失敗画面にならずトップ画面になったとき

- ①無線LANルーターのDHCP機能が「有効」になって ない場合は、「有効」にし、無線LANルーターが起 動するまで待つ
- ②P75の手順1から再度設定をおこなう
- ※このとき、台所リモコンに「処理中です。しばらく待って から再度操作をしてください。」というメッセージが表示された場合は、もうしばらく待ち(10分程度)、メッセージが 出なくなってから設定をおこなってください。

**検索接続**(無線LANルーターに自動接続設定用の プッシュボタンがない場合/わからない場合)

#### 8. 「検索接続」の【次へ】をタッチする

| 戻る  | ルーターとの | D接続   |
|-----|--------|-------|
| 簡単接 | 続      | 次 ~ 〉 |
| 検索接 | 続      | 次~)   |
|     |        |       |
|     |        |       |

#### 9. 【開始】をタッチする

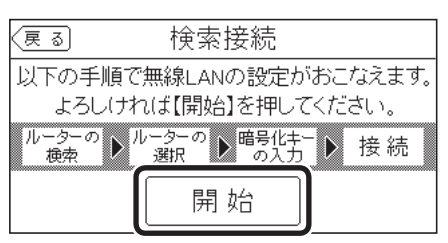

#### 10.接続したい無線LANルーターのSSIDを探して タッチする

※接続したいSSIDが表示されていない場合は、右下の▼で ページを送る

| 戻る                  | ルーターの選択                                   |     |
|---------------------|-------------------------------------------|-----|
| 0000000<br>WPA/WPA2 | 0000000000000000000000000000000000000     |     |
| 0000000<br>WPA2で保護  | ≨<br>000000000000000000000000000000000000 | 1/3 |
| 0000000<br>WPAで保護   | 000000000000000000000000000000000000000   |     |

- 暗号化方式がWEP方式の無線LANルーターや暗 号化されていない無線LANルーターは、表示さ れません。
- ●実際の画面では、「0」の部分はお客さまの環境で 受信しているSSIDが表示されます。

11.無線LANルーターの暗号化キーを入力 →【決定】をタッチして確定する

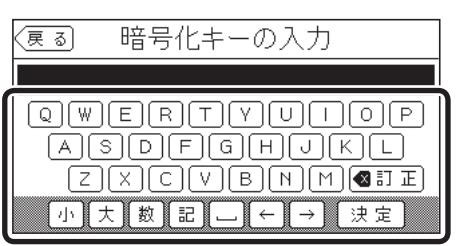

12.内容が間違いないか確認してから【接続】をタッ チする

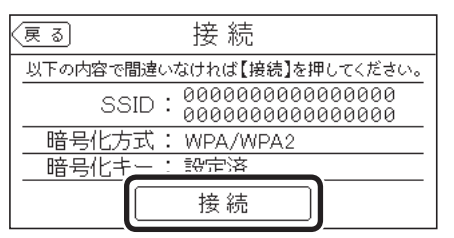

●実際の画面では、「0」の部分はお客さまの環境で 受信しているSSIDが表示されます。

## 13.この画面になったら【OK】をタッチする

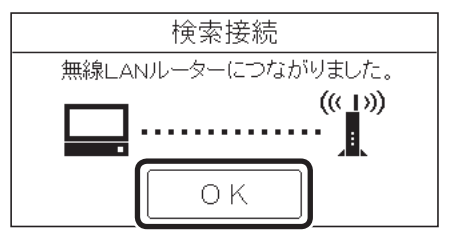

- 無線LANルーターの機種や電波状態によって、 接続までの時間は異なります。
- 無線LANルーターに接続すると、トップ画面に 無線LAN状態表示 **ふ**を表示します。
- ●無線LANルーターに接続した直後に、「処理中です。しばらく待ってから再度操作してください。」と表示されることがあります。続けて無線LAN機能に関する操作をしたい場合は、10分程度時間をおいてから操作してください。

「無線LANルーターとの接続に失敗しました」の メッセージを表示したとき

## 「無線LANルーターが見つかりませんでした」の メッセージを表示したとき

①次のことを確認する

・無線LANルーターの電源が切れていないか →電源を入れる

(つづく)

- ・無線LANルーターが正常に動作しているか →同じ無線I ANルーターを使っている機器がインター ネットに接続できているか確認する 接続できていない場合は、無線LANルーターに異常 がないか確認する
- ・無線LANルーターや台所リモコンの近くで、電子レンジ を使用していないか
- →電子レンジを使用していないときに操作をする ・無線IANルーターが台所リモコンと離れすぎていないか、
- 壁・ドア・家具・金属などの障害物がないか →無線IANルーターがつながる場所に無線IANルー ターを移動させる
- 他の無線機器が電波を妨害していないか →無線LANルーターの取扱説明書やウェブサイトなど を参考に、無線LANルーターの無線チャンネルを、 他の無線機器が使用していないチャンネルに変更する
- ・無線LANルーターのDHCP機能を「無効」にしていないか →DHCP機能を「有効」にする
- ・無線LANルーターが暗号化されているか、また、暗号化 方式がWEP方式になっていないか →暗号化方式を「WPA/WPA2」「WPA2」「WPA!のい ずれかに設定する
- ・暗号化キーを間違えていないか

②【OK】をタッチし(手順8の画面に戻ります)、再度 「検索接続」の手順8からやり直す

●①の内容を確認後、手順8からやり直してもなお接続で きない場合や、無線LANルーターが見つからないことが 続く場合は、無線LANルーターが正常に動作しているか 確認してください。また、近くに電波を妨害するものが ある可能性があります。無線LANルーターの取扱説明書 やウェブサイトなどをご覧ください。

#### 失敗画面にならずトップ画面になったとき

①無線LANルーターのDHCP機能が「有効」になって ない場合は、「有効」にし、無線LANルーターが起 動するまで待つ

②P75の手順1から再度設定をおこなう

※このとき、台所リモコンに「処理中です。しばらく待って から再度操作をしてください。」というメッセージが表示さ れた場合は、もうしばらく待ち(10分程度)、メッセージが 出なくなってから設定をおこなってください。

# 台所リモコンとスマート フォンを接続する

- ON/OFFスイッチ「入」「切」どちらでも設定できます。
- ●スマートフォンは最大8台まで接続できます。

#### 準備

- ①トップ画面に無線LAN状態表示 Nが表示されているこ とを確認する(出ていない場合は、P75の手順1~4をお こなう)
- ②スマートフォンと無線LANルーターを接続する
  - ●台所リモコンとスマートフォンは、同じ無線LANルー ターの同じSSIDに接続してください。
- ③スマートフォンにわかすアプリをダウンロードし、ア プリを立ち上げる
  - ●スマートフォン側の設定・操作については、 わかすアプリのウェブページをご覧くださ い。

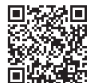

④わかすアプリで、リモコンとの接続設定の準備をして おく

手順(台所リモコンで操作します)

- 1. 【メニュー】→【音・その他メニュー】→ 右下の ▼でページを送り、【無線LAN】をタッチする
- 2. 「無線LAN設定」の【次へ】をタッチする

| 戻る    | 無線  | LAN   |      |
|-------|-----|-------|------|
| 無線LAI | V   | O N ] | OFF  |
| 無線LAI | √設定 |       | 次へ   |
| 設定情報  | 2   |       | [次~] |
|       |     |       |      |

3. 「スマートフォンとの接続」の【次へ】をタッチす る

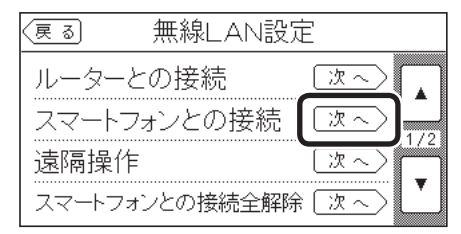

●「受付できません」が表示される場合は、以下を 確認してください。

・手順2で「無線| AN Iが【ON】になっているか

- ・トップ画面に無線LAN状態表示 🔊、 🔊、 💭 が 表示されているか
- 4. 【開始】をタッチする

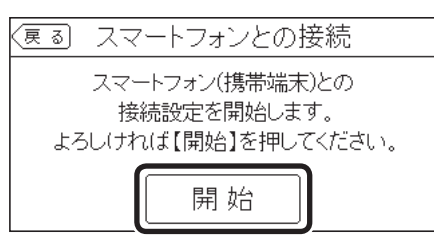

- 5. 3分以内に、スマートフォンでわかすアプリを 立ち上げ、アプリの説明に従って操作する
  - ●スマートフォンの操作をせずに約3分経過する と、接続失敗画面になります。
- 6. この画面になったら【承認する】をタッチする

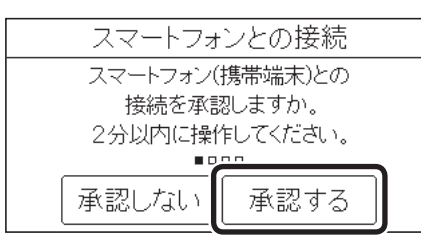

- この画面にならない場合、台所リモコンとスマートフォンが通信できていません。
   台所リモコンとスマートフォンが、同じ無線LANルーターの同じSSIDに接続されていることを確認してください。
- 7. この画面になったら【OK】をタッチする

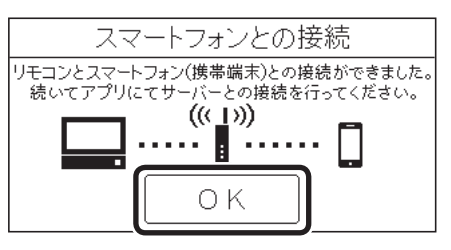

 そのあと、わかすアプリの画面表示に従って、 アプリの設定を完了してください。

# 「スマートフォン(携帯端末)との接続に失敗しました」のメッセージを表示したとき

①次のことを確認する

- ・台所リモコンとスマートフォンは、同じ無線LANルーターのSSIDに接続されているか
  - →同じ無線LANルーターの同じSSIDに接続する
- ・無線LANルーターや台所リモコンの近くで、電子レンジを使用していないか
  - →電子レンジを使用していないときに操作をする
- ・無線LANルーターが台所リモコンと離れすぎていないか、 壁・ドア・家具・金属などの障害物がないか →無線LANルーターがつながる場所に無線LANルー ターを移動させる
- ・無線LANルーターの中継器を使用している場合 →スマートフォンを親機に接続してから操作する
- ②【OK】をタッチし(手順4の画面に戻ります)、再度 手順4からやり直す
  - ●台所リモコンと接続した無線LANルーターのSSIDは、 P106「接続ルーター情報」をご覧ください。
  - ●①の内容を確認後、手順4からやり直してもなお接続で きない場合は、無線LANルーターが正常に動作している か確認してください。また、近くに電波を妨害するもの がある可能性があります。無線LANルーターの取扱説明 書やウェブサイトなどをご覧ください。

# 宅外お知らせ機能/全自動タイプの場合 わかすアプリからの呼び かけに応答する

 宅外お知らせ機能の詳細は、P11またはわか すアプリのウェブページをご覧ください。

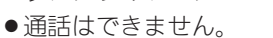

 台所リモコンか浴室リモコンのどちらかで操作してく ださい。

台所リモコンでの手順

## わかすアプリからの呼びかけがあったら、【応答(ア プリへ)】をタッチする

※入浴者がいる場合は、浴室の状況を確認する

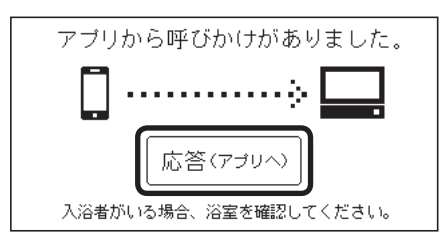

- わかすアプリに、応答があったことをお知らせします。
- ●浴室リモコンへの呼びかけは解除されます。
- 応答しなかった場合は、応答がなかったことを わかすアプリにお知らせします。

## 浴室リモコンでの手順

## わかすアプリからの呼びかけがあったら、呼出スイッ

**チ**(インターホン機能付の場合は通話スイッチ)を押す 《呼出ランプ(または通話ランプ)赤色に点滅→消灯》

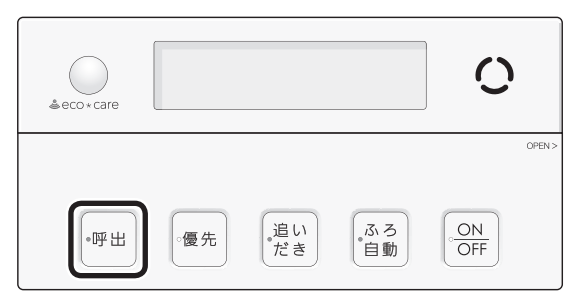

- わかすアプリに、応答があったことをお知らせします。
- ●台所リモコンへの呼びかけは解除されます。
- 応答しなかった場合は、応答がなかったことを わかすアプリにお知らせします。

#### お知らせ

- ●リモコンの音量「消音」(P47)や、音声ガイド(声によるお知らせ)を鳴らさない設定(P99)にしていても、わかすアプリからの呼びかけは鳴ります。
- 呼びかけがあってから応答するまでに無線LANルー ターやサーバーとの接続が切断されると、リモコン では応答を受け付けたことを音声や画面でお知らせ しますが、わかすアプリへのお知らせができない場 合があります。
- P13「宅外お知らせ機能について、知っておいていた だきたいこと」の内容もあわせてご覧ください。

# すべてのスマートフォン との接続を解除する

- ●台所リモコンに接続されているすべてのスマートフォンの接続を解除できます。個別の接続解除はスマートフォンでおこなってください。
- ●スマートスピーカーからの遠隔操作を使用している場合、「スマートフォンとの接続全解除」を実施すると、スマートスピーカーとの接続も解除されます。スマートフォン側で個別に接続解除した場合も、すべてのスマートフォンを解除すると、スマートスピーカーとの接続は解除されます。
- ON/OFFスイッチ「入」「切」どちらでも設定できます。

## 手順(台所リモコンで操作します)

- 【メニュー】→【音・その他メニュー】→ 右下の ▼でページを送り、【無線LAN】をタッチする
- 2. 「無線LAN」が【ON】であることを確認する
  - ●【OFF】になっている場合は【ON】にしてください。
- 3.「無線LAN設定」の【次へ】をタッチする

| 戻る    | 無線  | LAN     |      |
|-------|-----|---------|------|
| 無線LAI | N   | [ O N ] | OFF  |
| 無線LAI | N設定 |         | 次へ   |
| 設定情報  | B   |         | [次~] |
|       |     |         |      |

4. 「スマートフォンとの接続全解除」の【次へ】を タッチする

| 戻る     | 無線LAN設   | 定           |
|--------|----------|-------------|
| ルーター。  | との接続     | 次~ 🔒        |
| スマートコ  | フォンとの接続  | 次~ - 1/2    |
| 遠隔操作   | Ξ        | (次~)        |
| スマートフ: | ォンとの接続全解 | 勝 <u>次へ</u> |

●「受付できません」が表示される場合は、手順2で 「無線LAN」が【ON】になっているか、また、トッ プ画面で無線LAN状態表示が �� になっているか 確認してください。 5. 【開始】を約5秒長押しする

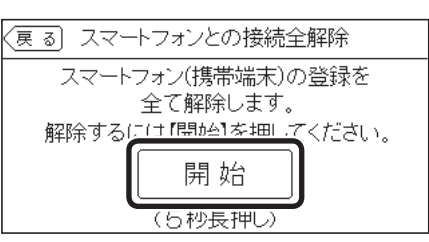

- ●「受付できません」が表示される場合は、【戻る】を 数回タッチしてトップ画面にし、無線LAN状態表 示が ♀になっているか確認してください。
- ●トップ画面の無線LAN状態表示にすぐには台数 が反映されないことがあります。

## 「サーバーとの接続に失敗しました」のメッセージを 表示したとき

- ①次のことを確認する
  - ・無線LANルーターの電源が切れていないか →電源を入れる
  - ・トップ画面に無線LAN状態表示 🞇 が出ている場合
    - →無線LANルーターのLANケーブルを確認し、外れて いたら接続する
    - 外れていなければ、ご使用の無線LANルーターに接 続されている他の機器が正常に無線LAN通信できて いるか確認する
  - ・無線LANルーターや台所リモコンの近くで、電子レンジが動作していないか

→電子レンジが動作していないときに操作をする

- ②【OK】をタッチし(手順4の画面に戻ります)、再度 手順4からやり直す
  - ●①の内容を確認後、手順4からやり直してもなお解除で きない場合は、無線LANルーターが正常に動作している か確認してください。また、近くに電波を妨害するもの がある可能性もあります。無線LANルーターの取扱説明 書やウェブサイトなどをご覧ください。

マイクロバブル浴専用循環アダプターが付いている場合

# マイクロバブル浴って どんなもの?

- マイクロバブル浴専用循環アダプターによって発生する、肉眼では見えにくい数十マイクロメートルの微細な気泡が、マイクロバブルです。
   マイクロバブルが発生するときに、それよりも大きな気泡も一緒に出てきます。
- マイクロバブル浴をしている間、マイクロバブルは浴
   槽のお湯全体に拡がっています。

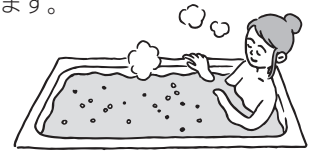

# マイクロバブル浴専用循環アダプターの各部 のなまえとはたらき

- ●浴槽に取り付けられています。
- ●別売品です。
- ●この取扱説明書では、「循環アダプター」として説明しています。

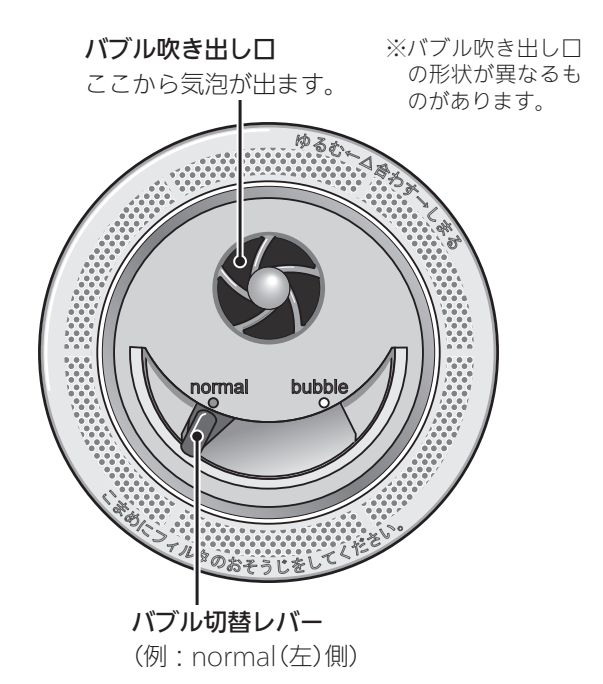

状況にあわせてバブル切替レバーを操作してくだ さい

#### <通常のふろ運転のとき>

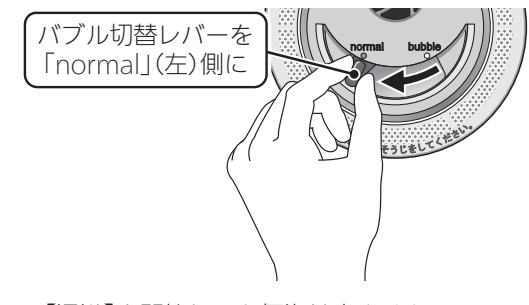

●【温浴】を開始しても気泡は出ません。

#### <マイクロバブル浴をするとき>

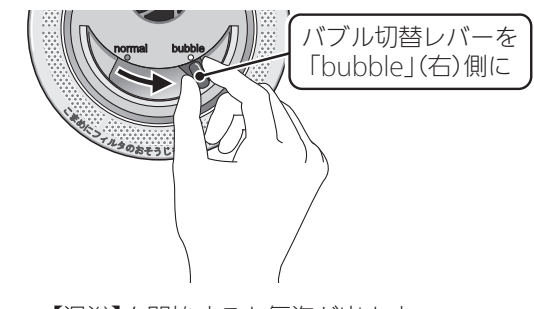

●【温浴】を開始すると気泡が出ます。

## マイクロバブル浴専用循環アダプターが付いている場合

# マイクロバブル浴をする <温浴>

# ⚠警告

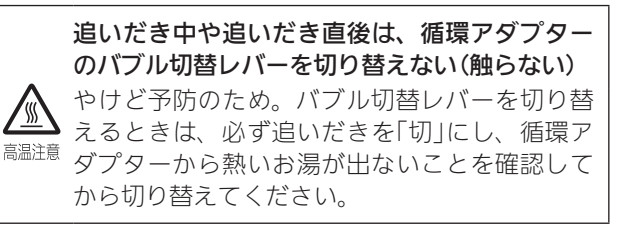

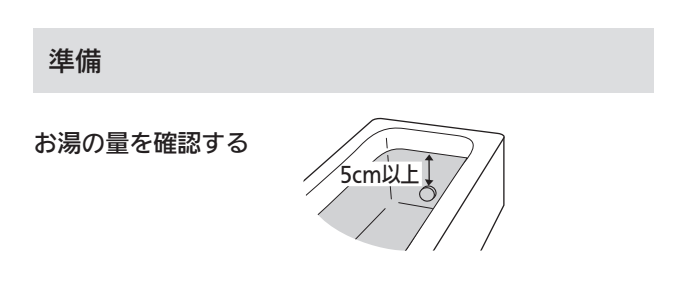

## 手順(浴室リモコンで操作します)

- 1. ON/OFFスイッチを「入」にする 《 ON/OFFランプ点灯 》
- 循環アダプターのバブル切替レバーを「bubble」 (右)側に切り替える

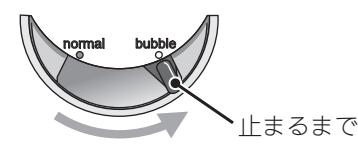

- 循環アダプターのバブル切替レバーを「bubble」
   (右)側に切り替えないと、気泡は出ません。
- おふろの配管が冷えていると、マイクロバブル 浴の開始時に出てくる配管内のお湯(水)によっ て、最初の水流が冷たく感じたり、おふろのお 湯が少し冷めたりすることがあります。
   不快に感じる場合は、マイクロバブル浴をする 前に追いだきをしておくと改善されます。

ふたの中のメニュースイッチを「温浴」と「入」
 「切」の画面になるまで数回押す

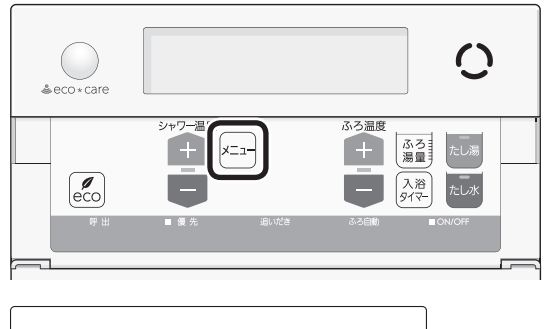

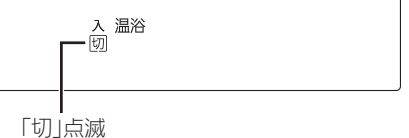

4. シャワー温度スイッチの【+】を押して、「入」を 点滅させる

|                                                                                                    |             |      |                                      | 0       |
|----------------------------------------------------------------------------------------------------|-------------|------|--------------------------------------|---------|
| eco                                                                                                    | シャワー温度<br>+ | -1-  | ふろ温度<br>十<br>日<br>入<br>浅<br>夏<br>マイマ |         |
| рен (р. 1997)<br>1997 - Серектика<br>1997 - Серектика (р. 1997)<br>1997 - Серектика (р. 1997)<br>1997 - Серектика | ■ 優 先       | 追いだき | ふろ自動                                 | ■ON/OFF |

| <br> |  |
|------|--|

「入」点滅

- ふろ自動ランプ点滅中は、マイクロバブル浴は できません。
- ●約10秒そのままにすると、元の画面に戻ります。

## ■ マイクロバブル浴 開始

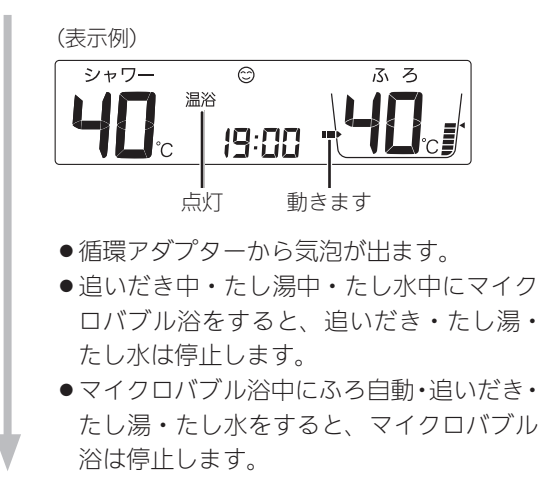

(つづく)

マイクロバブル浴

■約10分たつと、自動的にマイクロバブル浴停止 《温浴表示消灯》

#### 使い終わったら

循環アダプターのバブル切替 レバーを「normal」(左)側に 切り替える 止まるまで

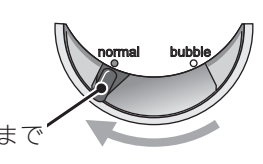

#### 手動でマイクロバブル浴をやめたいとき

- ①ふたの中のメニュースイッチを「温浴」と「入」「切」 の画面になるまで数回押す
- ②シャワー温度スイッチの【-】を押して、「切」を点 滅させる

《元の画面に戻ると、温浴表示消灯》

●その後マイクロバブル浴を使わない場合は、循環アダプ ターのバブル切替レバーを「normal」(左)側に切り替え てください。 購入・設置後、最初にマイクロバブル浴をすると きは、気泡の出かたを確認してください (イラストは、浴槽を上から見た例です)

#### <正常な出かた>

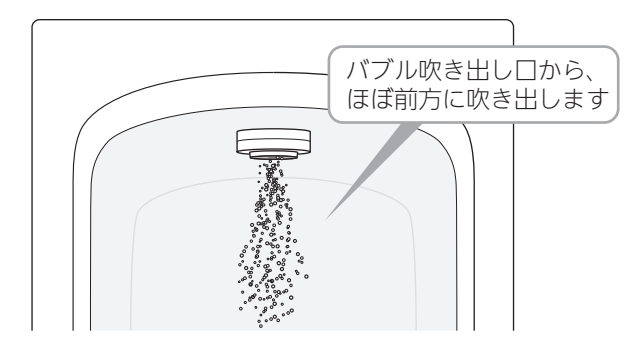

<正常ではない出かた>

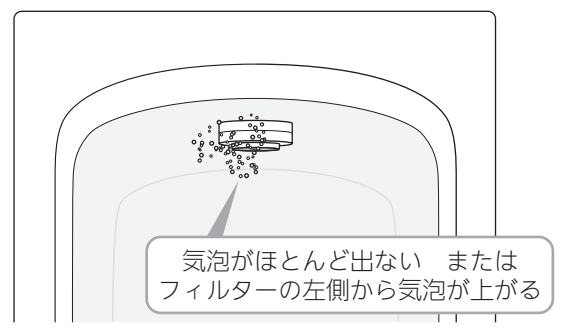

●このような場合は、ふろ自動・追いだき・たし湯・た し水の使用をやめ、販売店または、当社事業所にご連絡 ください。(お湯は使用できます)

#### お知らせ

●循環アダプターに古い水がたまらないように、1週 間に1回程度はマイクロバブル浴を作動させてくだ さい。

# マイクロバブル浴専用循環アダプターが付いている場合 マイクロバブル浴・おすすめ入浴法

●お湯の温度、季節、浴室の構造などの条件によっては、ご希望の体感が得られない場合があります。

●あたたまりかたや体感などには個人差があります。ふろ設定温度・入浴時間を、体感や体調に合わせて調節してお楽しみください。

マイクロバブルを含んだお湯のゆらぎで、手足の先から、からだの芯まであた じんわりあたため入浴 ためます。少なめの入浴時間でも充分あたたまって、湯冷めもしにくく快適。

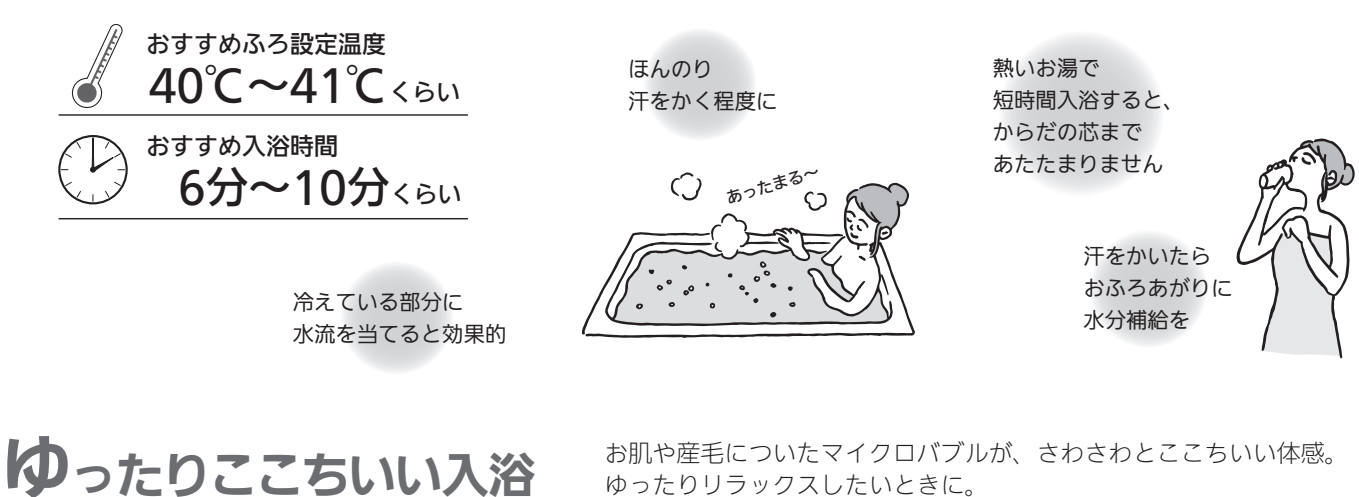

お肌や産毛についたマイクロバブルが、さわさわとここちいい体感。 ゆったりリラックスしたいときに、

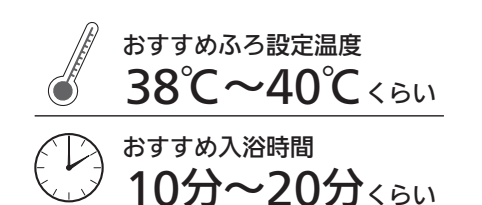

ぬるすぎるかな? と思ったら

少し温度を上げてみて

入浴後、すぐに就寝するなら こちらがおすすめ

姿勢で

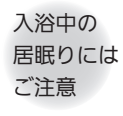

リラックスできる () ECHOD

ここちよさを保つため 汗をかき始めたら 上がりましょう

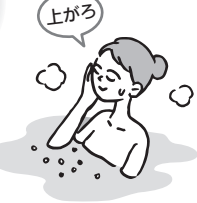

すっきりキレイ入浴

マイクロバブルのおふろでエステ気分を味わいたいときに。

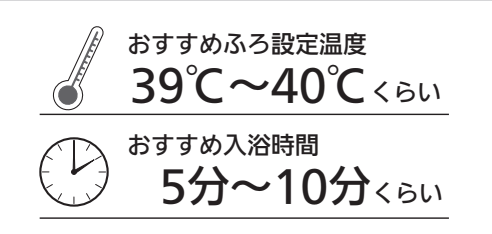

少しぬるめがおすすめ (熱いお湯は肌が乾燥 しやすくなります)

気泡+水流+温浴効果で お肌をすっきり、キレイに

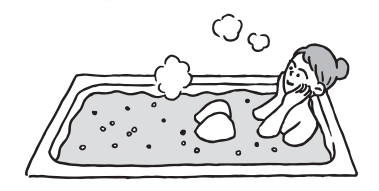

入浴後は水気をしっかり タオルでふき取って 化粧水や乳液でケアを

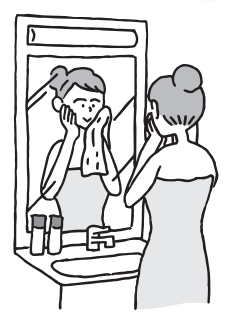

# マイクロバブル浴専用循環アダプターが付いている場合 マイクロバブル浴をしば らく使わなかったあとは

 マイクロバブル浴をしばらく使わなかったあとは、古 い水がたまっていることがありますので、残り湯を抜 く前に下記の処置をしてください。

※新しくお湯はりした状態ではしないでください。

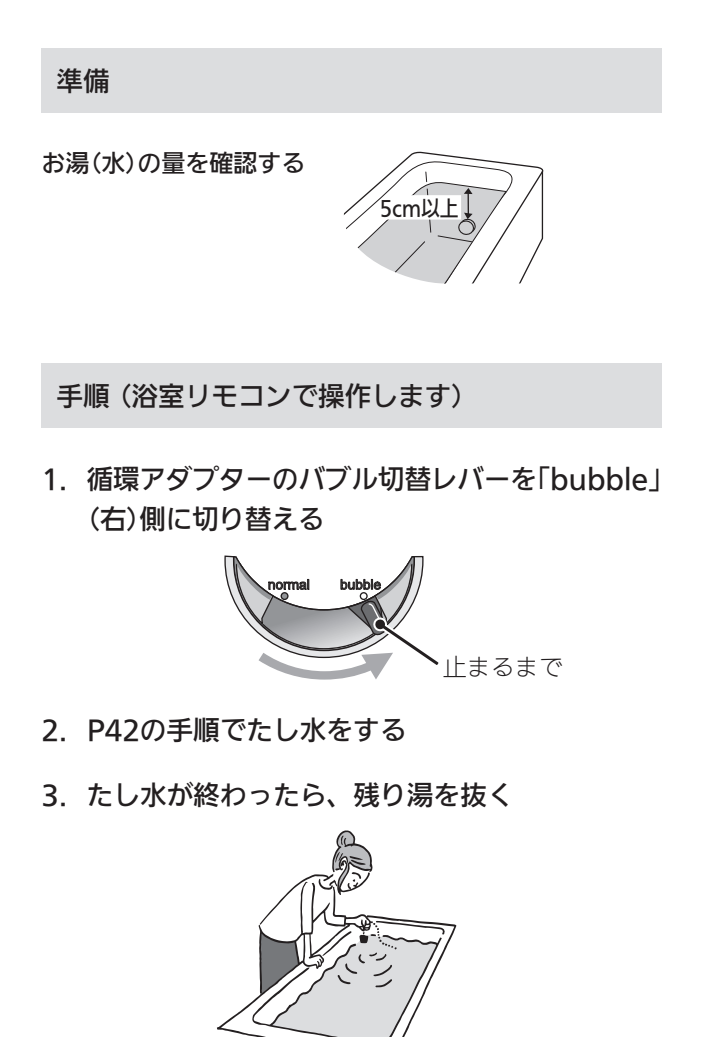

 循環アダプターのバブル切替レバーを「normal」 (左)側に切り替える

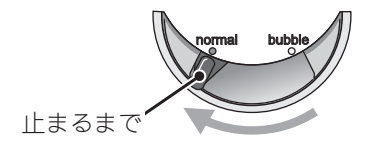

# メニューから運転操作をする・設定を変える(ユーザー設定)

●各メニューから運転操作ができたり、いろいろな設定を変更できます。以下の一覧から、参照ページに記載の手順で操作し てください。

●お使いの給湯機器や設置状況によって、出ないメニューや項目があります。(表中の※印)

- ●表中の \_\_\_\_\_ は、そのリモコンのユーザー設定では設定できない項目です。
- ●表中の「初期化」欄の★は、P117「ユーザー設定を初期値に戻す」を実行したときに初期化される項目です。

|                          |                                          | 参昭  | 初期設定(工場出荷時)             |                   | 初       |
|--------------------------|------------------------------------------|-----|-------------------------|-------------------|---------|
|                          | 変更(操作)できる内容                              | ページ | 台所リモコン                  | 浴室リモコン            | 期<br>化  |
| 給                        | 給湯温度を変更する                                | P89 | 40°C                    |                   | —       |
| 湯                        | 給湯・シャワーの温度を制限する                          | P89 | 60℃                     | 60(°C)            | $\star$ |
|                          | おふろ沸かしを予約する/ふろ予約の時刻を設定する                 | P43 | 予約:しない<br>沸き上がり時刻:--:-- |                   | _       |
|                          | 手動ふろ配管クリーンをする                            | P90 | 停止                      |                   | —       |
|                          | 自動ふろ配管クリーンの運転モードを変更する ※1                 | P90 | する                      | 1(する)             | —       |
|                          | 自動保温・自動たし湯の時間を変更する                       | P90 | 4時間                     | 4(時間)             | $\star$ |
|                          | 自動保温の種類(自動たし湯の有無)を変更する ※1                | P91 | 保温とたし湯                  | on(保温とたし湯)        | $\star$ |
|                          | 沸き上がりの時間を短縮する ※1                         | P92 | 切                       | oF(短縮しない)         | $\star$ |
| 3                        | 給湯とお湯はりを同時に使用する                          | P92 | お湯はりを中断する               | on(お湯はりを中断<br>する) | *       |
| 3                        | 入浴タイマーでお知らせするリモコンを選ぶ                     | P93 | 浴室のみ                    |                   | $\star$ |
|                          | 入浴タイマーのお知らせ音の間隔を変更する/お知<br>らせ音なしに変更する    | P93 | 5分ごと                    |                   | *       |
|                          | 入浴タイマー中は浴室リモコンで時計表示をしない<br>ように変更する       | P93 | 時計とタイマー                 |                   | *       |
|                          | 水位のリセットをする                               | P94 | -                       |                   | —       |
|                          | 1回の追いだきで上げられる温度を変更する(浴室リ<br>モコンでの追いだきのみ) | P94 |                         | 0(浴槽温度+約1℃)       | *       |
|                          | ふろ温度や沸き上がりの温度を制限する                       | P94 |                         | oF(48℃)           | $\star$ |
|                          | エコ機能を入にする                                | P95 | 切                       |                   | —       |
|                          | エコ機能の内容を選択する                             | P57 | すべてはたらく                 |                   | ₩2      |
|                          | ひかえめ給湯量を変更する                             | P95 | 台所/洗面の上限:5<br>シャワーの上限:8 |                   | _       |
|                          | ケア機能を切にする                                | P95 | 入                       |                   | —       |
| <u>-</u> ]<br>  -<br>  ケ | ケア機能の内容を選択する                             | P96 | ゆるやか浴以外、すべてはた<br>らく     |                   | ₩З      |
| <i>P</i>                 | ゆるやか浴の温度を変更する ※1                         | P96 | ふろ温度-2℃                 |                   | —       |
|                          | エコ・ケアセンサーの感度を変更する                        | P97 | 0                       |                   | *       |
|                          | エコ・ケアセンサーランプが点灯しないようにする                  | P97 | 点灯する                    |                   | $\star$ |
|                          | 退室検知までの時間を変更する                           | P97 | 5分                      |                   | $\star$ |
|                          | 「浴室低温お知らせ」をする温度を変更する                     | P97 | 標準                      |                   | *       |

(つづく)

|      |                                                | 参昭   | 初期設定(工場出荷時)   |            | 初      |
|------|------------------------------------------------|------|---------------|------------|--------|
|      | 変更 (採TF/ Cさる内谷                                 |      | 台所リモコン        | 浴室リモコン     | 期<br>化 |
|      | 台所から浴室を呼び出す                                    | P98  | _             |            | -      |
|      | インターホンで話す ※4                                   | P98  | -             |            | —      |
|      | リモコンの音量を変更する                                   | P98  | <b>∢</b> ≫) 中 | 2(中)       | *      |
|      | インターホンの呼び出し音量を変更する ※4                          | P99  | <b>∢》</b> 中   | 2(中)       | *      |
|      | 音楽スピーカー機能を停止(再開)する ※5                          | P54  | 切             |            | -      |
|      | 音楽スピーカー機能の音量を変更する ※5                           | P53  | <b>∢</b> ≫) 中 |            | *      |
|      | 音声ガイド(声によるお知らせ)を消す(鳴らす)                        | P99  | する            | on(する)     | *      |
|      | 呼出音の種類を変更する                                    | P100 | 呼出音1          | 1(呼出音1)    | *      |
|      | 沸き上がりのお知らせを変更する                                | P100 | 1回する          | 1(1回する)    | *      |
|      | 浴室リモコンで追いだきしたときに、追いだき完了<br>のお知らせをする(しない)       | P101 |               | oF(しない)    | *      |
|      | 沸き上がり前のお知らせをしない(する)                            | P101 | する            | on(お知らせする) | *      |
|      | タッチ位置のずれを直す                                    | P102 | _             |            | —      |
|      | 日時をあわせる                                        | P28  | _             |            | —      |
|      | 時刻のずれを補正する                                     | P103 | 0             |            | _      |
| 音・その | 画面の明るさを変更する                                    | P103 | 標準            | 2(標準)      | *      |
|      | 表示の節電をしない(する)/ON/OFFスイッチ「切」<br>でも日時または時計を表示させる | P103 | する            | 1(する)      | *      |
| 他    | 画面のコントラストを調整する                                 | P104 | 0             |            | *      |
|      | トップ画面のモードを変更する                                 | P26  | 標準            |            | *      |
|      | タッチパネルのお手入れをする                                 | P104 | —             |            | -      |
|      | 発電ランプの明るさを変更する ※6                              | P105 | 明るい           |            | *      |
|      | 無線LAN機能をOFFにする                                 | P105 | ON            |            | *      |
|      | 台所リモコンと無線LANルーターを接続する                          | P75  | _             |            | *      |
|      | 台所リモコンとスマートフォンを接続する                            | P78  | _             |            | *      |
|      | 遠隔操作を無効にする                                     | P105 | 有効            |            | *      |
|      | すべてのスマートフォンとの接続を解除する                           | P81  | _             |            | -      |
|      | 通信機能をリセットする                                    | P106 | _             |            | -      |
|      | 無線LANに関する設定情報を確認する                             | P106 | _             |            | *      |
|      | エコーネットライトを有効にする                                | P107 | 無効            |            | -      |
|      | 機器の水抜きをする                                      | P107 | 停止            | oF(停止)     | -      |
|      | アフターサービスなどで機器情報が必要なとき                          | P108 |               |            | -      |
|      | 故障履歴を見る                                        | P109 |               |            | -      |
|      | ユーザー設定を初期値に戻す                                  | P109 | -             | oF         | -      |

※1:全自動タイプの給湯機器の場合に表示します。

※2:お湯カウンターのみ初期設定に戻ります。 ※3:「ゆるやか浴」以外が初期設定に戻ります。

※4:インターホン機能付のリモコンの場合に表示します。 ※5:インターホン機能付のリモコンで、音楽プレーヤーのプラグを差し込んでいるときに表示します。 ※6:太陽光発電システムがある場合に表示します。

## 給湯温度を変更する

#### 台所リモコンでの手順

- P29「お湯の温度を調節してお湯を出す」で説明してい ますが、下記の方法でもできます。
- ① ON/OFFスイッチを「入」にする

(すでに「入」になっている場合は、台所リモコンに優先表示が 点灯していることを確認する)

- ②【メニュー】→【給湯メニュー】→【給湯温度】をタッチする
- ③【-】【+】で変更する

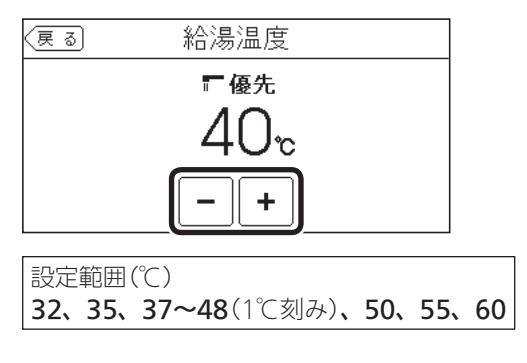

#### 浴室リモコンでの手順

● P30「お湯の温度を調節してお湯を出す」で説明しています。

## 給湯・シャワーの温度を制限する

#### 台所リモコンでの手順

- ① ON/OFFスイッチを「切」にする
- ② 黒い画面をタッチする(表示が出ます)
- ③【メニュー】→【給湯メニュー】→【給湯最高温度】をタッ チする ※項目が表示されていない場合は、右下の▼でページを送る

④【-】【+】で変更する

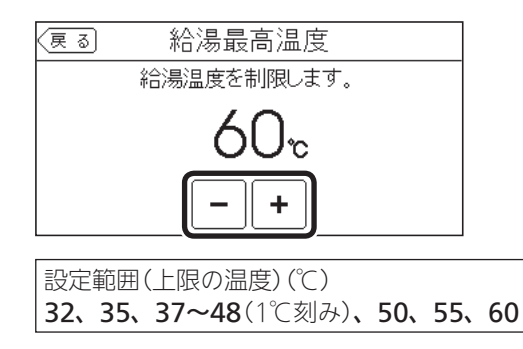

浴室リモコンでの手順

- ① ON/OFFスイッチを「切」にする
- ② ふろ自動スイッチを約2秒長押しする(ピッと鳴るまで)
- ③ シャワー温度スイッチで「11」にする

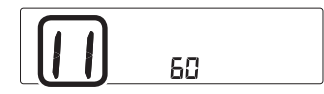

④ ふろ自動スイッチを押す

⑤ シャワー温度スイッチで変更する

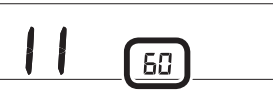

設定範囲(上限の温度)(℃) 32、35、37~48(1℃刻み)、50、55、60

## おふろ沸かしを予約する ふろ予約の時刻を設定する

● P43「おふろ沸かしを予約する<ふろ予約>」で説明しています。

## 手動ふろ配管クリーンをする

●参照: P46「手動ふろ配管クリーン」

台所リモコンでの手順

- ① ON/OFFスイッチを「入」にする
- ②【メニュー】→【ふろメニュー】→【配管クリーン】をタッ チする

※項目が表示されていない場合は、右下の▼でページを送る

「手動ふろ配管クリーン」の設定したい内容をタッチする

| (戻る) | 配管クリ   | ーン |      |
|------|--------|----|------|
| 手動ふる | 記管クリーン | 開始 | 停止   |
| 自動ふる | 配管クリーン |    | [次~] |
|      |        |    |      |
|      |        |    |      |

#### 浴室リモコンでの手順

●P46「手動ふろ配管クリーン」で説明しています。

## 自動ふろ配管クリーンの運転モードを変更する

- ●参照: P45「自動ふろ配管クリーン」
- ●全自動タイプの場合に変更できます。

#### 台所リモコンでの手順

- ① ON/OFFスイッチを「切」にする
- ② 黒い画面をタッチする(表示が出ます)
- ③【メニュー】→【ふろメニュー】→【配管クリーン】をタッ チする ※項目が表示されていない場合は、右下の▼でページを送る
- ④「自動ふろ配管クリーン」の【次へ】をタッチする
- ⑤「運転モード」の【次へ】をタッチする

⑥ 設定したい内容をタッチする

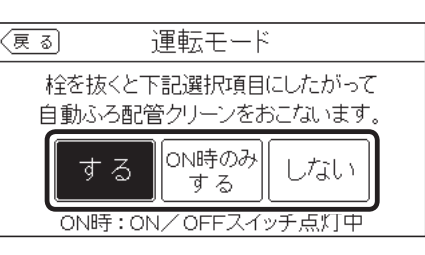

【する】 自動ふろ配管クリーンをする 【ON時のみする】 ON/OFFスイッチ「入」時のみ、自動ふろ配管ク リーンをする 【しない】

自動ふろ配管クリーンをしない

浴室リモコンでの手順

① ON/OFFスイッチを「切」にする

② ふろ自動スイッチを約2秒長押しする(ピッと鳴るまで)

③ シャワー温度スイッチで「5」にする

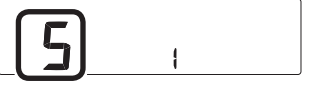

④ ふろ自動スイッチを押す

⑤ シャワー温度スイッチで変更する

| - |  |
|---|--|
| 5 |  |
|   |  |

 1:自動ふろ配管クリーンをする
 2:ON/OFFスイッチ「入」時のみ、自動ふろ配管 クリーンをする
 3:自動ふろ配管クリーンをしない

自動保温・自動たし湯の時間を変更する

台所リモコンでの手順

① ON/OFFスイッチ「入」「切」どちらでも変更できます

②【メニュー】→【ふろメニュー】→【ふろ自動設定】をタッ チする

※項目が表示されていない場合は、右下の▼でページを送る

- ③「保温時間」の【次へ】をタッチする
- ④【-】【+】で変更する

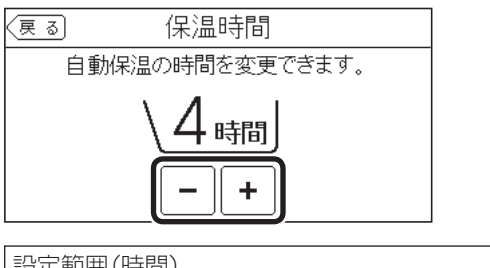

| 設正配囲(時間)            |                |
|---------------------|----------------|
| 0(自動保温をしな)          | ハ ※全自動タイプは自動たし |
| 湯もしません) <b>、1</b> ~ | ~9             |

## 浴室リモコンでの手順

- P35「自動保温・自動たし湯の時間を変更する」で説明 していますが、下記の方法でもできます。
- ① ON/OFFスイッチを「切」にする
- ② ふろ自動スイッチを約2秒長押しする(ピッと鳴るまで)
- ③ シャワー温度スイッチで「4」にする

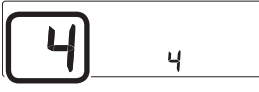

- ④ ふろ自動スイッチを押す
- ⑤ シャワー温度スイッチで変更する

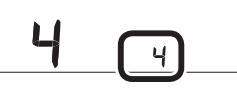

設定範囲(時間) 0(自動保温をしない ※全自動タイプは自動たし 湯もしません)、1~9

## 自動保温の種類(自動たし湯の有無)を変更する

●全自動タイプの場合に変更できます。

## 台所リモコンでの手順

- ① ON/OFFスイッチを「切」にする
- ② 黒い画面をタッチする(表示が出ます)
- ③【メニュー】→【ふろメニュー】→【ふろ自動設定】をタッ チする

※項目が表示されていない場合は、右下の▼でページを送る

- ④「保温の種類」の【次へ】をタッチする
- ⑤ 設定したい内容をタッチする

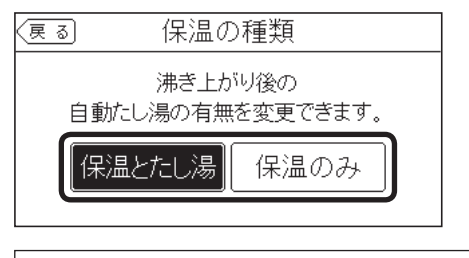

【保温とたし湯】
 沸き上がり後、自動保温・自動たし湯をする
 【保温のみ】
 沸き上がり後、自動保温のみする

## 浴室リモコンでの手順

① ON/OFFスイッチを「切」にする

② ふろ自動スイッチを約2秒長押しする(ピッと鳴るまで)

③ シャワー温度スイッチで「6」にする

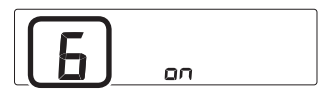

④ ふろ自動スイッチを押す

⑤ シャワー温度スイッチで変更する

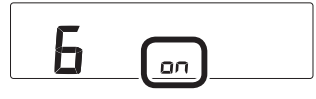

| on : 沸き上がり後、        | 自動保温・自動たし湯をする |
|---------------------|---------------|
| <b>oF</b> : 沸き上がり後、 | 自動保温のみする      |

## 沸き上がりの時間を短縮する

●全自動タイプの場合に変更できます。

#### 台所リモコンでの手順

- ① ON/OFFスイッチを「切」にする
- ② 黒い画面をタッチする(表示が出ます)
- ③【メニュー】→【ふろメニュー】→【ふろ自動設定】をタッ チする

※項目が表示されていない場合は、右下の▼でページを送る

④「スピードオート設定」の【次へ】をタッチする

#### ⑤ 設定したい内容をタッチする

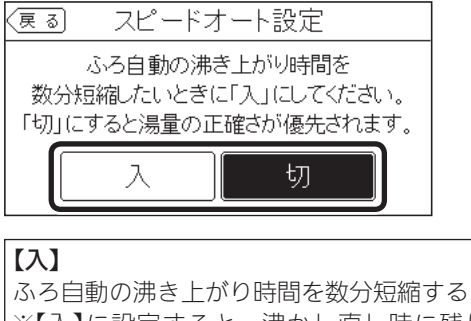

 ※【入】に設定すると、沸かし直し時に残り湯の 量が少ない場合(循環アダプターより下の場 合)、残り湯の量だけ沸き上がりの量が増えま す。あふれにご注意ください。
 【切】
 沸き上がり時間より、湯量の正確さを優先する

#### 浴室リモコンでの手順

- ① ON/OFFスイッチを「切」にする
- ② ふろ自動スイッチを約2秒長押しする(ピッと鳴るまで)
- ③ シャワー温度スイッチで[23]にする

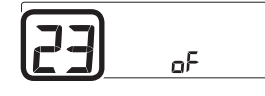

- ④ ふろ自動スイッチを押す
- ⑤ シャワー温度スイッチで変更する

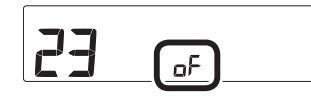

on:ふろ自動の沸き上がり時間を数分短縮する
 ※onに設定すると、沸かし直し時に残り湯の量が少ない場合(循環アダプターより下の場合)、残り湯の量だけ沸き上がりの量が増えます。あふれにご注意ください。
 oF:沸き上がり時間より、湯量の正確さを優先する

## 給湯とお湯はりを同時に使用する

●おふろを早く沸かしたいときに効果的です。

#### 台所リモコンでの手順

- ① ON/OFFスイッチを「切」にする
- ② 黒い画面をタッチする(表示が出ます)
- ③【メニュー】→【ふろメニュー】→【給湯とお湯はりの同時 使用】をタッチする ※項目が表示されていない場合は、右下の▼でページを送る
- ④ 設定したい内容をタッチする

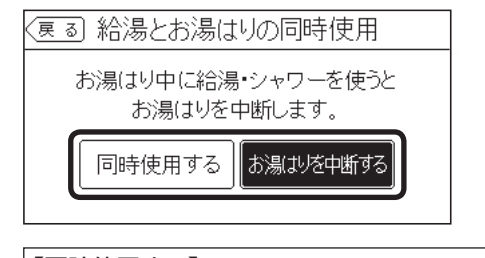

#### 【同時使用する】

- 給湯とお湯はり(ふろ自動・たし湯)を同時に使っ ても、お湯はりを中断しない ・お湯の出が悪くなることがあります ・給湯・シャワーは、ふろ温度のお湯が出ます 【お湯はりを中断する】 給湯とお湯はり(ふろ自動・たし湯)を同時に使
- うと、お湯はりを中断する
- ・お湯を使い終わると再開します
- ・中断した分、沸き上がりが遅くなります

#### 浴室リモコンでの手順

① ON/OFFスイッチを「切」にする

② ふろ自動スイッチを約2秒長押しする(ピッと鳴るまで)

③ シャワー温度スイッチで「12」にする

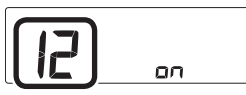

- ④ ふろ自動スイッチを押す
- ⑤ シャワー温度スイッチで変更する

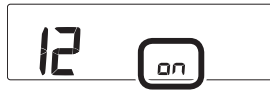

- on:給湯とお湯はり(ふろ自動・たし湯)を同時 に使うと、お湯はりを中断する
   ・お湯を使い終わると再開します
   ・中断した分、沸き上がりが遅くなります
   oF:給湯とお湯はり(ふろ自動・たし湯)を同時 に使っても、お湯はりを中断しない
  - ・お湯の出が悪くなることがあります
    - ・給湯・シャワーは、ふろ温度のお湯が出ます

## 入浴タイマーでお知らせするリモコンを選ぶ

●入浴タイマー動作中は、設定は変更できません。

## 手順(台所リモコンで操作します)

- ① ON/OFFスイッチ「入」「切」どちらでも変更できます
- ②【メニュー】→【ふろメニュー】→右下の▼でページを送り、【入浴タイマー】をタッチする
- ③「お知らせ音」の【次へ】をタッチする
- ④「お知らせするリモコン」の設定したい内容をタッチする

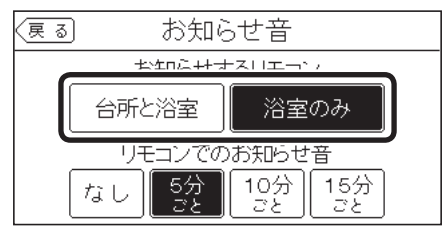

入浴タイマーのお知らせ音の間隔を変更する お知らせ音なしに変更する

●入浴タイマー動作中は、設定は変更できません。

#### 手順(台所リモコンで操作します)

- ① ON/OFFスイッチ「入」「切」どちらでも変更できます
- ②【メニュー】→【ふろメニュー】→右下の▼でページを送り、【入浴タイマー】をタッチする
- ③「お知らせ音」の【次へ】をタッチする
- ④「リモコンでのお知らせ音」の設定したい内容をタッチ する

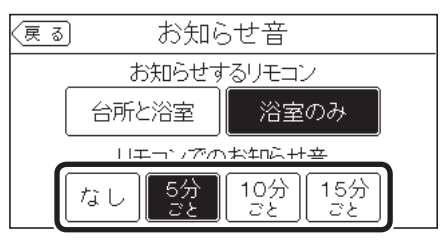

## 入浴タイマー中は浴室リモコンで時計表示を しないように変更する

●入浴タイマー動作中は、設定は変更できません。

## 手順(台所リモコンで操作します)

- ① ON/OFFスイッチ「入」「切」どちらでも変更できます
- ②【メニュー】→【ふろメニュー】→右下の▼でページを送り、【入浴タイマー】をタッチする
- ③「浴室リモコンの表示」の【次へ】をタッチする

#### ④ 設定したい内容をタッチする

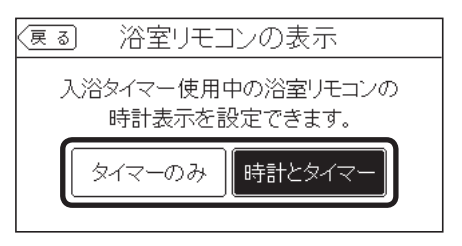

(つづく)

【時計とタイマー】

時計表示と入浴タイマー表示が約10秒ごとに切 り替わる

**【タイマーのみ】** 入浴タイマーのみ表示する

## 水位のリセットをする

● 全自動タイプの場合に設定できます。(自動タイプでも 表示されますが、機能ははたらきません)

水位のリセットをする場合は、必ずP117「設定したふ ろ湯量にならないときは(水位のリセット)」をお読み ください。 P117では浴室リモコンでの操作方法を記載していま すが、台所リモコンで操作する場合はP117~118の 手順5~6をこのページの手順に置き換えてください。

- 台所リモコンでの手順
- ① ON/OFFスイッチを「切」にする
- ② 黒い画面をタッチする(表示が出ます)
- ③【メニュー】→【ふろメニュー】→右下の▼でページを送り、【水位リセット】をタッチする
- ④ 【開始】をタッチする

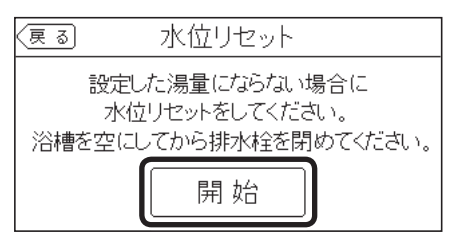

## 浴室リモコンでの手順

● P117「設定したふろ湯量にならないときは(水位のリ セット)」で説明しています。 1回の追いだきで上げられる温度を変更する (浴室リモコンでの追いだきのみ)

手順(浴室リモコンで操作します)

#### ① ON/OFFスイッチを「切」にする

- ② ふろ自動スイッチを約2秒長押しする(ピッと鳴るまで)
- ③ シャワー温度スイッチで[13]にする

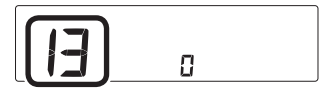

- ④ ふろ自動スイッチを押す
- ⑤ シャワー温度スイッチで変更する

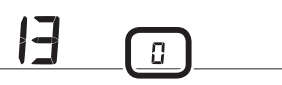

0:浴槽のお湯の温度+約1℃追いだき
 1:設定「0」よりもう少し高い温度まで追いだき
 2:設定「1」よりもう少し高い温度まで追いだき
 ※どの設定の場合でも、浴槽のお湯の温度が設定したふろ温度より低いときは、設定温度まで沸かします。

※設定を「1」や「2」に変更しても、設定温度+3℃ より高い温度には追いだきできません。

ふろ温度や沸き上がりの温度を制限する

手順(浴室リモコンで操作します)

① ON/OFFスイッチを「切」にする

② ふろ自動スイッチを約2秒長押しする(ピッと鳴るまで)
 ③ シャワー温度スイッチで「20」にする

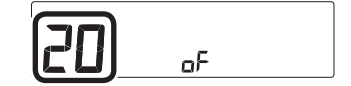

#### ④ ふろ自動スイッチを押す

⑤ シャワー温度スイッチで変更する

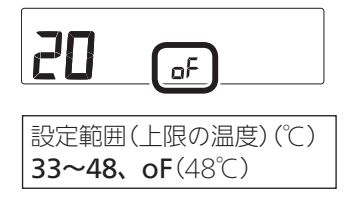

## エコ機能を入にする

●参照: P55「エコ機能で省エネ・節約する<エコ>」

#### 台所リモコンでの手順

- ① ON/OFFスイッチを「入」にする
- ② 【メニュー】→【エコ・ケアメニュー】→【エコ】をタッチ する
- ③ 設定したい内容をタッチする

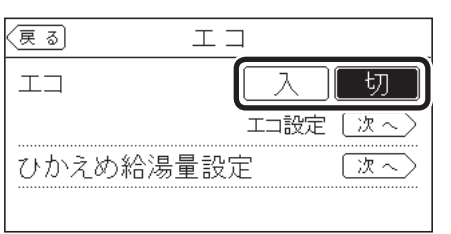

## 浴室リモコンでの手順

●P56「エコ機能で省エネ・節約する<エコ>」で説明しています。

#### エコ機能の内容を選択する

● P57「エコ機能の内容をお好みで選択する」で説明して います。

## ひかえめ給湯量を変更する

#### 台所リモコンでの手順

- ① ON/OFFスイッチ「入」「切」どちらでも変更できます
- ②【メニュー】→【エコ・ケアメニュー】→【エコ】をタッチ する
- ③「ひかえめ給湯量設定」の【次へ】をタッチする
- ④【-】【+】で変更する

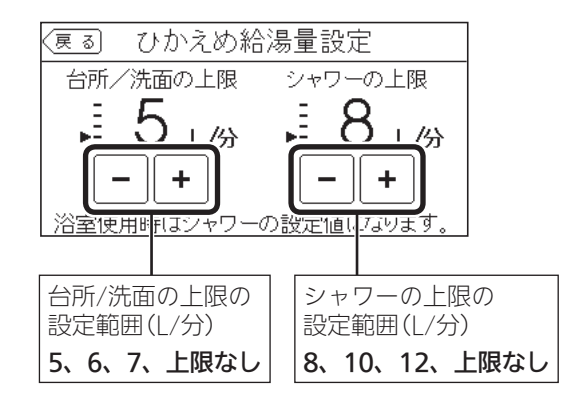

#### 浴室リモコンでの手順

- ●シャワーのひかえめ給湯量のみ変更できます。
- P56「エコ機能で省エネ・節約する<エコ>」で説明しています。

## ケア機能を切にする

- ●参照: P9「気づかい見まもるケア機能」
- ふろ自動「入」中・追いだき中・追いだき保温中・入浴 タイマー動作中(中断中含む)は、設定できません。

手順(台所リモコンで操作します)

#### ① ON/OFFスイッチを「入」にする

②【メニュー】→【エコ・ケアメニュー】→【ケア】をタッチ する

(つづく)

#### ③「ケア」の設定したい内容をタッチする

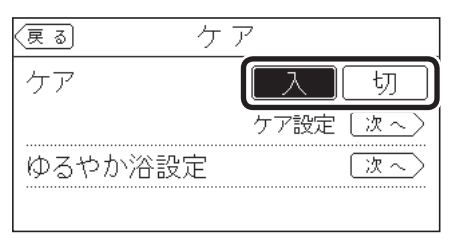

- ●「入」に設定すると、ケアマーク☺点灯。
- ●「ゆるやか浴設定」は、全自動タイプの場合に表示 します。

## ケア機能の内容を選択する

- ●参照:P9「気づかい見まもるケア機能」
- ●「自動入浴タイマー」は、入浴タイマー動作中(中断中含 む)は設定を変更できません。
- ●「ゆるやか浴」は、ふろ自動「入」中・追いだき中・追い だき保温中は設定を変更できません。

#### 手順(台所リモコンで操作します)

- ① ON/OFFスイッチ「入」「切」どちらでも設定できます
- ② 【メニュー】→【エコ・ケアメニュー】→【ケア】をタッチ する
- ③「ケア設定」の【次へ】をタッチする

#### ④ 設定したい内容をタッチする

(全自動タイプの場合)

| 反る         ケア設定         ⑦ | ]         |
|---------------------------|-----------|
| ■ 浴室低温お知らせ ■ 浴室モニター       | Ì         |
| ■自動入浴タイマー □ゆるやか浴          | J         |
|                           |           |
|                           |           |
| (自動タイプの場合)                |           |
| 東る         ケア設定         ⑦ |           |
| ■ 浴室低温お知らせ ■ 浴室モニター       |           |
|                           |           |
|                           |           |
|                           |           |
|                           | + > + + + |
| ■]:ケア機能  八]のとさ、その内谷かは     | にりさより     |
| _ ]: その内容ははたらきません         |           |

### ゆるやか浴の温度を変更する

- ●全自動タイプの場合に変更できます。
- ふろ自動「入」中・追いだき中・追いだき保温中は変更 できません。

#### 手順(台所リモコンで操作します)

- ① ON/OFFスイッチ「入」「切」どちらでも変更できます
- ② 【メニュー】→【エコ・ケアメニュー】→【ケア】をタッチ する
- ③「ゆるやか浴設定」の【次へ】をタッチする
- ④ 設定したい内容をタッチする

| 夏る ゆるやか浴設定                          |  |  |  |  |
|-------------------------------------|--|--|--|--|
| ゆてはい泣の沢広さ赤玉できます                     |  |  |  |  |
| ゆるやか治の温度を変更できます。                    |  |  |  |  |
| ふろ温度しふろ温度しふろ温度し                     |  |  |  |  |
| <u>-3°C</u> <u>-2°C</u> <u>-1°C</u> |  |  |  |  |

【ふろ温度−3℃】

ふろ温度より3℃低い温度で沸かして保温します

【ふろ温度-2℃】 ふろ温度より2℃低い温度で沸かして保温します

【ふろ温度-1℃】 ふろ温度より1℃低い温度で沸かして保温します

## エコ・ケアセンサーの感度を変更する

#### 手順(台所リモコンで操作します)

- ① ON/OFFスイッチ「入」「切」どちらでも変更できます
- ②【メニュー】→【エコ・ケアメニュー】→【センサー設定】
   をタッチする
- ③「エコ・ケアセンサー感度」の【次へ】をタッチする
- ④【-】【+】で変更する

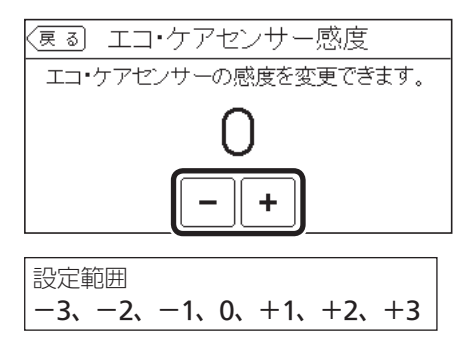

 ●エコ・ケアセンサーが検知しにくい場合は+側、 敏感な場合はー側の数値を設定してください。

## エコ・ケアセンサーランプが点灯しないよう にする

#### 手順(台所リモコンで操作します)

- ① ON/OFFスイッチ「入」「切」どちらでも変更できます
- ②【メニュー】→【エコ・ケアメニュー】→【センサー設定】
   をタッチする
- ③「エコ・ケアセンサーランプ」の【次へ】をタッチする

#### ④ 設定したい内容をタッチする

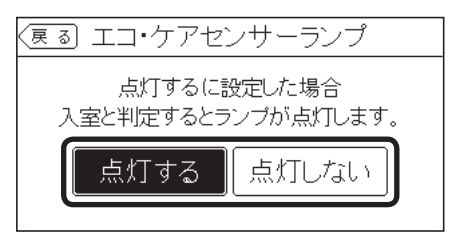

#### 退室検知までの時間を変更する

● エコ・ケアセンサーが人がいないと判断してから退室 検知までの時間を変更できます。

#### 手順(台所リモコンで操作します)

- ① ON/OFFスイッチ「入」「切」どちらでも変更できます
- ②【メニュー】→【エコ・ケアメニュー】→【センサー設定】
   をタッチする
- ③「エコ・ケアセンサー検知時間」の【次へ】をタッチする
- ④ 設定したい内容をタッチする

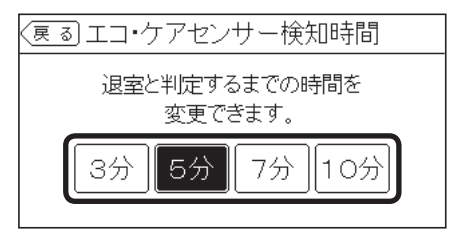

## 「浴室低温お知らせ」をする温度を変更する

手順(台所リモコンで操作します)

- ① ON/OFFスイッチ「入」「切」どちらでも変更できます
- ②【メニュー】→【エコ・ケアメニュー】→【センサー設定】
   をタッチする
- ③「浴室温度センサー」の【次へ】をタッチする
- ④ 設定したい内容をタッチする

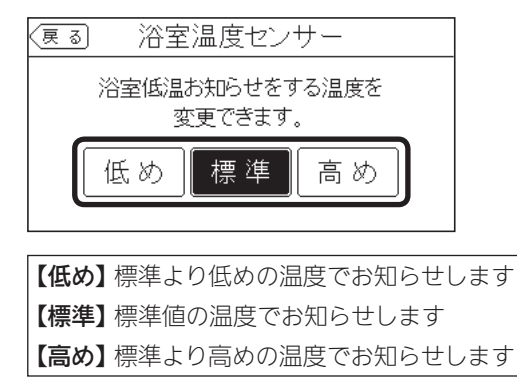

## 台所から浴室を呼び出す

- ●参照: P49「浴室または台所を呼び出す<呼出>」
- 浴室リモコンに呼出スイッチがある場合に使用できま す。
- ●浴室から呼び出す場合はP49をご覧ください。

#### 手順(台所リモコンで操作します)

- ① ON/OFFスイッチ「入」「切」どちらでも操作できます
- ②【メニュー】→【音・その他メニュー】→【呼出】をタッチ する
- ③ 【開始】をタッチする

| (戻る) | 呼出               |
|------|------------------|
| 台所加  | >浴室を呼び出すことができます。 |
|      | 開始               |
|      |                  |

●呼び出し音が鳴ります。

④ 【通話】をタッチしながらリモコンに向かって話す

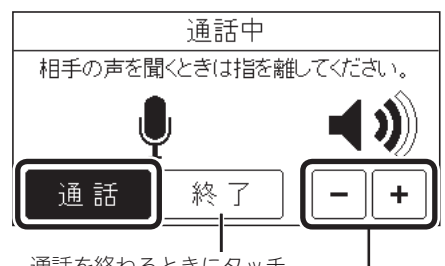

通話を終わるときにタッチ

台所リモコンの通話音量を調節できます

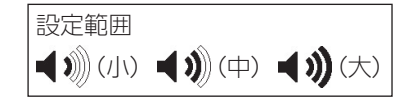

## リモコンの音量を変更する

●設定したリモコンのみ変更されます。

## 台所リモコンでの手順

● P47「リモコンの音量を変更する」で説明しています。

## 浴室リモコンでの手順

- P47「リモコンの音量を変更する」で説明していますが、 下記の方法でもできます。
- ① ON/OFFスイッチを「切」にする
- ② ふろ自動スイッチを約2秒長押しする(ピッと鳴るまで)
- ③ シャワー温度スイッチで「8」にする

④ ふろ自動スイッチを押す

⑤ シャワー温度スイッチで変更する

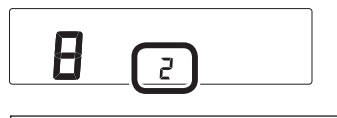

設定範囲 0(消音)、1(小)、2(中)、3(大)

# インターホンで話す

- ●参照: P50「インターホンで話す<通話>」
- ●インターホン機能付のリモコンの場合に使用できます。
- ●浴室から通話する場合はP51をご覧ください。

手順(台所リモコンで操作します)

① ON/OFFスイッチ「入」「切」どちらでも操作できます
 ② 【メニュー】→【音・その他メニュー】→【通話】をタッチする

③ 【開始】をタッチする

## インターホンの呼び出し音量を変更する

●インターホン機能付のリモコンの場合に変更できます。

●設定したリモコンのみ変更されます。

#### 台所リモコンでの手順

- ① ON/OFFスイッチ「入」「切」どちらでも変更できます
- ②【メニュー】→【音・その他メニュー】→【音】をタッチする
- ③「通話呼出音量」の【次へ】をタッチする
- ④【-】【+】で変更する

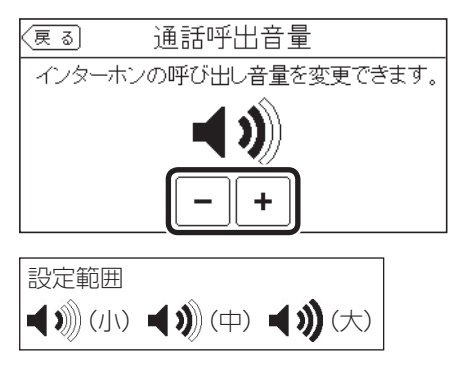

## 浴室リモコンでの手順

- ① ON/OFFスイッチを「切」にする
- ② ふろ自動スイッチを約2秒長押しする(ピッと鳴るまで)
   ③ シャワー温度スイッチで「7」にする

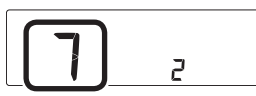

- ④ ふろ自動スイッチを押す
- ⑤ シャワー温度スイッチで変更する

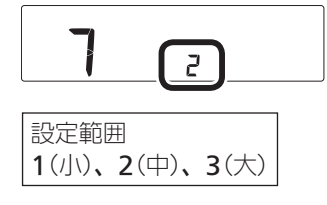

## 音楽スピーカー機能を停止(再開)する

●P54「音楽スピーカー機能を停止(再開)したいとき」で 説明しています。

## 音楽スピーカー機能の音量を変更する

● P53「音楽スピーカー機能の音量を変更したいとき」で 説明しています。

## 音声ガイド(声によるお知らせ)を消す(鳴らす)

●設定したリモコンのみ変更されます。

#### 台所リモコンでの手順

① ON/OFFスイッチ「入」「切」どちらでも変更できます
 ② 【メニュー】→【音・その他メニュー】→【音】をタッチする
 ③ 「音声ガイド」の【次へ】をタッチする

#### ④ 設定したい内容をタッチする

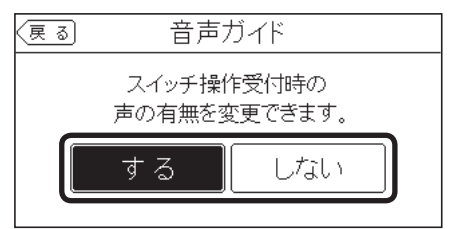

## 浴室リモコンでの手順

① ON/OFFスイッチを「切」にする

② ふろ自動スイッチを約2秒長押しする(ピッと鳴るまで)

③ シャワー温度スイッチで「1」にする

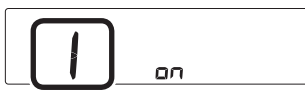

④ ふろ自動スイッチを押す

メニューからの運転・設定(ユーザー設定

#### ⑤ シャワー温度スイッチで変更する

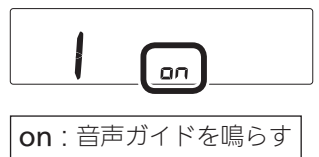

**oF**:音声ガイドを消す

#### ⑤ シャワー温度スイッチで変更する

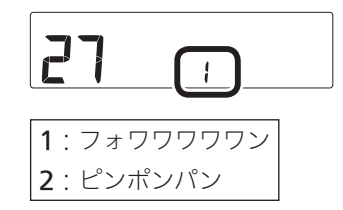

## 呼出音の種類を変更する

●設定したリモコンのみ変更されます。

#### 台所リモコンでの手順

- ① ON/OFFスイッチ「入」「切」どちらでも変更できます
- ② 【メニュー】→【音・その他メニュー】→【音】をタッチする
- ③「呼出音設定」の【次へ】をタッチする ※項目が表示されていない場合は、右下の▼でページを送る
- ④ 設定したい内容をタッチする

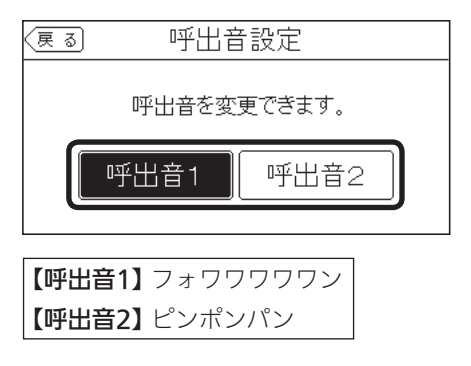

浴室リモコンでの手順

- ① ON/OFFスイッチを「切」にする
- ② ふろ自動スイッチを約2秒長押しする(ピッと鳴るまで)
- ③ シャワー温度スイッチで「27」にする

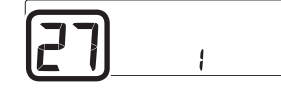

④ ふろ自動スイッチを押す

#### 沸き上がりのお知らせを変更する

● 台所リモコンで追いだきした場合の追いだき完了のお 知らせも含みます。

#### 台所リモコンでの手順

① ON/OFFスイッチを「切」にする

- ② 黒い画面をタッチする(表示が出ます)
- ③【メニュー】→【音・その他メニュー】→【音】をタッチする
- ④「沸き上がりのお知らせ」の【次へ】をタッチする
   ※項目が表示されていない場合は、右下の▼でページを送る
- ⑤ 設定したい内容をタッチする

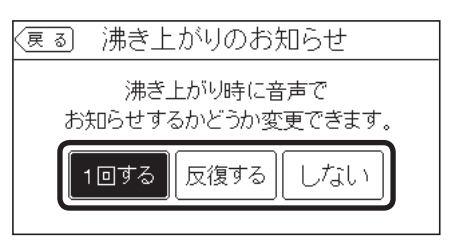

#### 【1回する】

沸き上がりのお知らせを1回する

#### 【反復する】

沸き上がりのお知らせをくりかえす (1回目はメロディ+音声でお知らせ、その後約1 分おきに「ピピピ」+音声を5回くりかえし)

#### 【しない】

沸き上がりのお知らせをしない

#### 浴室リモコンでの手順

① ON/OFFスイッチを「切」にする

② ふろ自動スイッチを約2秒長押しする(ピッと鳴るまで)

③ シャワー温度スイッチで「14」にする

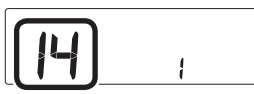

- ④ ふろ自動スイッチを押す
- ⑤ シャワー温度スイッチで変更する

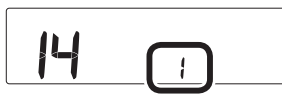

- 0:沸き上がりのお知らせをしない
- **1** : 沸き上がりのお知らせを1回する
- 2: 沸き上がりのお知らせをくりかえす (1回目はメロディ+音声でお知らせ、その後 約1分おきに「ピピピ」+音声を5回くりかえし)

## 浴室リモコンで追いだきしたときに、追いだ き完了のお知らせをする(しない)

 浴室リモコンで追いだきしたときに、追いだき完了の お知らせをするように変更できます。

手順(浴室リモコンで操作します)

- ① ON/OFFスイッチを「切」にする
- ② ふろ自動スイッチを約2秒長押しする(ピッと鳴るまで)
- ③ シャワー温度スイッチで[15]にする

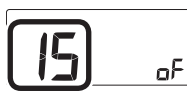

- ④ ふろ自動スイッチを押す
- ⑤ シャワー温度スイッチで変更する

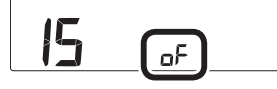

on:追いだき完了のお知らせをする oF:追いだき完了のお知らせをしない

## 沸き上がり前のお知らせをしない(する)

#### 台所リモコンでの手順

#### ① ON/OFFスイッチを「切」にする

- ② 黒い画面をタッチする(表示が出ます)
- ③ 【メニュー】→【音・その他メニュー】→【音】をタッチする
- ④ 右下の▼でページを送り、「沸き上がり前のお知らせ」
   の【次へ】をタッチする
- ⑤ 設定したい内容をタッチする

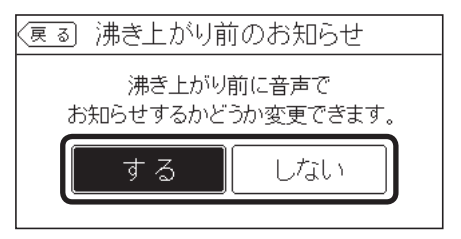

#### 浴室リモコンでの手順

① ON/OFFスイッチを「切」にする

- ② ふろ自動スイッチを約2秒長押しする(ピッと鳴るまで)
- ③ シャワー温度スイッチで[28]にする

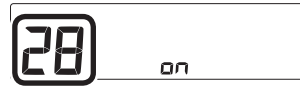

④ ふろ自動スイッチを押す

⑤ シャワー温度スイッチで変更する

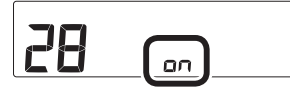

**on**:沸き上がり前のお知らせをする **oF**:沸き上がり前のお知らせをしない

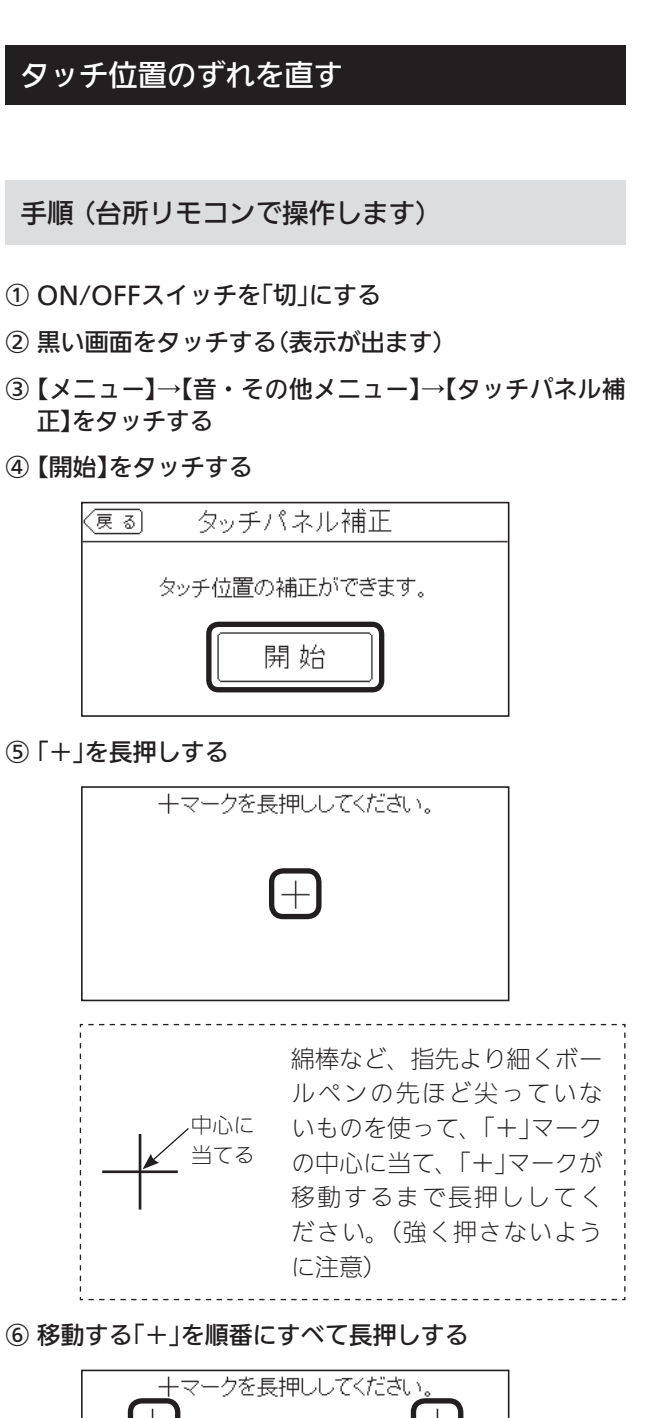

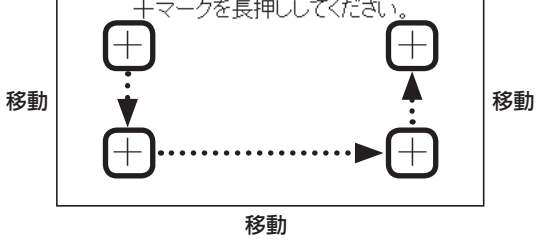

⑦ 「+」を押す

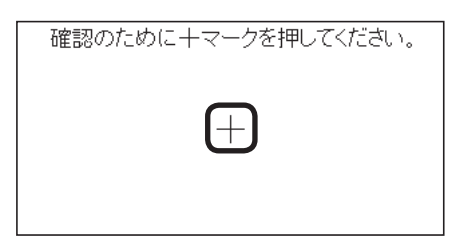

⑧ 移動する「+」を順番にすべて押す

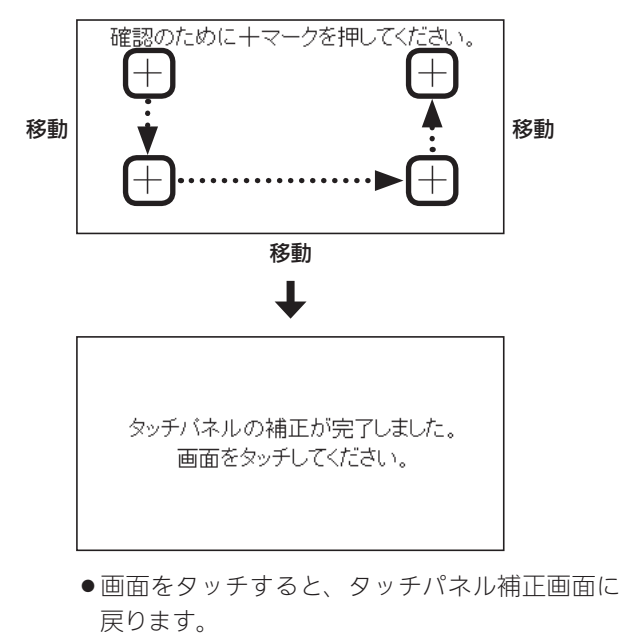

● 完了の画面にならない場合は、「+」の認識範囲 以外の部分に、手が先に触れている可能性があ ります。

#### 日時あわせをする

●P28「台所リモコンで日時をあわせる」で説明しています。

## 時刻のずれを補正する

●無線LANルーターと接続すると、インターネットを介 して自動で日時を取得するため「時刻補正」の必要はあ りません。(ただし、「無線LAN」(P105)を【OFF】にす ると、自動で日時は取得できません)

#### 手順(台所リモコンで操作します)

- ① ON/OFFスイッチ「入」「切」どちらでも設定できます
- ②【メニュー】→【音・その他メニュー】→【日時設定】をタッ チする
- ③「時刻補正」の【次へ】をタッチする
- ④【-】【+】で変更する

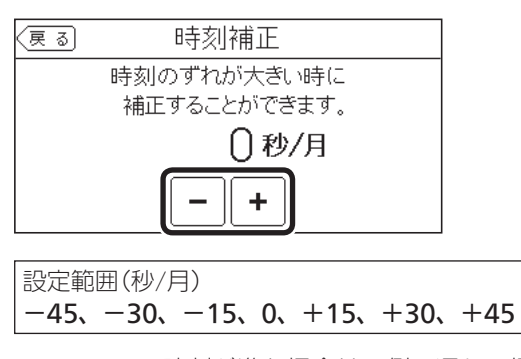

 ●リモコンの時刻が進む場合は+側、遅れる場合 はー側の数値を設定してください。
 (例)時刻が1年で3分遅れる場合は、−15秒/月 に設定する。(1年で3分=1か月で15秒)

## 画面の明るさを変更する

●設定したリモコンのみ変更されます。

台所リモコンでの手順

- ① ON/OFFスイッチ「入」「切」どちらでも変更できます
- ②【メニュー】→【音・その他メニュー】→右下の▼でペー ジを送り、【画面設定】をタッチする
- ③「画面の明るさ」の【次へ】をタッチする

④ 設定したい内容をタッチする

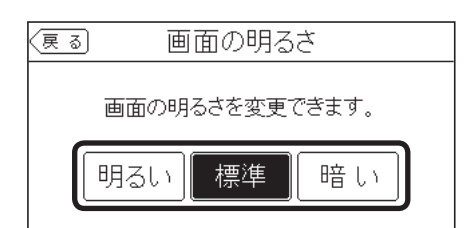

#### 浴室リモコンでの手順

- ① ON/OFFスイッチを「切」にする
- ② ふろ自動スイッチを約2秒長押しする(ピッと鳴るまで)
- ③ シャワー温度スイッチで[21]にする

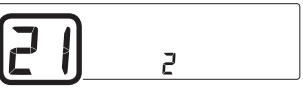

④ ふろ自動スイッチを押す

⑤ シャワー温度スイッチで変更する

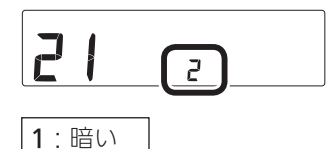

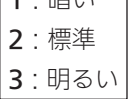

# 表示の節電をしない(する) ON/OFFスイッチ「切」でも日時または時計 を表示させる

●設定したリモコンのみ変更されます。

台所リモコンでの手順

① ON/OFFスイッチ「入」「切」どちらでも変更できます

- ②【メニュー】→【音・その他メニュー】→右下の▼でページを送り、【画面設定】をタッチする
- ③「表示の節電」の【次へ】をタッチする

#### ④ 設定したい内容をタッチする

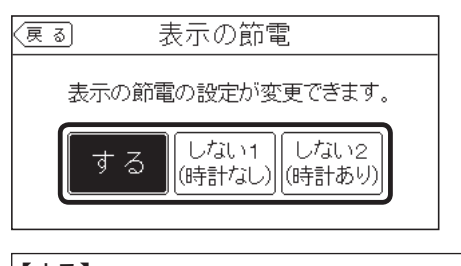

## 【する】

表示の節電をする

#### 【しない1(時計なし)】 表示の節電をしない

【しない2(時計あり)】

## ・表示の節電をしない

- ・ON/OFFスイッチ「入」時は、時間がたつと日時 を大きく表示する
- ON/OFFスイッチ「切」時は、日時を大きく表示 する

#### 浴室リモコンでの手順

- ① ON/OFFスイッチを「切」にする
- ② ふろ自動スイッチを約2秒長押しする(ピッと鳴るまで)
- ③ シャワー温度スイッチで[2]にする

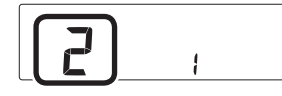

- ④ ふろ自動スイッチを押す
- ⑤ シャワー温度スイッチで変更する

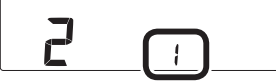

- **1**:表示の節電をする
- 2: 表示の節電をしない
- **3**:表示の節電をしない ON/OFFスイッチ「切」でも時計を表示する

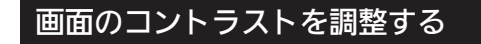

 見る角度によって画面が見えにくくなるときなどに、 調整してください。

#### 手順(台所リモコンで操作します)

- ① ON/OFFスイッチ「入」「切」どちらでも変更できます
- ②【メニュー】→【音・その他メニュー】→右下の▼でページ を送り、【画面設定】をタッチする
- ③「コントラスト」の【次へ】をタッチする
- ④【-】【+】で変更する

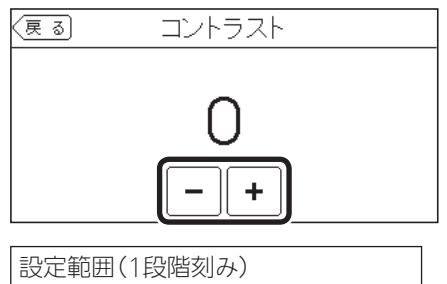

-15(薄くなる) ~ +15(濃くなる)

#### トップ画面のモードを変更する

● P26「台所リモコンのトップ画面のモードを切り替え る」で説明しています。

## タッチパネルのお手入れをする

手順(台所リモコンで操作します)

- ① ON/OFFスイッチ「入」「切」どちらでも設定できます
- ②【メニュー】→【音・その他メニュー】→右下の▼でページを送り、【画面のお手入れ】をタッチする

③【開始】をタッチする

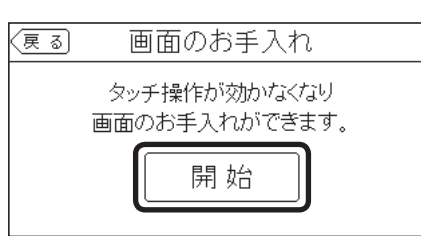

●ON/OFFスイッチを押すか、操作後約10分経過 すると、お手入れモードは解除されます。 ③「無線LAN」の設定したい内容をタッチする

| 戻る     | 無線LAN |      |
|--------|-------|------|
| 無線LAN  | [ O N |      |
| 無線LAN認 | y定    | [次~] |
| 設定情報   |       | (次へ) |
|        |       |      |

## 台所リモコンと無線LANルーターを接続する

● P75「台所リモコンと無線LANルーターを接続する」で 説明しています。

## 発電ランプの明るさを変更する

●太陽光発電システムがある場合に変更できます。

## 手順(台所リモコンで操作します)

- ① ON/OFFスイッチ「入」「切」どちらでも変更できます
- ②【メニュー】→【音・その他メニュー】→右下の▼でペー ジを送り、【発電ランプ】をタッチする
- ③「明るさ」の【次へ】をタッチする
- ④ 設定したい内容をタッチする

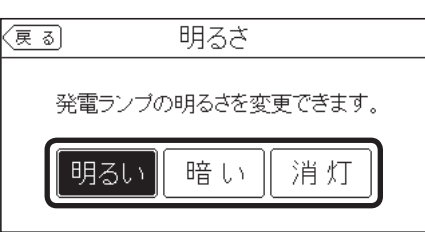

## 無線LAN機能をOFFにする

手順(台所リモコンで操作します)

- ① ON/OFFスイッチ「入」「切」どちらでも設定できます
- ②【メニュー】→【音・その他メニュー】→右下の▼でページを送り、【無線LAN】をタッチする

## 台所リモコンとスマートフォンを接続する

● P78「台所リモコンとスマートフォンを接続する」で説 明しています。

## 遠隔操作を無効にする

スマートフォンやスマートスピーカー、またはHEMSコントローラーなどからの遠隔操作をできないように、またはできるように、設定を切り替えることができます。

手順(台所リモコンで操作します)

- ① ON/OFFスイッチ「入」「切」どちらでも変更できます
- ②【メニュー】→【音・その他メニュー】→右下の▼でページを送り、【無線LAN】をタッチする
- ③「無線LAN設定」の【次へ】をタッチする
- ④ 「遠隔操作」の【次へ】をタッチする
- ⑤ 設定したい内容をタッチする

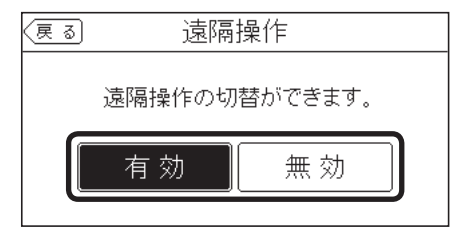

## すべてのスマートフォンとの接続を解除する

● P81「すべてのスマートフォンとの接続を解除する」で 説明しています。

## 通信機能をリセットする

●トップ画面に無線LAN状態表示 ♪が表示されているに も関わらず、通信ができない場合や、考えられる処置 をしてみてもどうしても通信ができない場合に、下記 の手順で通信機能のリセットをおこなってください。

#### 手順(台所リモコンで操作します)

- ① ON/OFFスイッチ「入」「切」どちらでも設定できます
- ②【メニュー】→【音・その他メニュー】→右下の▼でページを送り、【無線LAN】をタッチする
- ③「無線LAN設定」の【次へ】をタッチする
- ④ 右下の▼でページを送り、「通信機能のリセット」の
   【次へ】をタッチする
- ⑤【開始】を約5秒長押しする

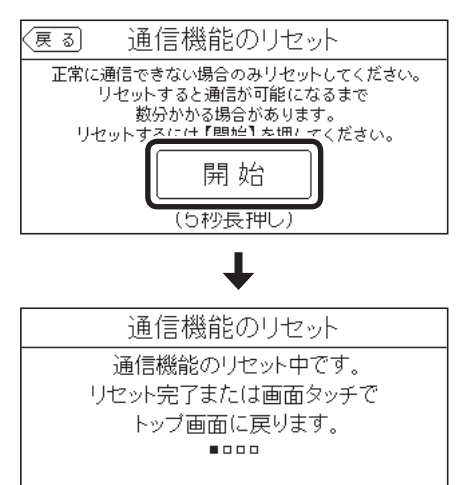

- ●「通信機能のリセット中です。」の画面が出ている 間でも、台所リモコンの画面をタッチしてトップ 画面に戻ると、給湯機器の給湯やおふろなどの 操作ができます。このとき、台所リモコンの画面 は変わりますが、リセットは続けられています。
- 通信機能のリセットをおこなうと、数分間は無 線通信できません。
- ⑥ 通信機能のリセット後、通信に関する不具合が解消できたかどうか確認する

(それでも通信できない場合は、ノーリツコンタクトセンター に連絡してください)

#### 無線LANに関する設定情報を確認する

- 接続に失敗したときや、お問い合わせの際などに必要 な設定情報を確認できます。
- ●リモコンと接続した無線LANルーターのSSIDを確認するには「接続ルーター情報」をご覧ください。
- P73「電波法に関する注意」の「技適マーク会」は、「設定 情報」の最終項目「認証」の【次へ】をタッチすると、認証 の画面(電子銘板)で表示されます。

#### 手順(台所リモコンで操作します)

- ① ON/OFFスイッチ「入」「切」どちらでも確認できます
- ②【メニュー】→【音・その他メニュー】→右下の▼でページを送り、【無線LAN】をタッチする
- ③「設定情報」の【次へ】をタッチする
- ④ 確認したい内容の【次へ】をタッチする

※確認したい内容が表示されていない場合は、右下の▼でペー ジを送る

| (夏る) 設定情報  |      |     |
|------------|------|-----|
| 接続ルーター情報   | (次へ) |     |
| リモコンアドレス   | 次へ〉  | 1/2 |
| モジュールバージョン | (次へ) |     |
| 電波受信レベル    | 次~)  | Ľ   |

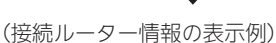

| 戻る 接続ルーター情報                              |  |
|------------------------------------------|--|
| SSID:00000000000000000000000000000000000 |  |
| 暗号化方式: WPA2                              |  |
|                                          |  |

●「0」には英数字が表示されます。また、表示例と 桁数が異なる場合があります。

(リモコンアドレスの表示例)

| (戻る | リモコンアドレス           |       |
|-----|--------------------|-------|
|     |                    |       |
| I   | Pアドレス:000.000.000. | 000   |
| МА  | Cアドレス:00:00:00:00: | 00:00 |

●「0」には英数字が表示されます。また、表示例と 桁数が異なる場合があります。

(モジュールバージョンの表示例)

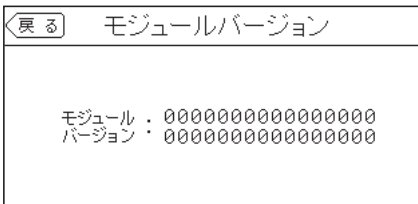

●「0」には英数字が表示されます。また、表示例と 桁数が異なる場合があります。

(電波受信レベルの表示例)

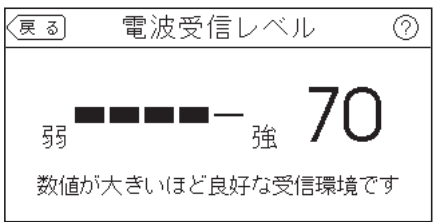

●バー表示が4段以上であることが、安定した受信 環境の目安です。

(認証(電子銘板)の表示例)

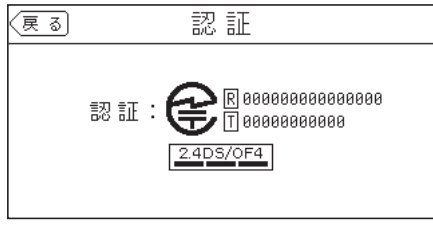

●参照: P72「無線LAN通信についての注意」
 P73「電波法に関する注意」

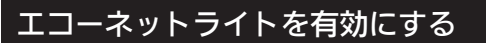

● HEMSコントローラーと接続したいときに、有効に設 定してください。

#### 手順(台所リモコンで操作します)

① ON/OFFスイッチ「入」「切」どちらでも設定できます

- ②【メニュー】→【音・その他メニュー】→右下の▼でページを送り、【エコーネットライト】をタッチする
- ③ 設定したい内容をタッチする

| (戻る)         | エコー    | ・ネット    | ライト   |                 |
|--------------|--------|---------|-------|-----------------|
| <b>T</b> -1_ | ナットライト | 接续の     | 亦すができ | ≠त              |
|              | *21211 | 13天的10~ |       | њу.<br><b>П</b> |
|              | 有効     |         | 無効    |                 |
|              |        |         |       | _               |

## 機器の水抜きをする

●この設定だけでは機器の水抜きはできません。必ず機 器本体編の取扱説明書の該当ページをご覧ください。

## 台所リモコンでの手順

- ① ON/OFFスイッチを「切」にする
- ② 黒い画面をタッチする(表示が出ます)
- ③【メニュー】→【音・その他メニュー】→右下の▼でペー ジを送り、【機器の水抜き】をタッチする
- ④ 【開始】をタッチしたあと、 【はい】をタッチする

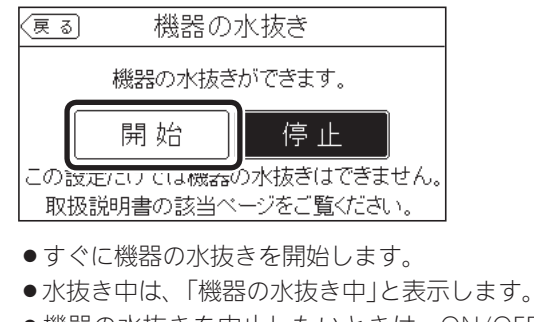

●機器の水抜きを中止したいときは、ON/OFFス イッチを「入」にしてください。

(つづく)

#### 浴室リモコンでの手順

- ① ON/OFFスイッチを「切」にする
- ② ふろ自動スイッチを約2秒長押しする(ピッと鳴るまで)
- ③ シャワー温度スイッチで「18」にする

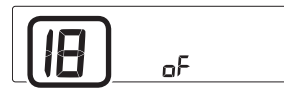

- ④ ふろ自動スイッチを押す
- ⑤ シャワー温度スイッチの【+】で変更する

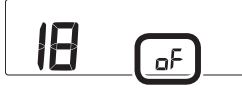

表示がonになり、すぐに機器の水抜きを開始します。

(水抜き中の表示)

●機器の水抜きを中止したいときは、ON/OFFス イッチを「入」にしてください。

## アフターサービスなどで機器情報が必要なとき

手順(台所リモコンで操作します)

- ① ON/OFFスイッチ「入」「切」どちらでも確認できます
- ②【メニュー】→【音・その他メニュー】→右下の▼でページを送り、【機器情報】をタッチする
- ③ 確認したい内容の【次へ】をタッチする

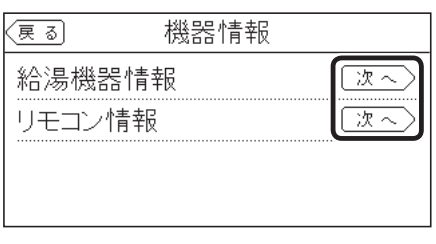

# ↓

(給湯機器情報の表示例)

| (戻る) 糸 | 合湯機器情報             |
|--------|--------------------|
| ガス種    | :0                 |
| 機種名    | : 0000000000000000 |
| 機種コード  | : 0000             |
| 製造番号情報 | : 0000000000000000 |
| 故障表示   | : 000              |

- ●「0」には英数字が表示されます。
- ●「ガス種:2」は、都市ガス13Aを表します。
- ●「故障表示」はトップ画面に故障表示が出ている 間のみ表示されます。

#### (リモコン情報の表示例)

|                 | リモコン情報                        |
|-----------------|-------------------------------|
| 台所リモコン          |                               |
| バージョン<br>製造番号情報 | : AAA<br>: 0000000 0000000000 |
| 浴室リモコン          |                               |
| バージョン<br>製造番号情報 | : AAA<br>: 0000000 0000000000 |

●「A」「0」には英数字が表示されます。
## 故障履歴を見る

手順(台所リモコンで操作します)

- ① ON/OFFスイッチ「入」「切」どちらでも確認できます
- ②【メニュー】→【音・その他メニュー】→右下の▼でページを送り、【故障履歴】をタッチする

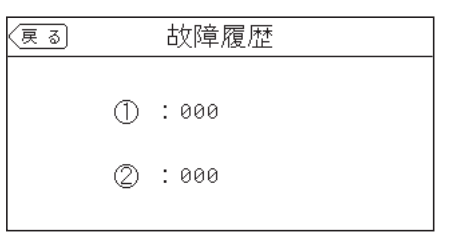

- ●「0」には英数字が表示されます。
- ●給湯機器に関する直近の故障表示を2件表示します。(①のほうが新しい故障表示です)

浴室リモコンでの手順

① ON/OFFスイッチを「切」にする

② ふろ自動スイッチを約2秒長押しする(ピッと鳴るまで)

③ シャワー温度スイッチで「19」にする

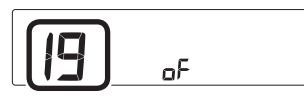

④ ふろ自動スイッチを押す

⑤ シャワー温度スイッチの【+】を約5秒長押しする (ピンと鳴るまで)

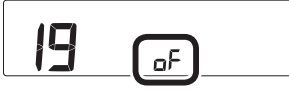

●表示がonになり、初期設定に戻ります。

## ユーザー設定を初期値に戻す

- P87~88の表中の「初期化」欄に★のある項目が初期化 されます。
- 台所リモコンでの手順
- ① ON/OFFスイッチを「切」にする
- ② 黒い画面をタッチする(表示が出ます)
- ③【メニュー】→【音・その他メニュー】→右下の▼でページを送り、【全設定初期化】をタッチする
- ④【開始】を約5秒長押し(ピピッと鳴るまで)

| 戻る | 全設定初期化         |  |
|----|----------------|--|
| 更変 | た設定値を初期値に戻します。 |  |
|    | 開始             |  |
|    | (5秒長押し)        |  |
|    |                |  |

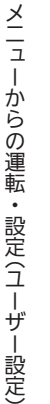

#### お知らせ

- ●ユーザー設定以外の以下の項目も初期化されます。
- ・浴室リモコンのメニュースイッチで変更した「保温時間」(P35)、「リモコンの音量」(P47)、「音楽スピーカーの音量(インターホン機能付のリモコンの場合)」(P53)の設定
- ・通話の音量(インターホン機能付のリモコンの場合) (P51)
- ・お気に入りスイッチ(P27)に登録した機能

# 故障・異常かな?と 思ったら

●機器本体編の取扱説明書の内容も併せてご覧ください。

## 絵表示の説明 こんなことが考えられます(原因) こうしてください(処置) 台所 台所リモコンの内容 (浴室)浴室リモコンの内容 リモコンの表示や画面など ON/OFFランプが点灯しない 電源プラグが抜けている。 ➡電源プラグを確認する。 日時表示や時計表示がリセットされている ■停電のあとや電源プラグを抜いたあとはリセットさ れる場合があります。 ➡日時をあわせ直す。(P28) (台所)予約中なのに、予約マークが消えている ■ふろ予約をしたあとでON/OFFスイッチを「切」にす ると、ふろ予約は解除されます。 →異常ではありません。 ■停電のあとや電源プラグを抜いたあとは、ふろ予約 が解除されます。 ➡予約をしなおす。 凍結予防運転中マーク 🗱 が点灯している ■凍結予防のためポンプが作動しているときに点灯し ます。 →異常ではありません。 画面表示がいつのまにか消えている ■リモコンの節電のため、「表示の節電」機能を備えて います。お湯を使わないまま、またはスイッチを押 したり画面をタッチしたりしないまま約10分(浴室 リモコンでは、おふろの機能を使った場合約1時間) たつと画面表示が消えます。 →異常ではありません。 ■ 台所 エコ機能が「入」の場合、使用後約1分で表示 が消えます。 ➡お湯を使ったり、スイッチを押したり、画面をタッ チすると、表示の節電を解除します。 ■(**浴室)**エコ機能が「入」の場合、エコ・ケアセンサー が退室を検知すると、表示が消えます。 →エコ・ケアセンサーが入室を検知すると、表示の 節電を解除します。

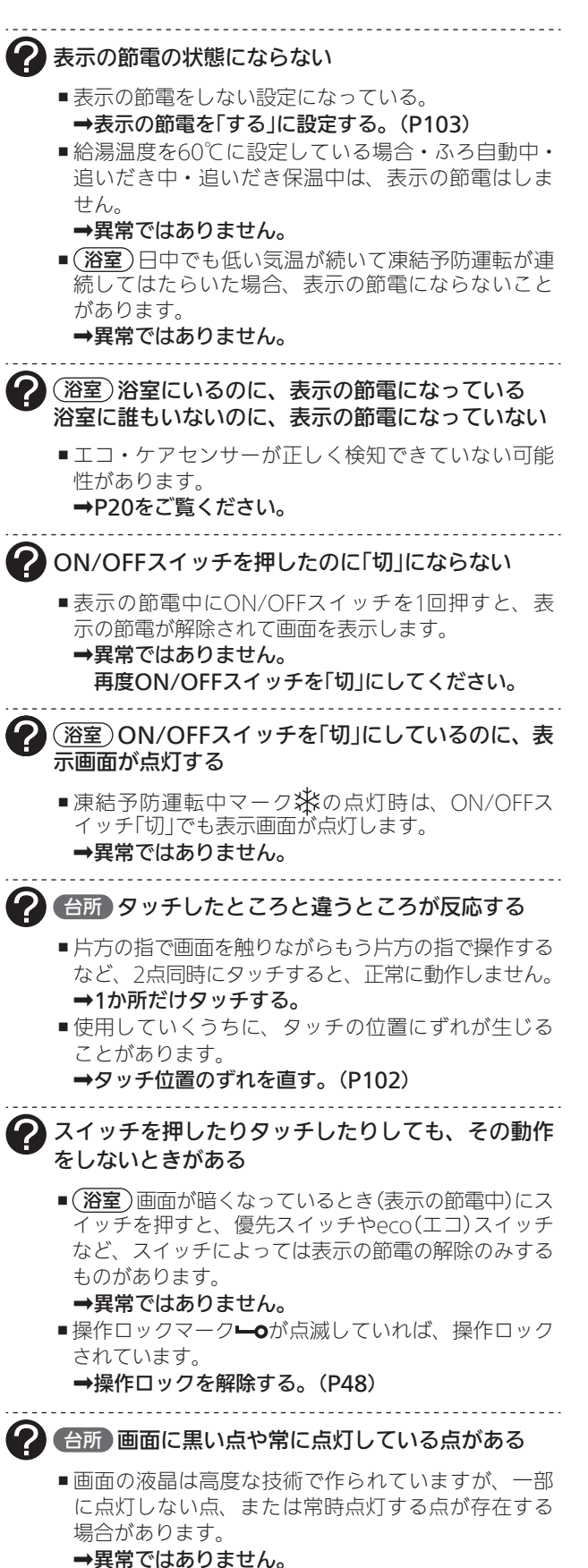

| 合所 画面をタッチしても反応しない                                                                                                    |
|----------------------------------------------------------------------------------------------------|
| <ul> <li>■面面に市販の保護シートなどを貼り付けると、正常に動作しないことがあります。</li> <li>→市販の保護シートは貼り付けない。</li> <li>●使用していくうちに、タッチの位置にずれが生じることがあります。</li> <li>→タッチ位置のずれを直す。(P102)</li> </ul>                                            |
| 🕜 🗂 ふろ自動のときお湯はりナビを表示しない                                                                                                    |
| ■ ふろ予約でのふろ自動のときは、お湯はりナビは表示しません。<br>→異常ではありません。                                                                                                    |
| ? たし水なのに炎マークが点灯する                                                                                                    |
| <ul> <li>■たし水の最後にお湯が約3L入るしくみになっています。このとき炎マークが点灯します。</li> <li>→異常ではありません。</li> </ul>                                                                                                    |
| 🕜 炎マークが点灯したり、消灯したりする                                                                                                    |
| <ul> <li>■しくみ上、断続的に燃焼と消火をくりかえすことがあります。</li> <li>→異常ではありません。</li> </ul>                                                                                                    |
| <ul> <li></li></ul>                                                                                                    |
| ➡P20をご覧ください。                                                                                                    |
| ? お湯カウンターがリセットされる                                                                                                    |
| <ul> <li>・以下の場合は、積算がリセットされます。</li> <li>・ON/OFFスイッチを「切」にしたとき</li> <li>・お湯を止めて10分以上経過</li> <li>・ふろ自動をしたとき</li> <li>・ふろ配管クリーンをしたとき</li> <li>※リモコンに故障表示したときもリセットされる場合があります。</li> <li>→異常ではありません。</li> </ul> |
| お湯を使ってないのにお湯カウンターが表示される                                                                                                    |
| <ul> <li>■以下の場合も、お湯カウンターが表示されます。</li> <li>・浴室以外でお湯を使ったとき</li> <li>・たし湯</li> <li>・たし水</li> <li>・保温時の自動たし湯(全自動タイプのみ)</li> <li>→異常ではありません。</li> </ul>                                                      |
| お湯を使っているのにお湯カウンターが表示されない                                                                                                    |
| <ul> <li>■ ふろ自動中やふろ配管クリーン中は、お湯カウンター</li> <li>機能がはたらきません。</li> <li>→異常ではありません。</li> </ul>                                                                                                    |

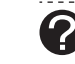

#### お湯カウンターの表示が実際の使用量よりも少なく 表示される

 給湯と通話を同時に使用した場合、通話中は使用量 をカウントできないことがあるため、実際の数値よ りも少なく表示されることがあります。

→異常ではありません。

#### 台所リモコンの操作をしていないのに音が鳴った、 2 画面が変わった

■スマートフォンやスマートスピーカー、HEMSコン トローラーで遠隔操作をすると、台所リモコンが作 動し、「ピピッ 設定が変更されました」と音声でお知 らせし、「外部からの操作により設定が変更されまし た」と画面に表示します。

→異常ではありません。 -----

## (浴室)画面がくもって見える

■表面のビニール(保護シート)を貼ったままで使用す ると、くもって見えることがあります。 ➡保護シートをはがして使用する。

スイッチや表面のビニールが破れてきた、はがれて きた、浮き上がって空気が入っている

■表面のビニールは保護シートです。はがさずに使用 してもはがして使用してもかまいません。はがさず に使用した場合は、よく触れる部分などが破れてき たりはがれてきたりしますが、そこからリモコンに 水が入って故障することはありません。 →気になる場合は保護シートをはがす。

-----

#### 台所見る角度によっては画面が見えにくくなる

■画面は正面からは見やすく、一定の角度を超えて画 面を見ると見えにくい場合があります。

→異常ではありません。 必要に応じて画面のコントラストを調整してみて ください。(P104)

## 温度が変えられない

?

給湯温度・シャワー温度の調節ができない

■操作しているリモコンが優先になっていない。 →優先切替する。(P31)

▶給湯温度・シャワー温度の設定がある温度以上、上 げられない

■給湯・シャワーの温度を制限している。 ➡給湯・シャワーの温度の上限の設定を確認する。 (P89)

2 ふろ温度の設定がある温度以上、上げられない

■ふろ温度を制限している。 ➡浴室リモコンでふろ温度の上限の設定を確認する。 (P94)

## ふろ予約 ? ふろ予約を

) ふろ予約をしたのにふろ自動が始まらない、ふろ予 約が解除されている

- ■ふろ予約をしたあとでON/OFFスイッチを「切」にすると、ふろ予約は解除されます。
   →異常ではありません。
  - **一兵市ではのりるとれ。** 信電のちとや電源プラグス
- ●停電のあとや電源プラグを抜いたあとは、ふろ予約が解除されます。
   →予約をしなおす。

## ふろ配管クリーン

- (自動タイプの場合) 自動ふろ配管クリーンがはたらかない
  - ●自動ではふろ配管クリーンはできません。
     →手動でおこなってください。(P46)

)(全自動タイプの場合) 排水栓を抜いていないのに、自動ふろ配管クリーン

がはたらいた ■ 市販または洗濯機付属のふろ水ポンプなどで浴槽水 をくみ上げた場合、排水栓を抜いたときに浴槽水が 減るスピードと同じ程度の早さで浴槽水が減ると、 はたらくことがあります。

➡異常ではありません。

(全自動タイプの場合) 自動ふろ配管クリーンがはたらかない

- ■自動ふろ配管クリーンの手順どおりにできていないと、自動ふろ配管クリーンははたらきません。
   →自動ふろ配管クリーンの手順を再確認の上、操作する。(P45)
- 以下の場合は、手順どおりにできていても、自動ふろ配管クリーンが作動しなかったり中断したりすることがあります。
  - ・給湯やシャワーの使用中に排水栓を抜いたとき。
  - ・排水スピードが遅いとき。(例:浴槽の排水口が詰まっているなど)
  - →異常ではありません。

## (台所)浴室モニター

浴室から出たのに、浴室モニターマーク<sup>(4)</sup>が消灯しない

- エコ・ケアセンサーが人がいないと判断してから約5 分で、浴室モニターマーク
   →異常ではありません。
- エコ・ケアセンサーが正しく検知できていない可能 性があります。 →P20をご覧ください。

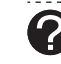

浴槽に浸かっているのに、浴室モニターマーク (単)が オレンジ色に点灯しない

- 水位センサーが正しく検知できていない可能性があ ります。
- →P13をご覧ください。
- 自動タイプの場合、この機能はありません。 →異常ではありません。

浴室に人がいるのに、浴室モニターマーク感が白色に点灯しない、または消灯した

■人(発熱体)の動きや温度変化により、浴室に人がいることを検知します。約5分間じっとして動かないでいると、人がいないと判断して、浴室モニターマークは消灯します。

➡異常ではありません。

■ エコ・ケアセンサーが正しく検知できていない可能 性があります。

➡P20をご覧ください。

浴槽に浸かっていないのに、浴室モニターマーク がオレンジ色のままになっている

■ 水位センサーが正しく検知できていない可能性があ ります。

→P13をご覧ください。 浴室モニターマークを消灯させたい場合は、ON/ OFFスイッチを「切」にしてください。

## 浴室 エコ・ケアセンサー

? 浴室に人がいるのに、エコ・ケアセンサーランプが 点灯しない 浴室に誰もいないのに、エコ・ケアセンサーランプ

が消灯しない

エコ・ケアセンサーが正しく検知できていない可能
 性があります。

➡P20をご覧ください。

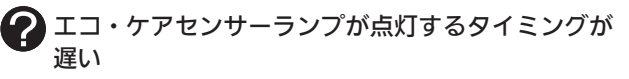

- ■夏場など、浴室内の室温が約30℃以上になると、エコ・ケアセンサーが人がいることを検知しにくいことがあります。
  - →異常ではありません。 エコ・ケアセンサーの感度を(+)側に調整してみ てください。(P97「エコ・ケアセンサー感度」)

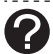

### 🕐 エコ・ケアセンサーランプが点滅している

■エコ・ケアセンサーが、人がいないと判断してから 約4分30秒経過すると、エコ・ケアセンサーランプ が点滅します。 そのまま約30秒経過すると、退室と判断してエコ・

ケアセンサーランプが消灯します。 →異常ではありません。

■浴室リモコンの前で動いても点滅し続ける場合は、 エコ・ケアセンサーが故障しています。 →販売店または、当社事業所にご連絡ください。

## <u>入浴タイマー</u>

浴槽に浸かっても自動入浴タイマーが開始しない、 少し時間がたってから開始する 浸かっているのに自動入浴タイマーが中断する

■自動タイプの場合は、自動入浴タイマーははたらき ません。

→異常ではありません。

- ■ふろ自動・追いだき・たし湯・たし水・温浴などポ ンプが作動しているとき、また作動後しばらくは、 自動入浴タイマーははたらきません。 →異常ではありません。
- ■水位センサーが正しく検知できていない可能性があ ります。

→P13をご覧ください。 

(全自動タイプの場合)

浴槽から出ているのに自動入浴タイマーが止まらない

- ■水位センサーが正しく検知できていない可能性があ ります。
  - →P13をご覧ください。

### (台所)浴室低温お知らせ

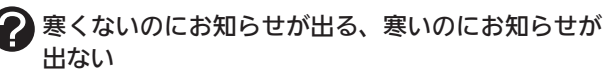

■リモコンの中で温度を検知しているため、浴室の入 り口付近とリモコン付近では温度差がある場合があ ります。

→異常ではありません。 「浴室低温お知らせ」をする温度は変更できます。

(P97)

## (台所)エネルック

エネルック画面の料金表示が「---円」になっている

■料金設定が0円になっている。 ➡料金設定をする。(P66)

- (パルス出力対応の水道メーターがある場合) リモコンに表示する水道使用量が、水道局の明細書 より著しく少ない
  - ■パルス出力対応の水道メーターの使用が長期にわた る場合、水道メーターがパルスのデータを正しく出 力できなくなっている可能性があります。 ➡改善するためには、水道メーターの交換が必要で

す。(水道メーターを設置した会社にお問い合わせ ください)

- (電力測定ユニットがあり、蓄電池を使用している場合) 使用電力量の表示が、実際に使っている電力量より 多い(または少ない)
  - ■蓄電池が充電または放電しているときは、家庭内で 使用している電力量より多く表示されたり少なく表 示されたりすることがあります。

→異常ではありません。

### (インターホン機能付のリモコンの場合) インターホン・音楽スピーカー機能

## 相手の声が聞こえない

- ■台所リモコンは【通話】をタッチしながら話をします が、その間は浴室の声は聞こえません。
  - →【通話】から手を離すと、浴室の声が聞こえます。

### 雑音がする

■電波や電磁波の発生する機器※の影響を受け、雑音 が聞こえることがあります。 ※電子レンジ、無線LAN(ルーターなど)、ワイヤレス機器(ド

アホン、TV、ステレオ、パソコンなど) ※台所リモコンと無線LANルーター間の通信は影響ありません。

➡それらの機器を台所リモコンから離す。

## キーンなどの大きな音がする

- 浴室リモコンと台所リモコンの設置場所が近い場合、 ハウリング(キーンなどの大きな音がする現象)を起 こすことがあります。
- →通話音量を下げて使用してみる。(P51) 直らない場合は、販売店または、当社事業所にご 相談ください。
- ■浴室リモコンから台所リモコンまでの間の扉をすべ て開けて通話をすると、ハウリング(キーンなどの大 きな音がする現象)を起こすことがあります。 ➡扉を閉める。

(つづく)

木

ーったと

き

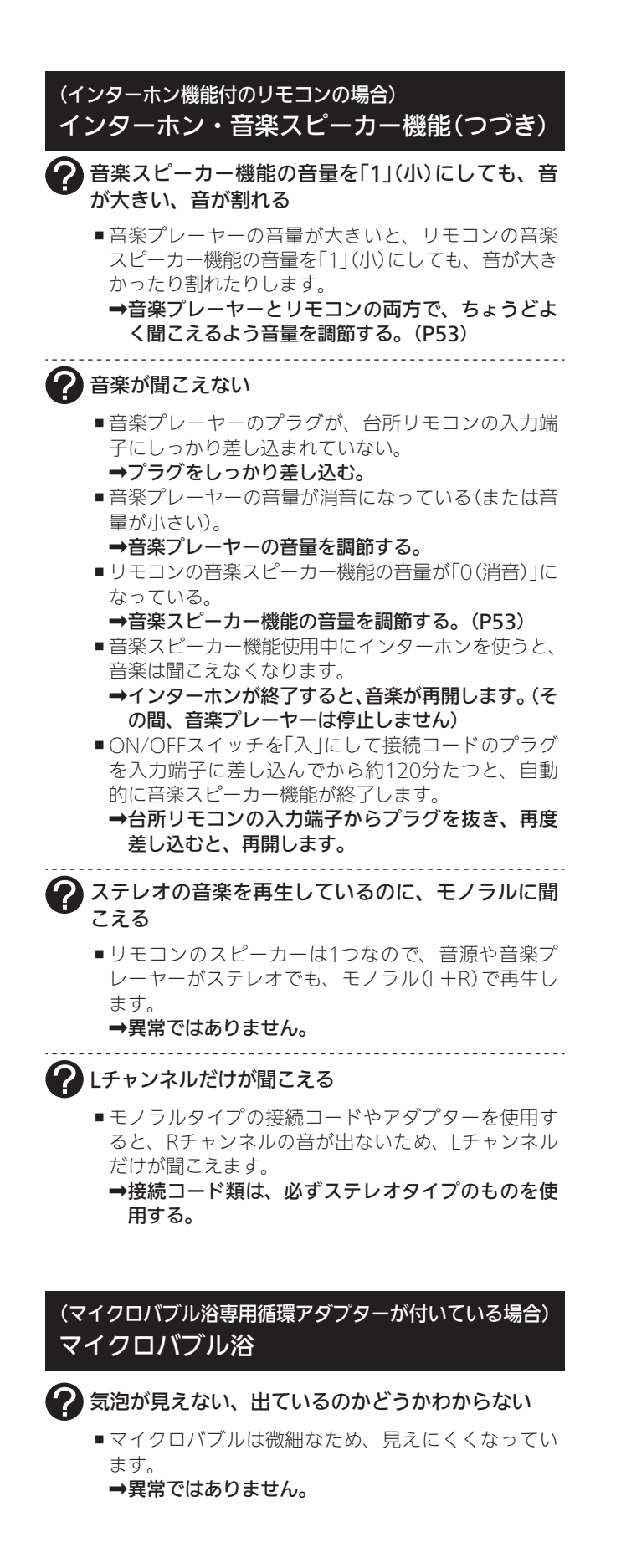

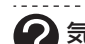

## 2 気泡が出ない

- ■循環アダプターのバブル切替レバーが「normal」(左) 側になっていると、気泡は出ません。
  - →バブル切替レバーを「bubble」(右)側に切り替える。
- ■冬場など、循環アダプターの吸気配管の内部に残った水が凍結した場合は、気泡が出なくなります。
  - →気温の上昇により自然に解凍するのを待つか、販売店にご相談ください。
- ■浴槽の循環アダプターのフィルターにゴミや毛髪などが詰まっている。
  - →機器本体編の取扱説明書「日常の点検・お手入れの しかた」を参考に、循環アダプターの掃除をする。
- 断水している。(断水時はマイクロバブル浴はできません)

➡復旧を待つ。

2 いつもより気泡が少ない

- 浴槽のお湯の量が多いと、気泡が少なく見えること があります。
  - →異常ではありません。 いつもと同じお湯の量でも気泡が少ない場合は、 販売店または、当社事業所にご連絡ください。

? 「温浴」を開始しても、すぐに気泡が出ない

■追いだき直後やしばらくマイクロバブル浴をしなかったあと、「温浴」を開始すると、気泡が出るのが少し遅れることがあります。
 →異常ではありません。

マイクロバブル浴のしはじめが冷たく感じるマイクロバブル浴をしたら浴槽のお湯が少し冷めた

- マイクロバブル浴の開始時に、ふろ配管内にたまったお湯(水)が浴槽に排出されます。そのため、このお湯(水)が冷たいと感じたり、お湯が少し冷めることがあります。(排出されるお湯(水)の量は、配管の長さにより異なります)
  - →異常ではありません。 マイクロバブル浴をする前に追いだきするか、「温 浴」を開始してしばらくしてからお湯に入る。

「温浴」を開始していないのに、気泡が出る

■ 循環アダプターのバブル切替レバーが「bubble」(右) 側になっているときにふろ運転をすると、気泡が出 ます。凍結予防のためポンプが作動したときも、気 泡が出ます。

➡マイクロバブル浴をしないときは、バブル切替レ バーを「normal」(左)側に切り替える。

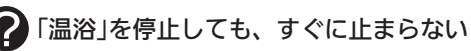

■「温浴」を停止したあと、約50秒ポンプが作動する場合があります。 →異常ではありません。

| <b>^</b>                                                                                                    |  |
|----------------------------------------------------------------------------------------------------|--|
| 🕜 おふろ沸かしや追いだきに時間がかかる                                                                                                    |  |
| ■ 循環アダプターのバブル切替レバーが「bubble」(右)<br>側になっているときにふろ自動や追いだきをすると、<br>時間がかかります。                                                                                                    |  |
| ➡マイクロバブル浴をしないときは、バブル切替レ<br>バーを「normal」(左)側に切り替える。                                                                                                    |  |
| ? 残り湯を「ふろ自動」で沸かし直すと、設定したふろ<br>湯量までお湯はりしない                                                                                                    |  |
| ■(自動タイプの場合)<br>循環アダプターのバブル切替レバーが「bubble」(右)<br>側になっているときに残り湯を「ふろ自動」で沸かし<br>直すと、設定したふろ湯量までお湯はりしない場合<br>があります。                                                                                                    |  |
| ➡マイクロバブル浴をしないときは、バブル切替レ<br>バーを「normal」(左)側に切り替える。                                                                                                    |  |
| 水から沸かし直すと、浴槽のお湯の上と下で温度差がある                                                                                                    |  |
| <ul> <li>「温浴」を開始して、気泡の出かたを確認してください。P84を参照して、気泡がほとんど出なかったりフィルターの横から出ている場合は、ふろ配管の接続に問題がある可能性があります。</li> <li>→販売店にご連絡ください。</li> </ul>                                                                                                    |  |
| 2 追いだきすると設定したふろ温度にならない                                                                                                    |  |
| <ul> <li>・バブル切替レバーを「bubble」(右)側にして追いだき<br/>すると、お湯が正常に循環しないため、設定温度ま<br/>で沸き上がらないことがあります。</li> <li>→バブル切替レバーを「normal」(左)側に切り替え</li> </ul>                                                                                                    |  |
| てわららいだもすて                                                                                                    |  |
| てから追いだきする。<br>■「温浴」を開始して、気泡の出かたを確認してくださ<br>い。P84を参照して、気泡がほとんど出なかったり<br>フィルターの横から出ている場合は、ふろ配管の接<br>続に問題がある可能性があります。<br>→販売店にご連絡ください。                                                                                                    |  |
| てから追いだきする。<br><ul> <li>「温浴」を開始して、気泡の出かたを確認してください。P84を参照して、気泡がほとんど出なかったりフィルターの横から出ている場合は、ふろ配管の接続に問題がある可能性があります。</li> <li>→販売店にご連絡ください。</li> <li>ふろ自動のとき循環アダプターからいつもと違う音がする</li> </ul>                                                                                                    |  |
| てから追いだきする。   「温浴」を開始して、気泡の出かたを確認してください。P84を参照して、気泡がほとんど出なかったりフィルターの横から出ている場合は、ふろ配管の接続に問題がある可能性があります。  →販売店にご連絡ください。    ふろ自動のとき循環アダプターからいつもと違う音がする    ・バブル切替レバーを「bubble」(右)側にしてふろ自動をすると、バブル吹き出し口からお湯が出て「シュー」「ブジュブジュ」などの音がします。  →バブル切替レバーを「normal」(左)側に切り替えてからふろ自動をする。                                                                                 |  |
| てから追いだきする。<br><ul> <li>「温浴」を開始して、気泡の出かたを確認してください。P84を参照して、気泡がほとんど出なかったりフィルターの横から出ている場合は、ふろ配管の接続に問題がある可能性があります。</li> <li>→販売店にご連絡ください。</li> <li>ふろ自動のとき循環アダプターからいつもと違う音がする</li> <li>パブル切替レバーを「bubble」(右)側にしてふろ自動をすると、パブル吹き出し口からお湯が出て「シュー」「ブジュブジュ」などの音がします。</li> <li>→バブル切替レバーを「normal」(左)側に切り替えてからふろ自動をする。</li> <li>マイクロバブル浴のとき、シューと音が聞こえる</li> </ul> |  |

## 無線LAN機能

台所リモコンと無線LANルーターとの接続時

## 2 無線LANルーターとの接続に失敗した

- ■無線|ANルーターの電源が切れている。 ➡無線LANルーターの電源を入れる。
- ■無線LANルーターが正常に動作していない。 ➡同じ無線LANルーターを使っている機器がイン ターネットに接続できているか確認する。 接続できていない場合は、無線LANルーターに異 常がないか確認する。
- ■無線LANルーターや台所リモコンの近くで、電子レ ンジを使用している。
  - ➡電子レンジを使用していないときに操作をする。
- ■無線LANルーターが台所リモコンと離れすぎている。 または、壁・ドア・家具・金属などの障害物がある。 ➡無線LANルーターがつながる場所に無線LANルー ターを移動させる。
- ■他の無線機器が電波を妨害している。
- ➡無線LANルーターの取扱説明書やウェブサイトな どを参考に、無線LANルーターの無線チャンネル を、他の無線機器が使用していないチャンネルに 変更する。
- ■無線LANルーターのDHCP機能を「無効」にしている。 ⇒DHCP機能を「有効」にする。
- ■無線LANルーターの暗号化方式がWEP方式である、 または暗号化されていない。
  - ➡暗号化方式を「WPA/WPA2」「WPA2」「WPA」の いずれかに設定する。

無線LANルーターの検索接続で、無線LANルーター のSSIDが表示されない

■無線LANルーターがステルス設定になっている。 ➡無線LANルーターの取扱説明書やウェブサイトな どを参考に、ステルス設定を解除する。

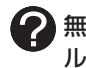

🕐 無線LANルーターの検索接続で、検索した無線LAN ルーターのSSIDの表示に空白がある

- ■SSIDを日本語に設定している無線LANルーターは、 表示に空白がある場合があります。
- →異常ではありません。 SSIDの表示に空白がある場合でも、暗号化キーを 入力すれば接続できます。

(つづく)

| (入談記) 圏外)                                                                                                    |
|----------------------------------------------------------------------------------------------------|
| ? 無線LAN状態表示が表示されない                                                                                                    |
| <ul> <li>         ・台所リモコンと無線LANルーターが接続設定されていないと、無線LAN状態表示は表示されません。         →無線LANルーターと接続する。(P75)     </li> <li>         ・無線LANルーターと接続していても、「無線LAN」が【OFF】になっていると無線LAN状態表示は表示されません。         →P105の方法で、「無線LAN」を【ON】にする。     </li> </ul> |
| ? 無線LAN状態表示が                                                                                                    |
| <ul> <li>■無線LANルーターのLANケーブルが外れている。</li> <li>→LANケーブルが外れていれば接続し、リモコンの「音・その他メニュー」の無線LANをいったん<br/>【OFF】にして、3分程度待ってから【ON】する。</li> <li>メンテナンス等で一時的にサーバーに接続できない場合があります。</li> </ul>                                                         |
| <ul> <li>→少し時間をおいて再度確認する。</li> <li>■ 無線LANルーターが台所リモコンと離れすぎている。</li> <li>または、壁・ドア・家具・金属などの障害物がある。</li> <li>→無線LANルーターがつながる場所に無線LANルー</li> </ul>                                                                                       |
| <ul> <li>ターを移動させる。</li> <li>■電子レンジなどの強い電波を発するものを使用していると、通信が切れる場合があります。</li> <li>→異常ではありません。</li> <li>雪子レンジなどを使用していないときに、再度確</li> </ul>                                                                                               |
| 電子レジンなどを使用していないとされ、各度電<br>認する。<br>■他の無線機器が電波を妨害している。<br>→無線LANルーターの取扱説明書やウェブサイトな<br>どを参考に、無線LANルーターの無線チャンネル<br>を、他の無線機器が使用していないチャンネルに                                                                                                |
| <ul> <li>         ・</li></ul>                                                                                                    |
| <ul> <li>ターネットに接続できているか確認する。</li> <li>接続できていない場合は、無線LANルーターに異常がないか確認する。</li> <li>契約されているインターネットに障害が発生している。</li> <li>⇒ご使用の無線LANルーターに接続されている他の</li> </ul>                                                                              |
| <ul> <li>機器が正常に無線LAN通信できていない場合は、<br/>プロバイダーに問い合わせる。</li> <li>■無線通信に必要なソフトウェアを自動的に更新しているときなどで一時的に通信ができない場合があります。</li> <li>→少し時間をおいて再度確認する。</li> <li>■無線LANルーターをリセットすることで復帰する場</li> </ul>                                              |
| 合があります。                                                                                                    |

台所リモコンの無線LAN状態表示

→無線LANルーターの電源を「切」→「入」して、再度 確認する。

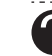

スマートフォンやスマートスピーカーを接続しているはずなのに、無線LAN状態表示がふになっている(接続台数を表示しない)

■無線LANルーターを交換し新しい無線LANルーター を台所リモコンと接続すると、接続していたスマー トフォンやスマートスピーカーの情報はすべて解除 されます。

⇒再度、スマートフォンを接続し直す。(P78)

● 無線LAN状態表示がふまたは ↓ になっているのに、通信ができない

考えられる処置をしてみたが通信ができない

- 外部の原因も考えられますが、念のため台所リモコン側のリセットをしてみてください。
  - →通信機能をリセットする。(P106)
- 台所リモコンのソフトウェアを自動的にダウンロードしているときに一時的に通信ができない場合があります。

→少し時間をおいて再度確認する。

#### 台所リモコンとスマートフォンとの接続時

### ? 台所リモコンとスマートフォンとの接続に失敗した

- ■台所リモコンとスマートフォンが、同じ無線LANルー ターに接続されていない。
  - ➡同じ無線LANルーターに接続する。 ※同じ無線LANルーターに接続していても失敗す る場合は、同じSSIDに接続する。
- 対象ではないスマートフォンアプリを使用している。 →専用アプリ「わかすアプリ」を使用する。(P71)
- →前項「台所リモコンの無線LAN状態表示」の項目を 確認する。

## スマートフォン・スマートスピーカー・ HEMSコントローラーからの操作など

- スマートフォン・スマートスピーカー・HEMSコン トローラーからの操作ができない、操作が受け付け られない
  - ■給湯機器に何らかの不具合が起きている場合は、お ふろの操作ができないことがあります。
    - →台所リモコンに故障表示が出ていないか確認し、 出ている場合は機器本体編の取扱説明書の該当 ページをご覧ください。
  - 遠隔操作をしない設定にしている。
     →「遠隔操作」を【有効】にする。(P105)
  - ■スマートフォン・スマートスピーカー・HEMSコン トローラーのうち、複数から同時に操作した場合、 安全のため一方からの操作のみ受け付けます。 →一方から操作したあと、約10秒たってからもう一
    - ➡一方から操作したあと、約10秒たってからもう一方の操作をしてください。

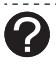

HEMSコントローラーで給湯機器が見つからない、 操作ができない、給湯機器の状態表示が変わらない

- ■無線LANルーターのIGMPスヌーピング機能※が有 効になっている。
  - ※IGMPスヌーピング機能は、「マルチキャスト制御」 「マルチキャストパケット」などと記載されている 場合があります。
  - →無線LANルーターの取扱説明書やウェブサイトな どを参考に、IGMPスヌーピング機能を無効にする。

## 台所リモコンにメッセージを表示したとき

- 「処理中です。しばらく待ってから再度操作してください。」 「データの取得に失敗しました。取扱説明書をご確認 の上 もう一度やり直してください。」
  - ■無線通信に必要なソフトウェアを自動的に更新しているときなどで通信が混雑していると、一時的に通信できない場合があります。
  - →10分程度時間をおいて、再度操作する。(このメッセージが出たときでも、台所リモコンの画面をタッチしてトップ画面に戻ると、給湯機器の給湯やおふろなどの操作ができます) 再度操作しても同じ場合は、通信機能をリセット
    - 特度操作ででの同じ場合は、通信機能をリビット してください。(P106)
    - ※それでも同じ現象であれば、故障の可能性があ るので、販売店または、当社事業所にご連絡くだ さい。

## 設定したふろ湯量にならないときは(水位の リセット)/全自動タイプのみ

機器本体編の取扱説明書の「故障・異常かな?と思ったら」の項目「設定したふろ湯量どおりに沸き上がらない」を確認しても、設定した湯量にならない場合は、下記の手順で水位のリセットをお試しください。
 ※水位のリセットには30分以上かかります。途中で止めると水位のリセットができません。

手順(浴室リモコンで操作します)

- 1. 浴槽のお湯(水)を空にしてから排水栓を閉める
- 2. ON/OFFスイッチを「入」にする 《 ON/OFFランプ点灯 》
- 3. ふたの中のふろ湯量スイッチを押す

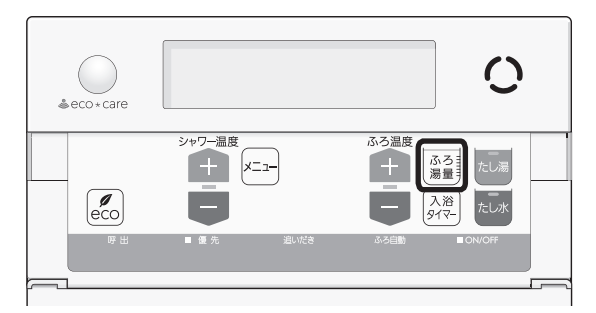

4. ふろ温度スイッチで、お好みの湯量に調節する

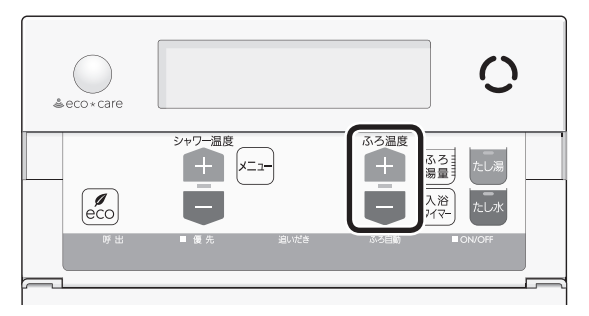

困ったとき

●湯量がわからない場合は「6」にしてください。

5. ON/OFFスイッチを「切」にする 《 ON/OFFランプ消灯 》

(つづく)

 たし湯スイッチとたし水スイッチを同時に約2 秒長押しする(ピッと鳴るまで)

《ON/OFFランプ、ふろ自動ランプ点滅》

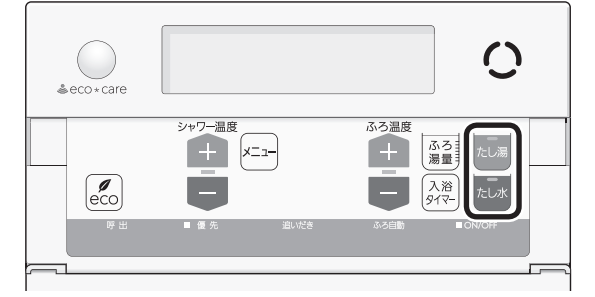

- 自動的にON/OFFスイッチとふろ自動スイッチ が「入」になり、ふろ自動が始まります。
- 7. ふろ自動が完了するまでそのままにする

《ふろ自動が完了すると、ふろ自動ランプ点灯》

- ●沸き上がるとメロディと音声でお知らせします。
- 途中でふろ自動スイッチの「入」「切」などはしないでください。
- 8. ふろ自動の完了後、それでも湯量がおかしい場 合は、販売店または、当社事業所に連絡する

# リモコンに3桁の英数字 が点滅しているとき

●不具合が生じている可能性があります。機器本体編の 取扱説明書「リモコンに3桁の英数字が点滅していると きく故障表示>」を確認し、必要な処置をしてください。

#### お知らせ

<sup>●</sup>台所リモコンで水位リセットをしたい場合は、P94 をご覧ください。

# リモコン音声一覧

●リモコンの操作をおこなったときの音声、リモコンの操作をしなくても出る音声について、一例を記載しています。
 ●台所:台所リモコンの内容、(浴室):浴室リモコンの内容を表しています。

| 機器の動きや機能      | 条件など                  |                 | ; 音声(抜粋)                        |  |  |  |  |
|---------------|-----------------------|-----------------|---------------------------------|--|--|--|--|
| ON/OFFスイッチ「入」 | ¦ そのとき給湯温度            | ≣が55℃以下だったら     | (運転入音)                          |  |  |  |  |
|               | ¦ そのとき給湯温度            | ≣が60℃だったら       | (運転入音)熱いお湯が出ます                  |  |  |  |  |
| 台所日時あわせ       | - 日時あわせ完了             |                 | 設定しました                          |  |  |  |  |
| お湯の温度変更       | 給湯温度55℃以 <sup>-</sup> | 下に変更            | - 給湯温度を○度に変更しました                |  |  |  |  |
|               | ¦ 給湯温度60℃に3           | 変更              | 熱いお湯が出ます<br>  給湯温度を60度に変更しました   |  |  |  |  |
|               | そのリモコンが優              | 憂先でなかったら        | (ピピピ)                           |  |  |  |  |
| (浴室) 優先       | 「入」                   |                 | 給湯温度が変更できます                     |  |  |  |  |
|               | 「切」(台所リモコ             | ンと設定温度が違うとき)    | 給湯温度が○度に変更されました                 |  |  |  |  |
|               | - 優先切替後、給湯<br>-       | 湯温度が60℃になったとき   |                                 |  |  |  |  |
| ふろ自動          | ۲٦]                   |                 | お湯はりをします                        |  |  |  |  |
|               | 1<br>1<br>1           | ゆるやか浴が設定されているとき | ゆるやか浴でお湯はりをします                  |  |  |  |  |
|               | 沸き上がりが近つ              | づくと             | (ピピピ)もうすぐおふろが沸きます               |  |  |  |  |
|               | 沸き上がり                 |                 | (沸き上がりメロディ)おふろが沸きました            |  |  |  |  |
| 入浴タイマー        | タイマーを開始し              | ってから5分ごとに       | (ポーン)                           |  |  |  |  |
| ふろ温度変更        | 2 変更すると               |                 | おふろの温度を○度に変更しました                |  |  |  |  |
| ふろ湯量変更        | (浴室)ふろ湯量)             | スイッチを押すと        | (浴室)おふろの湯量を変更できます               |  |  |  |  |
|               | 変更すると                 |                 | おふろの湯量を○に変更しました                 |  |  |  |  |
| 追いだき          | ۲٦                    |                 | 追いだきをします                        |  |  |  |  |
|               | 台所から                  | 沸き上がりが近づくと      | (ピピピ)もうすぐおふろが沸きます               |  |  |  |  |
|               | 迫いたさしたら               | 追いだき完了          | (沸き上がりメロディ)おふろが沸きました            |  |  |  |  |
|               | 」追いだき保温を<br>すると       |                 | (台所) 設定しました<br>(浴室) 追いだき後、保温します |  |  |  |  |
|               | ,<br>1<br>1           | ゆるやか浴が設定されているとき | (浴室)ゆるやか浴で追いだき後、保温します           |  |  |  |  |
| (浴室)たし湯       | ۲٦                    |                 | たし湯をします                         |  |  |  |  |
|               | たし湯中に、ふろ              | る温度スイッチで変更      | たし湯の量が変更されました                   |  |  |  |  |
| (浴室)たし水       | 「入」                   |                 | たし水をします                         |  |  |  |  |
|               | たし水中に、ふろ              | る温度スイッチで変更      | たし水の量が変更されました                   |  |  |  |  |
| 台所ふろ予約        | 沸き上がり時刻を              |                 | 設定しました                          |  |  |  |  |
|               | ¦ 設定(変更)すると<br>!      | 日時あわせをしていなかったら  | (ピピピ)                           |  |  |  |  |
|               | - 予約完了                |                 | 設定しました                          |  |  |  |  |
|               | 予約解除                  |                 | 解除しました                          |  |  |  |  |
| ふろ配管クリーン      | -<br>開始時              |                 | , おふろの配管クリーンを開始します              |  |  |  |  |

ご参考

(つづく)

| 機器の動きや機能          | 条件など                     | 音声(抜粋)                                                                                                    |
|-------------------|--------------------------|----------------------------------------------------------------------------------------------------|
| 呼びかけ機能            | わかすアプリから呼びかけがあったとき       | <ul> <li>台所 (ピピッ ピピッ ピピッ)アプリから浴室に呼びかけがありました 応答スイッチを押してください</li> <li>(浴室)(ピピッ ピピッ ピピッ)アプリから呼びかけがありました 赤く点滅しているスイッチを押してください</li> </ul> |
| 音量変更              | (浴室) メニュースイッチで「音量」画面にすると | 音量を変更できます                                                                                                    |
|                   | 変更すると                    | (台所) 設定しました (浴室) 音量を〇に変更しました                                                                                                    |
| 操作ロック             | ロックしたとき                  | ロックをしました                                                                                                    |
|                   | 解除すると                    | ロックを解除しました                                                                                                    |
| 呼び出し<br>または<br>通話 |                          | (呼び出し音)<br>※浴室リモコンで呼出スイッチを押したときは、台<br>所リモコンでは呼び出し音のあとに「おふろで呼<br>んでいます」と鳴ります。                                                         |
| エコ機能              |                          | (台所) 設定しました (浴室) エコの設定をしました                                                                                                    |
|                   | 「切」                      | 台所)解除しました<br>(浴室) エコの設定を解除しました                                                                                                    |
| 台所ケア機能            | لم                       | 台所設定しました                                                                                                    |
|                   | 「切」                      | (台所) 解除しました                                                                                                    |
| マイクロバブル浴          | لکا                      | 開始します                                                                                                    |
| (温浴)              | 「切」                      | 停止します                                                                                                    |

### わかすアプリやHEMSコントローラーをお使いの場合

わかすアプリやHEMSコントローラーから給湯機器の操作をすると、台所リモコンで「ピピッ 設定が変更されました」と音声で お知らせします。(お使いのリモコンとエコーネットライトアダプターの組み合わせによっては、お知らせしない場合がありま す)

# 設定範囲と初期設定

| 項目                          |                |          | 初期設定                                 | 設定範囲                                       |  |  |  |  |
|-----------------------------|----------------|----------|--------------------------------------|--------------------------------------------|--|--|--|--|
| 給湯(シャワー)温度 ⟨℃⟩ ※1           |                |          | 40                                   | 32、35、37~48(1℃刻み)、50、55、60                 |  |  |  |  |
| ふろ温度 ⟨℃⟩ ※1                 |                |          | 40                                   | 33~48                                      |  |  |  |  |
| 保温時間〈h(時間                   | )>             | 台所リモコン   | 4                                    | 0(保温なし)、1、2、3、4、5、6、7、8、9                  |  |  |  |  |
|                             |                | (浴室リモコン) | 4                                    | oFまたはO(保温なし)、1、2、3、4、5、6、7、8、9             |  |  |  |  |
| ふろ湯量                        |                |          | 6                                    | 1~11 **2                                   |  |  |  |  |
| たし湯量〈L〉                     |                |          | 20                                   | 10、20、40、60、80、100                         |  |  |  |  |
| たし水量〈L〉                     |                |          | 10                                   | 10、20、30、40、50、60                          |  |  |  |  |
| リモコンの音量                     |                | 台所リモコン   | ◀)))(中)                              | ◀⑳ (消音) ◀⑳ (小) ◀⑳ (中) ◀㉑ (大)               |  |  |  |  |
|                             |                | 浴室リモコン   | 2                                    | 0(消音)、1(小)、2 (中)、3(大)                      |  |  |  |  |
| (インターホン機<br>能付のリモコン<br>の場合) | 通話音量           | 台所リモコン   | ◀)))(中)                              | <b>◀</b> 剡 (小) <b>◀剡</b> (中) <b>◀剡</b> (大) |  |  |  |  |
|                             |                | (浴室リモコン) | 2                                    | 1(小)、2 (中)、3(大)                            |  |  |  |  |
|                             | 音楽スピーカー<br>の音量 | 台所リモコン   | ◀)))(中)                              | ◄蚴(消音) ◀蚴(小) ◀୬(中) ◀୬(大)                   |  |  |  |  |
|                             |                | (浴室リモコン) | 2                                    | 0(消音)、1(小)、2 (中)、3(大)                      |  |  |  |  |
| ひかえめ給湯量〈L/分〉                |                | 台所/洗面の上限 | 5                                    | 5、6、7、上限なし                                 |  |  |  |  |
|                             |                | シャワーの上限  | 8                                    | 8、10、12、上限なし(浴室リモコンでは「」と表示)                |  |  |  |  |
| 日時表示                        |                | 台所リモコン   | (未設定時)--月--日 --:--                   |                                            |  |  |  |  |
| 時計表示                        |                | (浴室リモコン) | (未設定時) — : — —                       |                                            |  |  |  |  |
| お気に入りスイッチ                   |                | 台所リモコン   | お気に入り1:呼出または通話 お気に入り2:エコ お気に入り3:(なし) |                                            |  |  |  |  |

※1:給湯温度・ふろ温度は目安です。季節や配管の長さなどの条件によって、実際の温度とは異なります。

※2:ふろ湯量の目安

| ٦J         | ふろ湯量表示               | 1     | 2    | 3    | 4    | 5    | 6    | 7    | 8    | 9    | 10   | 11    |
|------------|----------------------|-------|------|------|------|------|------|------|------|------|------|-------|
| 全自動<br>タイプ | 「6」を基準とした<br>水位(目安)★ | —10cm | -8cm | —6cm | -4cm | —2cm | 基準   | +2cm | +4cm | +6cm | +8cm | +10cm |
| 自動<br>タイプ  | 湯量(目安)               | 130L  | 140L | 150L | 165L | 180L | 200L | 220L | 245L | 270L | 300L | 330L  |

★基準「6」の水位は、設置されている浴槽の形状などによって異なります。 ★水位の数値は目安です。浴槽の形状などによって、誤差が生じます。

# 台所リモコンにアップデートに 関するお知らせを表示したとき

●画面に従って操作してください。

#### ご注意ください

 アップデート中は、数分間、画面が消灯して台所リ モコンを操作できません。アップデートが完了する と、操作できるようになります。

-----

●エネルックの当日分のデータが削除されたり正しい 値を表示しなかったりします。

# 冬期の入浴について

 冬期など浴室・脱衣室と居室の温度差が大きいときは、 急激な温度変化による身体への悪影響(ヒートショッ ク)によって、特に高齢者は入浴時の事故につながるお それがあります。入浴時に暖房機器で浴室と脱衣室を あたためるなどしてください。浴室をあたためるには、 シャワーでお湯を流したり、浴槽にふたをしないでお 湯はりする方法もあります。

# 転居されるとき

●転居される際は、リモコンの「全設定初期化」をおこない、お客さまの無線LANルーターやスマートフォンの情報を台所リモコンから削除してください。(P109「ユーザー設定を初期値に戻す」)

アフターサービス

- ●サービスおよび保証は機器本体に準じますので、機器 本体編の取扱説明書・保証書をご覧ください。
- ●この取扱説明書と機器本体編の取扱説明書の「故障・異常かな?と思ったら」を調べていただき、なお異常のあるときは、販売店または、東邦ガス修理受付ダイヤル にご連絡ください。

(故障表示の内容や処置については、機器本体編の取扱 説明書をご覧ください)

#### ガス機器修理のお申し込みは

| 東邦ガス修理 | <b>0570-070456</b>                 |
|--------|------------------------------------|
| 受付ダイヤル | ※IP電話をご利用の方は、お近く<br>の東邦ガスへおかけください。 |
| 電話受付時間 | 24時間365日、修理の訪問予約を<br>承ります          |

### 無線LAN設定・「わかすアプリ」についてのお問い合わせは

| 株式会社<br>ノーリツ<br>コンタクト<br>センター | <ul> <li>通話料金無料</li> <li>0120-911-026</li> <li>携帯電話からのお問い合わせは…</li> <li>0570-064-910</li> <li>(通話料がかかります)</li> </ul>                                                                                                    |
|-------------------------------|----------------------------------------------------------------------------------------------------|
| お問い合わせ<br>について                | <ul> <li>PHS・IP電話等でつながらない場合<br/>は、一般電話・携帯電話からおかけ<br/>直しください。</li> <li>お問い合わせの内容確認と正確な応<br/>対のため、録音させていただく場合<br/>がございます。</li> <li>正確な応対のため、発信電話番号通<br/>知をお願いしております。非通知<br/>設定をご利用の場合は、はじめに<br/>「186」をダイヤルし発信電話番号通<br/>知のご協力をお願いいたします。</li> </ul> |